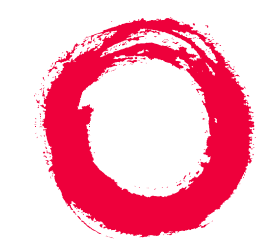

# Lucent Technologies Bell Labs Innovations

# **DEFINITY® Enterprise Communication Server** Release 8.2

Installation for Adjuncts and Peripherals

555-233-116 Comcode 108596420 Issue 1 April 2000

#### Copyright © 2000, Lucent Technologies All Rights Reserved Printed in U.S.A.

#### Notice

Every effort was made to ensure that the information in this book was complete and accurate at the time of printing. However, information is subject to change.

#### Your Responsibility for Your System's Security

Toll fraud is the unauthorized use of your telecommunications system by an unauthorized party, for example, persons other than your company's employees, agents, subcontractors, or persons working on your company's behalf. Note that there may be a risk of toll fraud associated with your telecommunications system and, if toll fraud occurs, it can result in substantial additional charges for your telecommunications services.

You and your system manager are responsible for the security of your system, such as programming and configuring your equipment to prevent unauthorized use. The system manager is also responsible for reading all installation, instruction, and system administration documents provided with this product in order to fully understand the features that can introduce risk of toll fraud and the steps that can be taken to reduce that risk. Lucent Technologies does not warrant that this product is immune from or will prevent unauthorized use of common-carrier telecommunication services or facilities accessed through or connected to it. Lucent Technologies will not be responsible for any charges that result from such unauthorized use.

#### Lucent Technologies Fraud Intervention

If you *suspect that you are being victimized* by toll fraud and you need technical support or assistance, call Technical Service Center Toll Fraud Intervention Hotline at 1 800 643-2353 or contact your local Lucent representative.

#### Federal Communications Commission Statement

**Part 15: Class A Statement.** This equipment has been tested and found to comply with the limits for a Class A digital device, pursuant to Part 15 of the FCC Rules. These limits are designed to provide reasonable protection against harmful interference when the equipment is operated in a commercial environment. This equipment generates, uses, and can radiate radio-frequency energy and, if not installed and used in accordance with the instructions, may cause harmful interference to radio communications. Operation of this equipment in a residential area is likely to cause harmful interference, in which case the user will be required to correct the interference at his own expense.

**Part 68: Network Registration Number**. This equipment is registered with the FCC in accordance with Part 68 of the FCC Rules. It is identified by FCC registration number AS593M-13283-MF-E.

**Part 68: Answer-Supervision Signaling.** Allowing this equipment to be operated in a manner that does not provide proper answer-supervision signaling is in violation of Part 68 Rules. This equipment returns answer-supervision signals to the public switched network when:

- Answered by the called station
- Answered by the attendant
- Routed to a recorded announcement that can be administered by the CPE user

This equipment returns answer-supervision signals on all DID calls forwarded back to the public switched telephone network. Permissible exceptions are:

- A call is unanswered
- A busy tone is received
- A reorder tone is received

#### Canadian Department of Communications (DOC) Interference Information

This digital apparatus does not exceed the Class A limits for radio noise emissions set out in the radio interference regulations of the Canadian Department of Communications.

Le Présent Appareil Nomérique n'émet pas de bruits radioélectriques dépassant les limites applicables aux appareils numériques de la class A préscrites dans le reglement sur le brouillage radioélectrique édicté par le ministére des Communications du Canada.

#### Trademarks

See About This Document.

#### **Ordering Information**

| Call:                                                               | Lucent Technologies BCS Publications Center |                                  |  |
|---------------------------------------------------------------------|---------------------------------------------|----------------------------------|--|
|                                                                     | Voice 1 800 457-1235                        | International Voice 317 322-6416 |  |
|                                                                     | Fax 1 800 457-1764                          | International Fax 317 322-6699   |  |
| Write:                                                              | Lucent Technologies BC                      | CS Publications Center           |  |
|                                                                     | 2855 N. Franklin Road                       |                                  |  |
|                                                                     | Indianapolis, IN 46219                      |                                  |  |
| Order:                                                              | Document No. 555-233-                       | 116                              |  |
|                                                                     | Comcode 108596420                           |                                  |  |
|                                                                     | Issue 1, April 2000                         |                                  |  |
| For additional documents, refer to the section in "About This Docu- |                                             |                                  |  |

For additional documents, refer to the section in "About This Document" entitled "Related Resources."

You can be placed on a standing order list for this and other documents you may need. Standing order will enable you to automatically receive updated versions of individual documents or document sets, billed to account information that you provide. For more information on standing orders, or to be put on a list to receive future issues of this document, contact the Lucent Technologies Publications Center.

#### **European Union Declaration of Conformity**

The "CE" mark affixed to the DEFINITY® equipment described in this book indicates that the equipment conforms to the following European Union (EU) Directives:

- Electromagnetic Compatibility (89/336/EEC)
- Low Voltage (73/23/EEC)
- Telecommunications Terminal Equipment (TTE) i-CTR3 BRI and i-CTR4 PRI

For more information on standards compliance, contact your local distributor.

#### Comments

To comment on this document, return the comment card at the front of the document.

#### Acknowledgment

This document was prepared by Product Documentation Development, Lucent Technologies, Denver, CO.

<u>1</u> 2

<u>3</u>

4

# Contents

| <u>Contents</u>                              | <u>iii</u>   |
|----------------------------------------------|--------------|
| About This Book                              | <u>vii</u>   |
| Overview                                     | <u>vii</u>   |
| Conventions Used in This Book                | <u>xii</u>   |
| How to Comment on This Document              | <u>xiii</u>  |
| Resources                                    | <u>xiv</u>   |
| Antistatic Protection                        | <u>xv</u>    |
| Remove/Install Circuit Packs                 | <u>xvi</u>   |
| Security                                     | <u>xvi</u>   |
| Trademarks                                   | <u>xvi</u>   |
| Standards Compliance                         | <u>xvii</u>  |
| LASER Product                                | <u>xviii</u> |
| Electromagnetic Compatibility Standards      | <u>xviii</u> |
| Federal Communications Commission Statement  | <u>xx</u>    |
| 909A/B Universal Coupler                     | <u>1</u>     |
| Auxiliary Power Supplies                     | <u>5</u>     |
| Local, auxiliary power supply                | <u>5</u>     |
| Applications that require auxiliary power    | <u>6</u>     |
| Sources of auxiliary, local power            | <u>7</u>     |
| Required Safety Precautions                  | <u>7</u>     |
| <u>1145B Power Supply</u>                    | <u>8</u>     |
| <u>1151A and 1151A2 Power Supplies</u>       | <u>16</u>    |
| Voice and Data Terminals and Extenders       | <u>19</u>    |
| <u>2-Wire DCP Endpoint</u>                   | <u>19</u>    |
| DEFINITY DCP Extender, Stand Alone           | <u>22</u>    |
| DEFINITY DCP Extender, Rack Mount            | <u>23</u>    |
| Data Modules and Asynchronous Data Units     | <u>25</u>    |
| Understanding RS-232 communications          | <u>25</u>    |
| Installation Procedure                       | <u>27</u>    |
| Obtain Required Equipment                    | <u>27</u>    |
| Sett Hardware Options                        | <u>27</u>    |
| Connect Data Modules                         | <u>32</u>    |
| Administer the DEFINITY ECS for Data Modules | <u>73</u>    |

# Installation for Adjuncts and Peripherals 555-233-116

#### Contents

|           | Asynchronous Data Units (ADUs)                                 | <u>75</u>  |
|-----------|----------------------------------------------------------------|------------|
| <u>5</u>  | External Modems                                                | <u>77</u>  |
|           | Hardware required when configuring modems                      | <u>77</u>  |
|           | PARADYNE COMSPHERE 3715                                        | <u>78</u>  |
|           | PARADYNE COMSPHERE 3810 Plus and 3811 Plus                     | <u>79</u>  |
|           | Setting Up the PARADYNE COMSPHERE 3910                         | <u>79</u>  |
|           | Setting Up the U.S. Robotics Modem<br>for DEFINITY             | <u>87</u>  |
|           | Administering the DEFINITY for Modems                          | <u>87</u>  |
| <u>6</u>  | Printers                                                       | <u>91</u>  |
|           | Configuring the AT&T Model 572                                 | <u>91</u>  |
|           | Connecting the Printer                                         | <u>95</u>  |
|           | Okidata Model OP16N                                            | <u>95</u>  |
| <u>7</u>  | DEFINITY LAN Gateway System                                    | <u>99</u>  |
|           | Installing DEFINITY LAN Gateway in<br>a Single-Carrier Cabinet | <u>99</u>  |
|           | Installing DEFINITY LAN Gateway in<br>a Multicarrier Cabinet   | <u>101</u> |
|           | Connecting the Alarm Origination Cable                         | <u>103</u> |
|           | Connecting a PC                                                | <u>104</u> |
|           | Installing a Printer                                           | <u>110</u> |
| <u>8</u>  | DCS Connections                                                | <u>111</u> |
| <u>9</u>  | DS1/T1 CPE Loopback Jack                                       | <u>113</u> |
|           | Installing Loopback Jacks                                      | <u>113</u> |
|           | Administering the Loopback Jack                                | <u>115</u> |
|           | Loopback Testing with a Smart Jack                             | <u>115</u> |
|           | Loopback Testing Without a Smart Jack                          | <u>123</u> |
| <u>10</u> | ISDN Converters and Adapters                                   | <u>129</u> |
|           | Converters for Single-Carrier Cabinets                         | <u>129</u> |
|           | Converters for Multicarrier Cabinets                           | <u>131</u> |
| <u>11</u> | Stratum 3 Clock                                                | <u>135</u> |
|           | Set Clock Options                                              | <u>135</u> |

iv

| <u>12</u> | Busy Tone Disconnect Equipment for                               |            |
|-----------|------------------------------------------------------------------|------------|
|           | Non-U.S. Installations                                           | <u>143</u> |
| <u>13</u> | Call Detail Recording Option Settings                            | <u>145</u> |
|           | Connecting CDR Equipment to DEFINITY                             | <u>145</u> |
|           | Using a Printer as the CDR Output Device                         | <u>145</u> |
|           | Using Other Equipment as the CDR Output Devices                  | <u>147</u> |
|           | Sources of Administration Information                            | <u>147</u> |
| <u>14</u> | DEFINITY INADS                                                   | <u>149</u> |
| <u>15</u> | Malicious Call Trace                                             | <u>159</u> |
| <u>16</u> | Loudspeaker Paging, Music-on-Hold,                               |            |
|           | and External Alerting Equipment                                  | <u>161</u> |
|           | Loudspeaker Paging                                               | <u>161</u> |
|           | Music-on-Hold, Dial Dictation, or<br>Recorded Approximate Access | 164        |
|           | - External Pinging                                               | 166        |
|           |                                                                  | 166        |
| 47        |                                                                  | 100        |
| 17        | Paging and Announcement Equipment                                | <u>167</u> |
|           | PagePac Plus Paging System                                       | <u>167</u> |
|           | ESPA Radio Paging                                                | <u>170</u> |
| <u>18</u> | Multimedia Communications                                        | 470        |
|           | Products: MMCX, MMCH, ESM                                        | <u>173</u> |
|           | MASI for MMCX                                                    | <u>173</u> |
|           | Wideband Endpoints                                               | <u>175</u> |
|           | Multimedia Call Handling (MMCH)                                  | <u>178</u> |
| <u>19</u> | Property Management System                                       | <u>191</u> |
|           | Connecting the Property Management System                        | <u>191</u> |
|           | Connecting a Terminal and/or Journal Printer                     | <u>192</u> |
| <u>A</u>  | Connector and Cable Pinout Charts                                | <u>195</u> |
| IN        | Index                                                            | 205        |

Contents

# **About This Book**

This book provides procedures for installing equipment and software peripheral to the DEFINITY ECS and DEFINITY ONE, hereafter referred to as DEFINITY. Not all adjuncts and peripherals are addressed in this book. For those, we are supplying other resources for the information.

The information in this book is intended for use by

- Lucent and channel partner trained field installation and maintenance personnel
- Technical Services Center (TSC) and Global Service Organization (GSO) personnel
- InterNetwork Systems (INS) engineers and technicians
- Sales and Design Support Center (SDSC) personnel .
- Data Services Support Center (DSSC)
- Sales associates
- Lucent channel partners

# Overview

DEFINITY ECS and DEFINITY One can work with a wide range of external equipment, applications, and peripherals. Adjuncts are Lucent software products that work with the various DEFINITY switches. Peripherals are Lucent equipment that connect directly or remotely to DEFINITY switches. Be aware that some equipment and software work only with certain DEFINITY releases, as noted in the following table.

Table 1 provides a list of current adjuncts and which platforms support them. Table 2 provides a list of current adjuncts and peripherals and where installation information exists

| Adjunct                                         | csi<br>R6.1 - R8 | DEF. ONE<br>R1                                                       | si<br>V4, R6.2 - R8        | r<br>R5 - R8               |
|-------------------------------------------------|------------------|----------------------------------------------------------------------|----------------------------|----------------------------|
| AUDIX (R1V8.2 w/ Y2K<br>Update)                 | Not compatible   | Not compatible                                                       | Compatible                 | Compatible                 |
| AUDIX (Voice Power<br>2.1.1)                    | Compatible       | Compatible                                                           | Compatible<br>V4 and later | Compatible<br>R5 and later |
| BCMS View (R1, R2)                              | Compatible       | Not<br>Compatible                                                    | V4 and later               | R5 and later               |
| Call Management System (CMS)                    | Compatible       | Yes if TCP/IP,<br>else no.                                           | Compatible                 | Compatible                 |
| CallVisor ASAI LAN<br>Gateway (over BRI)        | Compatible       | Compatible                                                           | Compatible                 | Compatible                 |
| CallVisor ASAI LAN<br>Gateway (PC)              | R6.3.2 and later | Supported                                                            | V4 and later               | R5 and later               |
| Centralized Attendant<br>Service (CAS—NT)       | R1.0             | Any version<br>that can<br>transfer the<br>CDR file from<br>DEF ONE. | R1.0                       | R1.0                       |
| Centralized Attendant<br>Service (CAS—Terminal) | R2.08            | Not<br>Compatible                                                    | R2.08                      | R2.08                      |
| Call Detail Recording Unit<br>(CDRU-S, -SE)     | R1.0             | R1.0                                                                 | R1.0                       | R1.0                       |
| CentreVu Agent                                  | R6.1 and later   | Supported for<br>CMS that is<br>TCP/IP<br>capable.                   | R6.1 and later             | R6.1 and later             |
| CentreVu Explorer                               | R7 and later     | Supported for<br>CMS R3V6 that<br>is TCP/IP<br>capable.              | R5.1 and later             | R5.1 and later             |
| CentreVu Supervisor (V5<br>B107 and later)      | R7 and later     | Supported for<br>CMS R3V6 that<br>is TCP/IP<br>capable.              | R5.1 and later             | R5.1 and later             |

#### Table 1. DEFINITY adjunct minimum vintages for Release 8

ix

# Table 1. DEFINITY adjunct minimum vintages for Release 8

| Adjunct                                                        | csi<br>R6.1 - R8                                               | DEF. ONE<br>R1                                       | si<br>V4, R6.2 - R8                                          | r<br>R5 - R8                                      |
|----------------------------------------------------------------|----------------------------------------------------------------|------------------------------------------------------|--------------------------------------------------------------|---------------------------------------------------|
| Conversant                                                     | R6.3.2 and<br>later; some<br>vintages,<br>connectivity<br>only | Supported;<br>some vintages,<br>connectivity<br>only | V3.0.1: some<br>vintages,<br>connectivity<br>only            | V3.0.1; some<br>vintages,<br>connectivity<br>only |
| DEFINITY Proxy Agent                                           | R6.1 and later                                                 | Not Supported                                        | V4 and later                                                 | R5 and later                                      |
| DEFINITY Wireless<br>Personal Comm Mgr.<br>(R1.2)              | Compatible                                                     | Supported                                            | R6.2 and later                                               | R6.2 and later                                    |
| Hacker Tracker Module of<br>CAS for Windows (2.0<br>and later) | R2.2B<br>(Supported via<br>CAS)                                | Supported via<br>CAS                                 | R2.2B<br>(Supported via<br>CAS)                              | R2.2B<br>(Supported via<br>CAS)                   |
| Internet Call Center                                           | R6.3 and later                                                 | Supported                                            | R6.3 and later                                               | R6.3 and later                                    |
| Internet Telephony<br>Gateway (R1.2, R2.0)                     | R6.3 and later                                                 | Supported                                            | R6.3 and later                                               | R6.3 and later                                    |
| Intuity AUDIX                                                  | Not<br>Compatible                                              | Not Supported                                        | Compatible                                                   | Compatible                                        |
| Intuity CAS                                                    | R1.2                                                           | Not Supported                                        | R1.2                                                         | R1.2                                              |
| Intuity Interchange                                            | Supported                                                      | Supported                                            | Supported                                                    | Supported                                         |
| Message Manager (4.3 &<br>later)                               | Supported                                                      | Supported                                            | Supported                                                    | Supported                                         |
| Multipoint Control Unit<br>(MCU)/CRS                           | R1.0                                                           | R1.0                                                 | R1.0                                                         | R1.0                                              |
| OneMeeting / DEFINITY<br>Anywhere                              | R6.3csi and<br>later                                           | Supported                                            | V4 in office<br>only, R6.3 and<br>later w/MAPD<br>for remote | R6.3 and later<br>w/MAPD for<br>remote            |
| PassageWay Direct<br>Connect for DEFINITY                      | Supported                                                      | Supported                                            | Supported                                                    | Supported                                         |
| Pollable Storage Unit<br>(PSU)                                 | R1.1                                                           | Not Supported                                        | R1.1                                                         | R1.1                                              |

Continued on next page

| Adjunct                                                    | csi<br>R6.1 - R8 | DEF. ONE<br>R1            | si<br>V4, R6.2 - R8 | r<br>R5 - R8 |
|------------------------------------------------------------|------------------|---------------------------|---------------------|--------------|
| Remote Port Security<br>Device Key/Lock (4.0 and<br>later) | Compatible       | Compatible                | Compatible          | Compatible   |
| Telecommunications<br>Management System<br>(TMS)           | R1.1             | Not Supported             | R1.1                | R1.1         |
| Terranova ECS Station<br>Administration (R6.0)             | Compatible       | Supported.<br>TCP/IP only | V4 and later        | R5 and later |

# Table 2. DEFINITY adjuncts and peripheral resource list

| Adjunct/Peripheral                                              | Resource                                                                                                    |
|-----------------------------------------------------------------|----------------------------------------------------------------------------------------------------|
| 909A/B Universal Coupler                                        | DEFINITY ECS Release 8 Adjuncts and Peripherals, Chapter 1                                                                            |
| AUDIX                                                           | AUDIX Installation<br>AUDIX Voice Power R2.1.1 Installation and Maintenance Guide<br>http://pubcat.lucent.com/iw/owa/pcat.prod_result |
| Auxiliary Power Supplies                                        | DEFINITY ECS Release 8 Adjuncts and Peripherals, Chapter 2                                                                            |
| Basic Call Management<br>System (BCMS) View                     | Basic Call Management System (BCMS) Operations                                                                                        |
| Busy Tone Disconnect<br>Equipment for Non-U.S.<br>Installations | DEFINITY ECS Release 8 Adjuncts and Peripherals, Chapter 12                                                                           |
| Call Detail Recording (CDR)<br>Option Settings                  | DEFINITY ECS Release 8 Adjuncts and Peripherals, Chapter 13                                                                           |
| CallVisor ASAI LAN Gateway                                      | DEFINITY ECS CallVisor ASAI DEFINITY LAN Gateway over<br>MAPD Installation, Administration, and Maintenance                           |
| CentreVu Agent                                                  | CentreVu® Agent Installation and Administration                                                                                       |
| CentreVu Call Management<br>System (CMS)                        | CentreVu <sup>®</sup> Call Management System Software Installation and Setup                                                          |
| CentreVu Explorer                                               | CentreVu® Explorer V1.2 User Guide                                                                                                    |
| CentreVu Supervisor                                             | CentreVu <sup>®</sup> Supervisor Version 8—Installation and Getting Started                                                           |
| Conversant                                                      | INTUITY CONVERSANT System Customer Assist Technical<br>Operations                                                                     |

| Adjunct/Peripheral                      | Resource                                                                                       |
|-----------------------------------------|------------------------------------------------------------------------------------------------|
| Data Modules and ADUs                   | DEFINITY ECS Release 8 Adjuncts and Peripherals, Chapter 4                                     |
| DCS Connections                         | DEFINITY ECS Release 8 Adjuncts and Peripherals, Chapter 8                                     |
| DEFINITY INADS                          | DEFINITY ECS Release 8 Adjuncts and Peripherals, Chapter 14                                    |
| DEFINITY LAN Gateway<br>System          | DEFINITY ECS Release 8 Adjuncts and Peripherals, Chapter 7                                     |
| DEFINITY Wireless Personal<br>Comm Mgr. | DEFINITY ECS Interface for the DEFINITY Wireless Business<br>System Guide                      |
| DS1/T1 CPE Loopback Jack                | DEFINITY ECS Release 8 Adjuncts and Peripherals, Chapter 9                                     |
| Expansion Services Module<br>(ESM)      | DEFINITY ECS Release 8 Adjuncts and Peripherals, Chapter 18                                    |
| External Alerting Equipment             | DEFINITY ECS Release 8 Adjuncts and Peripherals, Chapter 16                                    |
| Internet Call Center                    | CentreVu Internet Solutions R3 Documentation CD-ROM<br>Internet Call Center Solution Guide, R3 |
| Internet Telephony Gateway              | Internet Telephony Server-Enterprise Hardware Installation Quick Reference                     |
| Intuity AUDIX                           | Internet Messaging for the Intuity AUDIX Multimedia Messaging System, Release 1.1 Installation |
| Intuity Interchange                     | INTUITY Interchange Release 5.2 System Supporting<br>Documentation                             |
| ISDN Converters and<br>Adapters         | DEFINITY ECS Release 8 Adjuncts and Peripherals, Chapter 10                                    |
| Loudspeaker Paging                      | DEFINITY ECS Release 8 Adjuncts and Peripherals, Chapter 17                                    |
| Malicious Call Trace                    | DEFINITY ECS Release 8 Adjuncts and Peripherals, Chapter 15                                    |
| Modems, external                        | DEFINITY ECS Release 8 Adjuncts and Peripherals, Chapter 5                                     |
| Multimedia Call<br>ExchangeMMCX         | DEFINITY ECS Release 8 Adjuncts and Peripherals, Chapter 18                                    |
| Multimedia Call Handling<br>(MMCH)      | DEFINITY ECS Release 8 Adjuncts and Peripherals, Chapter 18                                    |
| Multipoint Control Unit<br>(MCU)/CRS    | MultiPoint Conferencing Unit Release 5.0 Installation and Test                                 |
| Music on Hold                           | DEFINITY ECS Release 8 Adjuncts and Peripherals, Chapter 16                                    |
| Paging and Announcement<br>Equipment    | DEFINITY ECS Release 8 Adjuncts and Peripherals, Chapter 17                                    |
| Pollable Storage Unit (PSU)             | Pollable Storage Unit Installation                                                             |
| Printers                                | DEFINITY ECS Release 8 Adjuncts and Peripherals, Chapter 6                                     |

# Table 2. DEFINITY adjuncts and peripheral resource list — Continued

| Adjunct/Peripheral         | Resource                                                    |
|----------------------------|-------------------------------------------------------------|
| Property Management System | DEFINITY ECS Release 8 Adjuncts and Peripherals, Chapter 19 |
| Stratum 3 Clock            | DEFINITY ECS Release 8 Adjuncts and Peripherals, Chapter 11 |
| Voice and Data Terminals   | DEFINITY ECS Release 8 Adjuncts and Peripherals, Chapter 3  |

#### Table 2. DEFINITY adjuncts and peripheral resource list — Continued

# **Conventions Used in This Book**

# Typographic

- Information you type at the access terminal is shown in the following typeface: list system-parameters maintenance.
- Variables are shown in the following typeface: number.
- Field names and information displayed on the access terminal screen is shown in the following typeface: login.
- Keyboard keys are shown in the following typeface: Enter.

#### Systems and circuit packs

- The word "system" is a general term encompassing Release 8 and includes references to the DEFINITY Enterprise Communications Server models: Release 8r, Release 8si, Release 8csi, and Release 8c.
- DEFINITY Enterprise Communications Server is abbreviated as DEFINITY ECS.
- Circuit pack codes (for example, TN780 or TN2182B) are shown with the minimum acceptable alphabetic suffix (like the "B" in the code TN2182B).

Generally, an alphabetic suffix higher than that shown is also acceptable. However, not every vintage of either the minimum suffix or a higher suffix code is necessarily acceptable.

The term "ASAI" is synonymous with the newer CallVisor ASAI.

How to Comment on This Document

Issue 1

April 2000

Admonishments in this book have the following meanings:

# A CAUTION:

This sign is used to indicate possible harm to software, possible loss of data, or possible service interruptions.

# A WARNING:

This sign is used where there is possible harm to hardware or equipment.

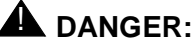

This sign is used to indicate possible harm or injury to people.

# **Physical dimensions**

- All physical dimensions in this book are in English units (feet [ft]) followed by metric (centimeter [cm]) in parenthesis.
- Wire gauge measurements are in AWG followed by the diameter in millimeters in parenthesis

# How to Comment on This Document

Lucent Technologies welcomes your feedback. Your comments are of great value and help improve our documentation.

- Please fill out the reader comment card at the front of this manual and return it.
- If the reader comment card is missing, FAX your comments to 1-303-538-1741 or to your Lucent Technologies representative, and mention this document's name and number, DEFINITY Enterprise Communication Server Release 8 ATM Installation, Upgrade, and Administration, 555-233-124, Issue 1.
- Email your comments to document@drmail.lucent.com

Resources

# Resources

# **Related Books**

The following books are useful for system-related information:

- DEFINITY Enterprise Communications Server Release 8 Administration for Network Connectivity
- DEFINITY Enterprise Communications Server Release 8 System Description
- DEFINITY Enterprise Communications Server Release 8 Maintenance for R8r
- DEFINITY Enterprise Communications Server Release 8 Maintenance for R8si
- DEFINITY Enterprise Communications Server Release 8 Maintenance for R8csi
- AT&T Network and Data Connectivity Reference
- DEFINITY Enterprise Communications Server Release 8 Installation and Test for Multicarrier Cabinets
- DEFINITY Enterprise Communications Server Release 8 Installation and Test for Single-Carrier Cabinets
- DEFINITY Enterprise Communications Server Release 8 Installation, Upgrades, and Additions for Compact Modular Cabinets
- DEFINITY Enterprise Communications Server Release 8 Administrator's Guide
- DEFINITY Enterprise Communications Server Release 8 Upgrades and Additions for R8si
- DEFINITY Enterprise Communications Server Release 8 Upgrades and Additions for R8r

# How to Order Books

In addition to this book, other description, installation and test, maintenance, and administration books are available. A complete list of DEFINITY books can be found in the Business Communications System Publications Catalog.

This book and any other DEFINITY books can be ordered directly from the Lucent Technologies Business Communications System Publications Fulfillment Center at 1-317-322-6791 or toll free at 1-800-457-1235.

Antistatic Protection

Issue 1

#### Where To Call for Technical Support

Use the telephone numbers in <u>Table 1</u> for the region in which the system is being installed.

#### Table 1. Technical support contact numbers

|                                                                    | Telephone Number |
|--------------------------------------------------------------------|------------------|
| DEFINITY Helpline (feature administration and system applications) | 1-800-225-7585   |
| Lucent Technologies Toll Fraud Intervention                        | 1-800-643-2353   |
| Lucent Technologies National Customer Care Center (ATM customers)  | 1-800-242-2121   |
| Lucent Technologies Corporate Security                             | 1-800-822-9009   |
| Streamlined Implementation (for missing equipment)                 | 1-800-772-5409   |
| USA/Canada Technical Service Center (ATM technicians)              | 1-800-248-1234   |
| NetCare® Professional Services (NPS)                               | 1-800-237-0016   |
| International Technical Assistance (ITAC)                          | 1-303-804-3777   |
| Lucent Technologies Centers of Excellence                          |                  |
| Asia/Pacific Regional Support Center                               | 65-872-8686      |
| Western Europe/Middle East/South Africa                            | 44-1252-77-4800  |
| Central/Eastern Europe                                             | 361-345-4334     |
| Central/Latin America Caribbean                                    | 1-303-804-3778   |
| Australia                                                          | 61-2-9352-9090   |
| North America (INADS Database Administration)                      | 1-800-248-1111   |

# **Antistatic Protection**

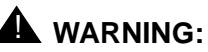

To minimize electrostatic discharge (ESD), always wear an authorized wrist ground strap when handling circuit packs or any components of a DEFINITY System. Connect the strap to an approved ground such as an unpainted metal surface on the DEFINITY ECS switch.

# **Remove/Install Circuit Packs**

# CAUTION:

The control circuit packs with white labels cannot be removed or installed when the power is on. The port circuit packs with gray labels (older version circuit packs had purple labels) can be removed or installed when the power is on.

# Security

To ensure the greatest security possible, Lucent Technologies offers services that can reduce toll fraud liabilities. Contact your Lucent Technologies representative for more security information.

Login security is an attribute of the DEFINITY ECS software. Advise customers that their existing passwords expire 24 hours after the upgrade. Also explain that the new passwords must conform to strict requirements.

System administrators must keep network addresses confidential. A PPN or any endpoint masquerading as a PPN on the ATM network can seize that EPN and control it if that EPN is not already connected to its proper PPN.

# Trademarks

This document contains references to the following Lucent Technologies trademarked products:

- ACCUNET<sup>®</sup>
- AUDIX<sup>®</sup>
- Callmaster<sup>®</sup>
- CallVisor<sup>®</sup>
- CentreVu<sup>™</sup>
- CONVERSANT<sup>®</sup>
- DEFINITY<sup>®</sup>
- DEFINITY ONE<sup>™</sup>
- FORUM<sup>™</sup>
- Intuity<sup>™</sup>
- Intuity Lodging<sup>™</sup>
- MEGACOM<sup>®</sup>
- MULTIQUEST<sup>®</sup>
- OneVision<sup>™</sup>

- Quorum<sup>™</sup>
- SYSTIMAX<sup>®</sup>
- TRANSTALK<sup>™</sup>
- VOICE POWER<sup>®</sup>

The following products are trademarked by their corresponding vendor:

- 3Comm<sup>®</sup>, U.S. Robotics<sup>®</sup>, and Sportster<sup>®</sup> are registered trademarks of the 3Comm Corporation
- Audichron<sup>®</sup> is a registered trademark of Audichron Company
- LINX<sup>™</sup> is a trademark of Illinois Tool Works, Inc.
- Windows95/98/NT is a trademark of Microsoft Corporation
- Music Mate<sup>®</sup> is a registered trademark of Harris Corporation
- PagePac<sup>®</sup> is a registered trademark of Harris Corporation, Dracon Division
- Paradyne<sup>™</sup> and COMSPHERE<sup>™</sup> are trademarks of the Paradyne Corporation
- Shockwatch<sup>®</sup> is a registered trademark of Media Recovery, Incorporated
- Styrofoam<sup>®</sup> is a registered trademark of Styrofoam Corporation
- Tiltwatch<sup>®</sup> is a registered trademark of Media Recovery, Incorporated
- Zone Mate<sup>®</sup> is a registered trademark of Harris Corporation

# **Standards Compliance**

The equipment in this document complies with the following standards (as applicable):

- ITU-T (Formerly CCITT)
- ECMA
- ETSI
- IPNS
- DPNSS
- National ISDN-1
- National ISDN-2
- ISO-9000
- ANSI
- FCC Part 15 and Part 68
- EN55022

xviii

- EN50081
- EN50082
- UNI 3.1
- CISPR22
- Australia AS3548 (AS/NZ3548)
- Australia AS3260
- IEC 825
- IEC 950
- UL1459
- UL 1950
- CSA C222 Number 225
- TS001
- ILMI 3.1

# LASER Product

The DEFINITY ECS switch may contain a Class 1 LASER device (IEC 825 1993) if single-mode fiber optic cable is connected to a remote expansion port network (EPN). The laser device operates within the following parameters:

| Power output | Wavelength | Mode field diameter |
|--------------|------------|---------------------|
| -5 dBm       | 1310 nm    | 8.8 mm              |

# A DANGER:

Use of controls or adjustments or performance of procedures other than those specified herein may result in hazardous radiation exposure.

Contact your Lucent Technologies representative for more information.

# Electromagnetic Compatibility Standards

This product complies with and conforms to the following EMC standards (as applicable):

- Limits and Methods of Measurements of Radio Interference Characteristics of Information Technology Equipment, EN55022 (CISPR22), 1993
- EN50082-1, European Generic Immunity Standard

- FCC Part 15
- Australia AS3548

# **NOTE:**

The DEFINITY system conforms to Class A (industrial) equipment. Voice terminals meet Class B requirements.

- Electrostatic Discharge (ESD) IEC 1000-4-2
- Radiated radio frequency field IEC 1000-4-3
- Electrical Fast Transient IEC 1000-4-4
- Lightning effects IEC 1000-4-5
- Conducted radio frequency IEC 1000-4-6
- Mains frequency magnetic field IEC 1000-4-8
- Low frequency mains disturbance IEC 1000-4-11

# **European Union Standards**

Lucent Technologies Business Communications Systems declares that the DEFINITY equipment specified in this document bearing the "CE" mark conforms to the European Union Electromagnetic Compatibility Directives.

The "CE" (Conformité Europeénne) mark indicates conformance to the European Union Electromagnetic Compatibility Directive (89/336/EEC) Low Voltage Directive (73/23/EEC) and Telecommunication Terminal Equipment (TTE) Directive (91/263/EEC) and with i-CTR3 Basic Rate Interface (BRI) and i-CTR4 Primary Rate Interface (PRI) as applicable.

The "CE" mark is applied to the following products:

- Global AC-powered Multicarrier Cabinet (MCC) with 25-Hz and 50-Hz ring generator
- DC-powered Multicarrier Cabinet (MCC) with 25-Hz ring generator
- AC-powered Enhanced Single-Carrier Cabinet (ESCC) with 25-Hz ring generator
- AC-powered Compact Single-Carrier Cabinet (CSCC) with 25-Hz ring generator
- AC-powered Compact Modular Cabinet (CMC) with 25-Hz and 50-Hz ring generator (for France)
- Enhanced DC Power System

Federal Communications Commission Statement

# Federal Communications Commission Statement

#### Part 68: Statement

Part 68: Answer-Supervision Signaling. Allowing this equipment to be operated in a manner that does not provide proper answer-supervision signaling is in violation of Part 68 rules. This equipment returns answer-supervision signals to the public switched network when:

- Answered by the called station
- Answered by the attendant
- Routed to a recorded announcement that can be administered by the CPE user

This equipment returns answer-supervision signals on all domestic DID calls forwarded back to the public switched telephone network. Permissible exceptions are:

- A call is unanswered
- A busy tone is received
- A reorder tone is received

Lucent Technologies attests that this registered equipment is capable of providing users access to interstate providers of operator services through the use of access codes. Modification of this equipment by call aggregators to block access dialing codes is a violation of the Telephone Operator Consumers Act of 1990.

This equipment complies with Part 68 of the FCC Rules. On the rear of this equipment is a label that contains, among other information, the FCC registration number and ringer equivalence number (REN) for this equipment. If requested, this information must be provided to the telephone company.

The REN is used to determine the quantity of devices which may be connected to the telephone line. Excessive RENs on the telephone line may result in devices not ringing in response to an incoming call. In most, but not all areas, the sum of RENs should not exceed 5.0. To be certain of the number of devices that may be connected to a line, as determined by the total RENs, contact the local telephone company.

#### **NOTE:**

REN is not required for some types of analog or digital facilities.

Federal Communications Commission Statement

# Means of connection

Connection of this equipment to the telephone network is shown in the following table.

| Manufacturer's<br>Port Identifier | FIC Code    | SOC/REN/<br>A.S. Code | Network Jacks          |
|-----------------------------------|-------------|-----------------------|------------------------|
| Off/On Premises Station           | OL13C       | 9.0F                  | RJ2GX,<br>RJ21X, RJ11C |
| DID trunk                         | 02RV2-T     | 0.0B                  | RJ2GX, RJ21X           |
| CO trunk                          | 02GS2       | 0.3A                  | RJ21X                  |
| CO trunk                          | 02LS2       | 3.0A                  | RJ21X                  |
| Tie trunk                         | TL31M       | 9.0F                  | RJ2GX                  |
| 1.544 digital Interface           | 04DU9-B,C   | 6.0F                  | RJ48C, RJ48M           |
| 1.544 digital Interface           | 04DU9-BN,KN | 6.0F                  | RJ48C, RJ48M           |
| 2.048 digital Interface           | 04DU9-BN,KN | 6.0F                  | RJ48C, RJ48M           |
| 120A2 channel service unit        | 04DU9-DN    | 6.0F                  | RJ48C                  |

If the terminal equipment (DEFINITY<sup>®</sup> System) causes harm to the telephone network, the telephone company will notify you in advance that temporary discontinuance of service may be required. But if advance notice is not practical, the telephone company will notify the customer as soon as possible. Also, you will be advised of your right to file a complaint with the FCC if you believe it is necessary.

The telephone company may make changes in its facilities, equipment, operations or procedures that could affect the operation of the equipment. If this happens, the telephone company will provide advance notice in order for you to make necessary modifications to maintain uninterrupted service.

If trouble is experienced with this equipment, for repair or warranty information, please contact the Technical Service Center at 1-800-242-2121. If the equipment is causing harm to the telephone network, the telephone company may request that you disconnect the equipment until the problem is resolved.

It is recommended that Lucent Technologies-certified technicians perform the repairs.

The equipment cannot be used on public coin phone service provided by the telephone company. Connection to party line service is subject to state tariffs. Contact the state public utility commission, public service commission or corporation commission for information.

This equipment, if it uses a telephone receiver, is hearing-aid compatible.

Federal Communications Commission Statement

Issue 1 April 2000

ххіі

1 909A/B Universal Coupler

# 909A/B Universal Coupler

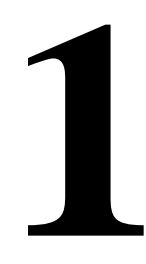

The 909A/B Universal Coupler is used with paging and music-on-hold equipment that is not approved for use with the public network.

#### **NOTE:**

If the music source is registered by the FCC (in the USA) or an equivalent body, the 909A/B is not required.

<u>Figure 1</u> shows a typical 909A/B universal coupler. For additional installation and switch setting information, refer to 909A/909B Universal Coupler Installation Instructions.

1 909A/B Universal Coupler

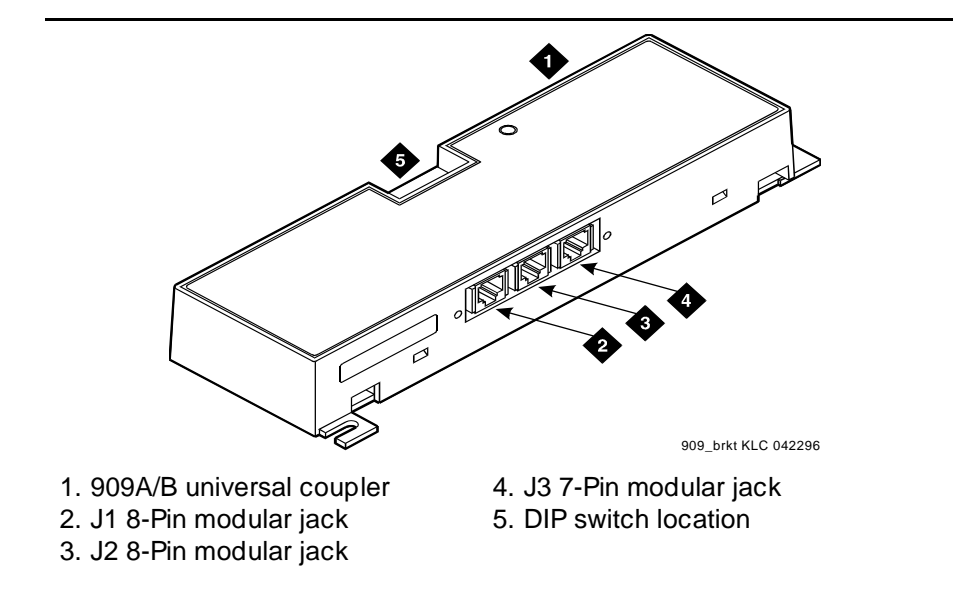

#### Figure 1. Typical 909A/B Universal Coupler

The 909A is the DC version of the coupler, and cabinet power supplies -48 VDC power. The 909B is the AC-powered version and power is supplied from a separate power supply (such as the KS-22911L2).

The DIP switches on the unit set:

- Protection/Paging selection For AUX trunk paging and malicious call trace, set to C2. Set the switch to C1 for all other applications.
- Output attenuation (-9 or -15 dBm) Setting depends on output level of music source.
- Output impedance (8 ohms, 1.5 kΩ, and 50 kΩ) —This switch only requires setting if the Protection/Paging switch is set to C2 and the coupler is supplying background music to a customer-supplied paging amplifier.

The pinouts for J1, J2, and J3 are provided in <u>Table 1</u>, <u>Table 2</u>, and <u>Table 3</u>. Refer to these tables when connecting music or paging equipment.

1 909A/B Universal Coupler

3

| Pin | Color        | Designation | Description                                                                                                    |
|-----|--------------|-------------|----------------------------------------------------------------------------------------------------|
| 1   | White-Orange | _           | Not Used                                                                                                    |
| 2   | Orange       | PG2/BZ2     | Seizure control lead, connected to -48 VDC from<br>the system or from the 909A/B when the<br>protection paging switch is set to C2, or to -48<br>VDC on the 909A/B when protection/paging<br>switch is set to C1 |
| 3   | White-Green  | PG1/BZ1     | Seizure control lead, connected to SZ lead from<br>the AUX trunk when the protection/paging switch<br>is set to C2, or to -48 VDC on the 909A/B when the<br>protection/paging switch is set to C1                |
| 4   | Blue         | R           | Ring lead                                                                                                    |
| 5   | White-Blue   | Т           | Tip lead                                                                                                    |
| 7   | Green        | BSY2/BY2    | Busy/busy-out lead, connected to S1 lead from the AUX trunk                                                                                                    |
| 7   | White-Brown  | BSY1/BY1    | Busy/busy-out lead, connected to S lead from the AUX trunk                                                                                                    |
| 8   | Brown        |             | Not Used                                                                                                    |

#### Table 1. J1 Pin Assignments (System Connections)

# Table 2. J2 Pin Assignments (Accessory Connections)

| Pin | Color        | Designation | Description                                               |
|-----|--------------|-------------|-----------------------------------------------------------|
| 1   | White-Orange | CMS1/M1     | Customer-supplied music source                            |
| 2   | Orange       | CMS2/M2     | Customer-supplied music source                            |
| 3   | White-Green  | COS1        | Remote busy-out control contact closure from music source |
| 4   | Blue         | CR          | Customer ring lead                                        |
| 5   | White-Blue   | СТ          | Customer tip lead                                         |
| 7   | Green        | COS2        | Remote busy-out control contact closure from music source |
| 7   | White-Brown  | CBS1/C1     | Seizure indication provided to music source               |
| 8   | Brown        | CBS2/C2     | Seizure indication provided to music source               |

Issue 1

# 

Damage to the 909A/B may occur if the cable is plugged into J3 *before* all cross-connects are completed.

| Pin          | Color  | Designation | Description                                                                 |
|--------------|--------|-------------|-----------------------------------------------------------------------------|
| 1, 3, 4, & 7 | _      | _           | Not used                                                                    |
| 2            | Black  | GRD         | -48 RET or ground lead from system or<br>from positive lead of power supply |
| 5            | Yellow | -48 VDC     | -48 VDC from system or from negative lead of power supply                   |

| Table 3. | J3 Pin Assignments (Power Connections) |
|----------|----------------------------------------|
|----------|----------------------------------------|

Figure 2 shows the physical locations of the pins for J1, J2, and J3.

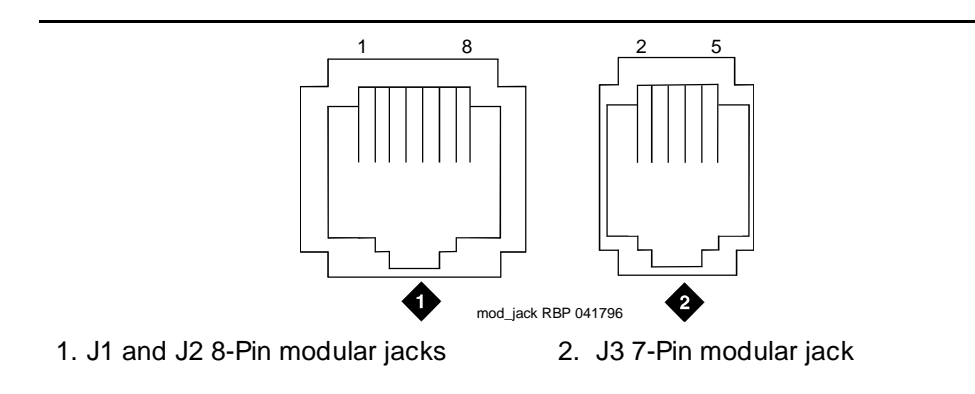

Figure 2. Typical Modular Jack Pinout

2 Auxiliary Power Supplies Local, auxiliary power supply

# **Auxiliary Power Supplies**

2

Nonessential features of the attendant console, such as the optional 27B1 selector console, and DCP terminals derive their power from an auxiliary power source. One console can connect to R8csi, and 3 consoles can connect to each cabinet stack or R8r. Each cabinet can derive auxiliary power from the system and through the auxiliary cable located in the trunk/auxiliary field. Auxiliary power for a primary attendant console should be provided through this cable so the console remains fully operational during short power outages.

# Local, auxiliary power supply

Consoles can use either local or phantom power, depending on the distance between the console and the DEFINITY ECS cabinet. Over short distances, phantom power is attractive, because no additional hardware is necessary—power is supplied via the telephone circuit itself. For longer distances, you need a local power supply. <u>Table 4</u> shows cabling distances for the 302C1 attendant console.

Issue 1 April 2000

|                           | 24 AWG Wire<br>(0.27 mm <sup>2</sup> ) |        | 27 AWG Wire<br>(0.14 mm <sup>2</sup> ) |        |
|---------------------------|----------------------------------------|--------|----------------------------------------|--------|
|                           | feet                                   | meters | feet                                   | meters |
| With selector console:    |                                        |        |                                        |        |
| Phantom-powered           | 800                                    | 244    | 500                                    | 152    |
| Locally powered           | 5000                                   | 1524   | 3400                                   | 1037   |
| Without selector console: |                                        |        |                                        |        |
| Phantom powered           | 1400                                   | 427    | 900                                    | 274    |
| Locally powered           | 5000                                   | 1524   | 3400                                   | 1037   |
|                           |                                        |        |                                        |        |

#### Table 4. 302C1 Attendant Console Cabling Distances

# Applications that require auxiliary power

Auxiliary power (local or bulk) is always required for the following:

- Any 8520 terminal
- Attendant console 302C1
- PassageWay adapter interface
- Any 7500-series terminal whether in passive bus, or point to point (one per BRI port)
- Any 7500- or 8500-series terminal with an asynchronous data module
- Any 8510 terminal in passive bus or with an asynchronous data module (unless the 8510 will not be used to support data or video)
- Any 7400-series terminal with XM24 expansion module
- Any 7400-series terminal with adjuncts 7407, 7434 or 7444
- Any 8400-series terminal with adjuncts 8411 or 8434

The 1145B power supply is required for all installations outside the United States.

2 Auxiliary Power Supplies Sources of auxiliary, local power

# Sources of auxiliary, local power

An attendant console can derive auxiliary power from:

■ A bulk power supply, such as the 1145B

A console's maximum distance from its 1145B auxiliary power source is 800 ft (244 m) for a 302A1 or 350 ft (107 m) for a 301B1 and 302C1.

■ 1151A1 or 1151A2 power supply

# **Required Safety Precautions**

# **A** DANGER:

When operating power-supply equipment, you must follow basic safety precautions to reduce the risk of fire, electric shock and personal injury. Read and understand all instructions. Follow all warnings and instructions marked on the products. Follow all the installation instructions when mounting the product.

# DANGER:

Never use a power unit with a power source other than that specified on the product labels.

Do not try to plug the 3-wire grounding plug into a nongrounding power outlet. This plug only fits into a grounding power outlet. This is a safety feature. If you are unable to insert the plug into the outlet, have an electrician replace the outlet. Do not defeat the safety purpose of the grounding plug.

Do not attach the power supply cord to building surfaces.

Do not overload power outlets.

Do not use this product near water. Do not let anything spill on or into the unit. Clean only with a dry rag.

Never push objects through openings in the case.

Do not try to disassemble the unit. Return it for repair. Opening or removing covers may expose you to dangerous voltages. Incorrect reassembly may cause electric shock when the products are subsequently used.

Power down the unit and refer servicing immediately if the unit is exposed to water or other liquids, if the unit is dropped or damaged, or if the unit fails to operate normally.

# A DANGER:

Never let the operating temperature of the unit exceed the recommended maximum.

Do not block or cover the ventilation openings in the case.

Do not let anything rest on the unit.

# DANGER:

Do not attempt to recharge batteries. The power unit recharges the batteries itself. Any other recharging method may cause leaks of corrosive electrolyte or explosion. Discard discharged batteries as soon as possible. Discharged batteries are more likely to leak.

Do not store batteries in high temperature areas. Batteries stored in a cold environment should be protected from condensation during storage and warming. Batteries should be stabilized at room temperature prior to use after cold storage. Do not install batteries if the manufacturing date on the label indicates that the batteries are more than 6 months old.

# **1145B** Power Supply

The 1145B power supply powers ISDN/DCP, terminal equipment, adjuncts, and other customer-supplied external equipment. It supplies -48V, 200 W total and supports 32 outputs. You can install one ISDN terminal or DCP adjunct per output.

A manual switch on the distribution unit lets the user redirect reserve power to outputs 1 to 32 so that all outputs get battery reserve power.

An optional 1149 battery and 1146 distribution unit provides uninterruptible -48 VDC power.

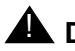

# **DANGER**:

When operating power-supply equipment, you must follow basic safety precautions to reduce the risk of fire, electric shock and personal injury. Read, understand, and follow all warnings and instructions. See "Required Safety Precautions" on page 7.

2 Auxiliary Power Supplies 1145B Power Supply

#### **Circuit protection**

A thermistor current-limits the maximum output of each output to 12 W, but the average power per output cannot exceed 7.25 W (200/32 = 7.25). An LED indicates the status of the thermistor. When the LED is ON, there is a short on the power pair.

#### Mountings

The back-up battery mounts on a top plate. The power supply and distribution units mount on a bottom plate. The plates are normally wall-mounted.

#### Installing the Wall Mounting

#### See Figure 3

1. Locate one plate directly below the other with the raised letters right side up. Be sure that the AC power cord can reach the electrical outlet from the bottom plate. The power cord is about 7.5 ft (2 m) long.

#### $\blacksquare$ NOTE:

Up to 4 power supplies can draw current from one 110- or 230-VAC, 20- or 15-A feeder. Use only unswitched receptacles that are not shared with other equipment.

- 2. Secure the wall mounting plates to a 3/4-in. (2-cm) plywood mounting board using the four 1/2-in. #10 wood screws supplied with the plates.
- 3. Snap the 1145B power supply onto the bottom wall-mounting plate (no tools are needed).
- 4. Connect an insulated 17-AWG #12 (1.2-mm) ground wire (or better) between the ground lug on the power-supply frame and an approved ground.

The frame ground screw is located next to the AC receptacle, to the left of the unit.

2 Auxiliary Power Supplies 1145B Power Supply

10

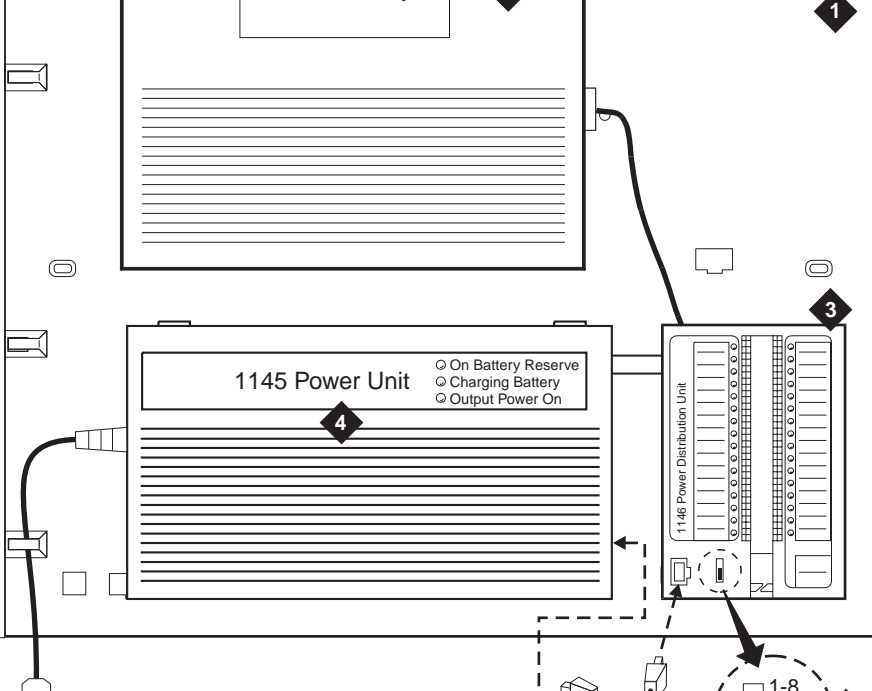

1149 Battery

1. Wall mounting plate

•

- 2. Optional battery (1149B shown)
- 3. 1146 power distribution unit
- 4. 1145B power unit

- 5. Power cable
- 6. Unswitched outlet (120 VAC, 20 A or 230 VAC, 15 A)

pcdf1145 KLC 030100

0

7. Battery backup switch setting

#### Figure 3. 1145B/1146 Mounting Arrangement

5. Write the Unit Number and connectivity information on the front label, next to the LEDs.

# Installing the 1146 Power Distribution Unit

- Insert and securely tighten the two supplied #8-32 x 1/2-in. shoulder screws (they have an unthreaded section at the top) into the top holes designated for 1146 Power Distribution Unit on the bottom plate. Mount the unit on these two shoulder screws, using the key holes on the back of the unit.
- 2. Secure the unit by inserting the #8-32 x 1 in. screw through the bottom of the unit (just above the wire clips) into the plate and tighten.
- 3. Set the battery back-up switch option to the 1-32 (down) position to provide battery back-up to all outputs.
- 4. Connect the power distribution unit to the power supply with the power cable. Refer to the power supply's right-side label to locate the output power connection.

# Installing and Wiring the Battery

Two types of back-up batteries can be used:

| Battery | Rating        |
|---------|---------------|
| 1148B   | 2.5 amp-hours |
| 1149B   | 5 amp-hours   |

#### Table 5.Back-Up Batteries

To install the battery, proceed as follows.

- 1. Loosely insert two #10-32 x 1/2-in. shoulder screws in the batterymounting holes at the top of the wall mounting plate.
- 2. Place the keyhole slots in the battery bracket on these two screws. Make sure the label on the battery is visible.

The battery cord exits from the right side of the bracket.

- 3. Tighten the screws securely.
- 4. Plug the battery cord into the right rear receptacle on the power supply. The right-side label indicates the rear receptacle.

# Installing the Expanded Power Distribution Unit

You can install a second power-distribution unit for additional 8400- and 8500-series terminals.

# **A** CAUTION:

Total power cannot exceed 200 W. Consult the chart below for permissible terminal installations.

| Terminal mix                   | Maximum numbers | Notes                                                      |
|--------------------------------|-----------------|------------------------------------------------------------|
| 7500-series + 8500-series ISDN | 24 + 24         |                                                            |
| 7400-series + 8400-series DCP  | 24 + 24         |                                                            |
| 8400-series DCP                | 74              |                                                            |
| 7400-series DCP                | 74              | Average power per<br>terminal must be<br>less than 3.126 W |

| Table 6. | Permissible terr | ninal installatior | ns (total pow | ver < 200 W) |
|----------|------------------|--------------------|---------------|--------------|
|----------|------------------|--------------------|---------------|--------------|

Each expanded power distribution unit kit supplies the following items:

- One power distribution unit
- One T-cable
- Two #8-32 x 1/2-in. shoulder screws
- One #8-32 x 1 in. screw
- One spacer bracket

Refer to Figure 4 while installing the power distribution unit:

1. Fasten the spacer bracket to the mounting plate with the #8-32 x 1/2-in. shoulder screws.

The spacer bracket is not shown in the figure. It is behind the top power distribution unit.

- 2. Slide the keyhole slots in the power distribution unit over the shoulder screws.
- 3. Insert the #8-32 x 1 in. screw through the distribution unit, through the spacer bracket, and into the plate. Tighten the screw.

The mounting hole is located just above the wire clip.

- 4. Set the battery back-up switch to the 1-32 (down) position.
- 5. Power-down the 1145B as described on the label on the side of the unit.
- 6. Remove the output power cable between the 1145B and the 1147B units. The cable will not be reused.
- 7. Connect the P1 connector end of the T-cable to the bottom power distribution unit.

2 Auxiliary Power Supplies 1145B Power Supply

- 9. Connect the P3 connector to the 1145B.
- 10. Power-up the 1145B as described on the label on the side of the unit.

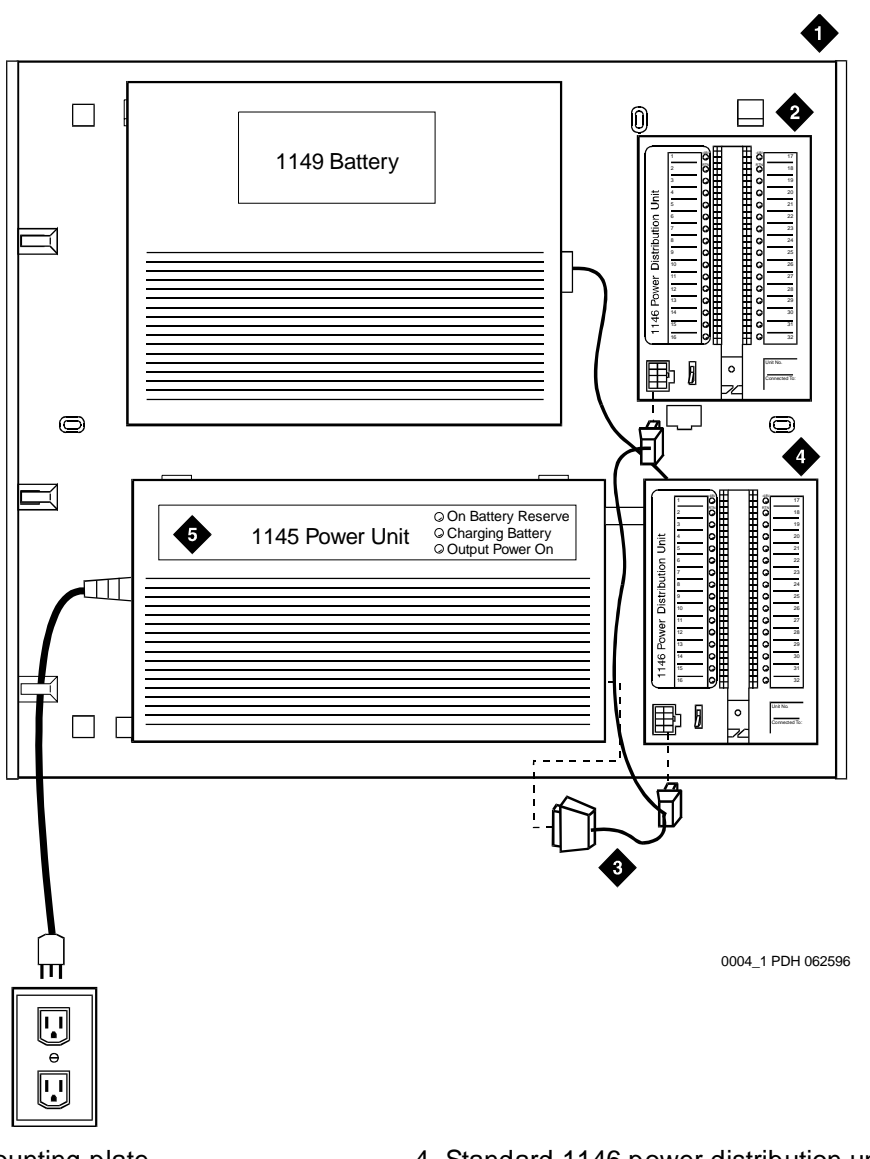

- 1. Wall-mounting plate
- 2. Optional 1146 power distribution unit
- 3. T cable (H600-347-G7)

- 4. Standard 1146 power distribution unit
- 5. 1145B power unit

#### Powering Up and Testing AC and DC Power

When you power up the unit or interrupt power to a unit, the unit runs an AC or DC self test. LEDs on the front panel indicate the status of the power supply. The following table lists the LEDs.

|--|

| LED Color | Meaning                                                                                                    |
|-----------|----------------------------------------------------------------------------------------------------|
| GREEN     | Power supply is providing power                                                                                      |
| YELLOW    | Battery is charging (after at most 20 hours, when the battery has reached full charge, the YELLOW LED should go out) |
| RED       | Power supply is on battery reserve                                                                                   |

1. Connect the AC power cord to the power supply, and route the cord to an appropriate AC outlet using the clips provided on the unit.

#### $\blacksquare$ NOTE:

A maximum of four power supplies can be powered from one dedicated 110 VAC, 20-A feeder. Use only unswitched receptacles.

2. Start the AC test by plugging the cord into the outlet.

This powers up the power supply.

3. Check AC operation of the 1145B power supply by monitoring the LEDs:

**PASS:** GREEN and YELLOW are both lit.

FAIL: either GREEN or YELLOW LED is not lit.

- 4. If the AC test failed, test the AC outlet, power cord, and connections.
- 5. If the AC test failed, but power is available and the AC power cord and connections are good, replace the power unit.
- 6. Once the AC test passes, activate the DC battery-backup supply by disconnecting the AC plug.
- 7. Check DC (battery back-up) operation by monitoring the LEDs.

PASS: RED and GREEN are both lit.

FAIL: either RED or GREEN is not lit.

- 8. If the DC test fails, check the connections.
- 9. If the DC test fails but the connections are good, replace the batteries and retest.
- 10. If the DC test fails after you replace the batteries, replace the power supply.
- 11. Once the DC test passes, reconnect AC power to the power supply.
2 Auxiliary Power Supplies 1145B Power Supply

# Wire the 1146 Power Distribution Unit

Wire endpoints to the 1146 while power from the 1145B is on.

 Install cross-connect jumpers (the label shows polarity) to Pins 7 and 8 of the appropriate information outlet. Route the wires through the clip provided on the unit. If a red LED is on, see <u>"Repairing Short Circuits and Resetting Red LEDs" on page 16</u>. Figure 5 shows the connections.

A red LED lights if the associated circuit is connected to shorted wiring or a shorted terminal.

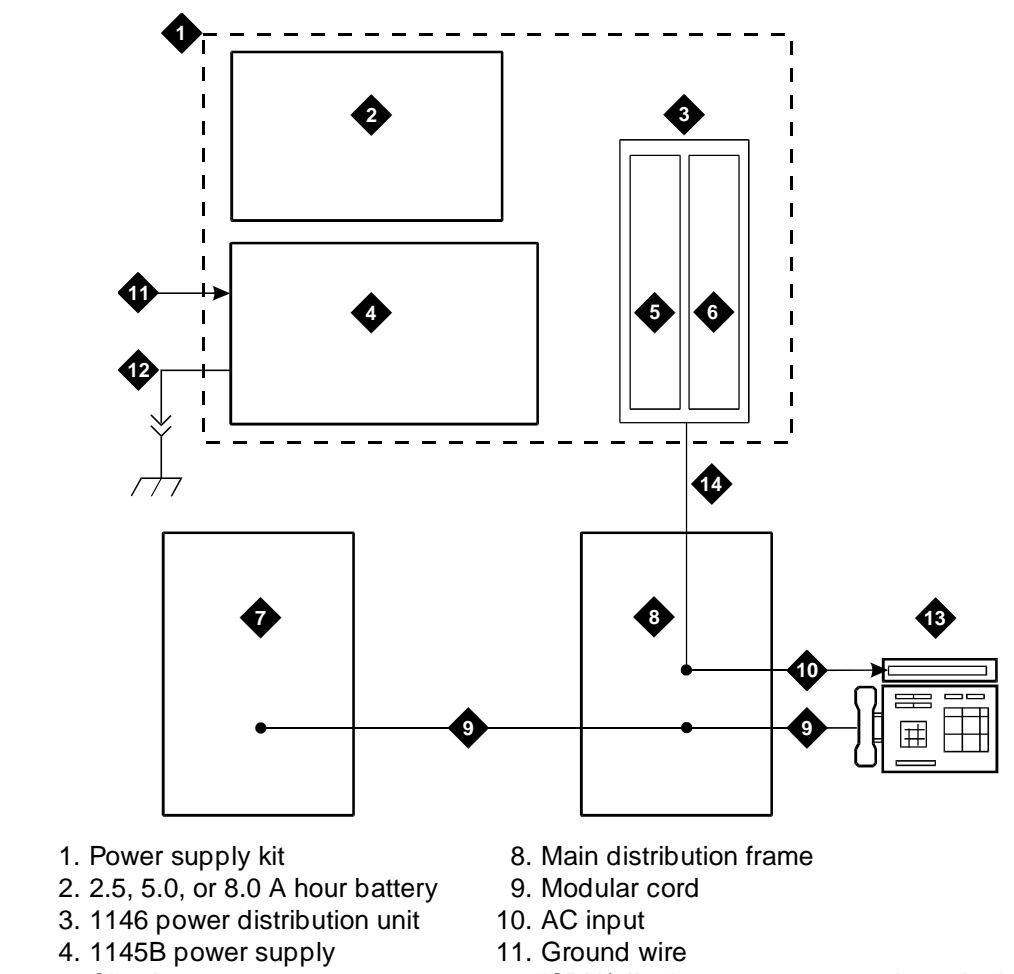

- 5. Circuits 1-17
- 6. Circuits 17-32
- 7. Port circuit

- 12. ISDN/ display system protocol terminal
- 13. Circuits 1-32
- 14. Pins 7 and 8 (display terminal power)

# Figure 5. Typical wiring to a terminal

2. Mark lead destinations, unit number, and connectivity information on the label next to each connector.

2 Auxiliary Power Supplies 1151A and 1151A2 Power Supplies

# **Replacing the Batteries**

To maintain back-up protection and battery reliability:

1. Replace batteries every four years.

# Storing the Batteries in Inactive Units

To prevent leakage when the power unit is not in use for several months or more:

1. Remove the batteries and store them separately.

# **Repairing Short Circuits and Resetting Red LEDs**

A red LED next to any of the 32 power output connectors indicates a short circuit in the building wiring or the terminal equipment. To reset the LED:

- 1. Disconnect the terminal equipment from the wall jack.
- 2. If the LED goes off, the terminal equipment is faulty. Replace it.
- 3. If the LED is still lit, find and repair the short circuit in the building wiring.
- 4. Reconnect the terminal equipment to the wall jack, and re-test.

# 1151A and 1151A2 Power Supplies

The 1151A is a standard (no battery backup) power supply unit. The 1151A2 is a battery backup version of the 1151A. Either power supply can support one telephone with or without an adjunct.

The 1151A and 1151A2 power supplies can supply local power to ISDN-T 7400-, 7500-, 8400-, and 8500-series voice terminals connected to a system, and to the DCP 7444 voice terminal or 302C attendant console that need auxiliary power for its display. The unit can supply power to adjunct equipment such as S201A and CS201A speakerphones, or a 500A headset adapter attached to any currently manufactured analog, DCP, or ISDN-T voice terminal equipped with an adjunct jack.

The power supply has the following specifications:

- A single output of -48 VDC, 0.4 A
- Either a 120 VAC 60-Hz power source (105 to 129 VAC) or a 220/230/240 VAC 50-Hz power source (198 to 274 VAC)
- Automatic input voltage selection
- Output capacity of19.2 W
- Maximum loop range of 250 ft (77 m)

■ Use of 2 modular jacks. PHONE jack pins 7 and 8 (- and +, respectively) provide power.

The PHONE and LINE jacks are 8-pin female nonkeyed 757-type jacks that can accept D4, D7, and D8 modular plug cables. Figure 6 shows a 1151A power supply. The 1151A2 looks similar.

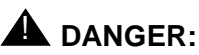

When operating power-supply equipment, you must follow basic safety precautions to reduce the risk of fire, electric shock and personal injury. Read, understand, and follow all warnings and instructions. See "Required Safety Precautions" on page 7.

# 

Do not locate the unit within 7 in. (15.25 cm) of the floor.

# 

Use the power supply **only** with telecommunications equipment, indoors, and in a controlled environment.

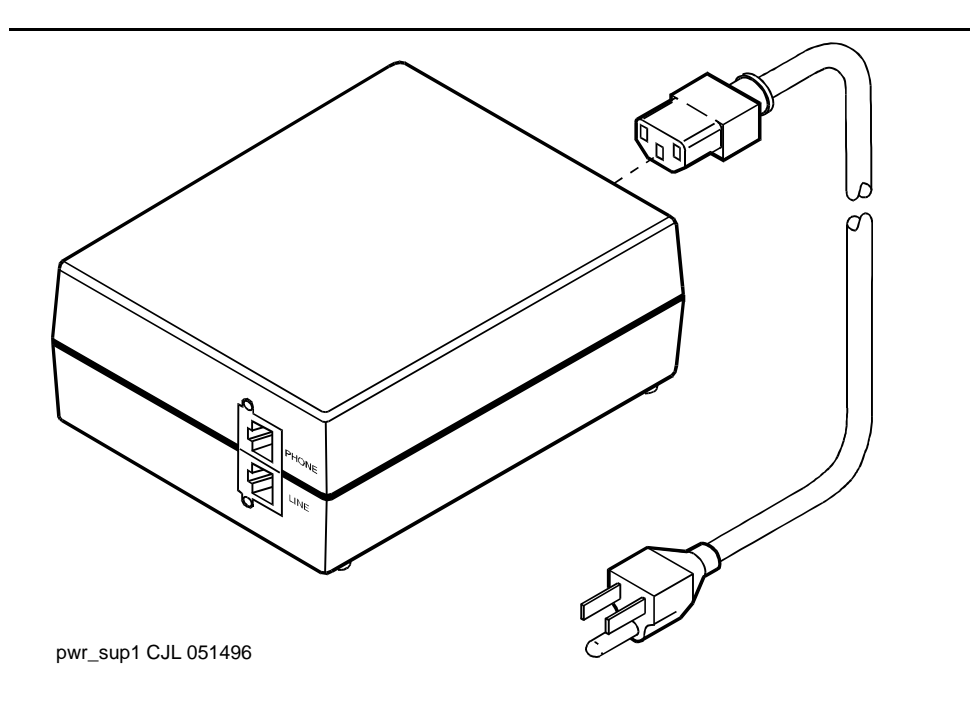

2 Auxiliary Power Supplies 1151A and 1151A2 Power Supplies

# Desk Mounting

1. Place the power supply on a flat surface such as a desk.

# Wall Mounting

1. For wall-mounting, use the keyhole slots on the bottom of the chassis.

# **Standards compliance**

The 1151A and 1151A2 power supplies comply with the UL Standard UL 1459, second edition.

### Table 8. Standards compliance

| Complies  | UL 1459  |
|-----------|----------|
| Certified | CSA 22.2 |
| Approved  | EN7950   |
| Approved  | CE       |

This chapter provides information on 2-wire voice and data terminals and DEFINITY digital communication protocol (DCP) extenders.

# 2-Wire DCP Endpoint

Wire the tip and ring connections of 2-wire DCP endpoints to a TN2224B digital line 2-wire circuit pack (or equivalent) similar to the 2-wire analog endpoints for a TN747B analog line circuit pack.

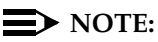

The TN2224B supports 2-wire DCP sets only (not 4-wire).

**2-wire Voice Terminals** 

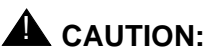

Except for auxiliary power, if necessary, these should be the **only** connections to the modular wall jack. Do not bridge or parallel these telephones.

Table 9 provides the pin-out configuration for 2-wire voice terminals.

3 Voice and Data Terminals and Extenders 2-Wire DCP Endpoint

# Table 9. Pin-out for 2-wire Voice Terminals

| Pin Number | Function                    | Pin Number | Function                 |
|------------|-----------------------------|------------|--------------------------|
| 1          | 4-wire output from terminal | 5          | 2-wire ring              |
| 2          | 4-wire output from terminal | 7          | 4-wire input from system |
| 3          | 4-wire input from system    | 7          | Auxiliary power -48 VDC  |
| 4          | 2-wire tip                  | 8          | Auxiliary power GRD      |

# 2-Wire Voice and Data Terminals

Table 10 provides the pin-out configuration for 2-wire voice and data terminals.

# Table 10. Pin-out for 2-wire Voice Terminals

| Pin Number | Function                    | Pin Number | Function                 |
|------------|-----------------------------|------------|--------------------------|
| 1          | 4-wire output from terminal | 5          | 2-wire ring              |
| 2          | 4-wire output from terminal | 7          | 4-wire input from system |
| 3          | 4-wire input from system    | 7          | Auxiliary power -48 VDC  |
| 4          | 2-wire tip                  | 8          | Auxiliary power GRD      |

Figure 7 shows a workstation connecting to a data adapter. The line side of the adapter connects to the TN2181 digital line 2-wire circuit pack via the main distribution frame (MDF) (to the system cabinet).

3 Voice and Data Terminals and Extenders 2-Wire DCP Endpoint

- 5. 4-wire modular cord
- 6. 25-pair cable
- 7. To TN2181 digital line circuit pack

# 1. 103A or modular wall jack

- 2. 2-wire endpoint
- 3. Data terminal (serial data)
- 4. Data adapter (such as Italtel)

# Figure 7. Typical Connections to a 2-Wire DCP Workstation

Wire the circuit pack to the MDF with a 25-pair cable:

- 1. Wire to the data adapter per local standards.
- 2. Wire the data terminal and telephone as instructed in the document accompanying the data adapter.

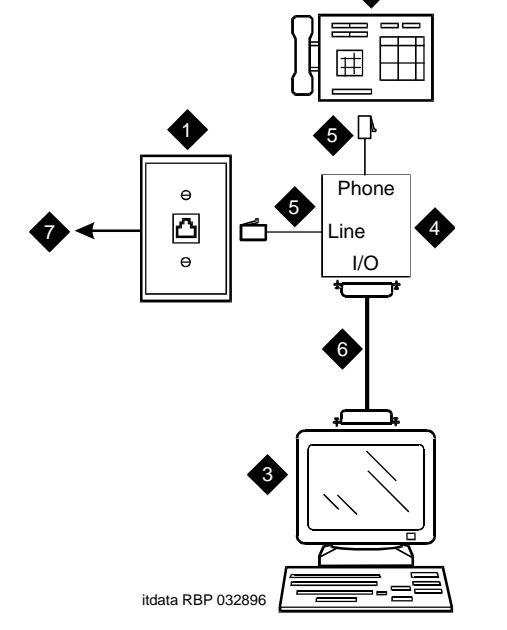

3 Voice and Data Terminals and Extenders DEFINITY DCP Extender, Stand Alone

# **DEFINITY DCP Extender, Stand Alone**

The figure below shows a typical connection from a digital line 2-wire DCP circuit pack through two DCP extender devices. See <u>Appendix A, "Connector and</u> <u>Cable Pinout Charts"</u> for cabling information and pin assignments.

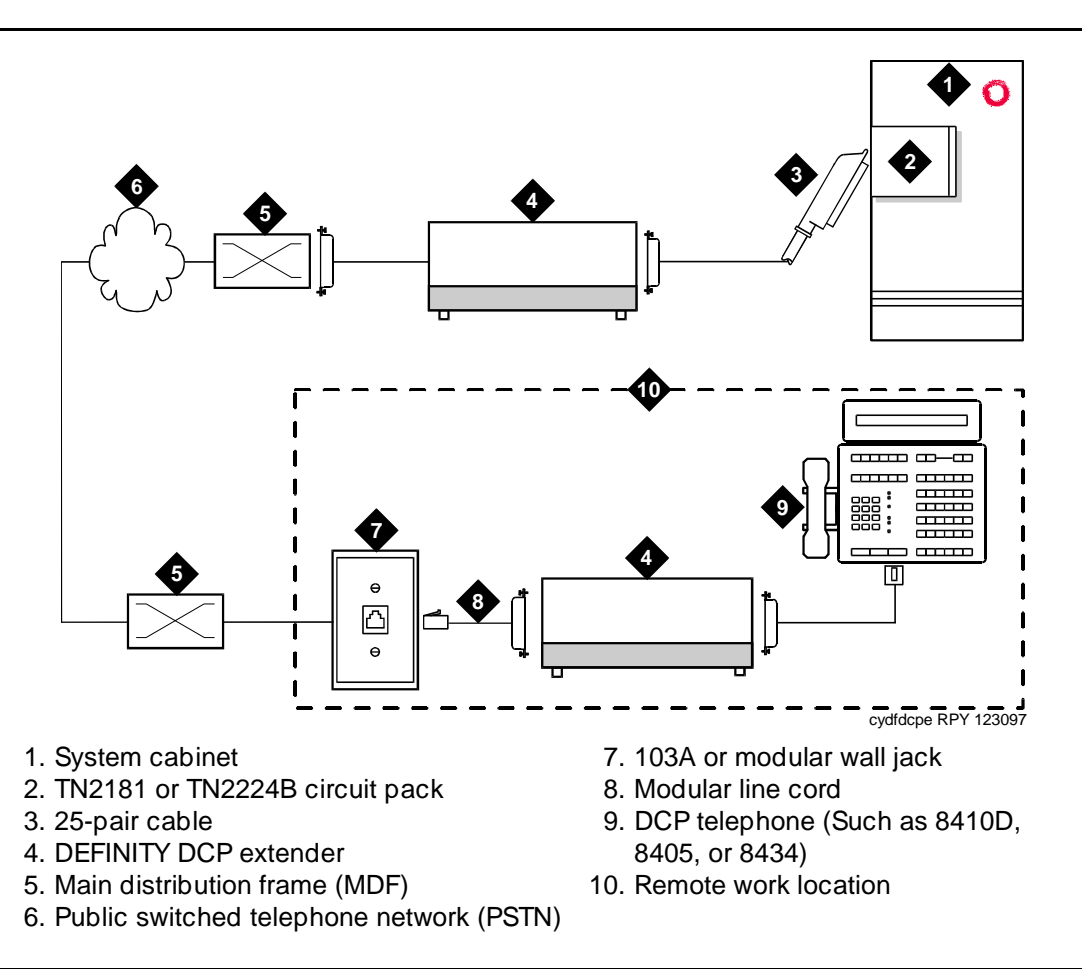

Figure 8. Typical DEFINITY DCP Extender Connections

Voice and Data Terminals and Extenders 3 DEFINITY DCP Extender, Rack Mount

# **DEFINITY DCP Extender, Rack Mount**

Figure 9 shows a typical rack mount (multi-mount) DCP extender. Connections from either a digital line 17-port 2-wire DCP circuit pack or a digital line 24-port 2wire DCP circuit pack, are made through two DCP extender devices. The stand alone extender installs at the work location. To install the stand-alone unit, refer to the installation instructions in "DEFINITY DCP Extender, Stand Alone" earlier in this chapter. Refer to Appendix A, Table 35, "DCP Extender 25-Pair Cable Pinout". The DEFINITY Extender Switch Module System Administrator's Guide contains additional information.

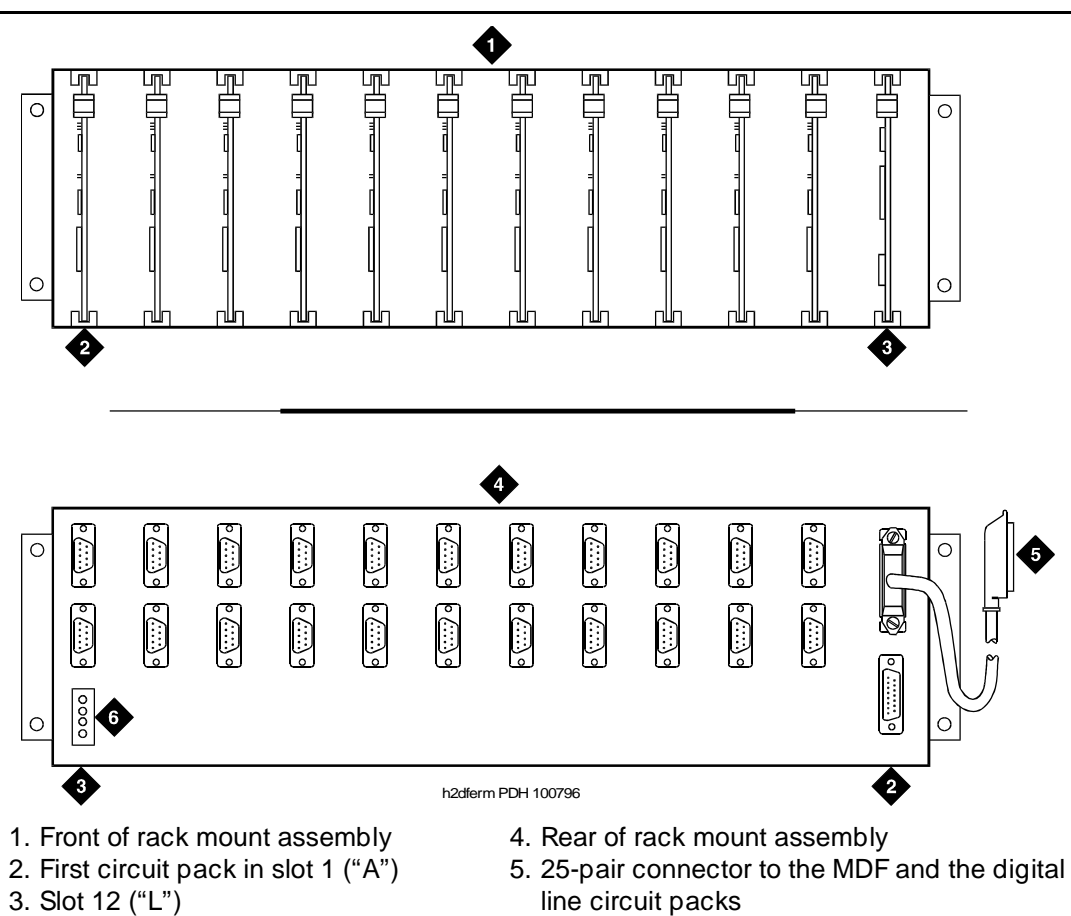

6. Power connector

Figure 9. Typical DEFINITY DCP Extender Connections

Issue 1

April 2000

#### **DEFINITY ECS Release 8.2** Issue 1 Installation for Adjuncts and Peripherals 555-233-116 April 2000 3 Voice and Data Terminals and Extenders DEFINITY DCP Extender, Rack Mount

# Data Modules and Asynchronous Data Units

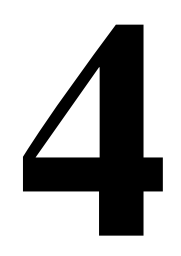

Data modules connect peripheral equipment to the DEFINITY ECS or DEFINITY ONE and convert between the RS-232 communications protocol used by peripherals and the DEFINITY Digital Communications Protocol (DCP). Possible peripherals include AUDIX adjunct equipment and terminals, serial printers, customer-supplied terminals and host computers, call detail-recording (CDR) devices, and pooled modems. The following data modules are described in this chapter, and Figure 10 shows typical data-module connections.

- 7400A/B/C/D
- 8400B
- ExpressRoute 1000
- Asynchronous data units (ADUs).

# **NOTE:**

ISDN data modules, such as the 7500B, are not covered in this book. Refer to Integrated Services Digital Network (ISDN) 7500B Data Module User's Manual, for detailed procedures. ISDN data modules connects DTE and DCE equipment to the ISDN network using an RS-232 or V.35 interface and an RS-377 automatic calling unit.

# Understanding RS-232 communications

To install a data module, you have to set up the device to work with RS-232 devices.

Issue 1 April 2000

25

4 Data Modules and Asynchronous Data Units Understanding RS-232 communications

> The RS-232 communications protocol defines a communications link as a Data Communications Equipment (DCE) device and a Data Terminal Equipment (DTE) device connected by an RS-232 cable. The send and receive pins on DCE equipment (pins 2 and 3) are reversed on DTE equipment, so that the DCE transmit pin connects to the receive pin of the DTE and vice versa.

> Generally, the term DCE is applied to devices that mediate between customer equipment and the carrier or network. Such devices include modems, data modules, and data units. DTE describes devices that provide a user interface for data communications, such as dumb terminals and PCs. When configured as DTE, data modules are used for asynchronous modem pooling. When configured as DCE, data modules are analogous to modems in that they link a device such as a terminal or PC (DTE) to DEFINITY.

> To install a data module correctly, you identify the connected equipment as DCE or DTE and do one of the following:

- Configure the modem for a DTE or DCE connection
- Install a null-modem converter

Detailed instructions are provided in the sections for each modem type (below).

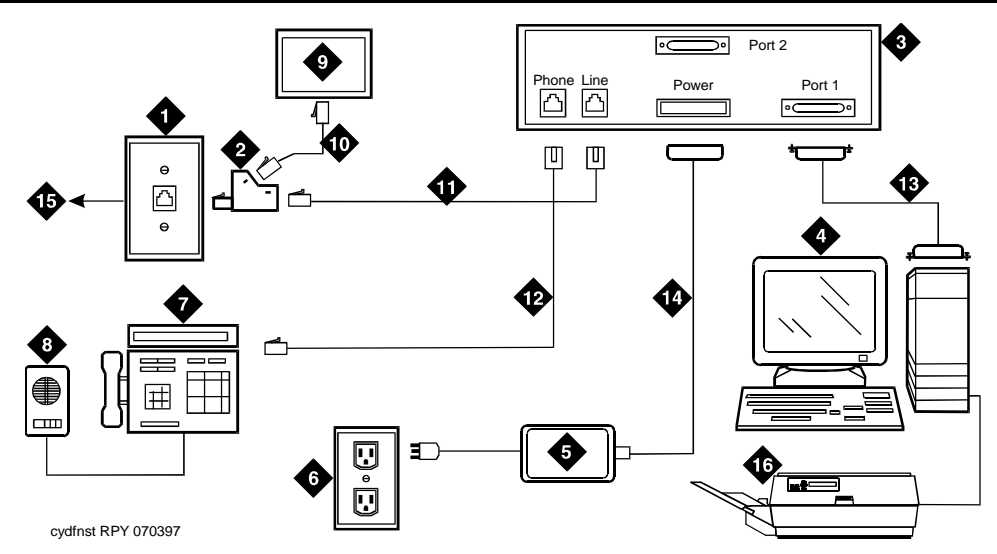

- 1. 103A connector or modular wall jack
- 2. 400B2 adapter
- 3. Rear of data module (7400B Shown)
- 4. Host computer
- 5. Data module power supply
- 6. Electrical outlet
- 7. Display telephone
- 8. S101A speakerphone

- 9. Auxiliary power supply for telephone
- 10. D7AP cord
- 11. D8W cord
- 12. Line to display telephone (D8W cord)
- 13. Data cable (EIA/RS-232)
- 14. Data-module power cable
- 15. To MDF and system cabinet
- 16. Printer

4 Data Modules and Asynchronous Data Units Installation Procedure

# **Installation Procedure**

To install a typical data module, you perform the following tasks:

- 1. Obtain Required Equipment
- 2. <u>Sett Hardware Options</u> (must be completed before you administer or physically connect the data module)
- 3. Connect Data Modules
- 4. <u>Administer the DEFINITY ECS for Data Modules</u> (can be completed either before or after you physically connect the data module)

# **Obtain Required Equipment**

To physically connect a data module to the system, you need the following parts.

- 105C/D Isolating Data Interface (if connecting to a DC cabinet)
- EIA-232-D (RS-232-C) cable with a male connector (for the data module) and the correct connector for the peripheral equipment

The cable connects the PC to the data module

- Null-modem converter (optional)
- V.35 cable with correct connectors (not required by all systems)
- D8W telephone cord

The cord connects the data module's LINE jack to the DEFINITY wall jack.

■ DCP telephone and D8W cord (optional)

The D8W cord connects the telephone to the data module's PHONE jack.

Suitable auxiliary power supply if the optional telephone is installed (D7AP power cord and 400B2 adapter in the US, international power supply, such as the MSP-1, elsewhere).

You must have access to the administration console of the DEFINITY, either through a terminal and keyboard or through a PC.

A breakout box for RS-232 interfaces may prove helpful in some cases. The RS-232 breakout box helps you to identify the pin configuration of the RS-232 interface on the equipment you are trying to connect.

# **Sett Hardware Options**

Depending on the data module, you may have to set various configuration options using hardware switches, software commands, or both. You must set the hardware options before you administer or physically install the data module.

4 Data Modules and Asynchronous Data Units Sett Hardware Options

# Setting 7400A Data-Module Hardware Options

Most configuration options are controlled by commands entered on the front panel of the 7400A. But you have to make hardware changes when you want to set up the 7400A data-module for use in a modem pool or as a piece of data communications equipment. In a modem-pool, the data module operates as data-terminal equipment (DTE). In most other applications, it functions as data communications equipment (DCE). You have to set the correct operating mode for the data module before you can access the menus for the remaining configuration tasks.

To change the operating mode of the 7400A from DCE to DTE (or vice versa), you change the position of a small circuit board (the Electronic Industries Association connector board) inside the case. See Figure 11 and proceed as follows.

# WARNING:

Electrostatic discharge can severely damage sensitive electronic circuits. Before handling any electronic hardware, be sure to wear a grounding wrist strap or other static-dissipating device. Do not touch exposed circuitry or semiconductor chips.

- 1. Unplug the data module from the power receptacle.
- 2. Remove the access panel on the top of the case by grasping the rear lip of the panel and pulling sharply upward.
- 3. While facing the front of the data module, locate the small EIA connector circuit board. It sticks up vertically, and a large, silver arrow on the main circuit board points to it.

4 Data Modules and Asynchronous Data Units Sett Hardware Options

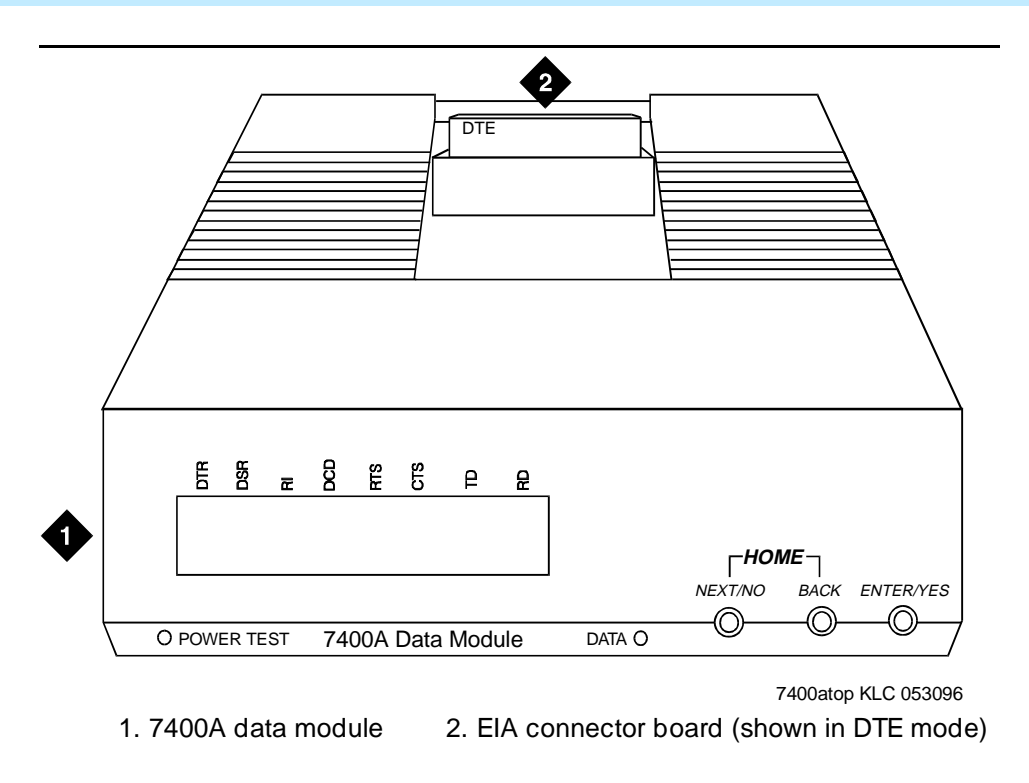

### Figure 11. Data Module Mode Selector

- 4. Note the three letters engraved in the upper lefthand corner of the EIA connector board. Data modules ship from the factory with board inserted with "DCE" in the upper left corner.
- 5. Use the DCE position to connect to DTE equipment. Use the DTE position to connect to DCE equipment. To change the mode, remove the board by grasping it and pulling it gently upward. Flip the board around, left to right, and reinsert it in the socket so that the correct operating mode, DCE or DTE, appears in the upper lefthand corner.
- 6. Snap the top cover onto the unit.

# Setting 7400B Data-Module Hardware Options

You configure the 7400B data module using DIP switches on the circuit card inside the case. Figure 12 shows the front and rear of a 7400B data module.

Issue 1 April 2000

Data Modules and Asynchronous Data Units 4 Sett Hardware Options

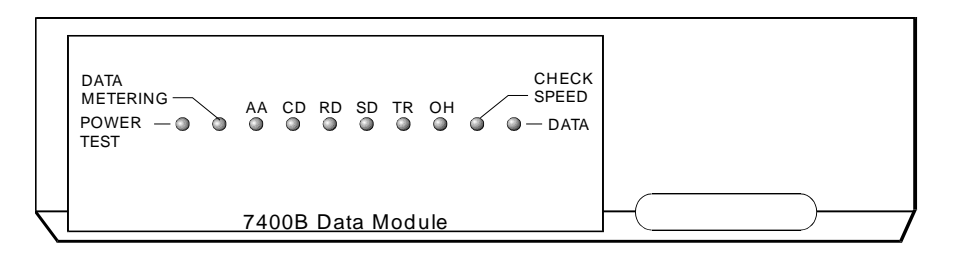

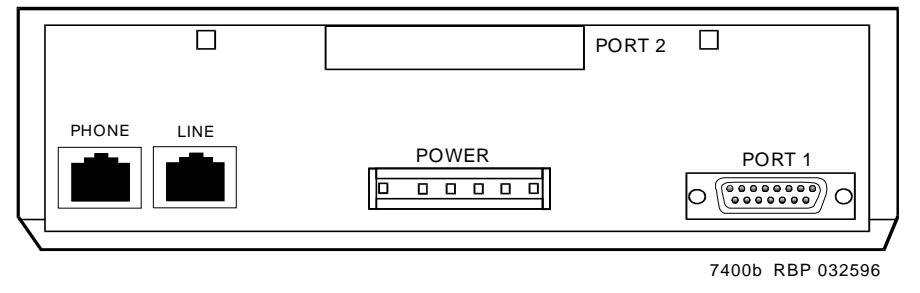

#### Figure 12. 7400B Data Module

To configure the 7400B data module, proceed as follows.

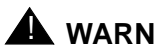

# WARNING:

Electrostatic discharge can severely damage sensitive electronic circuits. Before handling any electronic hardware, be sure to wear a grounding wrist strap or other static-dissipating device. Do not touch exposed circuitry or semiconductor chips.

- 1. If you are not attaching a telephone to the data module, activating data metering, or enabling busyout on the local loop, you can use the factory default settings. The 7400B data module is already configured for your use. Stop now.
- 2. Otherwise, remove the access panel on the top of the case by grasping the rear lip of the panel and pulling sharply upward.
- 3. Locate the DIP switch block, a bank of tiny switches on the circuit board, in the center of the opening.

DIP switches 1, 5, and 8 control the attached telephone (if any), data metering, and loopback on local loop.

Issue 1 April 2000

- 4 Data Modules and Asynchronous Data Units Sett Hardware Options
  - 4. Set the switches for the combination of options that you need to enable, using the chart below as a guide.

No telephone attached, data metering OFF, busyout on local loop OFF (factory default settings)

| O<br>N | 1    | 2    | 3    | 4    | 5    | 6    | 7    | 8    | 9    |
|--------|------|------|------|------|------|------|------|------|------|
|        |      |      |      |      |      |      |      |      |      |
| ↑      | DOWN | DOWN | DOWN | DOWN | DOWN | DOWN | DOWN | DOWN | DOWN |
| '      |      |      |      |      |      |      |      |      |      |

Telephone attached, data metering OFF, busyout on local loop OFF

| O<br>N | 1  | 2    | 3    | 4    | 5    | 6    | 7    | 8    | 9    | _ |
|--------|----|------|------|------|------|------|------|------|------|---|
|        | UP |      |      |      |      |      |      |      |      |   |
| ↑      |    | DOWN | DOWN | DOWN | DOWN | DOWN | DOWN | DOWN | DOWN |   |
|        |    |      |      |      |      |      |      |      |      | • |

No telephone attached, data metering ON, busyout on local loop OFF

| O<br>N | 1    | 2    | 3    | 4    | 5  | 6    | 7    | 8    | 9    |
|--------|------|------|------|------|----|------|------|------|------|
|        |      |      |      |      | UP |      |      |      |      |
| ↑      | DOWN | DOWN | DOWN | DOWN |    | DOWN | DOWN | DOWN | DOWN |
|        |      |      |      |      |    |      |      |      |      |

No telephone attached, data metering OFF, busyout on local loop ON

| O<br>N | 1    | 2    | 3    | 4    | 5    | 6    | 7    | 8  | 9    | _ |
|--------|------|------|------|------|------|------|------|----|------|---|
|        |      |      |      |      |      |      |      | UP |      |   |
| ↑      | DOWN | DOWN | DOWN | DOWN | DOWN | DOWN | DOWN |    | DOWN |   |
|        |      |      |      |      |      |      |      |    |      | • |

No telephone attached, data metering ON, busyout on local loop ON

| O<br>N | 1    | 2    | 3    | 4    | 5  | 6    | 7    | 8  | 9    |
|--------|------|------|------|------|----|------|------|----|------|
|        |      |      |      |      | UP |      |      | UP |      |
| 1      | DOWN | DOWN | DOWN | DOWN |    | DOWN | DOWN |    | DOWN |
|        |      |      |      |      |    |      |      |    |      |

Issue 1 April 2000

31

| Tel        | Telephone attached, data metering ON, busyout on local loop OFF |      |      |      |    |      |      |      |      |  |  |
|------------|-----------------------------------------------------------------|------|------|------|----|------|------|------|------|--|--|
| O<br>N     | 1                                                               | 2    | 3    | 4    | 5  | 6    | 7    | 8    | 9    |  |  |
|            | UP                                                              |      |      |      | UP |      |      |      |      |  |  |
| $\uparrow$ |                                                                 | DOWN | DOWN | DOWN |    | DOWN | DOWN | DOWN | DOWN |  |  |
|            |                                                                 |      |      |      |    |      |      |      |      |  |  |

Telephone attached, data metering OFF, busyout on local loop ON

| O<br>N     | 1  | 2    | 3    | 4    | 5    | 6    | 7    | 8  | 9    |  |
|------------|----|------|------|------|------|------|------|----|------|--|
|            | UP |      |      |      |      |      |      | UP |      |  |
| $\uparrow$ |    | DOWN | DOWN | DOWN | DOWN | DOWN | DOWN |    | DOWN |  |
|            |    |      |      |      |      |      |      | -  |      |  |

Telephone attached, data metering ON, busyout on local loop ON

| O<br>N | 1  | 2    | 3    | 4    | 5  | 6    | 7    | 8  | 9    | _ |
|--------|----|------|------|------|----|------|------|----|------|---|
|        | UP |      |      |      | UP |      |      | UP |      |   |
| 1      |    | DOWN | DOWN | DOWN |    | DOWN | DOWN |    | DOWN |   |
|        |    |      |      |      |    |      |      |    |      | • |

5. Replace the cover on the data module.

# **Connect Data Modules**

To connect a single data module, follow the procedure in following section. To connect multiple data modules, see <u>Connecting Multiple Data Modules to the</u> <u>System</u>.

Data Modules and Asynchronous Data Units Connect Data Modules

# 

You must install a 105D or 105C isolating data interface adapter when connecting data modules to equipment in DC-powered cabinets.

Connect the data module to your house wiring or DEFINITY as follows.

- 1. Attach a D8W cable to the LINE port of the data module.
- 2. If you are going to attach a telephone to the data module
  - a. Attach a 400B2 adapter to the other end of the D8W cable.
  - b. Plug the adapter into a modular wall jack or 103A connector.
  - c. Plug a D7AP cord into the 400B2 adapter.
  - d. Plug the other end of the D7AP cord into the auxiliary power supply for the telephone.

You must have a separate power supply for the telephone and for the data module.

- e. Attach a D8W cable to the **PHONE** port of the data module.
- 3. If you are not attaching a telephone, attach the D8W cable from the Line port of the data module to a modular wall jack or 103A connector.
- 4. Attach the data-module power supply to the power connector on the back of the data module, and plug the power supply into an AC electrical outlet.
- 5. Connect an RS-232 cable to the **PORT 1** connector on the back of the data module.
- 6. If the equipment includes a V.35 interface, plug a V.35 cable into the V.35 connector on the data module.
- 7. If the data module is a 7400B DCE-only device and if the other end of the cable is connected to another DCE device, insert a null-modem adapter between the data module and the RS-232 cable.
- 8. Connect the other end of the RS-232 cable to a serial (COM) port connection on the data device (host computer, serial printer, modem, etc.).
- 9. Go to the configuration procedure for the data module you are using:
  - Installation Procedure
  - Configuring the 7400B Data Module
  - Configuring the 7400C HSL (High- Speed Link) Data Module
  - Configuring the 7400D Data Module
  - Configuring the 8400B Plus Data Module
  - Configuring the ExpressRoute 1000 Data Module

4 Data Modules and Asynchronous Data Units *Connect Data Modules* 

# Connecting Multiple Data Modules to the System

# CAUTION:

You must install a 105D or 105C isolating data interface adapter when connecting data modules to equipment in DC-powered cabinets.

You install multiple data modules in a data mounting on the DEFINITY. A Z77A data mounting can take up to 8 data modules. See Figure 13.

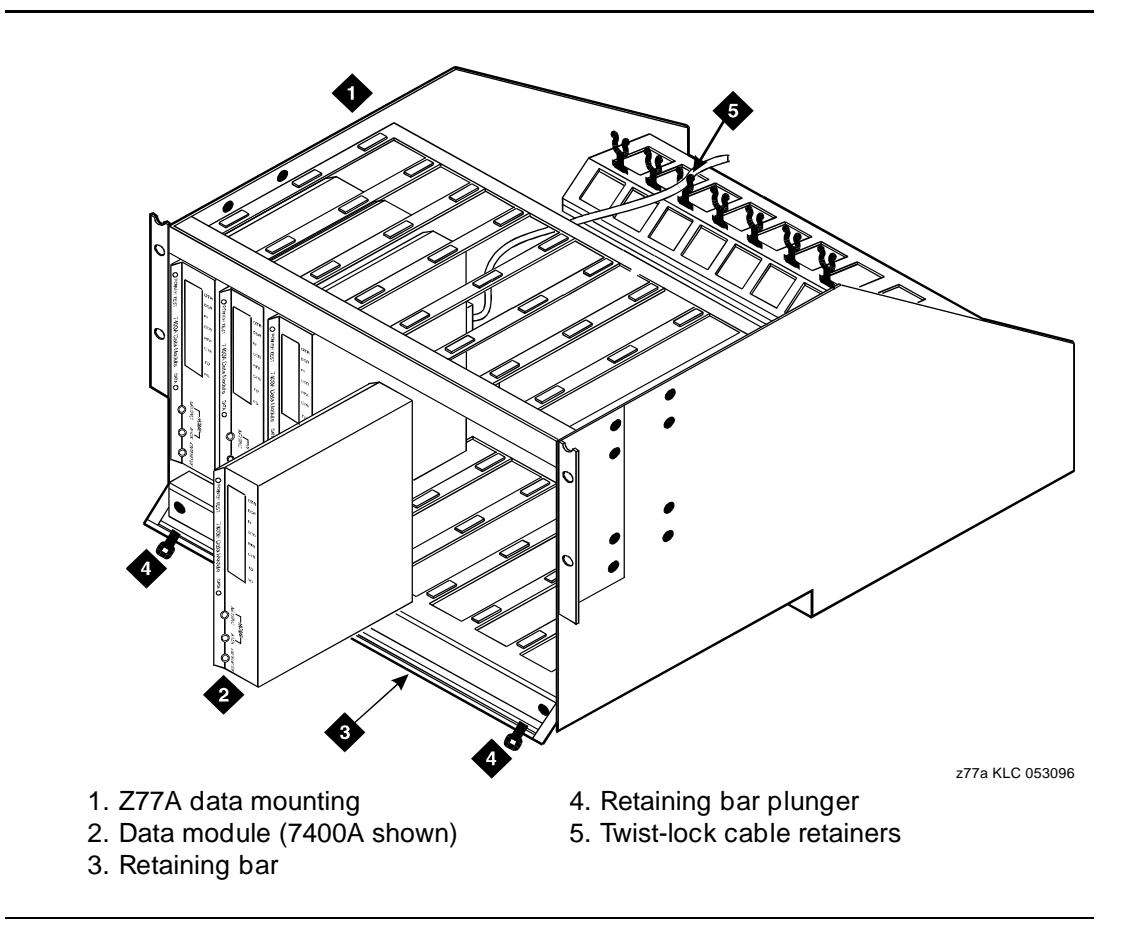

### Figure 13. Z77A Data Mounting

Proceed as follows.

- 1. Set data-module hardware options before installing the hardware in the mounting.
- 2. Release the horizontal retaining bar at the front of the data mounting by pulling out the plungers at the left and right sides of the bar.
- 3. Pull the retaining bar out and down.

Issue 1 April 2000

- 5. Route the cable through the data mounting and through the twist-lock cable retainer on the top of the data mounting.
- 6. Attach the other end of the RS-232 cable to DTE or DCE .
- 7. Insert the data module vertically into the data mounting. Be sure the display is to the top of the data mounting.
- 8. Repeat steps 2 through 5 for each data module.
- 9. Return the horizontal retaining bar to its original position to secure the data modules inside the data mounting.
- 10. Go to the configuration procedure for the data module you are using:
  - Configuring the 7400A Data Module
  - Configuring the 7400B Data Module
  - Configuring the 7400C HSL (High- Speed Link) Data Module
  - Configuring the 7400D Data Module
  - Configuring the 8400B Plus Data Module

# Configuring the 7400A Data Module

The 7400A is a full-duplex, asynchronous data module for use with Digital Communications Protocol (DCP). It is designed for applications that do not require integration of voice and data. It supports asynchronous connections at speeds up to 19.2 Kbps via an EIA-232-D interface. Figure 14 represents the front and back of the 7400A data module.

Data Modules and Asynchronous Data Units 4 Connect Data Modules

36

Issue 1

April 2000

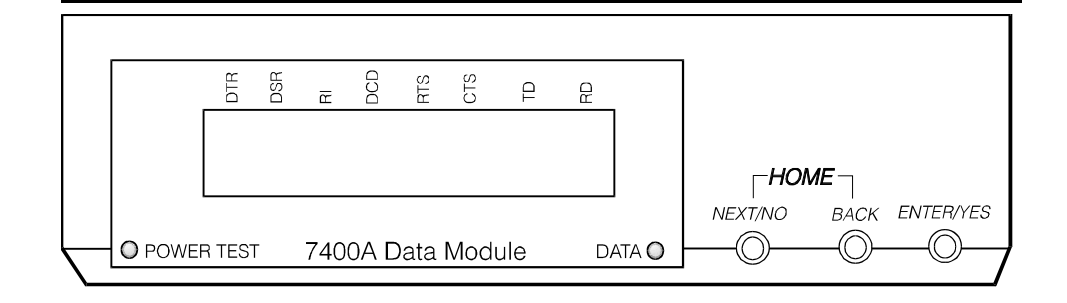

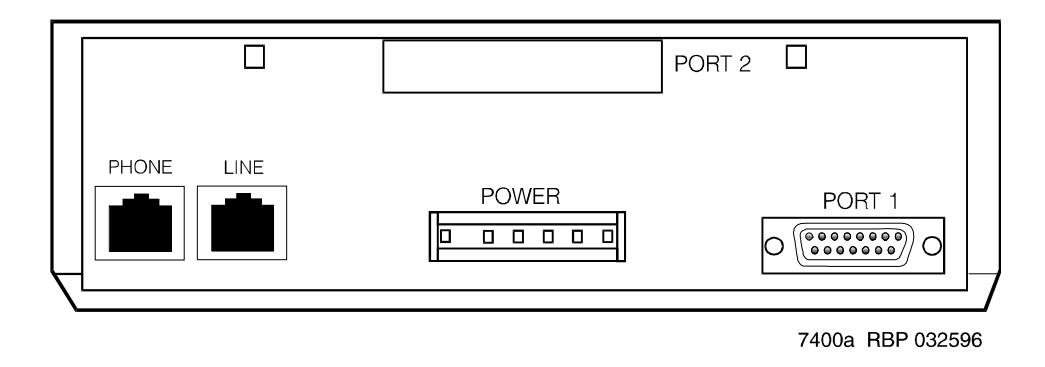

Figure 14. 7400A asynchronous data module

# Using the 7400A menu system

On the 7400A, you select communications settings using the controls on the front panel of the device . An LCD displays the configuration menus. You use the NEXT/NO and BACK buttons to navigate through the menus and the ENTER/ YES button to select values.

# Powering up the 7400A

When you power up the 7400A, the **POWER TEST** and **DATA** LEDs light up, and the 7400A data module displays the HOME screen on the LCD. The figure below represents a typical home screen. Dashes indicate a lead that is connected, ovals a lead that is not.

4 Data Modules and Asynchronous Data Units *Connect Data Modules* 

37

Issue 1

April 2000

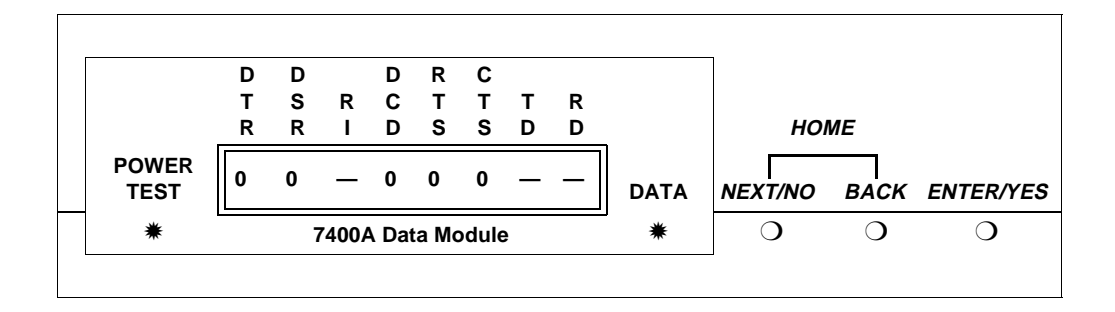

# Adjusting the control-panel display on the 7400A

 Adjust the contrast of the display so that you can see it comfortably. Press the ENTER/YES button. This steps you through the available contrast settings.

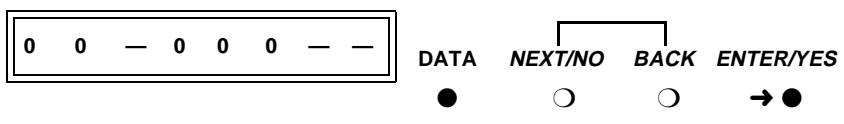

Push the button indicated by the arrow  $(\rightarrow)$ 

# 7400A data module, EIA RS-232 interface circuits

The data module communicates with other equipment via a configurable, 25-pin RS-232 serial interface. DCE and DTE operation use different sets of pins and assign different functions to some of the same pins. To avoid confusion later on, please take a moment to review the differences. See the table below (the pins most discussed in subsequent sections have been emphasized).

| Pin | Name      | Function                           | DCE    | DTE    |
|-----|-----------|------------------------------------|--------|--------|
| 1   | —         | Not used                           |        | _      |
| 2   | BA (TD)   | Transmitted Data                   | Input  | Output |
| 3   | BB (RD)   | Received Data                      | Output | Input  |
| 4   | CA (RTS)  | Request to Send                    | Input  | Output |
| 5   | CB (CTS)  | Clear to Send                      | Output | Input  |
| 6   | CC (DSR)  | Data Communication Equipment Ready | Output | Input  |
| 7   | AB (SG)   | Signal Ground                      | Common | Common |
| 8   | CF (RLSD) | Received Line Signal Detector      | Output | Input  |

4 Data Modules and Asynchronous Data Units Connect Data Modules

| - 38 | - 20 |
|------|------|

Issue 1 April 2000

| Pin | Name     | Function                                       | DCE       | DTE    |
|-----|----------|------------------------------------------------|-----------|--------|
| 9   | _        | Reserved for Testing                           | +12 volts | _      |
| 10  | _        | Reserved for Testing                           | -12 volts | _      |
| 11  | _        | Not used                                       | _         | _      |
| 12  | CI       | Data Signal Rate Select (DCE Source)           | Output    | Input  |
| 13  | CI2      | Data Signal Rate Select 2 (DCE Source)         | _         | Input  |
| 14  | _        | Not used                                       | _         | _      |
| 15  | DB*      | Transmitter Signal Element Timing (DCE Source) | Output    | Input  |
| 16  | _        | Not used                                       | _         | _      |
| 17  | DD*      | Receiver Signal Element Timing (DCE Source)    | Output    | Input  |
| 18  | LL       | Local Loopback                                 | Input     | Output |
| 19  | CH2      | Data Signal Rate Select 2 (DTE Source)         | _         | Output |
| 20  | CD (DTR) | Data Terminal Equipment Ready                  | Input     | Output |
| 21  | RL       | Remove Loopback                                | Input     | Output |
| 22  | CE (RI)  | Ring Indicator                                 | Output    | Input  |
| 23  | СН       | Data Signal Rate Select (DTE Source)           | Input     | Output |
| 24  | DA*      | Transmit Signal Element Timing (DTE Source)    | Input     | Output |
| 25  | ТМ       | Test Mode                                      | Output    | Input  |

\* Circuits are not used for asynchronous operation. Outputs are clamped OFF and inputs are ignored.

# Configuring the 7400A for data communications equipment (DCE) applications

If you are not going to use the 7400A data module in a modem pool, proceed as follows.

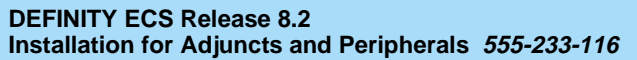

4 Data Modules and Asynchronous Data Units *Connect Data Modules* 

# Setting interface options on 7400A DCE

1. To access the menus, press the **NEXT/NO** button.

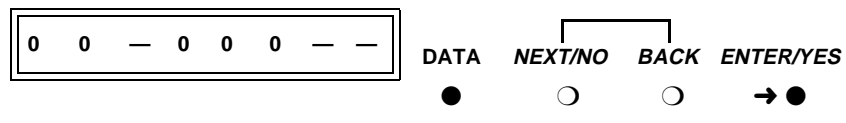

Push the button indicated by the arrow  $(\rightarrow)$ 

2. When the **SET OPTIONS?** prompt appears on the LCD. Press the **NEXT/ NO** button.

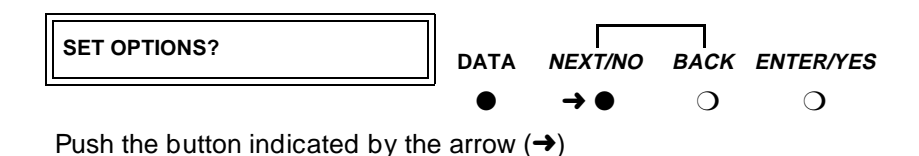

3. The VIEW OPTIONS? prompt appears. Press the NEXT/NO button.

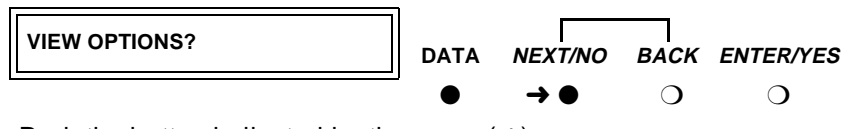

Push the button indicated by the arrow  $(\rightarrow)$ 

You will return to the options menus in a minute. But first you must select a command interface for the data module.

4. The **SET INTERFACE?** prompt appears. Press the **ENTER/YES** button.

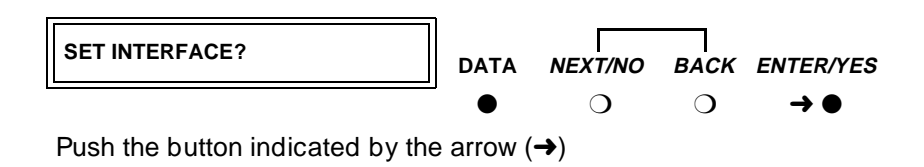

A series of **INT =** *InterfaceType*? prompts appears.

Issue 1 April 2000 Data Modules and Asynchronous Data Units Connect Data Modules

Issue 1

April 2000

- 5. For each prompt, if you want to select the interface, press the ENTER/YES button or, if you want a different interface, press the **NEXT/NO** button.
  - a. Enable the answer-only interface if the data module must operate without any kind of external control:

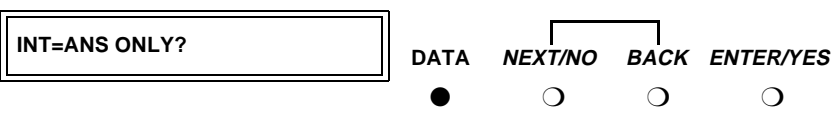

Select an option (NEXT/NO or ENTER/YES)

b. Enable the AT-command interface if users need to control the data module remotely, using a dial-up connection and Hayescompatible modem commands:

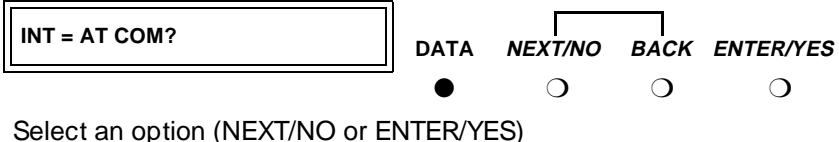

c. Enable the keyboard-dial interface if users need to control the data module interactively, from a terminal:

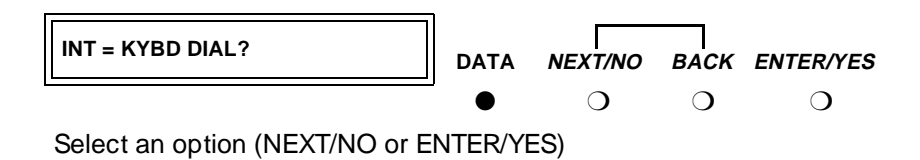

After you select an interface, the data module runs a self-test and returns to the HOME screen.

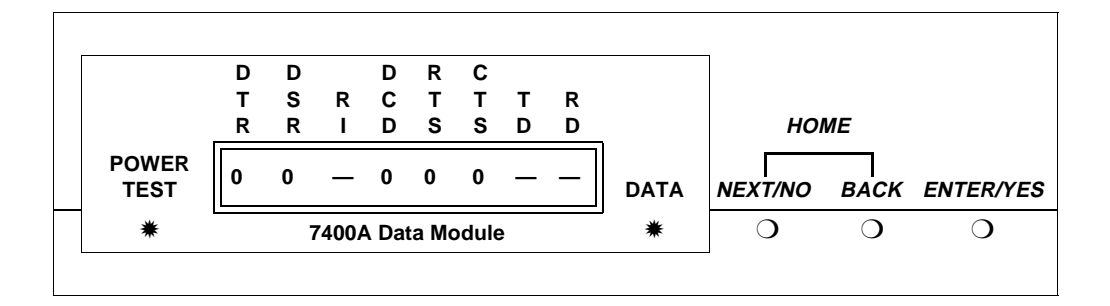

# Setting speed options on 7400A DCE

1. Press the **NEXT/NO** button to continue with the setup procedure.

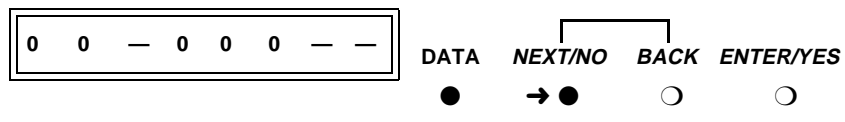

Push the button indicated by the arrow  $(\rightarrow)$ 

2. The **SET OPTIONS?** prompt appears on the LCD. Press the **ENTER/YES** button.

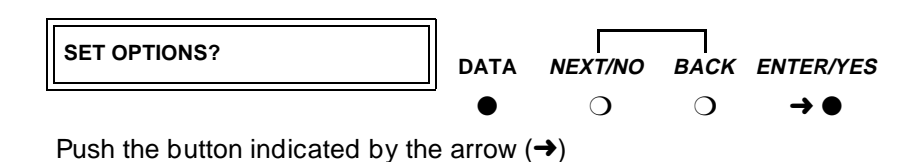

A series of SET number SPEED? prompts appears.

3. Press the **NEXT/NO** button until you see the **SET 9600 SPEED?** prompt. Then press the **ENTER/YES** button.

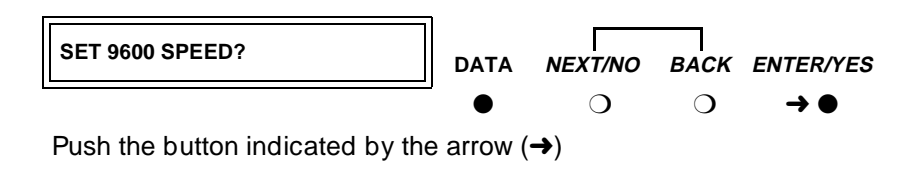

Most DEFINITY connections operate at the 9600 speed.

4. The **9600 = ON?** prompt appears. Press the **ENTER/YES** button.

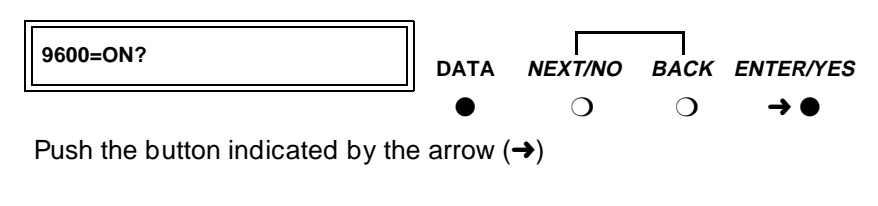

5. The CONTINUE? prompt appears. Press the ENTER/YES button.

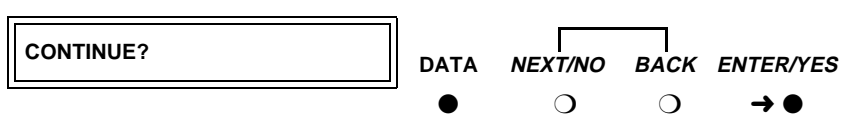

Push the button indicated by the arrow  $(\rightarrow)$ 

- 4 Data Modules and Asynchronous Data Units *Connect Data Modules* 
  - 6. The SET 19200 SPEED? prompt appears. Press the NEXT/NO button.

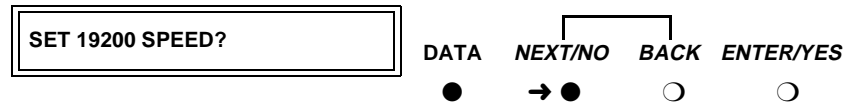

Push the button indicated by the arrow  $(\rightarrow)$ 

 If you selected the AT-command interface in the section <u>"Setting interface</u> options on 7400A DCE" (above), you are finished configuring the 7400A data module.

# Setting the automatic-answer feature on 7400A DCE

You can set up the 7400A data module to automatically answer calls or you can have it ignore calls until an operator answers manually. Set up the data module for automatic answering unless specifically directed to otherwise.

1. When the **SET ANSWER?** prompt appears, press the **ENTER/YES** button.

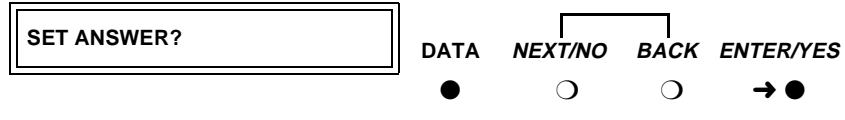

Push the button indicated by the arrow  $(\rightarrow)$ 

 When the ANS = AUTO? prompt appears, if you want to enable automatic answering, press the ENTER/YES button. Otherwise, press the NEXT/NO button.

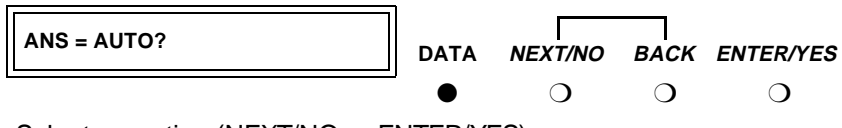

Select an option (NEXT/NO or ENTER/YES)

 If you pressed NEXT/NO in the preceding step, the ANS —> MANUAL? prompt appears. If you want to disable automatic answering, press the ENTER/YES button. Otherwise, press the NEXT/NO button.

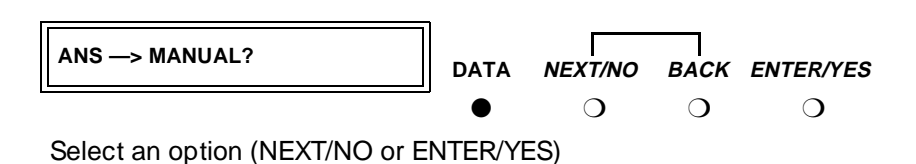

Issue 1

- Data Modules and Asynchronous Data Units Connect Data Modules
  - 4. The CONTINUE? prompt appears. Press the ENTER/YES button.

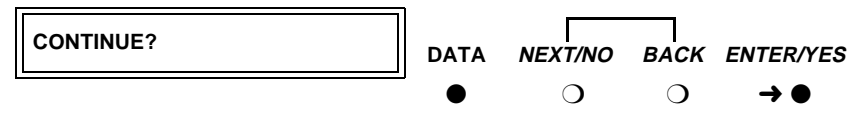

Push the button indicated by the arrow  $(\rightarrow)$ 

# Setting the break-disconnect option on 7400A DCE

This setting specifies the length of the BREAK signal, a string of 10 or more spaces that tells the host that the user needs to interrupt operations. There are three options: TRIPLE, LONG (the default), and NONE. Accept the default values, unless otherwise instructed.

1. When the **SET BREAK DISC?** prompt appears, press the NEXT/NO button to keep the default.

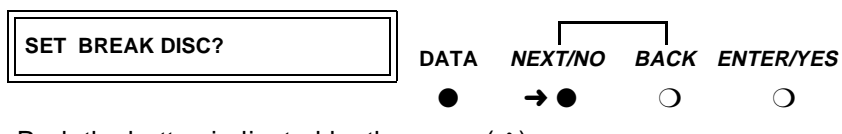

Push the button indicated by the arrow  $(\rightarrow)$ 

# Configuring the RS-232 interface on 7400A DCE

You can set each pin of the RS-232 cable to meet the needs of specific applications or connected equipment. however, in most cases, you can use the defaults.

To set the EIA leads, proceed as follows:

1. When the **SET** *LeadName* **LEAD?** prompt appears, press the **NEXT/NO** button to keep the default or the **ENTER/YES** button to make a change.

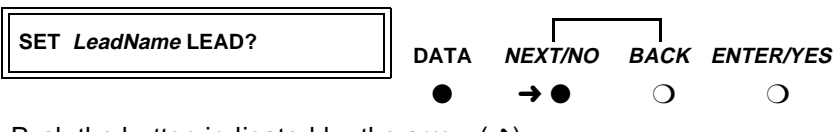

Push the button indicated by the arrow  $(\rightarrow)$ 

43

If you pressed the ENTER/YES button at the SET LeadName LEAD? prompt, the LeadName -> ON? prompt appears. Press the ENTER/YES button.

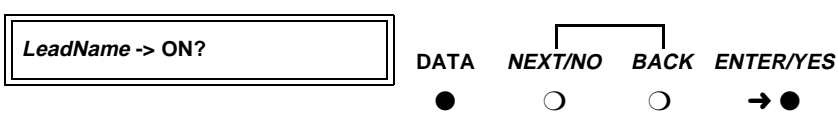

Push the button indicated by the arrow  $(\rightarrow)$ 

3. Repeat until all leads have been set.

# Setting parity on 7400A DCE

Next you need to identify the type of parity coding that the data module should expect. Parity is an error-detection scheme that is based on the value of a parity bit in each unit of information. Four coding schemes are used: ODD, EVEN, MARK, and SPACE. In odd-parity coding, the parity bit is set to 0 if the number of 1s in the information is odd, 1 if it is even. In even-parity coding, the parity bit is set to 0 if the number of 1s in the information is even. 1 if it is odd. Mark-parity coding always sets the parity bit to 1. Space-parity coding always sets the parity bit to 0.

1. Accept the default value, unless otherwise instructed. When the SET PARITY? prompt appears, press the NEXT/NO button to keep the default, SPACE.

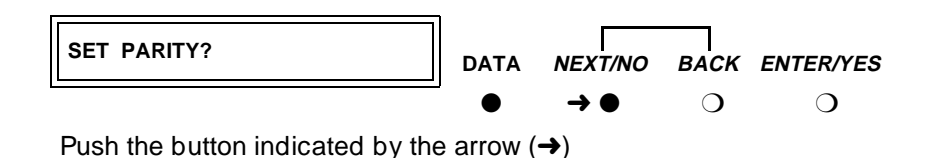

# Enabling remote loopback testing on 7400A DCE

You can set the remote loopback option to GRANT or DENY.

1. Accept the default value, unless otherwise instructed. When the SET **REMOTE LOOP?** prompt appears, press the NEXT/NO button to keep the default, GRANT.

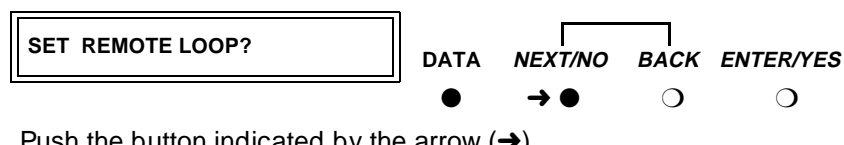

Push the button indicated by the arrow  $(\rightarrow)$ 

# Configuring the ring indicator on 7400A DCE

The ring-indicator (pin 22) setting can have either of two values: **CYCLE** or **ON** (the default).

 Accept the default values, unless otherwise instructed. When the SET RI LEAD? prompt appears, press the NEXT/NO button to keep the default, ON.

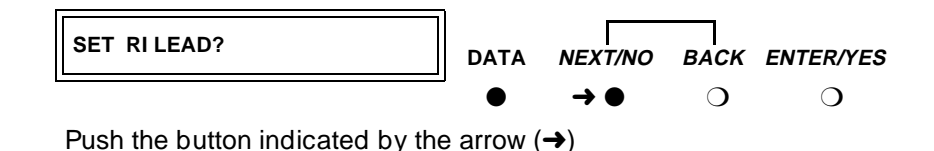

# Enabling remote loopback on 7400A DCE

The remote-loopback setting (pin 21) can have either of two values: **ON** or **OFF** (the default).

 Accept the default values, unless otherwise instructed. When the SET RL LEAD? prompt appears, press the NEXT/NO button to keep the default, ON.

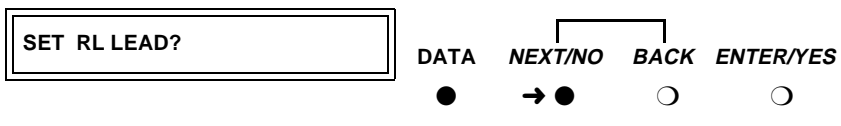

Push the button indicated by the arrow  $(\rightarrow)$ 

# Setting the signals-disconnect (SIGLS DISC) option on 7400A DCE

The settings can have either of two values: ON (the default) or OFF.

Accept the default values, unless otherwise instructed.

1. When the **SET SIGLS DISC?** prompt appears, press the **NEXT/NO** button to keep the default, **ON**.

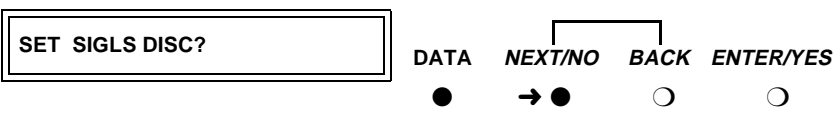

Push the button indicated by the arrow  $(\rightarrow)$ 

# Enabling test mode on 7400A DCE

The test-mode (pin 25) setting can have either of two values: **ON** or **OFF** (the default).

 Accept the default values, unless otherwise instructed. When the SET TM LEAD? prompt appears, press the NEXT/NO button to keep the default, ON.

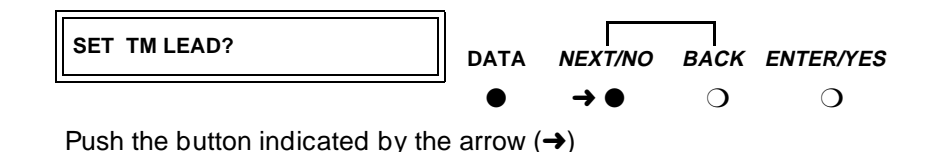

# Exiting menus and saving changes on 7400A DCE

1. When the **DONE?** prompt appears, press the **ENTER/YES** button.

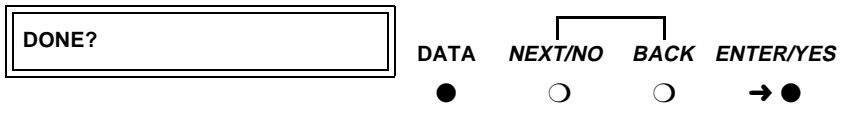

Push the button indicated by the arrow  $(\rightarrow)$ 

2. When the SAVE CHANGES? prompt appears, press the **ENTER/YES** button.

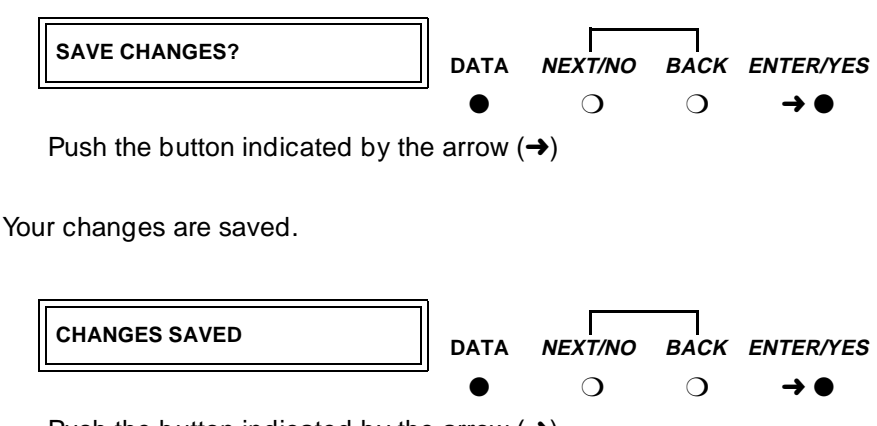

Push the button indicated by the arrow  $(\rightarrow)$ 

Issue 1

April 2000

4 Data Modules and Asynchronous Data Units Connect Data Modules

You return HOME.

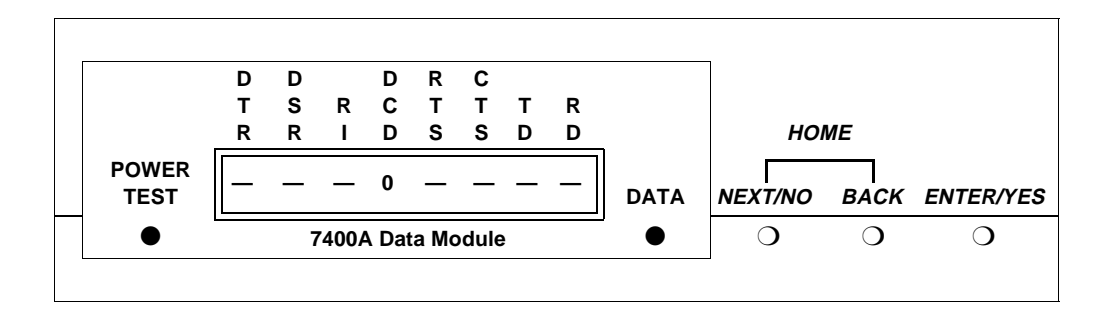

# Checking DEFINITY administration on 7400A DCE

Check that the DEFINITY is administered to support the 7400A data module in the DCE application as follows:

- 1. If necessary, return to the HOME display on the 7400A by pressing the **NEXT/NO** and **BACK** buttons at the same time.
- 2. From the HOME display, press **NEXT/NO** until **ANS/ORIG CALL?** is displayed, then press the **ENTER/YES** button.
- 3. If you see the message **WAITING** ... **DISCONNECTED**, the switch has not been administered correctly.
- If you see the message DIAL TONE followed by DISCONNECT CALL?, the DEFINITY is correctly administered for the 7400A data module. Press the ENTER/YES button to return to the menu.

The 7400A replies **WAITING** ... **DISCONNECTED** and returns to the **ANS/ORIG CALL?** menu.

5. Return to the HOME display by pressing the **NEXT/NO** and **BACK** buttons at the same time.

# Configuring the 7400A for modem pooling (DTE) applications

From the HOME screen, proceed as follows.

# Setting speed options on 7400A DTE

1. To access the menus, press the **NEXT/NO** button.

Issue 1 April 2000

47

- 4 Data Modules and Asynchronous Data Units Connect Data Modules
  - When the SET OPTIONS? prompt appears on the LCD, press the ENTER/ YES button.

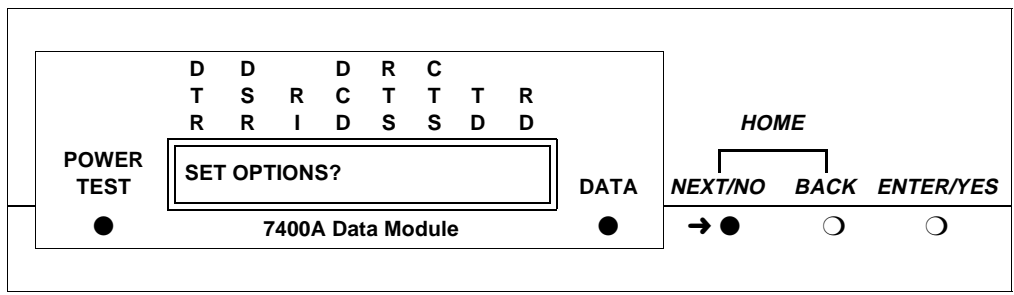

Push the button indicated by the arrow  $(\rightarrow)$ 

A series of SET number SPEED? prompts appears.

3. Press the **NEXT/NO** button until you see the **SET 9600 SPEED?** prompt. Then press the **ENTER/YES** button.

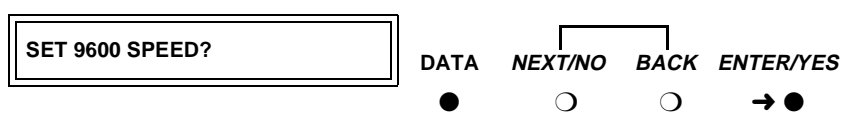

Push the button indicated by the arrow  $(\rightarrow)$ 

Most DEFINITY connections operate at the 9600 speed.

4. The **9600 = OFF?** prompt appears. Press the **NEXT/NO** button.

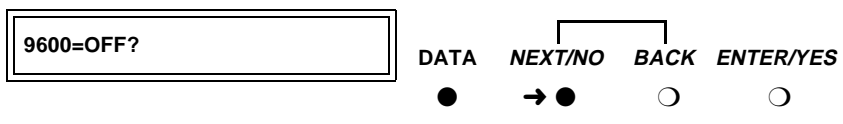

Push the button indicated by the arrow  $(\rightarrow)$ 

5. The 9600 -> ON? prompt appears. Press the ENTER/YES button.

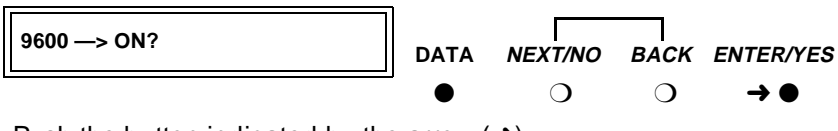

Push the button indicated by the arrow  $(\rightarrow)$ 

Issue 1 April 2000

48

Installation for Adjuncts and Peripherals 555-233-1164 Data Modules and Asynchronous Data Units

Connect Data Modules

**DEFINITY ECS Release 8.2** 

6. The CONTINUE? prompt appears. Press the ENTER/YES button.

 CONTINUE?
 DATA
 NEXT/NO
 BACK
 ENTER/YES

 lackingtarrow lackingtarrow lackingtarrow lackingtarrow 

Push the button indicated by the arrow  $(\rightarrow)$ 

7. The **SET 19200 SPEED?** prompt appears. Press the **NEXT/NO** button to keep the default.

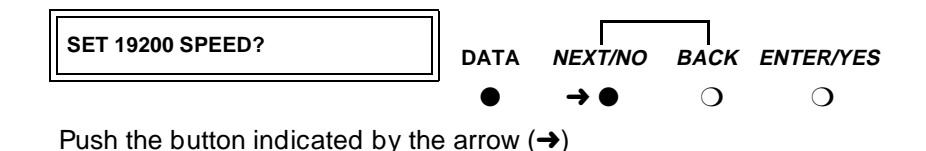

 The SET AT CONTROL? prompt appears. Press the ENTER/YES button to enable Hayes-compatible modem commands. Press the NEXT/NO button to accept the default (OFF).

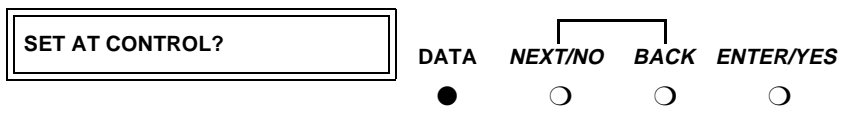

Select an option (NEXT/NO or ENTER/YES)

Use the AT CONTROL setting to let users control the data module remotely, using a dial-up connection.

 If you enabled AT commands, the AT = OFF? prompt appears. Press the NEXT/NO button.

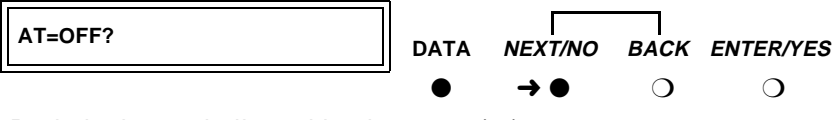

Push the button indicated by the arrow  $(\rightarrow)$ 

 If you enabled AT commands, the AT -> ON? prompt appears. Press the ENTER/YES button.

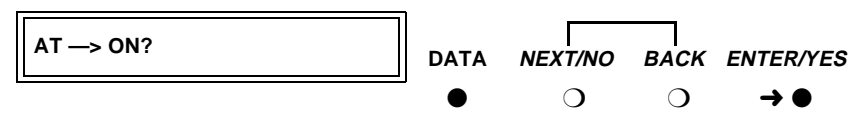

Push the button indicated by the arrow  $(\rightarrow)$ 

11. If you enabled AT commands, the **CONTINUE?** prompt appears. Press the **ENTER/YES** button.

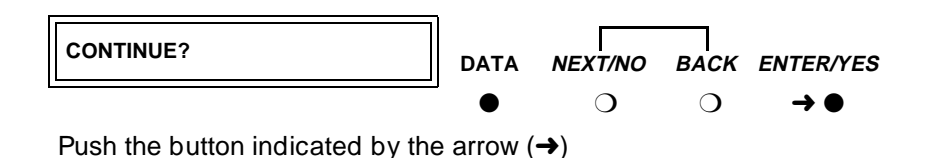

# Configuring the RS-232 interface on 7400A DTE

You can set each pin of the RS-232 cable to meet the needs of specific applications, though in most cases, the defaults should work. For a list of pins and leads, see <u>Table 11</u> below.

The Data Signal-Rate Select EIA leads—CI, CI2, CH, and CH2—of the RS-232 cable indicate the receive/transmit speeds that the data module can use. To set the EIA signal-rate leads, proceed as follows:

1. From the HOME display, press **NEXT/NO** until **SET OPTIONS?** appears. Then press the **ENTER/YES** button.

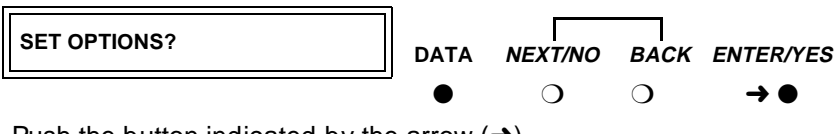

Push the button indicated by the arrow  $(\rightarrow)$ 

 When the SET 300 SPEED? prompt appears, press NEXT/NO until SET CI LEAD? appears. Then, using the table and instructions below as a guide, start setting the leads.

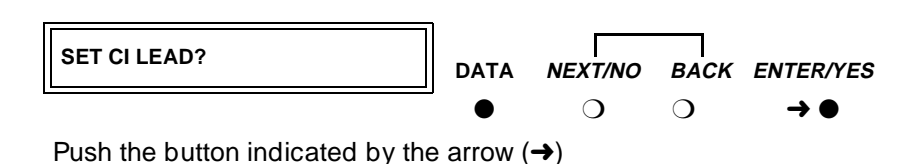
| TT 1 1 44 |                                                       |    |
|-----------|-------------------------------------------------------|----|
| Table II. | DTE-mode KS-232 signal-rate lead settings for the 740 | ЮA |

|                                                    | CI  | СН  | CI2 | CH2 |
|----------------------------------------------------|-----|-----|-----|-----|
| If you selected AT control in an earlier step, set | OFF | OFF | OFF | OFF |
| You want only 1 data speed.                        | OFF | OFF | OFF | OFF |
| You want 2 data speeds.                            | ON  | ON  | OFF | OFF |
| You want only 3 or 4 data speeds.                  | ON  | ON  | ON  | ON  |

3. When the **SET CI LEAD?** prompt appears, press the **NEXT/NO** button to keep the default (OFF) or the **ENTER/YES** button to make a change.

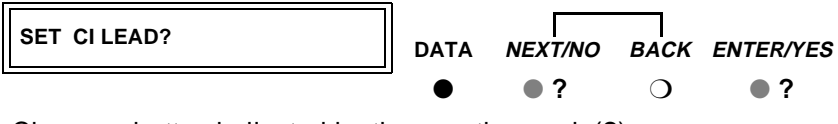

Choose a button indicated by the question mark (?)

 If you pressed ENTER/YES in the preceding step and the CI LEAD = ON? prompt appears, press the ENTER/YES button again to confirm your selection.

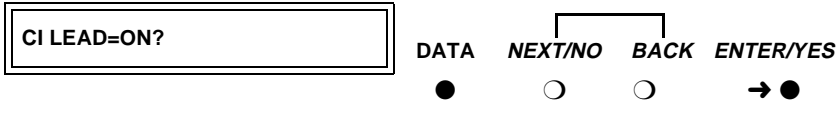

Push the button indicated by the arrow  $(\rightarrow)$ 

5. When the **SET CI2 LEAD?** prompt appears, press the **NEXT/NO** button to keep the default (OFF) or the **ENTER/YES** button to make a change.

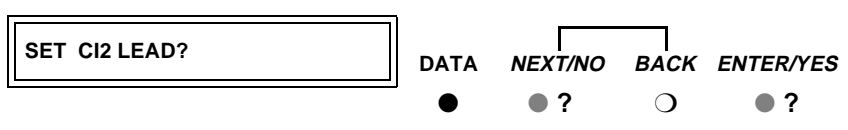

Choose a button indicated by the question mark (?)

- 4 Data Modules and Asynchronous Data Units *Connect Data Modules* 
  - If you pressed ENTER/YES in the preceding step and the CI2 LEAD = ON? prompt appears press the ENTER/YES button again to confirm your selection.

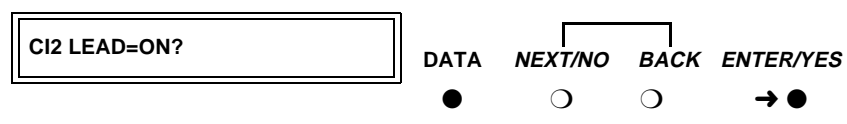

Push the button indicated by the arrow  $(\rightarrow)$ 

7. When the **SET CH LEAD?** prompt appears, press the **NEXT/NO** button to keep the default (OFF) or the **ENTER/YES** button to make a change.

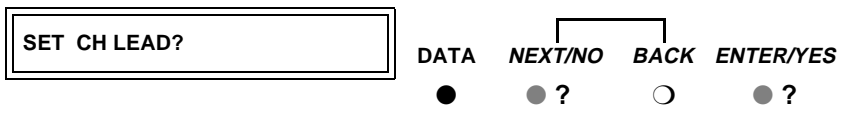

Choose a button indicated by the question mark (?)

 If you pressed ENTER/YES in the preceding step and the CH LEAD = ON? prompt appears, press the ENTER/YES button again to confirm your selection.

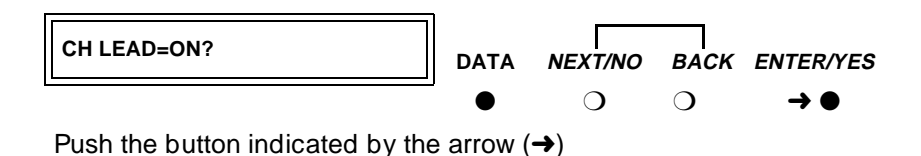

9. If the **SET CH2 LEAD?** prompt appears, press the **NEXT/NO** button to keep the default (OFF) or the **ENTER/YES** button to make a change.

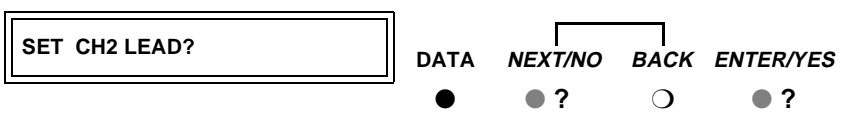

Choose a button indicated by the question mark (?)

4 Data Modules and Asynchronous Data Units *Connect Data Modules* 

 The maintenance-option EIA leads configure loopback testing for the data module. You do not need to set any specific options. So, when the SET LL LEAD? prompt appears, press the NEXT/NO and BACK buttons together to return HOME.

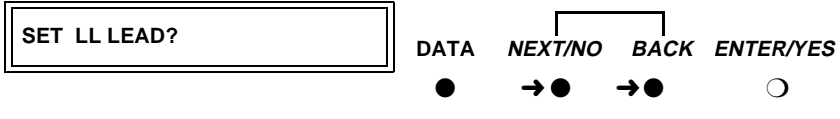

Push the button indicated by the arrow  $(\rightarrow)$ 

11. When the **SAVE CHANGES**? prompt appears, press the **ENTER/YES** button.

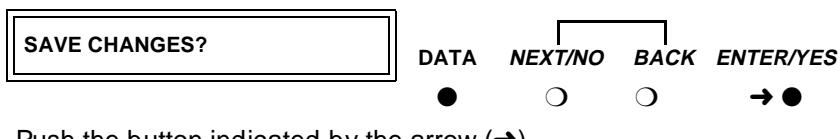

Push the button indicated by the arrow  $(\rightarrow)$ 

The **CHANGES SAVED** message flashes on screen, and you return to the HOME screen. The data module is now configured.

### Restoring factory defaults on 7400A DTE

If necessary, you can always revert to the factory default settings. From the HOME screen, proceed as follows.

1. To access the menus, press the **NEXT/NO** button.

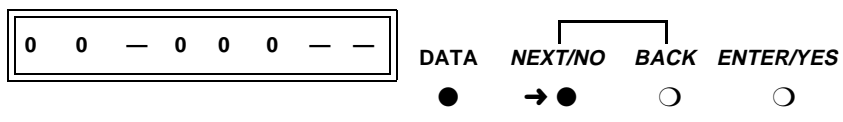

Push the button indicated by the arrow  $(\rightarrow)$ 

2. When the **SET OPTIONS?** prompt appears on the LCD, press the **NEXT/NO** button.

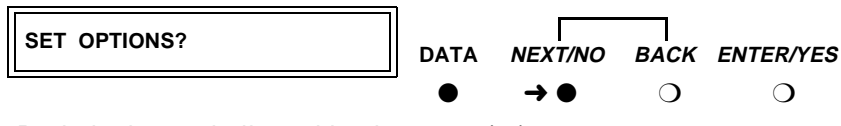

Push the button indicated by the arrow  $(\rightarrow)$ 

3. When the **VIEW OPTIONS?** prompt appears on the LCD, press the **NEXT/NO** button.

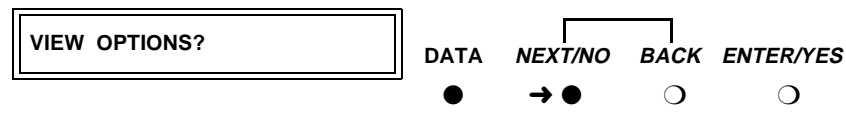

Push the button indicated by the arrow  $(\rightarrow)$ 

4. When the **TEST - RESET?** prompt appears on the LCD, press the **ENTER/YES** button.

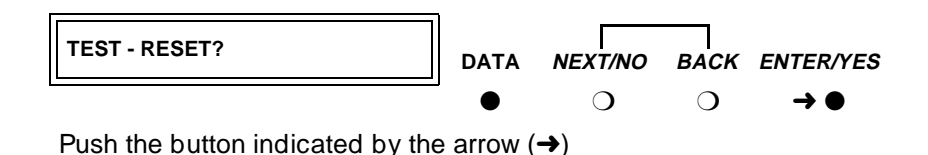

5. When the **DATA LOOPBACK?** prompt appears on the LCD, press the **NEXT/NO** button.

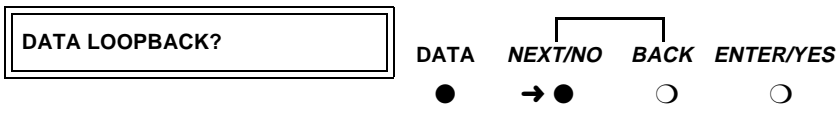

Push the button indicated by the arrow  $(\rightarrow)$ 

6. When the **SELF-TEST?** prompt appears on the LCD, press the **NEXT/NO** button.

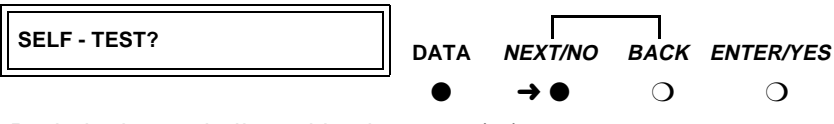

Push the button indicated by the arrow  $(\rightarrow)$ 

7. When the LOCAL LOOPBACK? prompt appears on the LCD, press the NEXT/NO button.

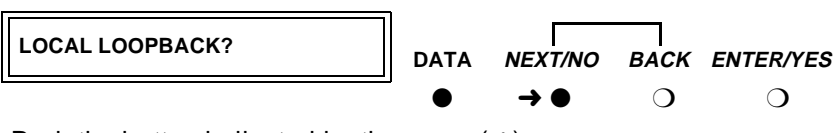

Push the button indicated by the arrow  $(\rightarrow)$ 

- 4 Data Modules and Asynchronous Data Units *Connect Data Modules* 
  - 8. When the LOCAL LOOP/ST? prompt appears on the LCD, press the NEXT/NO button.

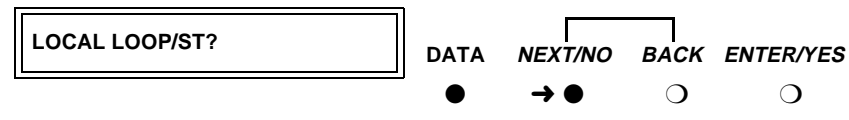

Push the button indicated by the arrow  $(\rightarrow)$ 

9. When the **REMOTE LOOPBACK?** prompt appears on the LCD, press the **NEXT/NO** button.

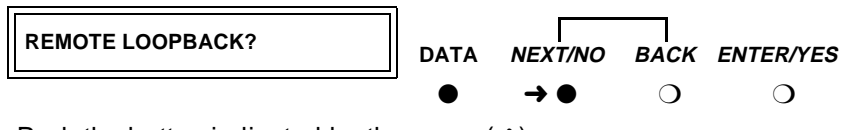

Push the button indicated by the arrow  $(\rightarrow)$ 

10. When the **RESET OPTIONS?** prompt appears on the LCD, press the **ENTER/YES** button.

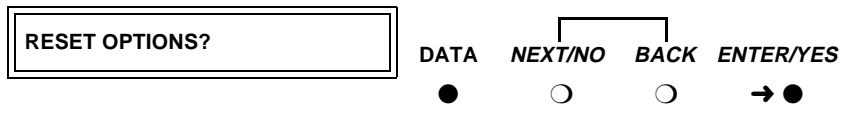

Push the button indicated by the arrow  $(\rightarrow)$ 

The factory options are restored, and you return to the HOME screen.

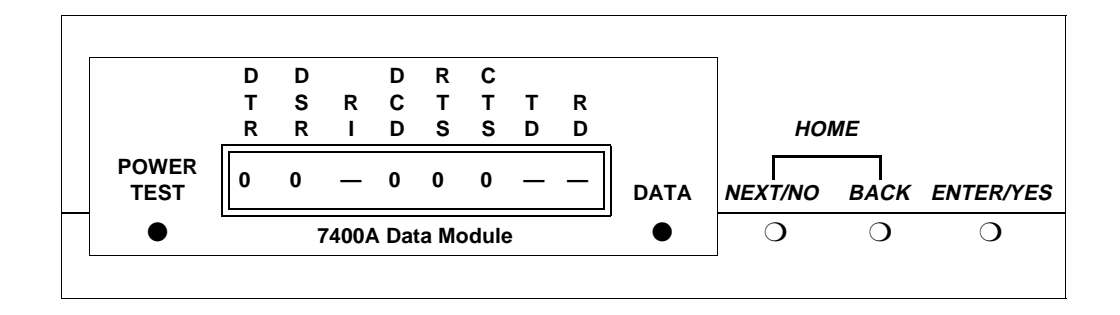

### Configuring the 7400B Data Module

The factory default settings for the7400B data module are generally satisfactory. But if you need to change them, you use a terminal device and the AT command language commonly used by Hayes-compatible modems (7400B data modules

Issue 1

have no control buttons). While a full explanation of the Hayes command set is beyond the scope of this book, the following sections sketch the basic processes involved in changing the factory settings.

### Installing required configuration equipment for the 7400B

Before you can enter AT configuration commands, you must first connect a terminal or a PC with a keyboard, monitor, and terminal-emulation software to the data module. Proceed as follows.

- 1. Connect one end of an RS-232 cable to an RS-232, serial-communications port (often called a COM port) on the terminal or PC.
- 2. Connect the other end of the RS-232 cable to Port 1 of the data module
- 3. If you are using a PC, start your terminal emulation software.

### Selecting command mode on the 7400B

When it is transmitting and receiving data, the 7400B data module is online, in data mode. To configure the 7400B, you have to switch it to command mode. Proceed as follows.

1. From the terminal keyboard, enter the escape sequence: +++

The data module enters command mode and displays the **OK** result code.

### Displaying the current configuration on the 7400B

1. Enter at&v

### Enabling automatic answering on the 7400B

1. Enter ats0=nnn

where *nnn* is a decimal number in the range 1-255.

### Enabling remote operation on the 7400B

The exact configuration of any particular 7400B data module depends on what it is being used for. Consult a list of Hayes-compatible AT commands to see what is possible. The following is an example of a typical, custom configuration.

The 7400B Data Module can be used at a remote site as a dedicated service device to answer incoming data calls, send data to a remote end device, and then hang up. For example, you might wish to provide access to a printer from a remote site. The following is a typical command line you might use for setting up this operation (spaces are used here for readability, but are not required):

### 1. at &c1 &d2 q1 s0=1 &w0 &y0

where:

**at** puts the modem in command mode

4 Data Modules and Asynchronous Data Units *Connect Data Modules* 

57

Issue 1

April 2000

- &C1 sets the Data Carrier Detect (DCD) circuit of the data module to operate according to the EIA standard
- &D2 sets the data module to go on hook when an on-to-off transition is detected on the Data Terminal Ready (DTR) input, disconnecting the call
- Q1 turns off the result codes that would be the normal responses of the data module to commands that it receives.
- **S0=1** turns on the automatic answer feature and causes the data module to answer an incoming data call on the first ring
- &W0 causes the current configuration to be stored in profile 0
- **&Y0** selects the configuration stored in profile **0** to become the current configuration each time the data module is powered on

### Configuring the 7400B for remote administration

1. At the command prompt of your terminal-emulation software or terminal, enter at&c1&d2&s1s0=1&w0&w1&y0

where:

- **at** puts the modem in command mode
- **&c1** tells the modem to respond to DCD
- **&d2** tells the modem to respond to DTR
- **&s1** tells the modem to respond to DSR
- s0=1 tells the modem to auto answer on the first ring
- &w0 tells the modem to save changes in profile 0
- **&w1** tells the modem to save changes in profile 1
- **&y0** tells the modem to use profile0 after a power failure

### Restoring factory defaults for the 7400B

1. Enter at&F

### Exiting command mode on the 7400B

After configuring the 7400B, exit command mode, and put the data module back online.

1. Enter O (capital O).

### Configuring the 7400C HSL (High-Speed Link) Data Module

Figure 15 shows the front and rear of a 7400C synchronous data module.

4 Data Modules and Asynchronous Data Units *Connect Data Modules* 

58

Issue 1

April 2000

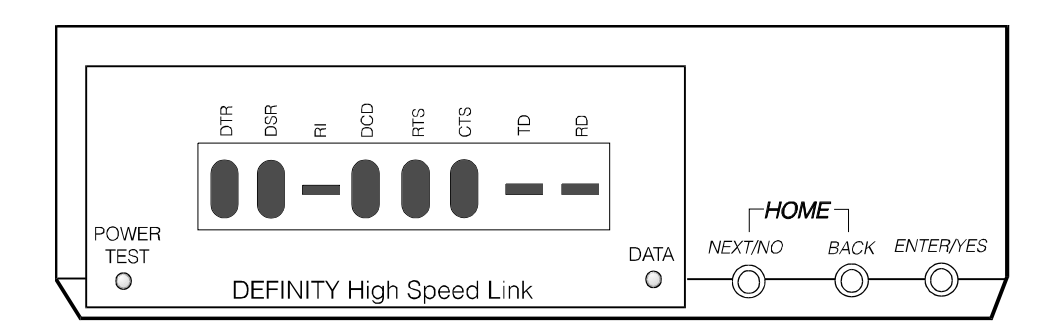

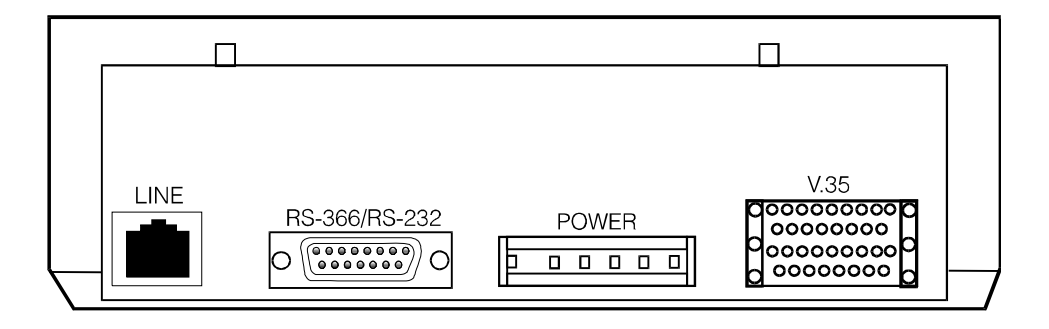

Figure 15. 7400C Data Module (High Speed Link)

### Setting the data speed for the 7400C

Proceed as follows.

1. From the HOME screen, press the **NEXT/NO** button until **SET DATA OPTS?** appears. Then press the **ENTER/YES** button.

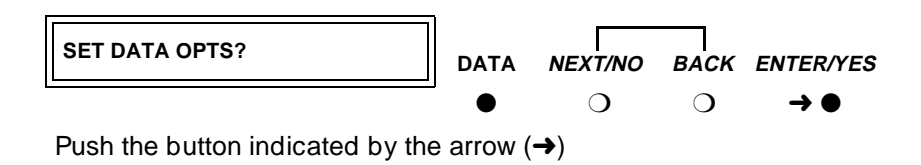

2. When SET SPEED? appears, press the ENTER/YES button.

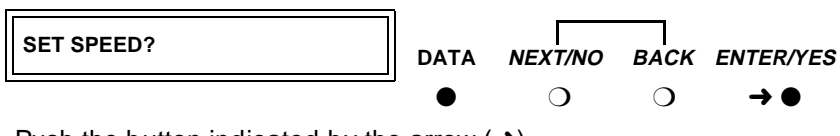

Push the button indicated by the arrow  $(\rightarrow)$ 

The current transmission speed appears: SPEED = 56KBPS? (the default) or SPEED = 64KBPS?

3. To keep the existing speed, press the ENTER/YES button.

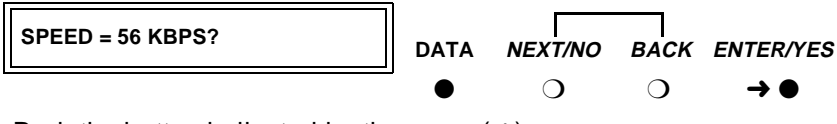

Push the button indicated by the arrow  $(\rightarrow)$ 

4. To change the existing speed, press NEXT/NO.

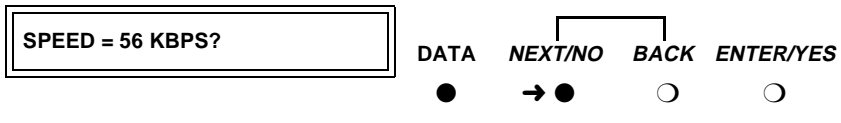

Push the button indicated by the arrow  $(\rightarrow)$ 

When the SPEED -> New Speed? prompt appears, press the ENTER/YES button.

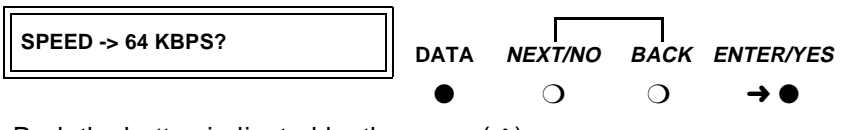

Push the button indicated by the arrow  $(\rightarrow)$ 

5. The CONTINUE? prompt appears. Press the ENTER/YES button.

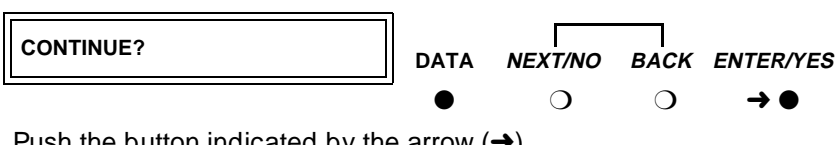

Push the button indicated by the arrow  $(\rightarrow)$ 

- 6. If you want to set any other options, skip to the following section.
- 7. Otherwise, if you want to quit now, press NEXT/NO until DONE? appears. Then press the ENTER/YES button.

| DONE?                            | DATA      | NEXT/NO | BACK | ENTER/YES           |
|----------------------------------|-----------|---------|------|---------------------|
|                                  | ●         | О       | О    | $\rightarrow ullet$ |
| Push the button indicated by the | e arrow ( | (→)     |      |                     |

59

Issue 1

8. When **SAVE CHANGES?** appears, press the **ENTER/YES** button again.

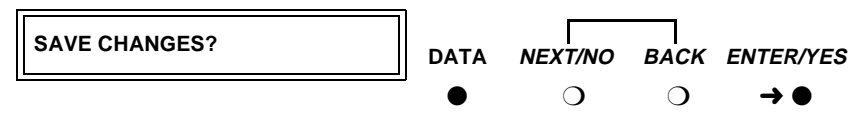

Push the button indicated by the arrow  $(\rightarrow)$ 

**CHANGES SAVED** appears, and the data module returns to the HOME screen.

### Setting other data options for the 7400C

You can usually use the default settings for all other options. However, two exceptions are discussed below.

# Selecting data inversion for 64-kbps, HDLC transmissions on restricted facilities

Data inversion is available when you are transmitting at 64 kbps over restricted facilities using HDLC-based protocols. Proceed as follows.

- If you need compatibility with an ACCUNET MPDM, set DATA INVERSION to ON using the menus and controls as described above, in <u>"Setting the</u> <u>data speed for the 7400C"</u>.
- 2. Otherwise, set DATA INVERSION to OFF.
- 3. Exit and save changes, as described above, in <u>"Setting the data speed for</u> <u>the 7400C"</u>.

### Configuring the 7400C for a dedicated private line

The factory default settings assume that the data module connects to a switched, dial-up line. Private lines are permanent, unswitched connections, so they have to be specially configured. Proceed as follows.

- 1. Set the dialing method to **MANUAL**, using the menus and controls as described above, in <u>"Setting the data speed for the 7400C"</u>.
- 2. Set the answering mode (ANS) to AUTO.
- 3. Set the **DTR** lead to **IGNORE**.
- 4. Set the **DSR** lead to **ON**.
- 5. Set **PERMANENT CONNECTION** to **YES**.
- 6. Exit and save changes, as described above, in <u>"Setting the data speed for</u> <u>the 7400C"</u>.

4 Data Modules and Asynchronous Data Units *Connect Data Modules* 

The 7400D data module is a converted 7400A used for synchronous data transmission (Figure 16). It is a direct replacement for the MPDM. You configure the 7400D just as you would a 7400A, except that there is no SET INTERFACE option (the 7400D is an answer-only device that cannot originate calls). It supports DCE mode only. DTE modem-pooling is not supported. The PHONE and PORT2 connectors are not used.

The following table lists recommended settings for a typical installation. For the configuration procedure, see the subsequent sections.

### Recommended settings for typical configurations

The table below summarizes the recommended configuration values for the 7400D data module. The procedures for setting these values follow.

| Options    | CMS settings     | DCS settings |
|------------|------------------|--------------|
| 300        | OFF              | OFF          |
| 1200       | OFF              | OFF          |
| 2400       | OFF              | OFF          |
| 4800       | OFF              | OFF          |
| 9600       | ON (OFF for R8r) | ON           |
| 19200      | OFF (ON for R8r) | OFF          |
| ANSWER     | AUTO             | AUTO         |
| CI         | OFF              | ON           |
| CH LEAD    | OFF              | OFF          |
| CTS LEAD   | NORMAL           | NORMAL       |
| DCD LEAD   | NORMAL           | ON           |
| DSR LEAD   | NORMAL           | ON           |
| DTR DETECT | 50 MSEC          | 50 MSEC      |
| DTR LEAD   | FOLLOW           | IGNORE       |
| RI LEAD    | ON               | ON           |
| SIGLS DISC | ON               | ON           |
| TM LEAD    | OFF              | OFF          |

Issue 1

4 Data Modules and Asynchronous Data Units Connect Data Modules

62

Issue 1

April 2000

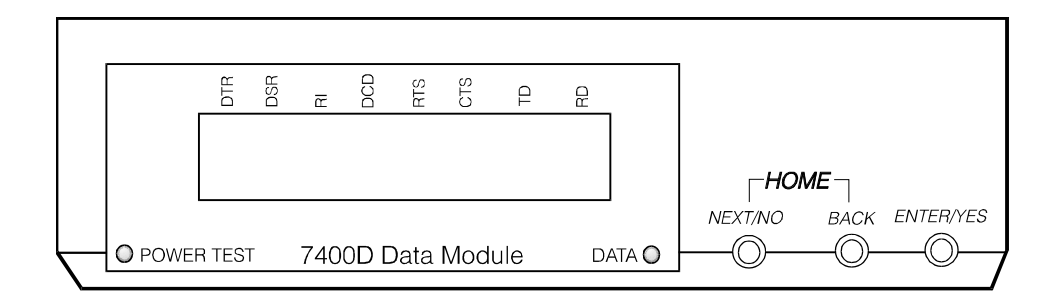

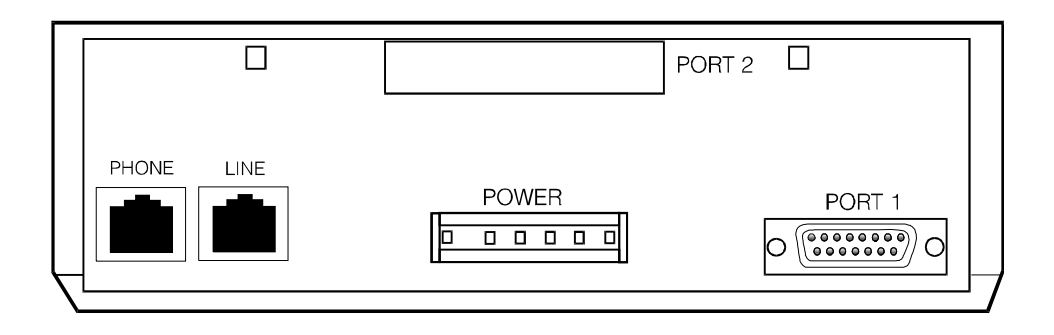

### Figure 16. 7400D Data Module

#### Accessing the menus of the 7400D

You configure the 7400D from a set of menus.

1. To access the menus, press the **NEXT/NO** button.

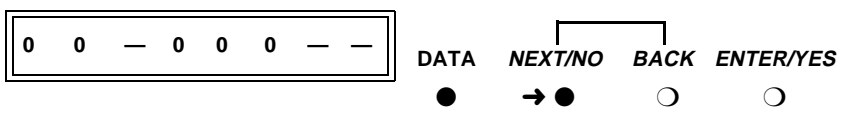

Push the button indicated by the arrow  $(\rightarrow)$ 

2. When the **SET OPTIONS?** prompt appears on the LCD. Press the **NEXT/NO** button.

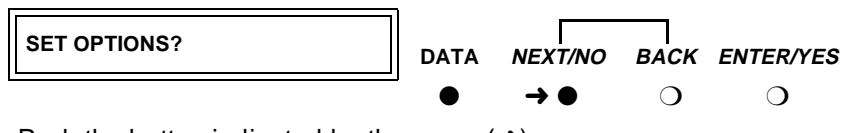

Push the button indicated by the arrow  $(\rightarrow)$ 

- Data Modules and Asynchronous Data Units Connect Data Modules
  - 3. The VIEW OPTIONS? prompt appears. Press the NEXT/NO button.

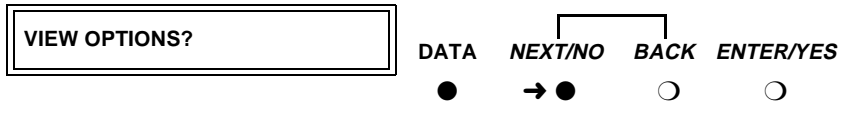

Push the button indicated by the arrow  $(\rightarrow)$ 

### Setting speed options for the 7400D

The data speed depends on the exact application, but most require 9600 bps or, less commonly, 19200.

1. Press the **NEXT/NO** button to continue with the setup procedure.

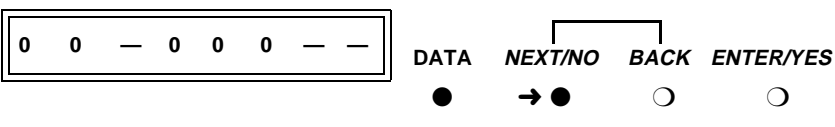

Push the button indicated by the arrow  $(\rightarrow)$ 

2. The SET OPTIONS? prompt appears on the LCD. Press the ENTER/YES button.

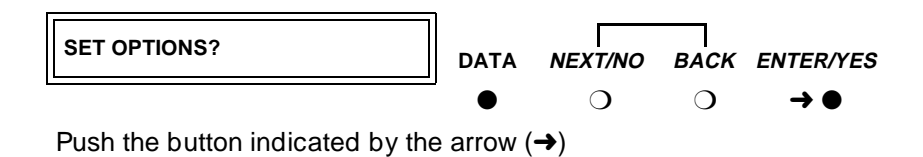

A series of SET number SPEED? prompts appears.

3. Press the NEXT/NO button until you see the SET yourSpeed SPEED? prompt. Then press the ENTER/YES button.

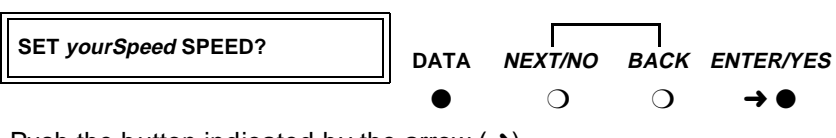

Push the button indicated by the arrow  $(\rightarrow)$ 

Issue 1

 Press the NEXT/NO button until you see the *yourSpeed*=ON? prompt. Then press the ENTER/YES button.

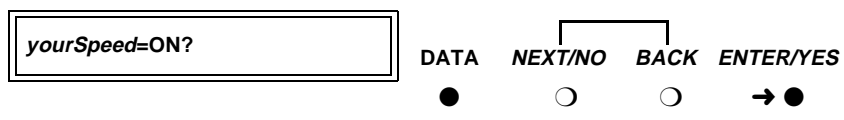

Push the button indicated by the arrow  $(\rightarrow)$ 

5. If the **CONTINUE?** prompt appears, press the **ENTER/YES** button.

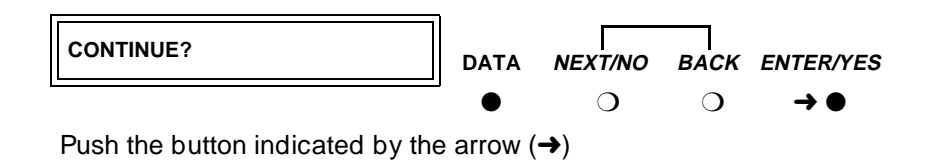

### Setting the automatic-answer feature on the 7400D

You can set up the 7400A data module to automatically answer calls or you can have it ignore calls until an operator answers manually. Set up the data module for automatic answering unless specifically directed to otherwise.

1. When the **SET ANSWER?** prompt appears, press the **ENTER/YES** button.

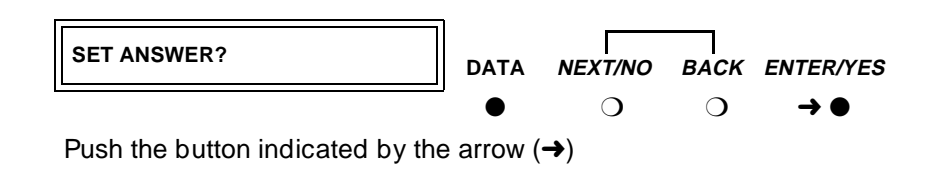

2. When the **ANS = AUTO?** prompt appears, press the **ENTER/YES** button for most applications.

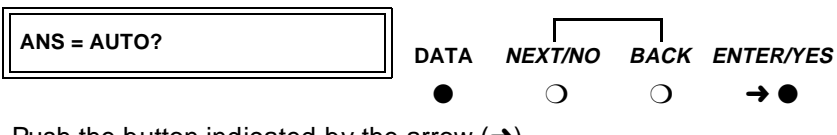

Push the button indicated by the arrow  $(\rightarrow)$ 

### Configuring the RS-232 interface of the 7400D

From the front panel, you can set each pin of the RS-232 cable to meet the needs of specific applications, though in most cases, the settings below should work.

- Data Modules and Asynchronous Data Units Connect Data Modules
  - 1. When the SET CI LEAD? prompt appears, press the ENTER/YES button.

SET CILEAD? DATA NEXT/NO BACK ENTER/YES О О

Push the button indicated by the arrow  $(\rightarrow)$ 

Press the NEXT/NO button until you see the CI = correctSetting? or CI -> correctSetting? prompt. Then press the ENTER/YES button.

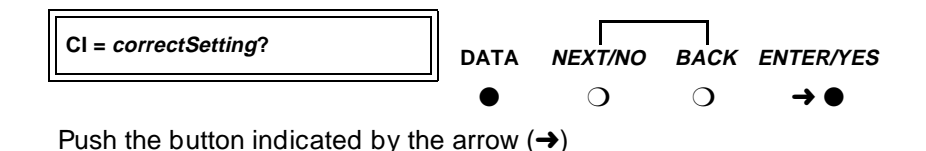

3. When the **CONTINUE?** prompt appears, press the **ENTER/YES** button.

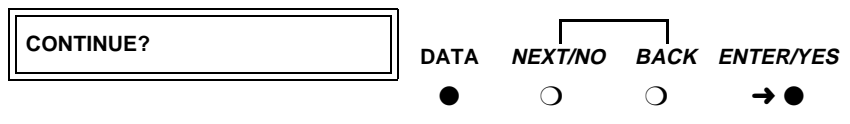

Push the button indicated by the arrow  $(\rightarrow)$ 

4. When the SET CH LEAD? prompt appears, press the ENTER/YES button.

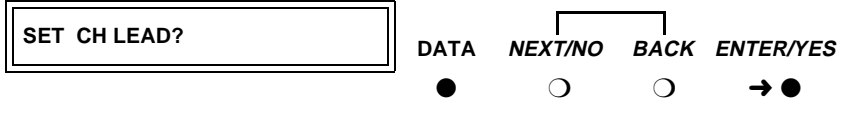

Push the button indicated by the arrow  $(\rightarrow)$ 

5. Press the NEXT/NO button until you see the CH = correctSetting? or CH -> correctSetting? prompt. Then press the ENTER/YES button.

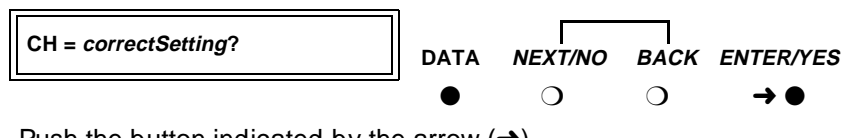

Push the button indicated by the arrow  $(\rightarrow)$ 

6. When the **CONTINUE?** prompt appears, press the **ENTER/YES** button.

Issue 1

- 4 Data Modules and Asynchronous Data Units *Connect Data Modules* 
  - 7. When the **SET CTS LEAD?** prompt appears, press the **ENTER/YES** button.

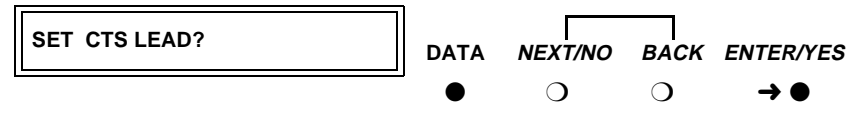

Push the button indicated by the arrow  $(\rightarrow)$ 

 Press the NEXT/NO button until you see the CTS = correctValue? or CTS -> correctValue? prompt. Then press the ENTER/YES button.

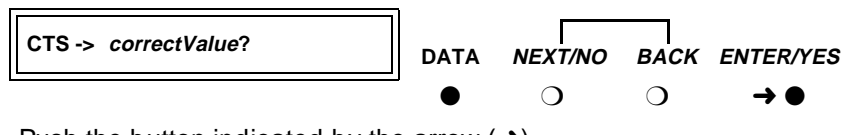

Push the button indicated by the arrow  $(\rightarrow)$ 

- 9. When the **CONTINUE?** prompt appears, press the **ENTER/YES** button.
- 10. When the **SET DCD LEAD?** prompt appears, press the **ENTER/YES** button.

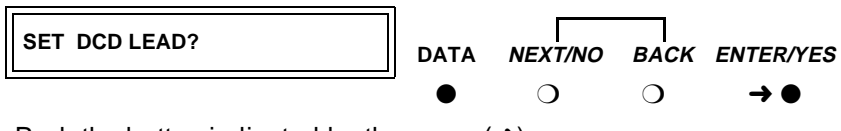

Push the button indicated by the arrow  $(\rightarrow)$ 

 Press the NEXT/NO button until you see the DCD = correctValue? or DCD -> correctValue? prompt. Then press the ENTER/YES button.

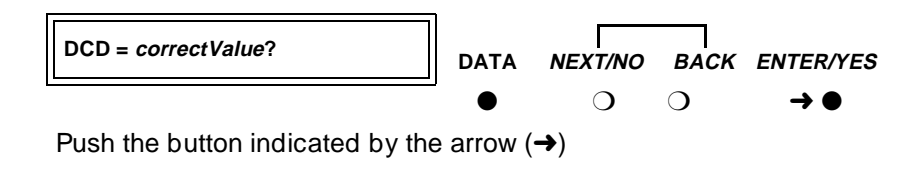

12. When the **CONTINUE?** prompt appears, press the **ENTER/YES** button.

13. When the **SET DSR LEAD?** prompt appears, press the **ENTER/YES** button.

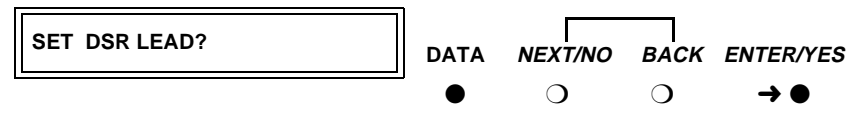

Push the button indicated by the arrow  $(\rightarrow)$ 

Press the NEXT/NO button until you see the DSR = correctValue? or DSR
-> correctValue? prompt. Then press the ENTER/YES button.

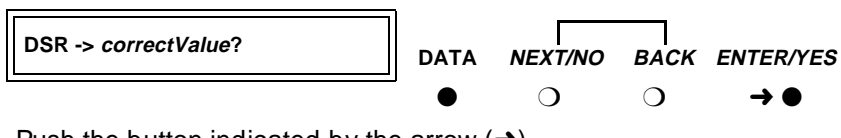

Push the button indicated by the arrow  $(\rightarrow)$ 

- 15. When the **CONTINUE?** prompt appears, press the **ENTER/YES** button.
- 16. When the **SET DTR DETECT?** prompt appears, press the **ENTER/YES** button.

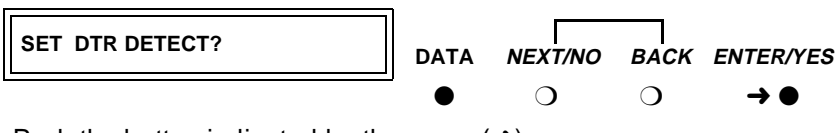

Push the button indicated by the arrow  $(\rightarrow)$ 

 Press the NEXT/NO button until you see the DTR = correctValue MSEC? or DTR -> correctValue MSEC? prompt. Then press the ENTER/YES button.

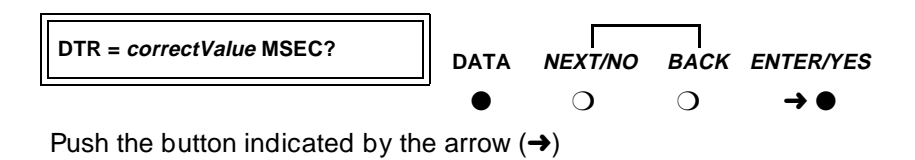

18. When the **CONTINUE?** prompt appears, press the **ENTER/YES** button.

67

- 4 Data Modules and Asynchronous Data Units *Connect Data Modules* 
  - 19. When you see the **SET DTR LEAD?** prompt, press the **ENTER/YES** button.

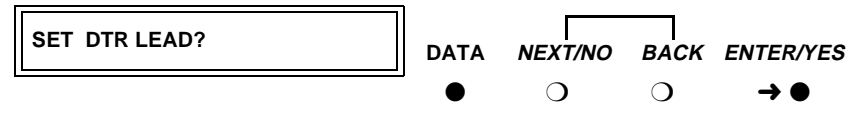

Push the button indicated by the arrow  $(\rightarrow)$ 

20. Press the NEXT/NO button until the DTR = correctValue? or DTR > correctValue? prompt appears. Then press the ENTER/YES button.

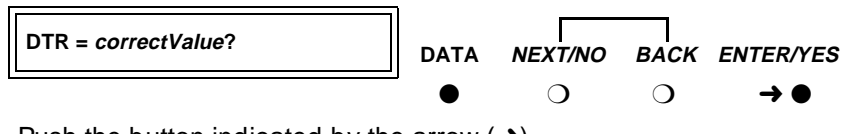

Push the button indicated by the arrow  $(\rightarrow)$ 

- 21. When the **CONTINUE?** prompt appears, press the **ENTER/YES** button.
- 22. When the **SET LL LEAD?** prompt appears, press the **NEXT/NO** button to skip this setting.

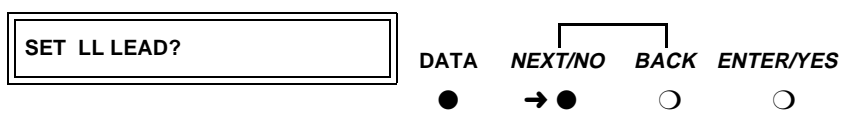

Push the button indicated by the arrow  $(\rightarrow)$ 

23. When the **SET LL DETECT?** prompt appears, press the **NEXT/NO** button to skip this setting.

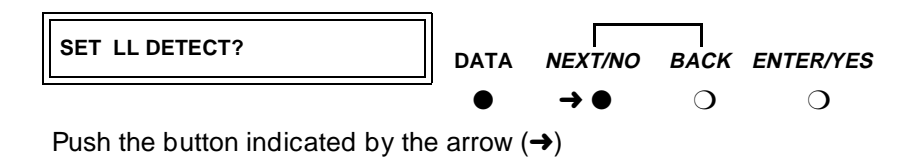

24. When the SET RI LEAD? prompt appears, press the ENTER/YES button.

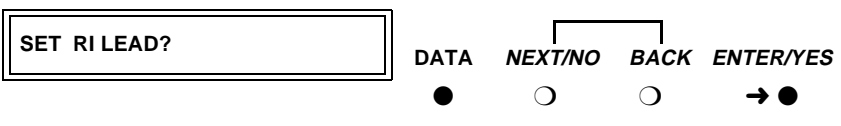

Push the button indicated by the arrow  $(\rightarrow)$ 

- 4 Data Modules and Asynchronous Data Units *Connect Data Modules* 
  - 25. Press the NEXT/NO button until the RI = correctValue? or RI > correctValue? prompt appears. Then press the ENTER/YES button.

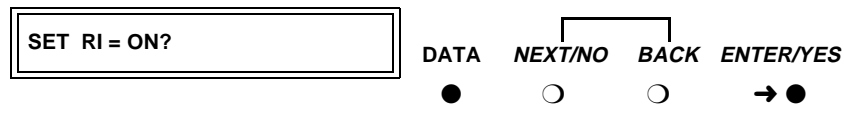

Push the button indicated by the arrow  $(\rightarrow)$ 

- 26. When the **CONTINUE?** prompt appears, press the **ENTER/YES** button.
- 27. When the **SET RL LEAD?** prompt appears, press the **NEXT/NO** button to skip this setting.

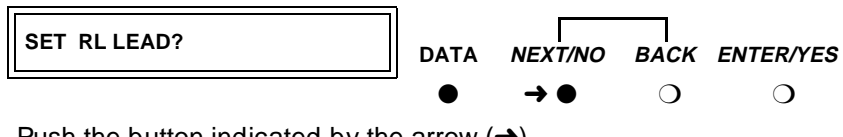

Push the button indicated by the arrow  $(\rightarrow)$ 

28. When the **SET SIGLS DISC?** prompt appears, press the **ENTER/YES** button.

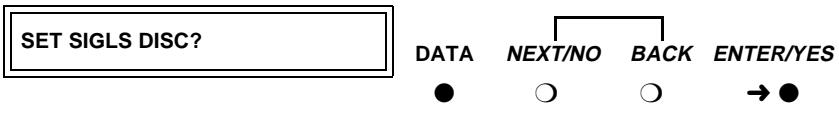

Push the button indicated by the arrow  $(\rightarrow)$ 

 Press the NEXT/NO button until the SIGLS DISC = correctValue? or SIGLS DISC -> correctValue? prompt appears. Then press the ENTER/ YES button.

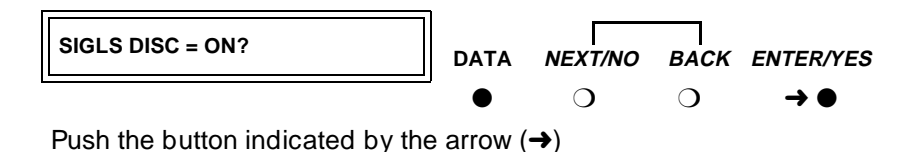

30. When the **CONTINUE?** prompt appears, press the **ENTER/YES** button.

31. When the **SET TM LEAD?** prompt appears, press the **ENTER/YES** button.

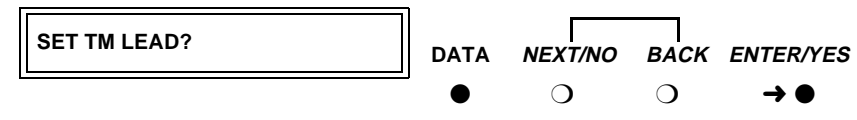

Push the button indicated by the arrow  $(\rightarrow)$ 

32. Press the **NEXT/NO** button until the **TM = OFF?** or **TM -> OFF?** prompt appears, then press the **ENTER/YES** button.

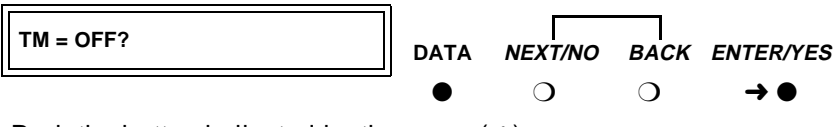

Push the button indicated by the arrow  $(\rightarrow)$ 

33. When the **DONE?** prompt appears, press the **ENTER/YES** button.

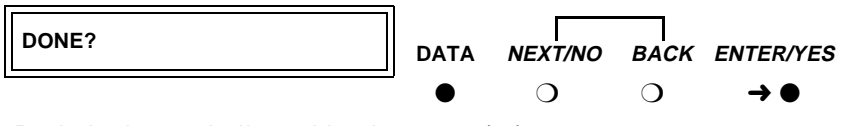

Push the button indicated by the arrow  $(\rightarrow)$ 

34. When the **SAVE CHANGES?** prompt appears, press the **ENTER/YES** button.

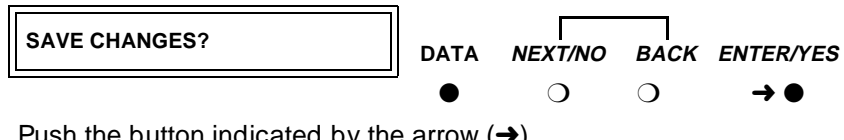

Push the button indicated by the arrow  $(\rightarrow)$ 

The **CHANGES SAVED** message flashes on screen, and you return to the HOME screen. The data module is now configured.

### Configuring the 8400B Plus Data Module

Figure 17 shows the rear of a 8400B plus asynchronous data module. The unit provides integrated voice and data communications over standard, 2-wire, twisted-pair circuits within 2000 ft. of a DEFINITY. The unit can emulate a Hayes-compatible interface for standard personal computer (PC) communication. The options for the 8400B Plus are set from the rear panel interface. Refer to DEFINITY Communications System User's Guide for procedures.

Issue 1 April 2000

70

4 Data Modules and Asynchronous Data Units *Connect Data Modules* 

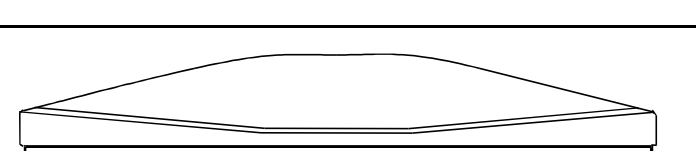

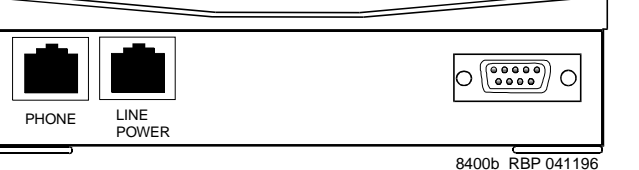

### Figure 17. 8400B Plus Data Module

### Installing required configuration equipment for the 8400B

Before you can enter configuration commands, you must first connect a terminal or a PC with a keyboard, monitor, and terminal-emulation software to the data module. Proceed as follows.

- 1. Connect one end of an RS-232 cable to an RS-232, serial-communications port (often called a COM port) on the terminal or PC.
- 2. Connect the other end of the RS-232 cable to Port 1 of the data module
- 3. If you are using a PC, start your terminal emulation software.

### **Selecting 8400B options**

On the 8400B data module, all configuration options are enabled by default. You configure the 8400B by disabling options with a code that you enter in a memory register (S24) in the data module. Consult the table below, and perform the steps that follow.

| Table 12. | Codes for disabling default settings of the 8400B data module |
|-----------|---------------------------------------------------------------|
|           |                                                               |

| Default setting                            | Disabling code |
|--------------------------------------------|----------------|
| With Telephone                             | 1              |
| US Companding                              | 2              |
| Telephone Provides Dialing                 | 4              |
| Disable Data Metering Feature              | 16             |
| Immediate Speakerphone Activation          | 32             |
| Automatic Speakerphone Activation          | 64             |
| Disable Busyout During Local Loopback Test | 128            |

Issue 1 April 2000

Issue 1

 Calculate an option-selection value using <u>Figure 12</u>, <u>"Codes for disabling</u> <u>default settings of the 8400B data module"</u>. Add up the disabling codes for all options that you wish to disable.

For example, if you turned off **With Telephone**, **US Companding**, **Disable Data Metering Feature**, the selection code would be:

1 + 2 + 16 = 19

- 2. Check the current data-module setting by entering ATS24?.
- 3. If the current value does not match the selection value you calculated, enter **ATS24=***nnn*, where *nnn* is the selection value you calculated.

### Configuring the ExpressRoute 1000 Data Module

You can substitute an ExpressRoute 1000 data module for the 8400B data module. Both DCP and ISDN-BRI connections are possible. Figure 18 shows typical connections.

### 

In DC-powered cabinet installations, a 105C Isolator adapter is required when connecting equipment to a data module.

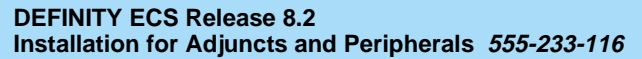

4 Data Modules and Asynchronous Data Units Administer the DEFINITY ECS for Data Modules

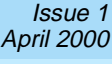

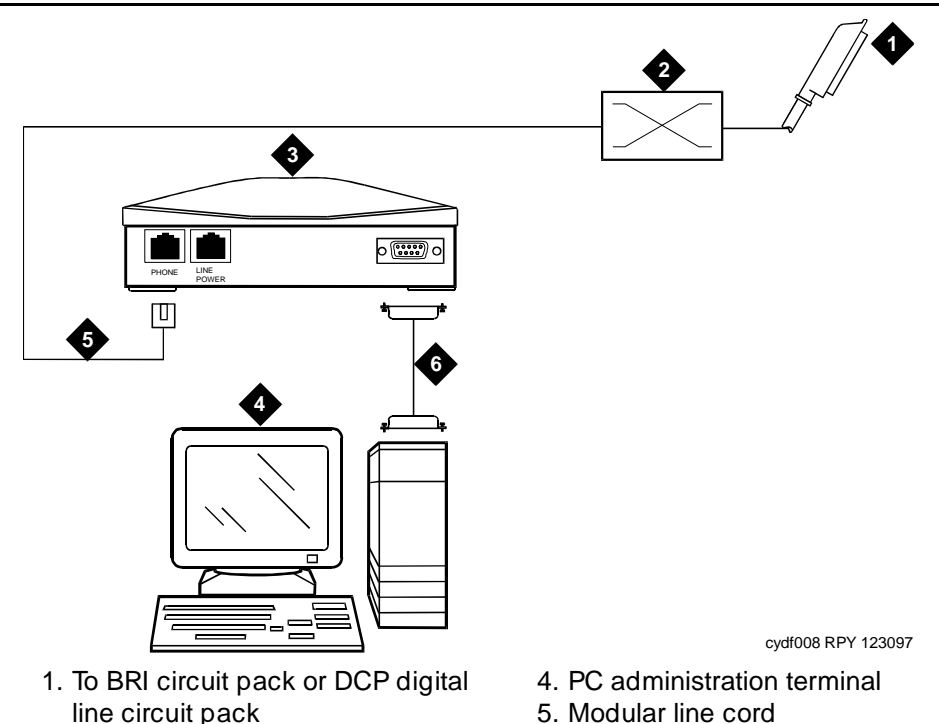

- line circuit pack 5. Mc 2. Main distribution frame (MDF) 6. M2
  - 6. M25B (25-Pin RS-232) cable
- 3. ExpressRoute 1000 data module

Figure 18. Typical ExpressRoute 1000 Data Module Connections

### Administer the DEFINITY ECS for Data Modules

You have to administer each data module that you attach to the system.

### **NOTE:**

Only the basic procedure is covered here. For the full range of options, see the DEFINITY Enterprise Communications Server Release 8 Administrator's Guide.

1. Locate an available port. At the DEFINITY ECS administration console, enter

### list config port

4 Data Modules and Asynchronous Data Units Administer the DEFINITY ECS for Data Modules

| list cor        | nfiguration port-netw | iork      |            |      |           |             |               |              |            | Pa         | ge 1 |
|-----------------|-----------------------|-----------|------------|------|-----------|-------------|---------------|--------------|------------|------------|------|
|                 | SYSTEM CONFIGURATION  |           |            |      |           |             |               |              |            |            |      |
| Board<br>Number | Board Type            | Code      | Vintage    | u=   | l<br>una: | Ass.<br>ssi | i gno<br>gneo | ed I<br>d t: | Por<br>=tt | ts<br>i p: | =psa |
| 01A01           | POOLED MODEM          | TN758     | 000002     | u    | u         | u           | u             |              |            |            |      |
| 01A02           | DATA LINE             | TN726B    | 000002     | u    | u         | u           | u             | u            | u          | u          | u    |
| 01A03           | AUXILIARY TRUNK       | TN763D    | 000005     | 01   | 02        | u           | u             |              |            |            |      |
| 01A04           | ANNOUNCEMENT          | TN750C    | 000006     | 01   | 02        | 03          | 04            | 05           | 06         | 07         | 08   |
|                 |                       |           |            | 09   | 10        | 11          | 12            | 13           | 14         | 15         | 16   |
|                 |                       |           |            | u    | ~~        |             |               |              |            |            |      |
| 01805           | DIGITAL LINE          | TN2181    | 000007     | 01   | 02        | u           | u             | u            | u          | u          | u    |
|                 |                       |           |            | u    | u         | u           | u             | u            | u          | u          | u    |
| 01007           | CO TRUNK              | TN2138    | 000001     | u    | u         | u           | u             | u            | u          | u          | u    |
| 01A08           | DIGITAL LINE          | TN754B    | 000002     | 01   | 02        | 03          | 04            | 05           | 06         | 07         | 08   |
| 01A09           | CONTROL-LAN           | TN799     | 000001     | 01   | 02        | u           | u             | u            | u          | u          | u    |
|                 |                       |           |            |      |           |             |               |              |            |            |      |
|                 | press CANCEL to qui   | t press N | EXT PAGE t | o co | nti       | nue         |               |              |            |            |      |

#### Screen 1. Typical system-configuration listing

2. Locate an unassigned port on a suitable circuit pack, and make a note of the corresponding port number.

The port number is the **Board Number**, *UUCSS* (where *UU* is the 2-digit cabinet number, *C* is the single-character carrier identifier, and *SS* is the 2-digit slot number) followed by the next 2-digit number, *PP*, in the sequence in the **Assigned Ports** fields at the right side of the form: *UUCSSPP*.

For example, in the listing above, the next available port address for the TN2181 digital line circuit pack would be **01A0503**.

3. From the DEFINITY administration console, open a new data-module form by typing

#### add data-module next

The system automatically assigns the next available extension number to the data module.

4 Data Modules and Asynchronous Data Units Asynchronous Data Units (ADUs)

| add data-module next                                                | DATA MODULE                                                | Page 1 of 1                                                                                                |
|---------------------------------------------------------------------|------------------------------------------------------------|----------------------------------------------------------------------------------------------------|
| Data Extension: 2002<br>Type: pdm<br>Port:<br>ITC: <u>restricte</u> | Name:<br>COS: <u>1</u><br>COR: <u>1</u><br>2d TN: <u>1</u> | BCC: 2<br>Remote Loop-Around Test? <u>n</u><br>Secondary data module? <u>n</u><br>Connected To: <u>dte</u> |
| ABBREVIATED DIALING<br>List1:                                       |                                                            |                                                                                                    |
| SPECIAL DIALING OPTION:                                             |                                                            |                                                                                                    |
| ASSIGNED MEMBER ( Station w                                         | with a data extensio                                       | n button for this data module )                                                                            |
| Ext Name<br>1:                                                      |                                                            |                                                                                                    |

#### Screen 2. Typical data-module form

- 4. In the **Port** field, enter the seven-digit port address that you wrote down in step 2, above.
- 5. If you installed a telephone on the data module, enter the extension number and station name for this telephone in the **ASSIGNED MEMBER** part of the form.
- 6. Press the F3 key to close the form and save the changes.

### Asynchronous Data Units (ADUs)

ADUs are used with Data Line circuit packs to connect peripherals, such as printers, data terminals, fax equipment, and call-detail recording equipment to the DEFINITY. Figure 19 shows a typical Z3A2 ADU assembly (without a cable).

- Add a female-to-male EIA-232 cable (shown) to make a Z3A1 ADU assembly.
- Add a female-to-female EIA-232 cable (not shown) to make a Z3A4 ADU assembly.

Issue 1 April 2000

75

4 Data Modules and Asynchronous Data Units Asynchronous Data Units (ADUs)

76

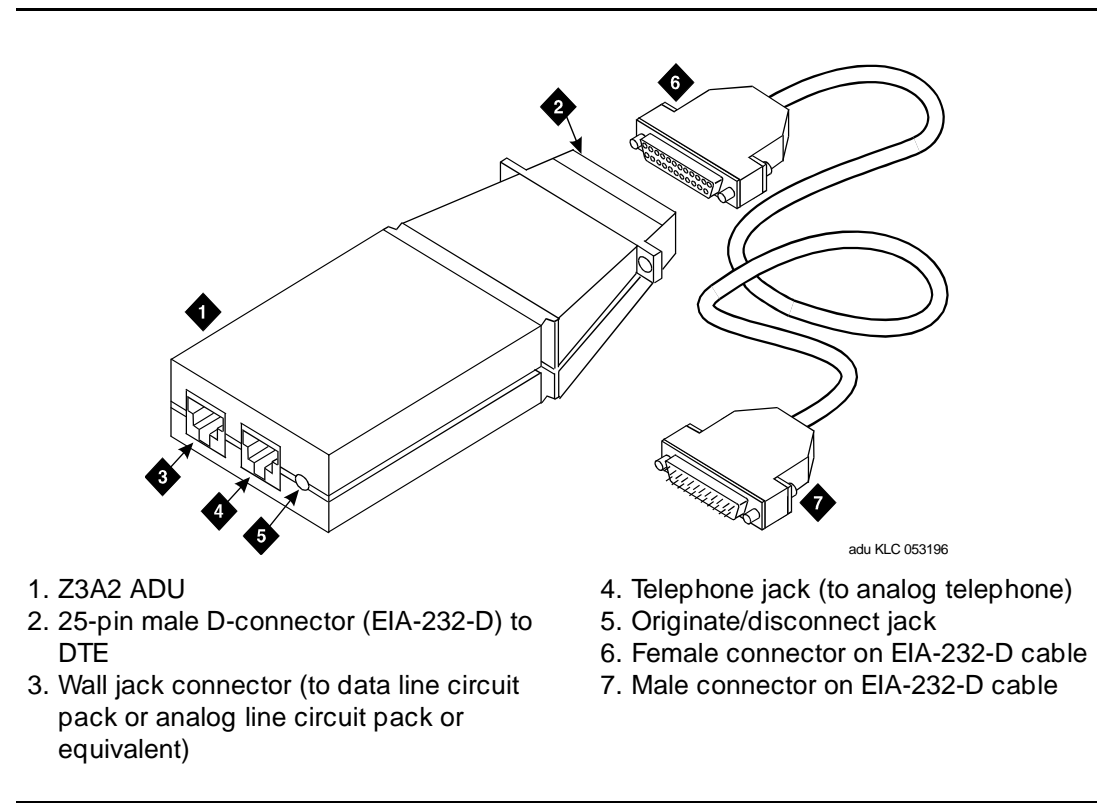

#### Figure 19. Z3A2 Asynchronous Data Unit (ADU)

Refer to the tables in <u>Appendix A, "Connector and Cable Pinout Charts"</u>, for the pinouts of the TN726B data line circuit pack and TN2183 analog line circuit pack (or equivalents) in the cabinet.

Issue 1 April 2000 5 External Modems Hardware required when configuring modems

### **External Modems**

The following section assumes that you are using one of the recommended modems. However, any locally obtained, type-approved external modem should

work. Contact your Lucent Technologies representative for more information.

Recommended modems include:

- Paradyne Comsphere 3715
- Paradyne Comsphere 3810 Plus and 3811 Plus
- Paradyne Comsphere 3910
- U.S. Robotics (various models)

# Hardware required when configuring modems

To configure many modems, you use the Hayes-compatible AT command set. Before you can enter AT configuration commands, you must first connect a terminal or a PC with a keyboard, monitor, and terminal-emulation software to the modem. Proceed as follows.

- 1. Connect one end of an RS-232 cable to an RS-232, serial-communications port (often called a COM port) on the terminal or PC.
- 2. Connect the other end of the RS-232 cable to the modem.
- 3. If you are using a PC, start your terminal emulation software.

5

Issue 1

### PARADYNE COMSPHERE 3715

You configure COMSPHERE 3715 modems using the Hayes-compatible AT commands common to many modems. For instructions on how to physically connect the modem and enter the commands listed in the instructions below, see the documentation that came with the modem.

### Configuring the 3715 for CMS

The instructions below set up the modem for use in a DEFINITY ECS Call Management System (other configurations may work as well).

1. From the commandline prompt of your terminal emulation software or terminal, enter at&f.

This loads factory default configuration options into active memory. If all is well, the modem replies OK.

### 2. Enter at%b9600.

This sets the data speed to 9600 kbps. If all is well, the modem replies OK.

### 3. Enter atq1&r0&S1\d1&w0.

This disables result codes, sets the RTS (Request To Send), DSR (Data Set Ready), CTS (Clear To Send) signals action to standard RS-232 operation, and saves the changes to profile **0**. If all is well, the modem replies OK.

### Configuring the 3715 for modem pooling

The instructions below set up the modem for use in a DEFINITY modem pool (other configurations may work as well).

1. From the commandline prompt of your terminal emulation software or terminal, enter at &f.

This loads factory default configuration options into active memory. If all is well, the modem replies OK.

### 2. Enter at m0 x7 y0 &s1 /d1.

If all is well, the modem replies OK.

### 3. Enter at e0 v0 c2=128 s7=60 f10=100 &w0 &y0.

If all is well, the modem replies OK.

Issue 1

### PARADYNE COMSPHERE 3810 Plus and 3811 Plus

- 1. Install the modem as described in the vendor's documentation.
- 2. Attach a PC with terminal emulation software, as described in the vendor's documentation.
- 3. From the terminal, enter the following AT command string:

### AT&F&D2&S4\D3S2=128x7V2S7=60S85=1

4. Then enter the following command string:

### ATY0S10=100S78=2M0E0\N1&W

The modem is now configured.

### Setting Up the PARADYNE COMSPHERE 3910

You configure COMSPHERE 3910 modems using a front button panel or Hayescompatible AT commands. For instructions on how to physically connect the modem and general configuration instructions, see the documentation that came with the modem. This document describes configuring the 3910 for particular, DEFINITY adjuncts.

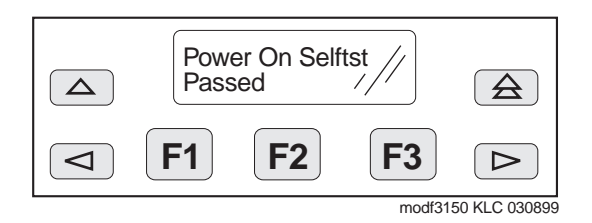

#### Figure 20. COMPSPHERE 3910 modem, front panel

### Configuring the COMSPHERE 3910 for CMS

The COMSPHERE 3910 modem may be used as the Call Management System (CMS) Remote Console Modem or as a device that provides serial connectivity to CMS through the Network Terminal Server (NTS). The instructions below set up the modem for use in DEFINITY CMS (other configurations may work as well).

### Understanding the modem controls and displays

#### \*\*covered in modem user guide?\*\*

You control the modem by using the buttons on the front panel of the modem to change menus and select menu items displayed on a small LCD screen. The buttons do the following:

### **NOTE:**

The arrow and function buttons described in this section are located on the front panel of the modem, not on a PC keyboard or terminal.

- **Single Up Arrow** moves up one level in the menu tree.
- **Double Up Arrow** moves to the top level of the menu tree.
- Left Arrow moves to the previous choice at the current level of the menu tree.
- **Right Arrow** moves to next choice at the current level of the menu tree.
- **F1** selects the choice displayed above **F1**.
- **F2** selects the choice displayed above **F2**.
- **F3** selects the choice displayed above **F3**.

For our purposes, the on-screen prompt strap group indicates a collection of related configuration settings.

Modem menus can be confusing because you only get to see one or two headings or items at a time. The modem also has a limited set of command words, so many of them have to be used more than once, and commands seem to be repeating themselves. This can be confusing. To avoid missing a step, check the values on the display after you enter a command, and make sure the result agrees with that listed in the corresponding step in the instructions.

#### Creating an editable configuration set

It is generally easiest to configure the modem by starting from the default, factory configuration. You then change only those settings that are different for a DEFINITY installation.

#### **Copying factory default settings**

Make a copy of the default, factory configuration using the following procedure.

1. On the front panel of the COMSPHERE 3910, press the **F2** button to select **Configure**.

The Ld EditArea frm > prompt appears.

2. Press the right-arrow button four times.

The Factory menu item appears.

3. Press the F1 button to select Factory.

The Ld Fact Preset: > prompt appears.

- 4. Press the right-arrow button.
- 5. Press F2 to select Async\_Dial.
- 6. Press F3 to select Save.

The **Sav EditArea to >** prompt appears.

7. Press F1 to save configuration changes to the Active(Saved) storage area.

Since you are changing the active area to a new set of options— **Factory/ Async\_Dial**—the modem automatically runs a power-on self-test. The **Idle:19.2** and **Status Configure** messages appear.

8. To return to the top-level menu at any time, press the double up-arrow button.

### Loading the copied default settings

Load the default settings so that you can edit them for use with CMS. Proceed as follows.

1. On the front panel of the COMSPHERE 3910, press **F2** to select **Configure**.

The Ld EditArea frm > prompt appears.

2. Press the right-arrow button once.

The Active(Saved) prompt appears.

- 3. Press F1 to select Choose Function.
- 4. Press F1 to select Edit.

The Edit StrapGroup > prompt appears.

### Configuring the DTE interface

Set the data speed and enable standard, RS-232 communications settings. Proceed as follows.

### Configuring basic, RS-232 handshaking

Start by selecting values for the basic parameters of serial data communications, mode, speed/rate, framing, and error correction (parity). The modem uses these parameters when it negotiates a connection with another RS-232 device, a process called handshaking.

1. From the Edit StrapGroup > prompt, press F1 to select DTE\_Interface.

The Async/Sync Mode menu heading appears.

2. Press F1 to select Nxt.

The Async DTE Rate menu heading appears.

3. Press the right-arrow button five times.

The **9600** menu item appears.

- 4. Press **F2** to select **9600**.
- 5. Press F1 to select Nxt.

The Asyn #Data Bits (8) menu heading appears.

6. Press F1 to select Nxt.

The Asyn Parity Bit (None) menu heading appears.

7. Press F1 to select Nxt.

The Asyn #Stop Bits (1) menu heading appears.

8. Press F1 to select Nxt.

The **DTR Action** menu heading appears.

### Configuring the RS-232 Ready signals, DTR and DSR

Next, configure the Data Terminal Ready and Data Set Ready leads of the RS-232 interface.

- From the DTR Action menu heading, press the right-arrow button once. The Stndrd\_RS232 menu item appears.
- 2. Press F2 to select Stndrd\_RS232.
- 3. Press F1 to select Nxt.

The **DSR Control** menu heading appears.

4. Press the right-arrow button once.

The **Stndrd\_RS232** menu item appears.

- 5. Press F2 to select Stndrd\_RS232.
- 6. Press F1 to select Nxt.

The **RTS Action** menu heading appears.

### Configuring RS-232 Send signals, RTS and CTS

Next you set the parameters that the modem uses to offer and accept data, Request To Send (RTS) and Clear To Send (CTS).

1. From the  $\ensuremath{\text{RTS}}$  Action menu heading, press the right-arrow button once.

The Stndrd\_RS232 menu item appears.

2. Press F2 to select Stndrd\_RS232.

3. Press F1 to select Nxt.

The **CTS Control** menu heading appears.

4. Press the right-arrow button once.

The **Stndrd\_RS232** menu item appears.

- 5. Press F2 to select Stndrd\_RS232.
- 6. Press F1 to select Nxt.

The RTS/CTS Delay (0 msec) menu heading appears.

### **Configuring various control features**

Now set the Line Signal Detect (LSD, also known as DCD or Data Carrier Detect) control and rate controls.

1. Press F1 to select Nxt.

The LSD Control (Stndrd\_RS232) menu heading appears.

2. Press F1 to select Nxt.

The CT111\_Rate Cntl (Disable) menu heading appears.

3. Press F1 to select Nxt.

The **DTE\_Rate=VF (Disable)** menu heading appears.

4. Press F1 to select Nxt.

The Extend Main Ch. (Disable) menu heading appears.

### Finishing configuration of the DTE interface

1. Press F1 select End.

The **Edit StrapGroup >** prompt appears.

### **Configuring the DTE Dialer**

Now define the command interface that the modem should use when dialing. The RS-232 interface uses control characters to pass communications commands and control the transmission. These are user-configurable. We need to disable the result-code options while retaining the default values for the other control characters. Proceed as follows.

### **Opening the DTE Dialer menus**

1. From the **Edit StrapGroup** > prompt, press the right-arrow button once.

The **DTE Dialer** menu heading appears.

2. Press F1 to select DTE\_Dialer.

The DTE Dialer Type (AT) menu heading appears.

### Skipping to the result-code options

To reach the options we need to set, we have to skip over a number of other options without making changes. Proceed as follows.

1. From the DTE Dialer Type (AT) menu heading, press F1 to select Nxt.

The **AT Escape Char** menu heading appears.

2. Press F1 to select Nxt.

The Escape GuardTim menu heading appears.

3. Press F1 to select Nxt.

The BreakForceEscap menu heading appears.

4. Press F1 to select Nxt.

The **CommandCharEcho** menu heading appears.

5. Press F1 to select Nxt.

The CarriageRtn Char menu heading appears.

6. Press F1 to select Nxt.

The **Backspace Char** menu heading appears.

7. Press F1 to select Nxt.

The Linefeed Char menu heading appears.

8. Press F1 to select Nxt.

The **ResultCodes (Enable)** menu heading appears.

### **Disabling result codes**

We have reached the options that we need to change. Proceed as follows.

1. From the **ResultCodes (Enable)** menu heading, press the right-arrow button once.

The **Disable** menu item appears.

- 2. Press F2 to select Disable.
- 3. Press F1 to select Nxt.

The ExtendResItCode (Enable) menu heading appears.

4. Press the right-arrow button once.

The **Disable** menu item appears.

5. Press F2 to select Disable.

Issue 1

| DEFINITY ECS Rel    | lease 8.2              |             |
|---------------------|------------------------|-------------|
| Installation for Ad | juncts and Peripherals | 555-233-116 |

5 External Modems Setting Up the PARADYNE COMSPHERE 3910

### Exiting the DTE Dialer menu

Skip over the remaining menu headings. Proceed as follows.

1. Press F1 to select Nxt.

The **ResultCode Form** menu heading appears.

2. Press F1 to select Nxt.

The **AT Cmnd Mode** menu heading appears.

3. Press **F1** to select **End**.

The **Edit StrapGroup >** menu heading appears.

### **Configuring the Data Line**

Set the line speed and accept the default values for the other settings. Proceed as follows.

### Opening the dial line menu

1. From the **Edit StrapGroup >** menu heading, press the right-arrow button twice.

The **Dial\_Line** menu item appears.

2. Press F1 to select the Dial\_Line menu heading.

The Dial Line Rate menu heading appears.

### Setting the line rate

1. From the **Dial Line Rate** menu heading, press the right-arrow button four times.

The 9600(V32b) menu item appears.

2. Press F2 to select 9600(V32b).

### Exiting the dial line menu

Skip over the remaining menu headings. Proceed as follows.

1. Press F1 to select Nxt.

The V32bis Automode (Enable) menu heading appears.

2. Press F1 to select Nxt.

The V32bis Autorate (Enable) menu heading appears.

3. Press F1 to select Nxt.

The Dial Tx Level (Permissv (-9)) menu heading appears.

4. Press **F1** to select **Nxt**.

The V22b Guard Tone (Disable) menu heading appears.

5. Press F1 to select Nxt.

The V32bis Train (Long) menu heading appears.

6. Press F1 to select End.

The Edit StrapGroup > prompt appears.

### Saving the new configuration

You must save the configuration changes you have made before you can use them.

1. From the **Edit StrapGroup >** prompt, press the single up-arrow button once.

The Choose Function, Edit, and Save menu headings appear.

2. Press F3 to select Save.

The **Save EditArea to >** prompt appears.

3. Press F1 to select Active(Saved).

The **Command Complete** message appears.

4. Press the single up-arrow button again.

The **Save EditArea to >** prompt appears.

- 5. Press the right-arrow button once to select **Customer 1**.
- 6. Press F1 to save changes to the Customer 1 storage area.

The **Command Complete** message appears.

7. Press the double up-arrow button once.

The **Idle:9600** and **Status Configure** messages appear. When you power off the modem, it should return to this state.

## Checking the status of the COMSPHERE 3910 modem

To check the status of the COMSPHERE 3910 modem at any time, proceed as follows.

1. From the topmost menu, select the **Status** menu item.
# Setting Up the U.S. Robotics Modem for DEFINITY

The U.S. Robotics modem external modem is recommended for DEFINITY systems. For instructions on how to physically connect it and for general configuration instructions, see the documentation that came with the modem. This document describes configuring the modem for particular DEFINITY adjuncts.

All configuration is done via hardware switches. Proceed as follows.

1. Set the DIP switches on the modem to match the settings listed in the table below (for switch locations, consult the documentation that came with the modem).

| Switch | Setting   | Function                                 |
|--------|-----------|------------------------------------------|
| 1      | OFF (Up)  | DTR (Data Terminal Ready) override       |
| 2      | OFF (Up)  | Result codes                             |
| 3      | ON (Down) | Result codes                             |
| 4      | OFF (Up)  | Keyboard command echo                    |
| 5      | ON (Down) | Auto answer                              |
| 6      | OFF (Up)  | CD (Carrier Detect) override             |
| 7      | OFF (Up)  | Power-on and ATZ reset software defaults |
| 8      | ON (Down) | AT command recognition                   |

Table 13. U.S. Robotics External Modem Switch Settings

# Administering the DEFINITY for Modems

You have to administer each modem that you attach to the system.

#### **NOTE:**

Only the basic procedure is covered here. For the full range of options, see the DEFINITY R8 Administrator's Guide.

#### Accessing the Administration Form

- 1. Open the modem-administration form. At the management terminal, enter **change system-parameters maintenance**.
- 2. Scroll to page 3 of the form.

#### Identifying the modem

1. On the modem-administration form, set the **Modem Connection:** field to **external** (it should be set to **none** if no modem is installed).

This field generates alarms if it is not administered correctly. It cannot be set to **none** if **Alarm Origination** is activated.

2. Set the **Modem Name:** field to a unique, 20-character, alphanumeric identifier.

#### Setting data-transmission parameters

- 1. On the modem-administration form, set the **Data Bits:** field to **8** (the default).
- 2. Set the **Parity:** field to **none** (the default).
- 3. Set the **RTS/CTS Enabled:** field to **&H1** (unless you have an Intel modem, in which case set it to **\Q3**).

This enables flow-control.

- 4. Set the **Asynchronous Data Mode:** field to **&M0**, the default (unless you have an Intel modem, in which case set it to **\J1**).
- 5. Set the **DTE Auto-Data Speed:** field to **S90=1** (unless you have an Intel modem, in which case set it to **&M0&Q0**).

This lets the modem automatically adjust the data speed to match the requirements of the remote equipment.

 Set the Disable Data Compression: field to %C0 (unless you have an Intel modem, in which case set it to H0%C0, or a U.S. Robotics 839, in which case the option is not available).

This disables V.42bis and MNP Class-5 data compression.

7. Set the **Enable Error Control:** field to **\N5** (unless you have an Intel modem, in which case set it to **\N3**).

This enables LAPM and MNP error control.

#### Setting dialing parameters

1. Set the Auto-Answer Ring Number: field to S0=10.

This specifies the number of rings that the modem waits before answering an incoming call.

2. Set the **Dial Type:** field to **T** for tone dialing (the default) or **P** for pulse dialing.

3. Set the **Adjustable Make/Break Ratio:** field to **&P0** for the United States and Canada, **&P1** for the United Kingdom and Hong Kong.

Controls the make/break ratios of pulses and DTMF dialing. The United States and Canada use 39% make and 61% break. The United Kingdom and Hong Kong use 33% make and 67% break

4. Set the Dial Command: field to D.

Specifies standard dialing command.

#### Setting additional, modem-specific parameters

1. Put any remaining AT configuration commands required by your modem in the **Misc. Init. Param:** field.

#### Exiting the form and saving the changes

1. When you are finished, press ENTER.

Issue 1 April 2000

# **Printers**

This chapter provides information on configuring the various printers supported by Lucent.

# Configuring the AT&T Model 572

An AT&T Model 572 printer functions as a CDR device, system printer, or journal printer. The options are set with function keys rather than DIP switches. Figure 21 shows the arrangement of the function keys on the printer control panel.

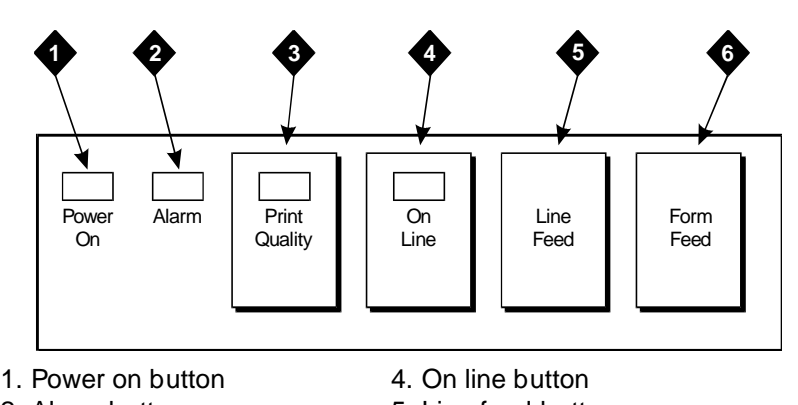

- 2. Alarm button
- 3. Print quality button
- 5. Line feed button
- 6. Form feed button

- 1. Load paper.
- 2. Turn the Power On button OFF.
- 3. Simultaneously press and hold the **Print Quality** and **On Line** buttons.
- 4. Without releasing the **Print Quality** and **On Line** buttons, press the **Power On** button.
- 5. Release all three buttons.

The printer is now in set-up mode. It prints its current settings.

# Selecting the Correct Configuration for Your Application

1. If the printer is used with a PC, as a CDR reporting device, or as a journal printer, set the options as shown in <u>Table 14</u>.

| Function | Function Name             | Menu | Menu Status |
|----------|---------------------------|------|-------------|
| 01       | FORM LENGTH               | 09   | 11          |
| 02       | LPI                       | 01   | 6           |
| 03       | CPI                       | 01   | 10          |
| 04       | LQ or NLQ                 | 01   | LQ          |
| 05       | BUZZER                    | 01   | ON          |
| 06       | FONT                      | 02   | FONTCART    |
| 07       | RESOLUTION                | 01   | 144         |
| 11       | BUFFER                    | 02   | N-LINE      |
| 13       | PW ON MODE                | 01   | ON-LINE     |
| 14       | DIRECTION                 | 01   | B1-DIR.1    |
| 15       | BUFF FULL                 | 02   | LF + CR     |
| 16       | P.E.                      | 01   | ACTIVE      |
| 17       | AUTO CARRIAGE RETURN (CR) | 01   | CR + LF     |
| 18       | ZERO                      | 01   | 0           |
| 22       | AUTO LINE FEED            | 01   | CR ONLY     |
| 31       | 1" SKIP                   | 01   | OFF         |

 Table 14.
 572 Printer Used with Management Terminal

6 Printers Configuring the AT&T Model 572

| Function | Function Name                  | Menu | Menu Status     |
|----------|--------------------------------|------|-----------------|
| 32       | CHAR.SET (GO, GL)              | 02   | USA             |
| 33       | CHAR.SET (G1, GR)              | 01   | UK              |
| 34       | CHAR SET (G2)                  | 03   | GE              |
| 35       | CHAR SET (G3)                  | 07   | LINE<br>DRAWING |
| 81       | OFF-LINE STATE                 | 01   | ALL RECEIVE     |
| 82       | DSR                            | 02   | OFF             |
| 83       | REQUEST TO SEND (RTS) TIMING   | 01   | RTS             |
| 84       | CD                             | 02   | OFF             |
| 85       | CLEAR TO SEND (CTS)            | 02   | OFF             |
| 91       | OVER RUN                       | 02   | 256             |
| 92       | DATA BIT                       | 02   | 8               |
| 93       | PROTOCOL                       | 03   | XON/XOFF        |
| 94       | STOP BIT                       | 01   | 1               |
| 95       | PARITY                         | 01   | NONE            |
| 96       | PBS (matches connected device) | 01   | 9600            |

 Table 14.
 572 Printer Used with Management Terminal — Continued

2. If the printer is used as the system printer, set the options as shown in Table 15.

#### Table 15. 572 Printer Used as System Printer

#### **572 Printer Option Settings**

| Function | Function Name | Menu | Menu Status |
|----------|---------------|------|-------------|
| 01       | FORM LENGTH   | 09   | 11          |
| 02       | LPI           | 01   | 6           |
| 03       | CPI           | 01   | 10          |
| 04       | LQ or NLQ     | 01   | LQ          |
| 05       | BUZZER        | 01   | ON          |

| Table 15. | 572 Printer | Used as | System | Printer |
|-----------|-------------|---------|--------|---------|
|-----------|-------------|---------|--------|---------|

| 572 Printer Option Settings |                                 |      |              |
|-----------------------------|---------------------------------|------|--------------|
| Function                    | Function Name                   | Menu | Menu Status  |
| 06                          | FONT                            | 02   | FONTCART     |
| 07                          | RESOLUTION                      | 01   | 144          |
| 11                          | BUFFER                          | 02   | N-LINE       |
| 13                          | PW ON MODE                      | 01   | ON-LINE      |
| 14                          | DIRECTION                       | 01   | B1-DIR.1     |
| 15                          | BUFF FULL                       | 02   | LF + CR      |
| 16                          | P.E.                            | 01   | ACTIVE       |
| 17                          | AUTO CARRIAGE RETURN (CR)       | 01   | CR + LF      |
| 18                          | ZERO                            | 01   | 0            |
| 22                          | AUTO LINE FEED                  | 01   | CR ONLY      |
| 31                          | 1" SKIP                         | 01   | OFF          |
| 32                          | CHAR.SET (GO, GL)               | 02   | USA          |
| 33                          | CHAR.SET (G1, GR)               | 01   | UK           |
| 34                          | CHAR SET (G2)                   | 03   | GE           |
| 35                          | CHAR SET (G3)                   | 07   | LINE DRAWING |
| 81                          | OFF-LINE STATE                  | 01   | ALL RECEIVE  |
| 82                          | DSR                             | 02   | OFF          |
| 83                          | REQUEST TO SEND (RTS)<br>TIMING | 01   | RTS          |
| 84                          | CD                              | 02   | OFF          |
| 85                          | CLEAR TO SEND (CTS)             | 02   | OFF          |
| 91                          | OVER RUN                        | 02   | 256          |
| 92                          | DATA BIT                        | 02   | 8            |
| 93                          | PROTOCOL                        | 03   | XON/XOFF     |
| 94                          | STOP BIT                        | 01   | 1            |
| 95                          | PARITY                          | 01   | NONE         |
| 96                          | PBS                             | 04   | 1200         |

94

#### Using the Control Panel

- 1. Use Line Feed or Form Feed to step through the options for the function.
- 2. To activate the menu for the function, press **On Line**.
- 3. To step through the options for the function, press Line Feed and Form Feed.
- 4. When you reach the option you are looking for, press **Print Quality** to select.

The printer prints the new setting. Repeat for each option to be set.

5. When finished, press **Print Quality**. The printer changes to normal mode.

#### **Connecting the Printer**

Connect the printer using one of the following methods:

- An Asynchronous Data Unit (ADU) or data module (see <u>Chapter 4, "Data</u> Modules and Asynchronous Data Units")
- A direct, RS-232 connection from the serial port on the printer (often labeled COM) to the serial port on the DEFINITY ECS (labled DCE).

## Okidata Model OP16N

The following sections describe the set-up of the printer and associated interfaces used during testing.

#### Setting Up the OP16N

1. Set up the printer, install toner, and load paper as described in the vendor documentation, with one exception: fill the paper tray until the paper indicator gauge reads PAPER FULL.

Do not try to load the full 500 sheets of 20-lb paper indicated in the documentation. The true capacity is usually about 475 sheets. When more is loaded, the printer jams.

#### Connecting OP16N to CMS

#### Connecting the OP16N via a parallel port

If the new printer is being connected to CMS through the parallel interface, the connectivity has not changed.

See Figure 22, "Connecting the OP16N printer to a Sun CMS using the parallel interface", for an overview of possible OP16N parallel connections.

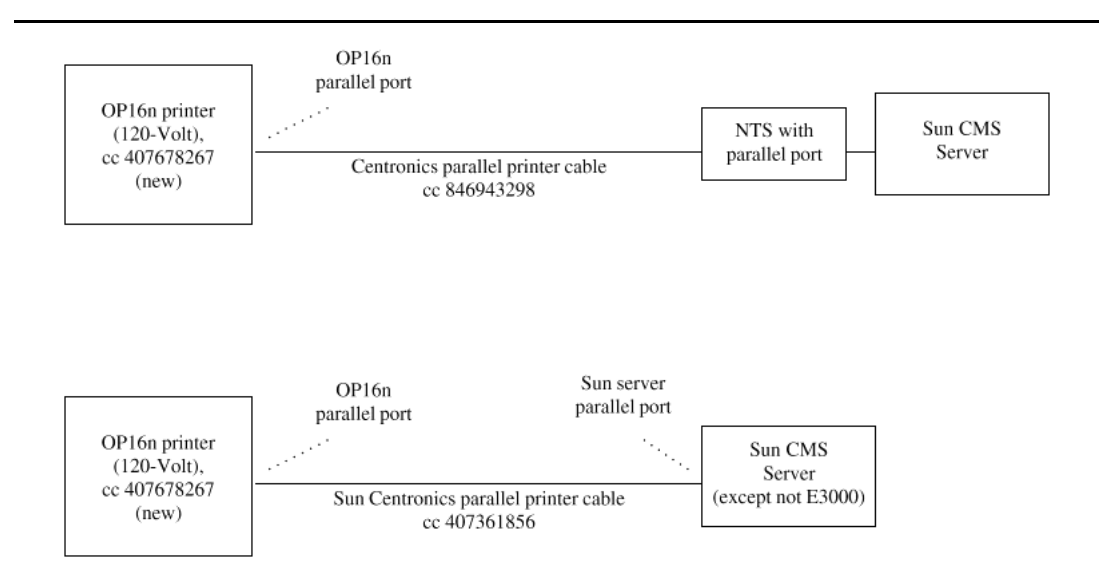

#### Figure 22. Connecting the OP16N printer to a Sun CMS using the parallel interface

#### Connecting the OP16N via serial port

The OP16N comes with a parallel interface only. To connect it to a serial port, you have to use a converter. Proceed as follows.

- 1. Attach an OKIDATA Serial Interface Converter (part number 50115001) to the parallel port on the back of the printer.
- 2. Connect the printer to a serial port on the CMS.

The following connections are possible, depending on the CMS equipment you have installed:

- A serial port on an 8-, 16-, or 64-port NTS (Network Terminal Server) installed on a Sun server
- A serial port on an 8- or 16-port Aurora Ports Card installed on a Sun server other than the E3000
- A serial port on an Equinox Megaplex brick installed on an AT&T Intel-based CMS platform
- A serial port on an IPC-1600 fanout module installed on an AT&T Intel-based CMS platform

See Figure 23, "Connecting the OP16N printer to a Sun CMS using the serial converter", for an overview of possible OP16N serial connections.

97

Issue 1

April 2000

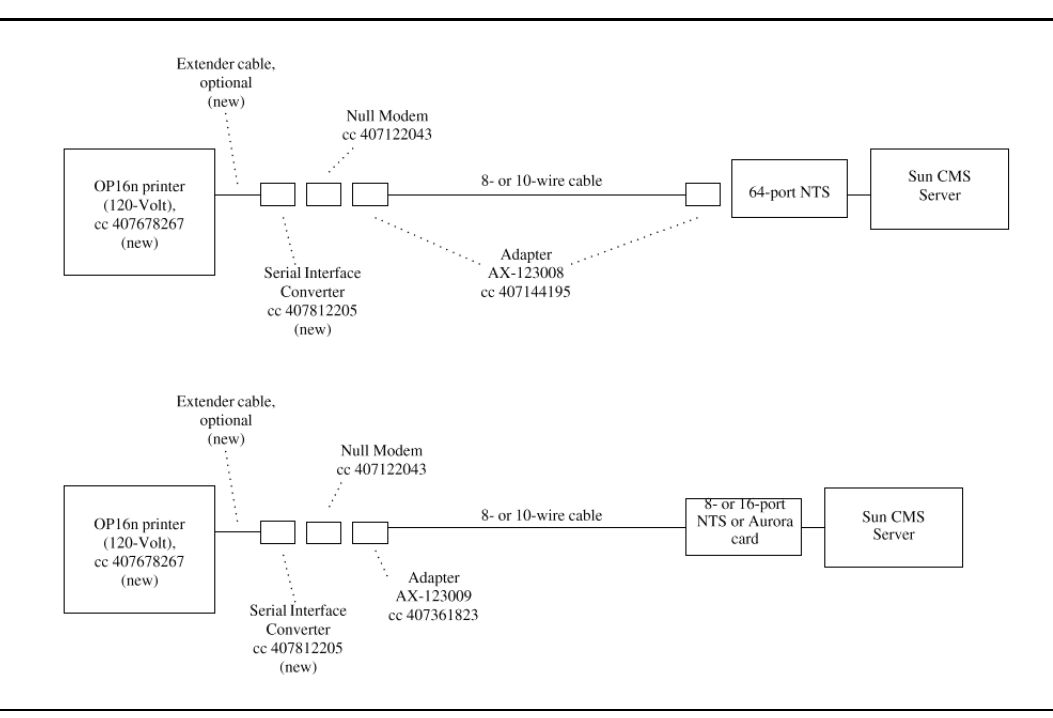

Figure 23. Connecting the OP16N printer to a Sun CMS using the serial converter

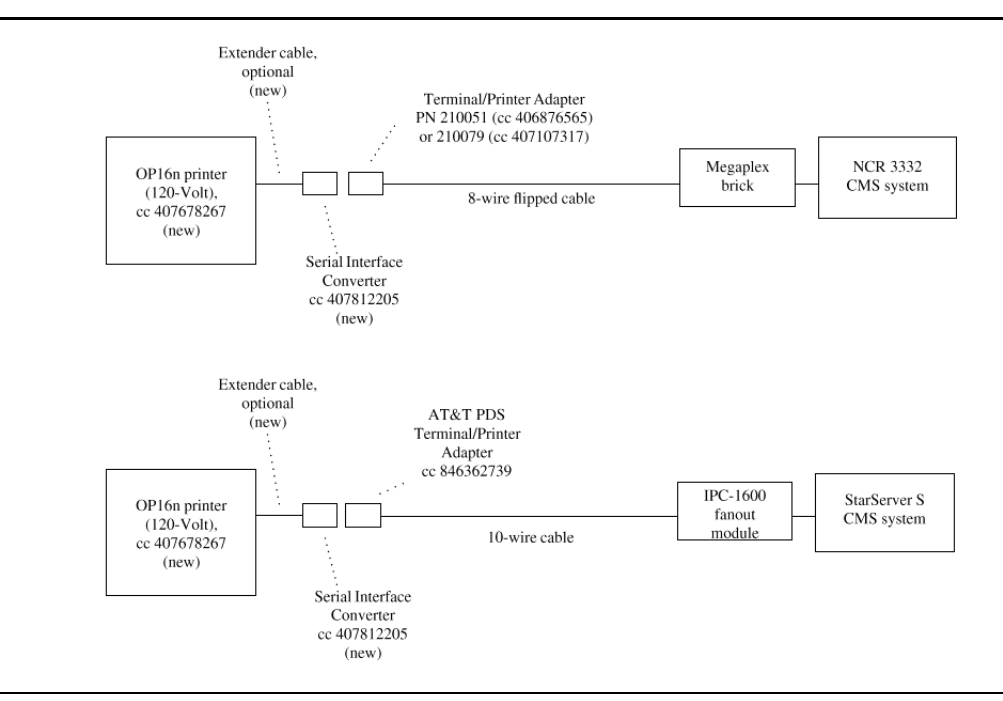

Figure 24. Connecting the OP16N printer to a Megaplex brick or IPC-1600 fanout

6 Printers Okidata Model OP16N

Administering the OP16N

On Intel CMS systems, in **face**, the **Printer Type** for the OP16n is **HPLASERJET**. On Sun CMS systems, the **Ipadmin type** for the OP16N is **hplaserjet**.

| DE<br>Ins | FINITY ECS Release 8.2 stallation for Adjuncts and Peripherals <i>555-233-116</i>          | Issue 1<br>April 2000 |
|-----------|--------------------------------------------------------------------------------------------|-----------------------|
| 7         | DEFINITY LAN Gateway System<br>Installing DEFINITY LAN Gateway in a Single-Carrier Cabinet | 99                    |

# **DEFINITY LAN Gateway System**

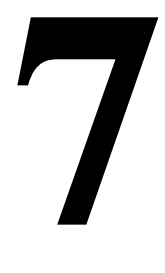

The DEFINITY LAN Gateway lets DEFINITY exchange messages with LAN communications software. The DEFINITY LAN Gateway system is used in display set mode only, not in control link. Use it with the R8r, R8si, or R8csi. Refer to the DEFINITY Communications System Generic 3 Installation, Administration and Maintenance of CallVisor ASAI over the DEFINITY LAN Gateway for complete installation procedures.

Use the **add subscribers** command during administration, to prevent a **no port available** error. When administration is complete, enter **reset system reboot** to clear all alarms.

# Installing DEFINITY LAN Gateway in a Single-Carrier Cabinet

The DEFINITY LAN Gateway system installs in five adjacent slots, preferably the five rightmost slots in a Single-Carrier Cabinet. See Figure 25.

# CAUTION:

Do not power up the DEFINITY LAN Gateway System until instructed to do so. Refer to the DEFINITY Communications System Generic 3 Installation, Administration and Maintenance of CallVisor ASAI over the DEFINITY LAN Gateway.

It is not necessary to power down a system before installing a DEFINITY LAN Gateway.

| DE<br>Ins | FINITY ECS Release 8.2 stallation for Adjuncts and Peripherals <i>555-233-116</i> | Issue 1<br>April 2000 |
|-----------|-----------------------------------------------------------------------------------|-----------------------|
| 7         | DEFINITY LAN Gateway System                                                       |                       |
|           | Installing DEFINITY LAN Gateway in a Single-Carrier Cabinet                       | 100                   |

# 

When the assembly is inserted, it will automatically power up (including the disk), run diagnostics, and boot. Therefore, to avoid a disk crash, never remove the assembly and never power down the DEFINITY System without first shutting down the unit and allowing the disk to completely spin down.

#### **NOTE:**

The system treats a DEFINITY LAN Gateway like a digital line circuit pack connecting 8 or 17 ports. These emulated stations (serving as ports) are assigned as members of a hunt group that reside in a coverage path. This coverage path is used by every station that covers an LAN Gateway system.

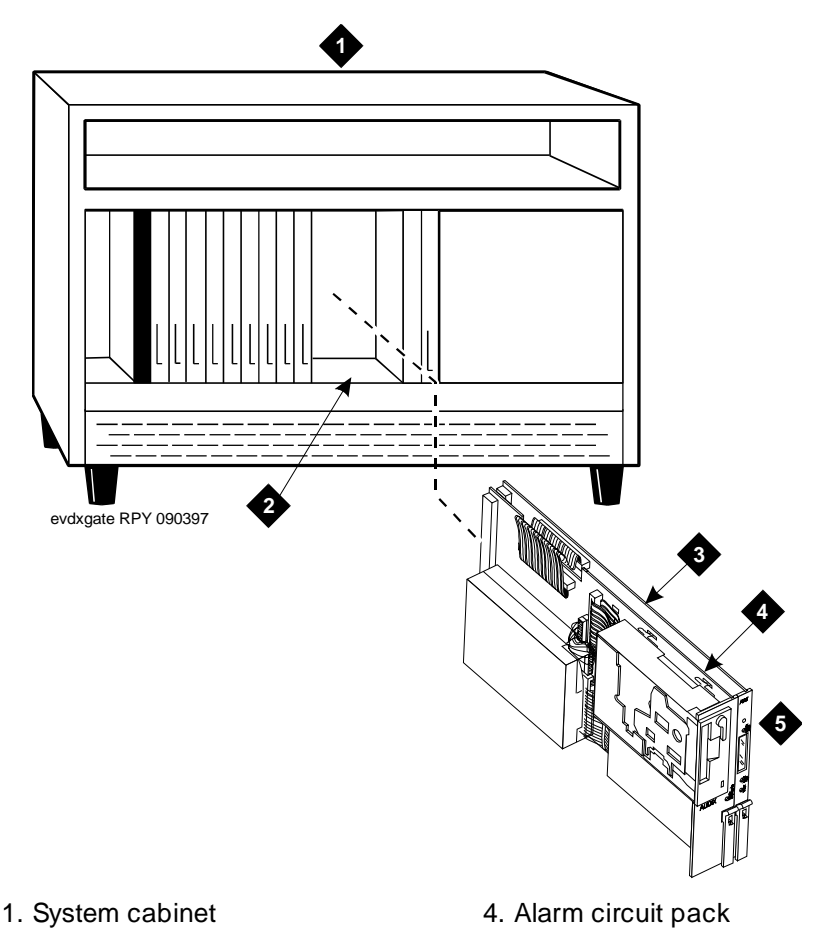

- 2. Five adjacent slots in cabinet
- 3. Multi-function circuit pack
- 5. DEFINITY LAN gateway

## **Installing DEFINITY LAN Gateway in** a Multicarrier Cabinet

It is not necessary to power down a system before installing a DEFINITY LAN Gateway

# CAUTION:

Never locate a DEFINITY LAN Gateway in port carrier C of a multicarrier cabinet. Never locate a DEFINITY LAN Gateway either in port slots 01 to 03 of an expansion control cabinet or in slots 01 to 04 of a port cabinet.

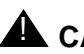

## CAUTION:

When the DEFINITY LAN Gateway assembly is inserted, it will automatically power up (including the disk), run diagnostics, and boot. Therefore, to avoid a disk crash, never remove the assembly and never power down the DEFINITY System without first shutting down the unit and allowing the disk to completely spin down.

1. If necessary, to provide five adjacent port slots in a desirable location, relocate and retranslate port circuit packs. See Figure 26.

The system treats a DEFINITY LAN Gateway like a TN754B/C Digital Line circuit pack connecting 8 or 17 ports. These emulated stations (serving as ports) are assigned as members of a hunt group that reside in a coverage path. This coverage path is used by every station that covers an LAN Gateway system.

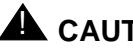

# A CAUTION:

Do not power up the DEFINITY LAN Gateway System until the installation and cabling is completed.

Issue 1

April 2000

#### **DEFINITY ECS Release 8.2** Installation for Adjuncts and Peripherals 555-233-116

DEFINITY LAN Gateway System 7 Installing DEFINITY LAN Gateway in a Multicarrier Cabinet

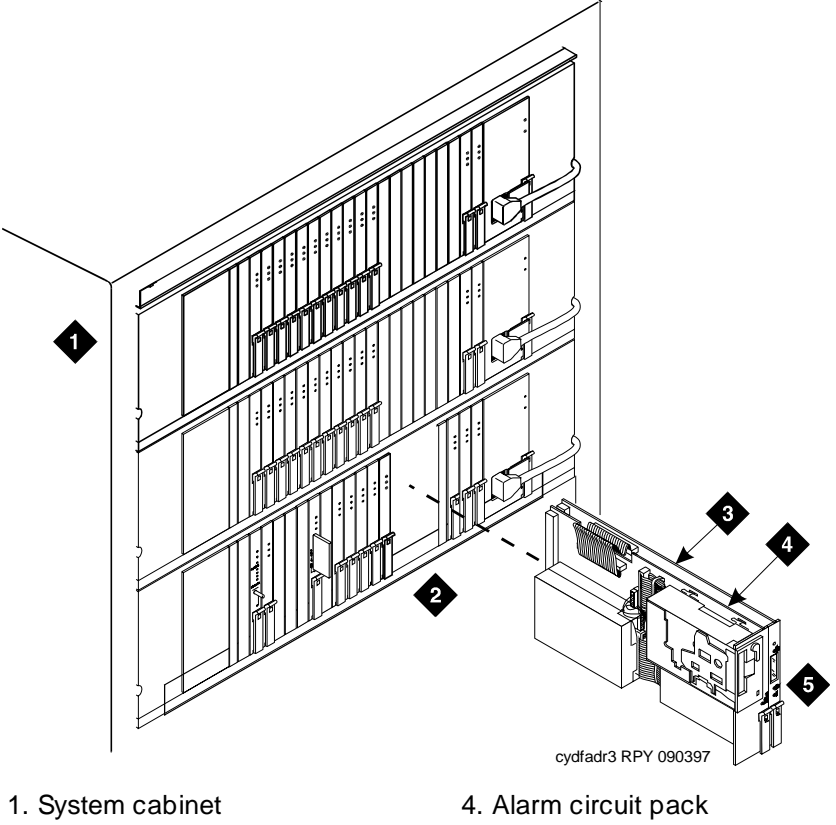

- 2. Five adjacent slots in carrier
   3. Multi-function circuit pack
- 5. DEFINITY LAN gateway

Figure 26. **Typical DEFINITY LAN Gateway Installation** 

#### DEFINITY ECS Release 8.2 Installation for Adjuncts and Peripherals 555-233-116

7 DEFINITY LAN Gateway System Connecting the Alarm Origination Cable

# Connecting the Alarm Origination Cable

The alarm cable connects to the MDF and cross-connects to the customersupplied alarm equipment. See Figure 27 and Table 16.

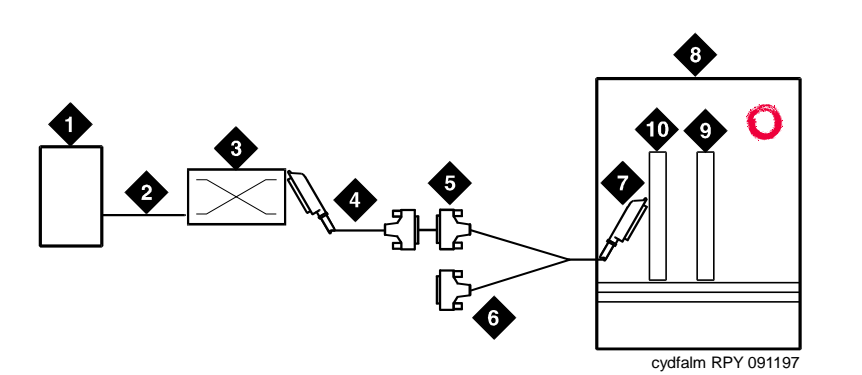

- 1. Customer-supplied alarm equipment
- 2. Cross-connections to alarm equipment
- 3. Main distribution frame (MDF)
- 4. B25A 25-pair cable
- 5. Female ALARM Connector on alarm Y-cable
- 6. Unused RS-232 connector on alarm Y-cable
- 7. Alarm Y-cable
- 8. System cabinet
- 9. Multi-function circuit pack (part of LAN gateway)
- 10. Alarm circuit pack (part of LAN gateway)

#### Figure 27. Connecting the Alarm Origination Cable

- 1. Connect the alarm Y-cable to the first connector associated with the alarm circuit pack on the LAN gateway system on the rear of the system cabinet.
- 2. Attach the male Amphenol connector on a B25A cable to the female Amphenol connector labeled **ALARM** on the alarm Y-cable.
- 3. Connect the opposite end of the B25A cable to the MDF.

#### **NOTE:**

Do not connect the RS-232 connector on the alarm Y-cable. The standard alarm origination circuit uses an on-board modem that is internally wired to the connector on the alarm Y-cable.

| Pin Number | Definition                         |
|------------|------------------------------------|
| 27         | Tip (white/blue)                   |
| 1          | Ring (blue/white)                  |
| 44         | Minor RTN (return) (yellow/brown)  |
| 19         | Minor (brown/yellow)               |
| 47         | Major RTN (return) (violet/orange) |
| 22         | Major (orange/violet)              |
|            |                                    |

#### Table 16. Alarm Origination Pinouts (ALB Y-cable)

### Connecting a PC

You need a PC to administer the DEFINITY LAN Gateway system. You must have a local administration PC and a local maintenance PC as well.

There are four ways to connect a local administration terminal:

- Direct connection
- Modem connection
- Asynchronous Data Unit (ADU)
- One 7400A data module and one 7400B data module (recommended) or two 7400A data modules

Local maintenance PCs are always connected directly.

#### **Directly Connecting a Terminal**

Figure 28 shows typical connections for a local maintenance PC.

Figure 29 shows typical connections for a local administration PC.

#### DEFINITY ECS Release 8.2 Installation for Adjuncts and Peripherals *555-233-116*

7 DEFINITY LAN Gateway System Connecting a PC

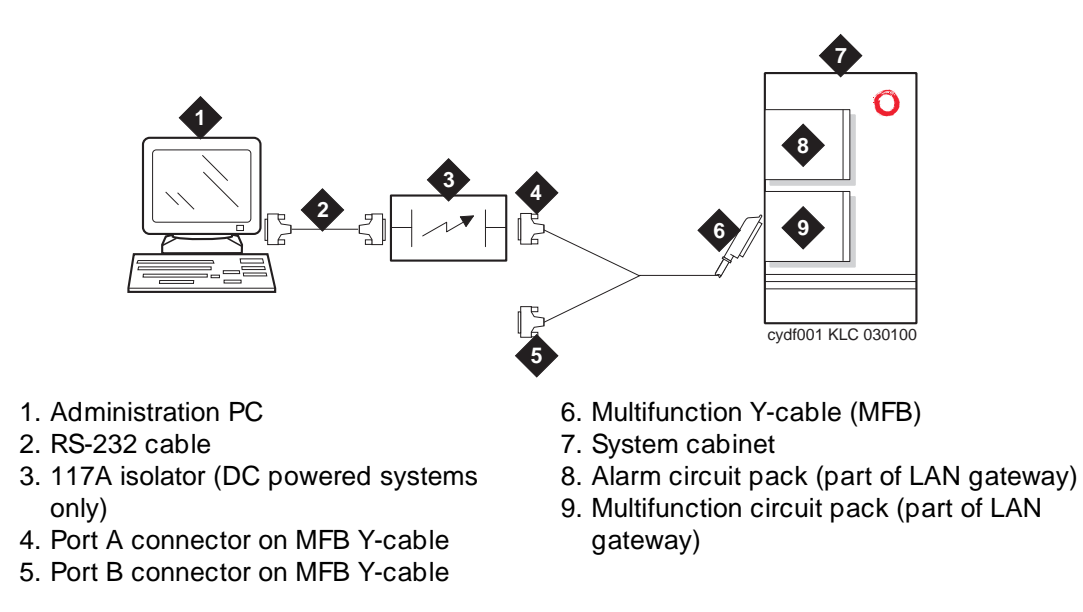

#### Figure 28. Typical Local Maintenance PC Connections

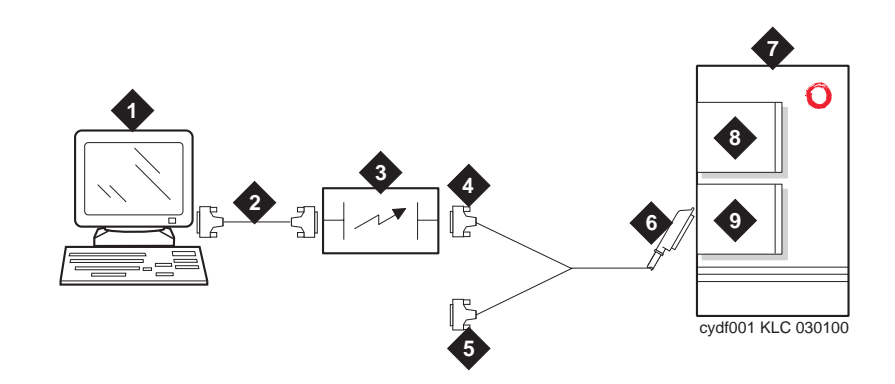

- 1. Administration PC
- 2. RS-232 cable
- 3. 117A Isolator (DC-powered systems only)
- 4. Port B connector on MFB Y-cable
- 5. Unused RS-232 connector on MFB Y-cable
- 6. 25-pair connector on multi-function Y-cable (MFB)
- 7. System cabinet
- 8. Alarm circuit pack (part of LAN gateway)
- 9. Multifunction circuit pack (part of LAN gateway)

#### Figure 29. Typical Local Administration PC Connections

7 DEFINITY LAN Gateway System Connecting a PC

#### Testing a direct connection

- 1. Plug the power cord on the terminal into a wall outlet.
- 2. Power on the terminal.
- 3. If you are installing a printer, set the printer options as described in the printer manual. Then set the corresponding options on the terminal to match.

If the terminal is installed correctly and if the DEFINITY LAN Gateway is in the **ADX**, **OAM**, **OS** or **AINIT** state, the screen displays the **login** prompt.

4. If you are not installing a printer, set the terminal options according to the instructions in the terminal documentation.

If the terminal is installed correctly and if the DEFINITY LAN Gateway is in the **ADX**, **OAM**, **OS** or **AINIT** state, the screen displays the **login** prompt.

 If the terminal does not display the **login** prompt, write down the state displayed, then see the troubleshooting procedures for terminal connections in CallVisor ASAI/DEFINITY LAN Gateway documentation.

#### Connecting an administration PC via modems

Connect as shown in Figure 30.

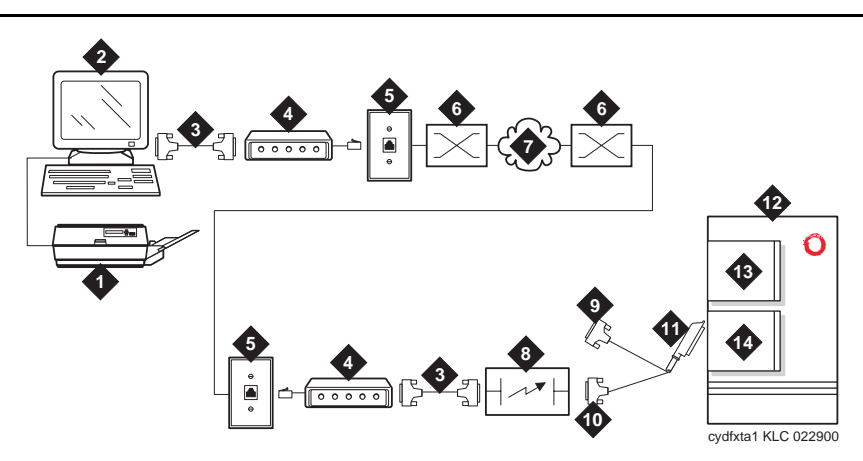

- 1. Printer (optional)
- 2. Administration PC
- 3. RS-232 cable
- 4. Modem
- 5. 103A or modular wall jack
- 6. Main distribution frame (MDF)
- 7. Public switched telephone network
- 8. 117A Isolator (DC-powered Port-A connector on MFB Y-cable systems only)

- 9. Port B connector on MFB Y-cable
- 10. Port A connector on MFB Y-cable
- 11. Multifunction Y-cable (MFB)
- 12. System cabinet
- 13. Alarm circuit pack (part of LAN gateway)
- 14. Multifunction circuit pack (part of LAN gateway)

- 1. Attach the connector on one end of a modular cord to the modem. Attach the other connector to the modular wall jack (information outlet).
- 2. Connect the second modem to the wall jack at the remote terminal site.
- 3. If you are installing a printer, connect the printer to the terminal, and set the printer options as described in the printer manual. Then set the corresponding options on the terminal to match.
- 4. If you are not installing a printer, set the terminal options according to the instructions in the terminal documentation.
- 5. At the terminal, enter **AT**.
- 6. If the modem is installed correctly, it responds with **OK** (on the terminal screen).
- 7. Enter **ATDT** and the telephone number of the modem connected to **Port B** (listed on the Installing the Terminals worksheet).

If the terminal is installed correctly and if the DEFINITY LAN Gateway is in the **ADX**, **OAM**, **OS** or **AINIT** state, the screen displays the **login** prompt.

8. If the terminal does not display the **login** prompt, write down the state displayed, then see the troubleshooting procedures for terminal connections in CallVisor ASAI/DEFINITY LAN Gateway documentation.

#### Connecting an administration PC via Asynchronous Data Units

Connect as shown in Figure 31.

#### **DEFINITY ECS Release 8.2** Installation for Adjuncts and Peripherals 555-233-116

**DEFINITY LAN Gateway System** Connecting a PC

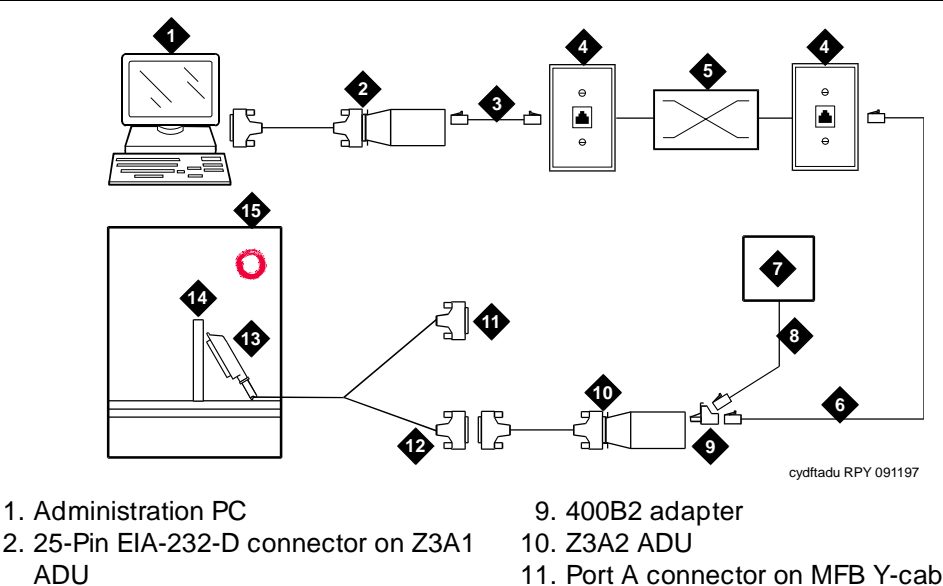

- 3. D8AM crossover cord
- 4. 103A or modular wall jack
- 5. Main distribution frame (MDF)
- 6. D8W cord
- 7. Power supply
- 8. D7AP cord

- 11. Port A connector on MFB Y-cable
- 12. Port B connector on MFB-Y-cable
- 13. Multifunction Y-cable (MFB)
- 14. System cabinet
- 15. Multifunction circuit pack (part of LAN gateway)

#### **Typical Administration PC Connections through ADUs** Figure 31.

If the terminal is installed correctly and if the DEFINITY LAN Gateway is in the ADX, OAM, OS or AINIT state, the screen displays the login prompt.

9. If the terminal does not display the login prompt, write down the state displayed, then see the troubleshooting procedures for terminal connections in CallVisor ASAI/DEFINITY LAN Gateway documentation.

#### **Connect the Administration PC via Data Modules**

Two data modules can be used in this configuration. The DEFINITY LAN gateway side of the configuration requires the 7400A. A second 7400A can be used and is connected the same as a 7400B. Set the options as described in Chapter 4, "Data Modules and Asynchronous Data Units".

- 1. Make sure the EIA connector board (located inside the data module) is set to DCE (factory default). If not, unplug the card and turn it around to the DCE setting (see "Mode Selection" on page 5-84 for details).
- 2. Connect as shown in Figure 32.
- 3. If you are installing a printer, set the printer options as described in the printer manual. Then set the corresponding options on the terminal to match.

- 4. If you are not installing a printer, set the terminal options according to the instructions in the terminal documentation.
- 5. At the terminal, enter **AT**. If the 7400B data module is connected correctly, it responds with OK (written on the terminal screen).
- 6. Enter **ATDT** and the telephone number of the 7400A data module connected to the DEFINITY LAN gateway (refer to the "Installing the Terminals" worksheet for this number).
- 7. Check the DIP switches inside the front panel. If a telephone is not connected with the data module, set the first DIP switch (1) to the ON position. If a telephone is connected, set all DIP switches OFF.

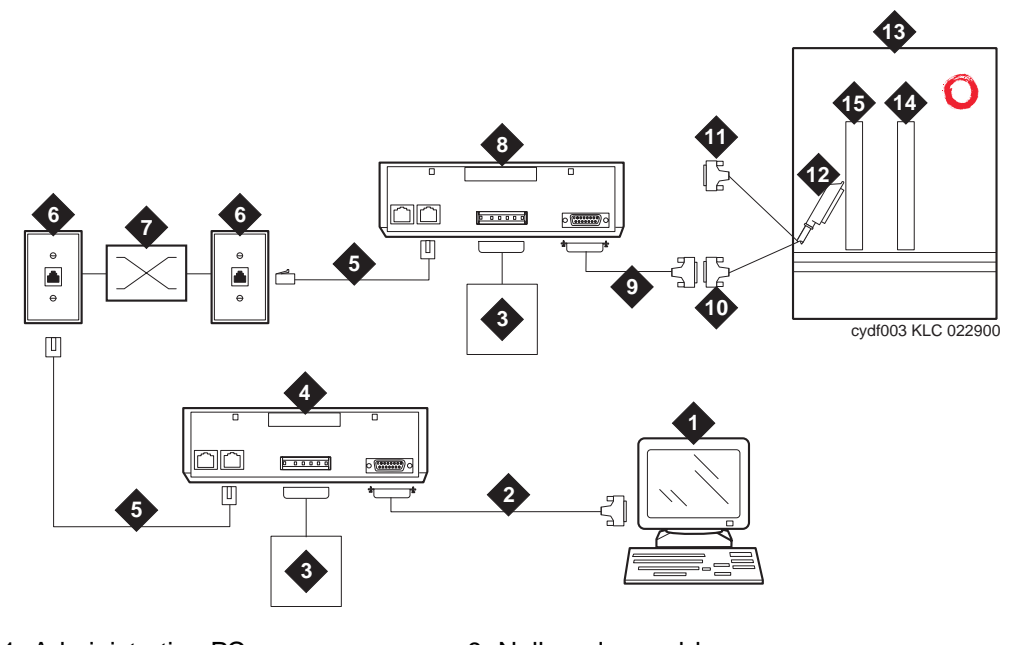

- 1. Administration PC
- 2. RS-232 cable
- 3. Data module power supply
- 4. 7400B data module
- 5. D8W cord
- 6. 103A or modular wall jack
- 7. Main distribution frame (MDF)
- 8. 7400A data module

- 9. Null modem cable
- 10. Port B connector on MFB Y-cable
- 11. Port A connector on MFB Y-cable
- 12. Multifunction Y-cable (MFB
- 13. System cabinet
- 14. Alarm circuit pack (part of LAN gateway)
- 15. Multifunction circuit pack (part of LAN gateway)

#### Figure 32. Typical Administration PC Connections Using Data Modules

8. After a connect interval, if the PC and 7400 data modules are installed correctly (and the DEFINITY LAN Gateway is in either ADX, OAM, OS or AINIT state), the screen displays the login prompt.

Issue 1

April 2000

 If the PC does not display the login prompt, write down the state displayed, then see the troubleshooting procedures for terminal connections in DEFINITY Communications System Generic 3 Installation, Administration and Maintenance of CallVisor ASAI over the DEFINITY LAN Gateway.

## **Installing a Printer**

The following instructions are typical for most installations. But follow the instructions supplied with the printer.

- 1. Unpack and set up the printer according to the instructions supplied with the printer.
- 2. Be sure that the printer has paper, the ribbon is properly installed, and the cover is closed.
- Connect one end of the printer cable to either the serial or parallel port on the PC (depending on the PC and printer). Secure the connector with the screws provided.
- 4. Connect the opposite end of the printer cable to the matching port (serial or parallel) on the printer.
- 5. Set the options on the printer. Refer to the documentation shipped with the printer.

8 DCS Connections

# **DCS** Connections

Č

Typically, cabinets are connected by distributed communication-system (DCS) links using direct connections or modems.

The system uses the processor interface as the control circuit pack. The control circuit pack provides a single EIA port that allows access to one data link. Connections to the system vary depending on the distance between systems and the type of system being connected.

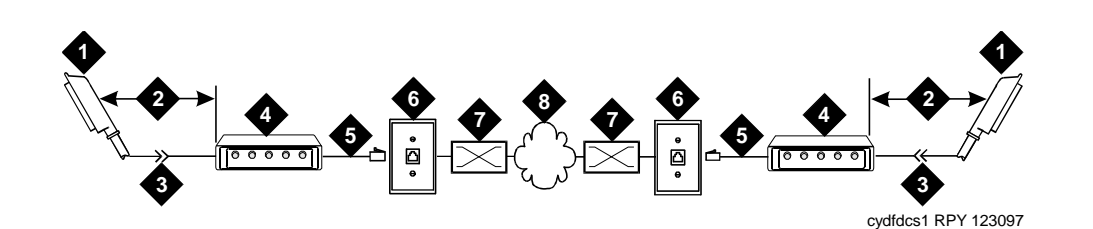

- 1. To processor interface circuit pack to Pl connector on rear of control carrier
- 2. 25 ft (7.7 m) maximum
- 3. M25B cable (RS-232)
- 4. Data module

- 5. Modular cord
- 6. 103A or modular wall jack
- 7. Main distribution frame (MDF)
- 8. Public switched telephone network (PSTN)

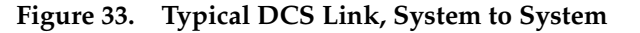

8 DCS Connections

#### DEFINITY ECS Release 8.2 Installation for Adjuncts and Peripherals 555-233-116

9 DS1/T1 CPE Loopback Jack Installing Loopback Jacks

# DS1/T1 CPE Loopback Jack

# 9

This chapter provides information on how to install and use a DS1 loopback jack to test the DS1 span between the DEFINITY and the network interface point. The loopback jack is required when DC power is at the interface to the ICSU.

#### **NOTE:**

Do not remove the loopback jack after installation. It should always be available for remote tests of the DS1 span.

The loopback jack isolates the ICSU from the DC power and properly loops the DC span power.

#### $\blacksquare$ NOTE:

The loopback jack operates with DS1 circuit packs and R7 or later software. The loopback jack operates with the 120 integrated channel service unit (ICSU) only. It does not support 3100-series channel service units or other external CSUs or older ICSUs.

#### **Installing Loopback Jacks**

You can install a loopback jack with or without a smart jack.

#### With a Smart Jack

Install the loopback jack at the interface to the smart jack, if possible. This position provides maximum coverage of CPE wiring when remote loopback tests are run.

If the smart jack is not accessible, install the loopback jack at the extended demarcation point.

113

9

If there is no extended demarcation point, install the loopback jack directly at the network interface point as shown in Figure 34.

If there is an extended demarcation point and the smart jack is not accessible, install the loopback jack as shown in Figure <u>35</u>.

If there is an extended demarcation point, but the smart jack is accessible, install the loopback jack as shown in Figure 36.

- To install the loopback jack, simply disconnect the RJ-48 (8-wide) connector (typically an H600-383 cable) at the appropriate interface point and connect the loopback jack in series with the DS1 span. See Figure 34 through Figure 38.
- 2. Plug the H600-383 cable from the ICSU into the female connector on the loopback jack.
- 3. Plug the male connector on the loopback jack cable into the network interface point.

#### **NOTE:**

Do not remove the loopback jack after installation. This is not a test tool and should always be available to remotely test a DS1 span.

#### Without a Smart Jack

Install the loopback jack at the point where the cabling from the ICSU plugs into the dumb block. If there is more than one dumb block, choose the one that is closest to the Interface Termination feed or the fiber MUX to provide maximum coverage for loopback jack tests. Refer to Figure 37 and Figure 38.

- To install the loopback jack, simply disconnect the RJ-48 (8-wide) connector (typically an H600-383 cable) at the appropriate interface point and connect the loopback jack in series with the DS1 span. See <u>Figure 34</u> through <u>Figure 38</u>.
- 2. Plug the H600-383 cable from the ICSU into the female connector on the loopback jack.
- 3. Plug the male connector on the loopback jack cable into the network interface point.

#### **NOTE:**

Do not remove the loopback jack after installation. This is not a test tool and should always be available to remotely test a DS1 span.

Issue 1

April 2000

## Administering the Loopback Jack

1. At the management terminal, enter change DS1 location.

*Location* is the DS1 interface circuit pack corresponding to the loopback jack.

- 2. Be sure the **near-end CSU** type is set to **integrated**.
- 3. On page 2 of the form, change the **supply CPE loopback jack power field** to **y**.

Setting this field to  $\mathbf{y}$  informs the technician that a loopback jack is present on the facility and allows the technician to determine that the facility is available for remote testing.

4. Enter **save translation** to save the new information.

## Loopback Testing with a Smart Jack

The loopback jack and smart jack isolate faults by dividing the DS1 span into 3 sections (see Figure 34, Figure 35, and Figure 36):

- From the 120A2 (or later) ICSU to the loopback jack
- From the loopback jack to the smart jack (network interface point)
- From the smart jack to the CO

The first 2 sections are your responsibility. The last is the responsibility of the DS1 service provider.

# Testing the DS1 Span from the ICSU to the Loopback Jack

The DS1 span test has 2 parts.

■ Checking for circuit connectivity

The first part of the test powers-up the loopback jack and sends a signal from the DS1 circuit pack, through the wiring, to the loopback jack. The test allows about 10 seconds for the signal to loop around the loopback jack and return to the DS1 circuit pack. Then it sends the results to the management terminal and proceeds to the second part of the test.

The second part of the test sends the standard, 3-in-24 DS1 stress-testing pattern from the DS1 board, through the loopback jack, and back to a bit error detector and counter on the DS1 board. A bit-error rate counter displays the results on the management terminal until you terminates the test.

Always perform both parts of the test. Proceed as follows.

#### Checking the integrity of local equipment

Before you go any further, make sure that the the problem is actually on the DS1 span by testing the equipment that connects to the span at the near end.

- 1. Test the DS1 circuit pack, and perform any needed maintenance or repairs.
- 2. Test the ICSU, and perform any needed maintenance or repairs.

#### Busying out the DS1 circuit pack

Now take the DS1 circuit out of service.

 Once you are sure that the DS1 circuit pack and ICSU are functioning correctly, go to the management terminal, and busy out the DS1 circuit pack by entering

#### busyout board UUCSS

where **UU** is the cabinet number, **C** is the carrier number, and **SS** is the slot number of the DS1 board.

#### Administering the DS1 for the test

1. At the management terminal, open the DS1 administration form. Enter

#### change DS1 UUCSS

where **UU** is the cabinet number, **C** is the carrier number, and **SS** is the slot number of the DS1 board.

- 2. Make sure that the near-end csu type field is set to integrated.
- 3. Change to page 2 of the DS1 administration form, and confirm that the value of the **TX LBO** field is **0dB**.
- 4. If the value of the **TX LBO** field is not **0dB**, record the current value. Then set the **TX LBO** field to **0dB** for testing.
- 5. Press ENTER to make the changes, CANCEL to quit without changes.

#### Testing the integrity of the loopback circuit

Now perform the first part of the actual loopback test.

1. At the management terminal, enter

#### test DS1-loop UUCSS cpe-loopback-jack

where *UU* is the cabinet number, *C* is the carrier number, and *SS* is the slot number of the DS1 board.

The loopback jack powers up. Active, DS1 facility alarms (if any) clear. After about 20 seconds, the first set of results appears on the terminal.

- If FAIL appears on the terminal display, there may be a fault in the wiring between the ICSU and the loopback jack or the loopback jack may itself be faulty. Isolate the problem by replacing the loopback jack and repeating step <u>1</u>.
- 3. If **FAIL** still appears after the loopback jack has been replaced, suspect a wiring problem. Replace the cable between the ICSU and the loopback jack. Then repeat step <u>1</u>.
- 4. When **PASS** appears on the terminal, proceed with the second part of the test, checking the integrity of transmitted data.

#### Testing the integrity of data sent over the loop

Now perform the second part of the test, checking for data errors.

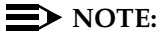

The loss of signal (LOS) alarm (demand test #138) is not processed during this test while the 3-in-24 pattern is active.

#### **Clearing the results of previous tests**

1. Zero out the bit-error counter. At the management terminal, enter

#### clear meas DS1 loop UUCSS

where *UU* is the cabinet number, *C* is the carrier number, and *SS* is the slot number of the DS1 board.

2. Zero out the performance measurement counter. At the management terminal, enter

#### clear meas DS1 log UUCSS

where *UU* is the cabinet number, *C* is the carrier number, and *SS* is the slot number of the DS1 board.

3. Zero out the ESF error count. At the management terminal, enter

#### clear meas DS1 esf UUCSS

where *UU* is the cabinet number, *C* is the carrier number, and *SS* is the slot number of the DS1 board.

#### Running the data test

1. Display the bit error count. At the management terminal, enter

#### list meas DS1 sum UUCSS

where *UU* is the cabinet number, *C* is the carrier number, and *SS* is the slot number of the DS1 board.

2. Step through the table below to troubleshoot.

#### DEFINITY ECS Release 8.2 Installation for Adjuncts and Peripherals 555-233-116

9 DS1/T1 CPE Loopback Jack Loopback Testing with a Smart Jack

| Condition                                                                                                    | Solution                                                                                                    |  |
|----------------------------------------------------------------------------------------------------|----------------------------------------------------------------------------------------------------|--|
| The value of the <b>Test: cpe-</b><br>loopback-jack field is Pattern 3-in-<br>24                                                                | The loopback jack test is active.                                                                                                    |  |
| The value of the <b>Synchronized</b> field is <b>N</b>                                                                                          | Retry the test 5 times.                                                                                                    |  |
| The value of the <b>Synchronized</b> field remains <b>N</b> after 5 tries.                                                                      | Excessive bit errors are likely. Check for intermittent connections or broken wires in an SPE receive or transmit pair, and repair as necessary. Then repeat step $\underline{1}$ . |  |
| The value of the <b>Bit-error count</b> field is <i>non-zero</i>                                                                                | Repeat step <u>1</u> several times.                                                                                                    |  |
| The value of the <b>Synchronized</b> is <b>Y</b>                                                                                                | The DS1 circuit pack has synchronized to the looped 3-in-24 pattern and is counting bit errors in the pattern.                                                                      |  |
| The value of the <b>Bit-error count</b><br>field pegs at <b>75535</b> or increments<br>by 100s or 1000s each time you<br>repeat step <u>1</u> . | Suspect loose or corroded connections, severe crosstalk, or impedance imbalances between the two conductors of the receive or transmit pair. Wiring may need replacement.           |  |
| The value of the <b>Bit-error count</b> field is <b>0</b>                                                                                       | There are no obvious wiring problems. Verify this by repeating step $\underline{1}$ a 1- to 10-minute intervals until you are certain.                                              |  |
|                                                                                                    | If the test reports no errors for 1 minute, the error rate is less than 1 in $10^8$ . If the test reports no errors for 10 minutes, the error rate is less than 1 in $10^9$ .       |  |
| 3 Once you are fairly certain that the test is reporting no errors (after at lea                                                                |                                                                                                    |  |

 Once you are fairly certain that the test is reporting no errors (after at least 1 error-free minute), confirm that the 3-in-24 pattern error detector is operating. Enter

#### test DS1-loop UUCSS inject-single-bit-error.

where *UU* is the cabinet number, *C* is the carrier number, and *SS* is the slot number of the DS1 board.

4. Display the bit error count again. At the management terminal, enter

#### list meas DS1 sum UUCSS

where *UU* is the cabinet number, *C* is the carrier number, and *SS* is the slot number of the DS1 board.

Issue 1 April 2000

118

| DEFINITY ECS Release 8.2                  |             |
|-------------------------------------------|-------------|
| Installation for Adjuncts and Peripherals | 555-233-116 |

9 DS1/T1 CPE Loopback Jack Loopback Testing with a Smart Jack

The value of the **Bit-error count** field is

Condition

| greater than 1                                                                    |                                                   |                                                                                                    |  |
|-----------------------------------------------------------------------------------|---------------------------------------------------|----------------------------------------------------------------------------------------------------|--|
| The value of the <b>Bit-error</b> greater than <b>1</b> after you re              | <b>count</b> field is still place the ICSU.       | Replace the DS1 circuit pack, and retest.                                                                                  |  |
| The value of the Bit-error                                                        | count field is 1                                  | The test passed.                                                                                                    |  |
| 5. End the te                                                                     | est. Enter                                        |                                                                                                    |  |
| test DS1-                                                                         | loop <i>location</i> end o                        | pe-loopback-jack-test                                                                                                    |  |
| 6. Wait abou<br>clear DS1                                                         | it 30 seconds for the facility alarms.            | e DS1 to reframe on the incoming signal and                                                                                |  |
| Condition                                                                         | Solution                                          |                                                                                                    |  |
| Loopback termination fails<br>with an error code of 1313                          | s The span is st<br>3. loopback jack<br>network.  | ill looped somewhere, possibly at the a, at the ICSU, or somewhere in the                                                  |  |
| The red LED on the loopba<br>jack is on.                                          | ack Replace the I                                 | CSU, and re-run the test.                                                                                                  |  |
| Loopback termination still fails.                                                 | Replace the D                                     | S1 circuit pack, and repeat the test                                                                                       |  |
| The DS1 cannot frame on incoming span's signal af the loopback jack power down.   | the There is some<br>ter loopback jack            | thing wrong with the receive signal into the from the dumb block or the smart jack.                                        |  |
| The span failed the servic provider's loopback test.                              | e The problem i                                   | s in the service provider's network.                                                                                       |  |
| The service provider<br>successfully loop tested to<br>span, up to the smart jack | The wiring bet<br>he is suspect. Te<br>c.         | ween the loopback jack and the smart jack<br>est, and make repairs, as needed.                                             |  |
| You cannot locate and rep<br>the problem in the time<br>available and must termna | air The test will no<br>good framing<br>ate Enter | The test will not terminate normally in the absence of a good framing signal. You have to reset the circuit pack.<br>Enter |  |
| the test.                                                                         | reset board L                                     | JUCSS                                                                                                    |  |
|                                                                                   | where <i>UU</i> is the number, and a              | ne cabinet number, <i>C</i> is the carrier<br><i>SS</i> is the slot number of the DS1 board.                               |  |

Solution

Replace the ICSU, and retest.

The test terminated normally. Proceed with "Restoring DS1 administration", below.

119

#### **Restoring DS1 administration**

1. At the management terminal, open the DS1 administration form. Enter

#### change DS1 UUCSS

where *UU* is the cabinet number, *C* is the carrier number, and *SS* is the slot number of the DS1 board.

- 2. Change to page 2 of the DS1 administration form.
- 3. Change the value of the **TX LBO** field to the original value that you wrote down when you were <u>"Administering the DS1 for the test" on page 116</u>.
- 4. Press ENTER to make the changes, CANCEL to quit without changes.

#### Releasing the DS1 circuit pack

1. Release the DS1 circuit pack. From the management terminal, enter

#### release board UUCSS

where *UU* is the cabinet number, *C* is the carrier number, and *SS* is the slot number of the DS1 board.

2. Leave the loopback jack in place.

#### Testing the DS1 Span from the Smart Jack to the Network Interface Termination or Fiber Multiplexer (MUX)

- Have the service provider run a smart-jack loopback test against the network interface wiring that links the smart jack to the CO (Section 3 in Figure 34).
- 2. If the tests fails, there is a problem on the network side. Have the service provider correct it.

# Testing the DS1 Span from the Loopback Jack to the Smart Jack

Test the short length of customer premises wiring between the loopback jack and the smart jack (Section 2 in the following 3 figures) using a loopback that overlaps this section of the span.

- Have the DS1 service provider at the CO end run a local ICSU line loopback test.
- Have the DS1 service provider at the CO end run a local DS1 payload loopback test.
- Run a far-end ICSU line loopback, using the procedure below.

#### **NOTE:**

This test cannot isolate the problem if there are problems in the wiring between the far-end CO and the far-end ICSU. You must coordinate this test with the DS1 service provider.

1. From the management terminal, enter

#### test DS1-loop UUCSS far-csu-loopback-test-begin

where **UU** is the cabinet number, **C** is the carrier number, and **SS** is the slot number of the DS1 board.

- 2. Examine the bit-eror counts, as in <u>"Testing the integrity of data sent</u> over the loop" on page 117."
- 3. Terminate the test. Enter

#### test DS1-loop location end-loopback/span-test.

3. If the tests fails and the there were no problems <u>"Testing the DS1 Span</u> from the ICSU to the Loopback Jack" or <u>"Testing the DS1 Span from the</u> Smart Jack to the Network Interface Termination or Fiber Multiplexer (MUX)", there is a problem between the loopback jack to the smart jack. Work with the service provider to isolate the fault.

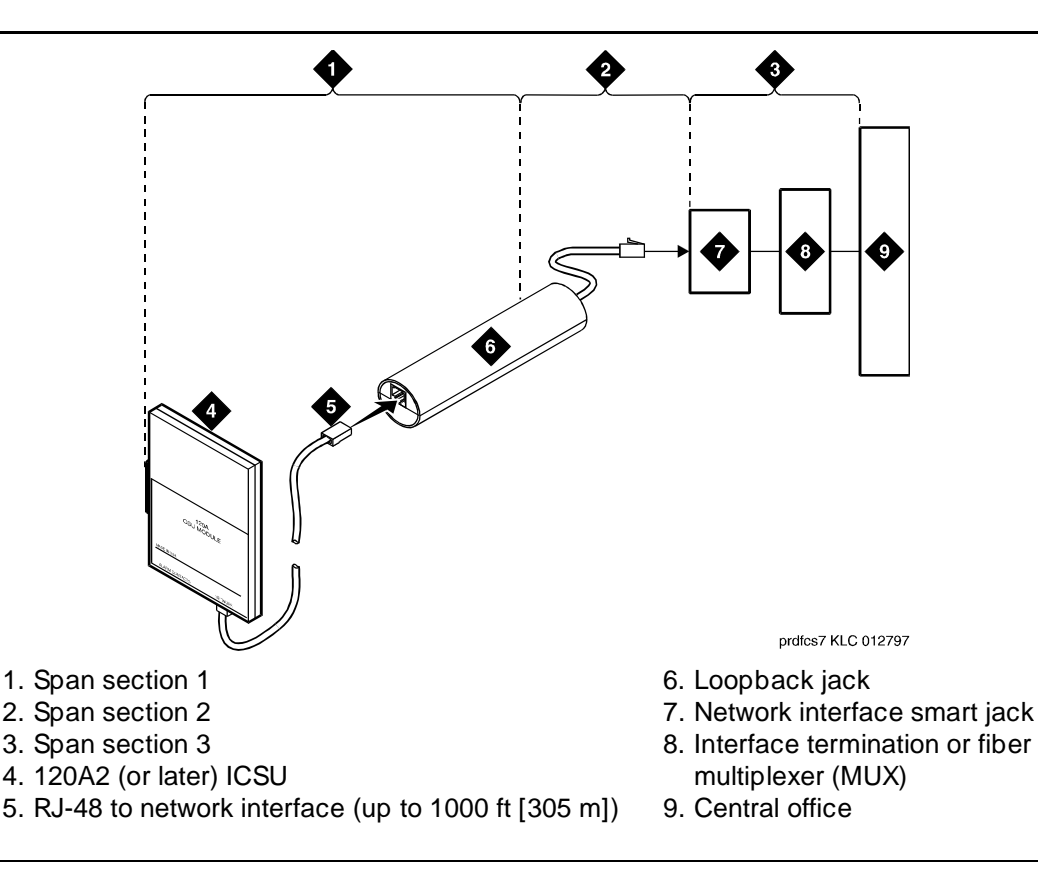

**DEFINITY ECS Release 8.2** Installation for Adjuncts and Peripherals 555-233-116

[305 m])

Issue 1 April 2000

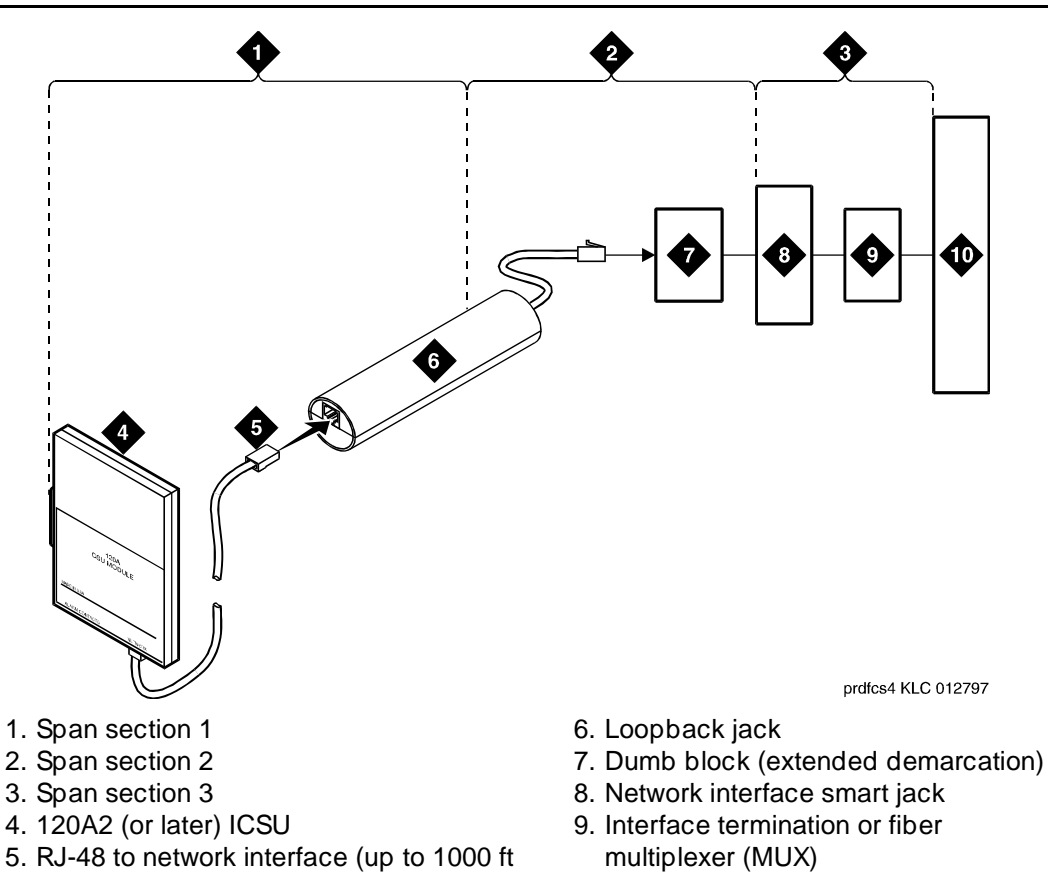

10. Central office

Figure 35. Network Interface at Extended Demarcation Point (Smart Jack Inaccessible)

122
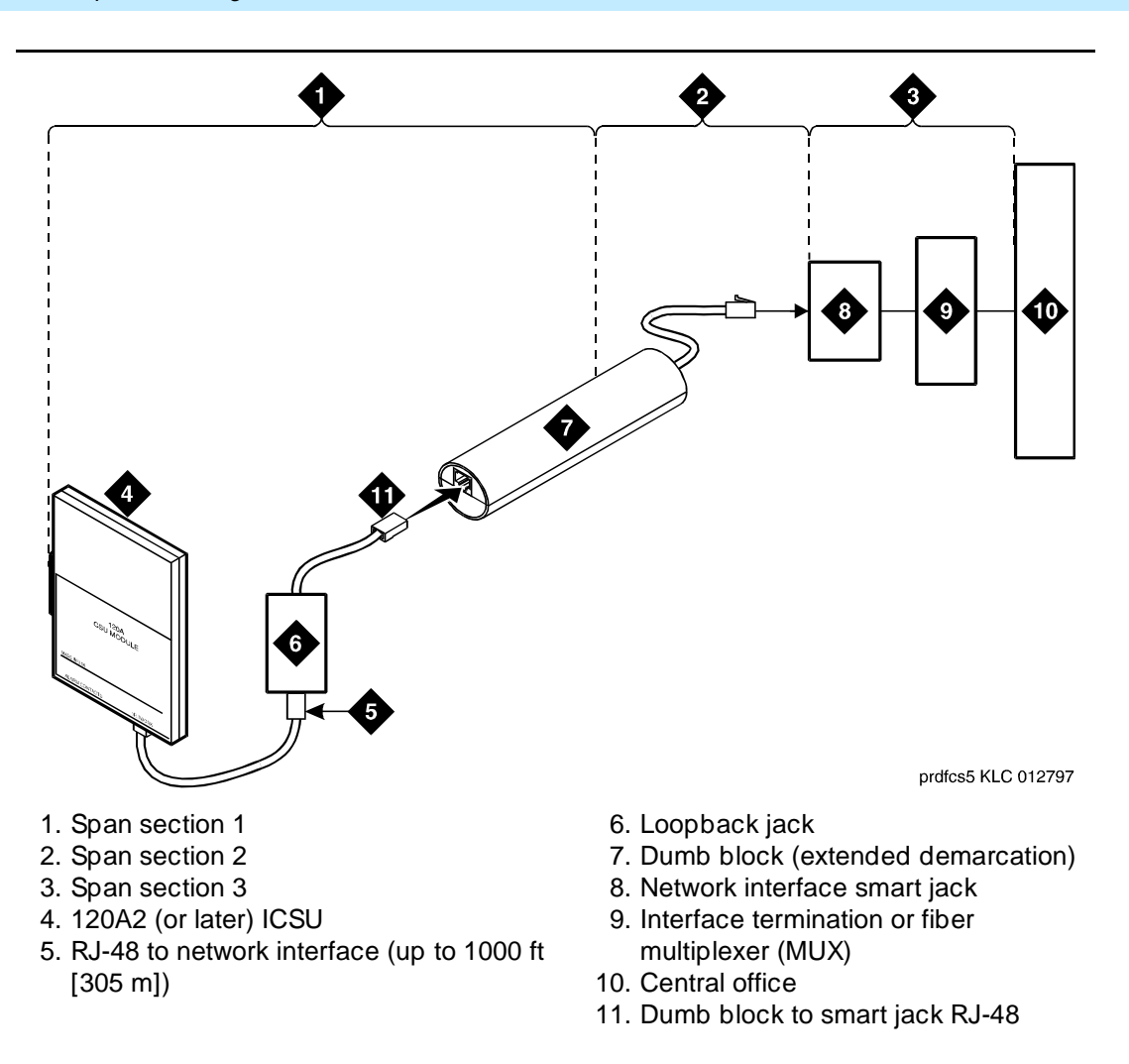

Figure 36. Network Interface at Extended Demarcation Point (Smart Jack Accessible)

## Loopback Testing Without a Smart Jack

When the loopback jack is added to a span that does not contain a smart jack, the span is divided into 2 sections: from the ICSU to the loopback jack and from the loopback jack to the central office (CO). Section 2 includes the short cable from the loopback jack to the dumb block demarcation point (part of the loopback jack). This cable is the only part of Section 2 that is part of customer premises wiring. It is not covered in the loopback jack's loopback path. See Figure 37 and Figure 38.

9 DS1/T1 CPE Loopback Jack Loopback Testing Without a Smart Jack

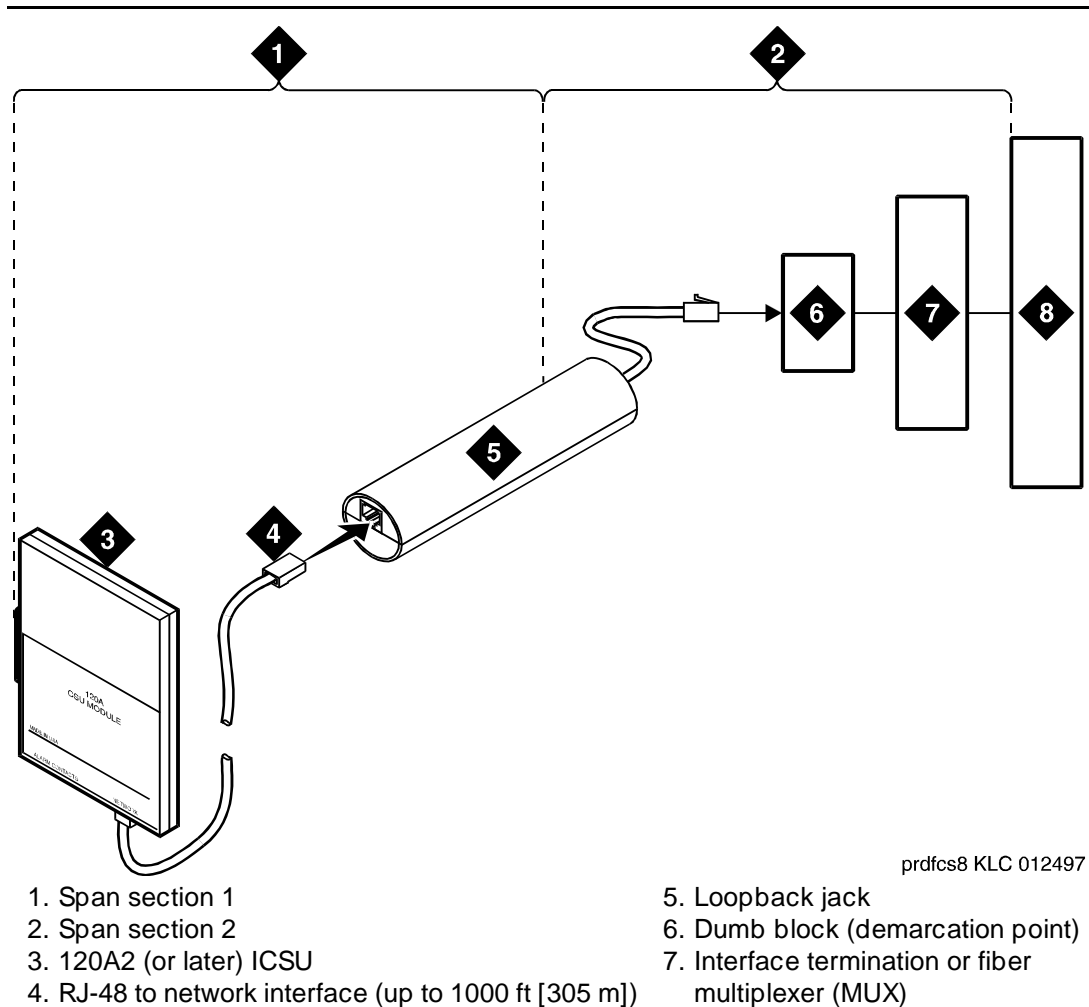

8. Central office

Figure 37. Network Interface at "Dumb" Block

Issue 1

DS1/T1 CPE Loopback Jack 9 Loopback Testing Without a Smart Jack

125

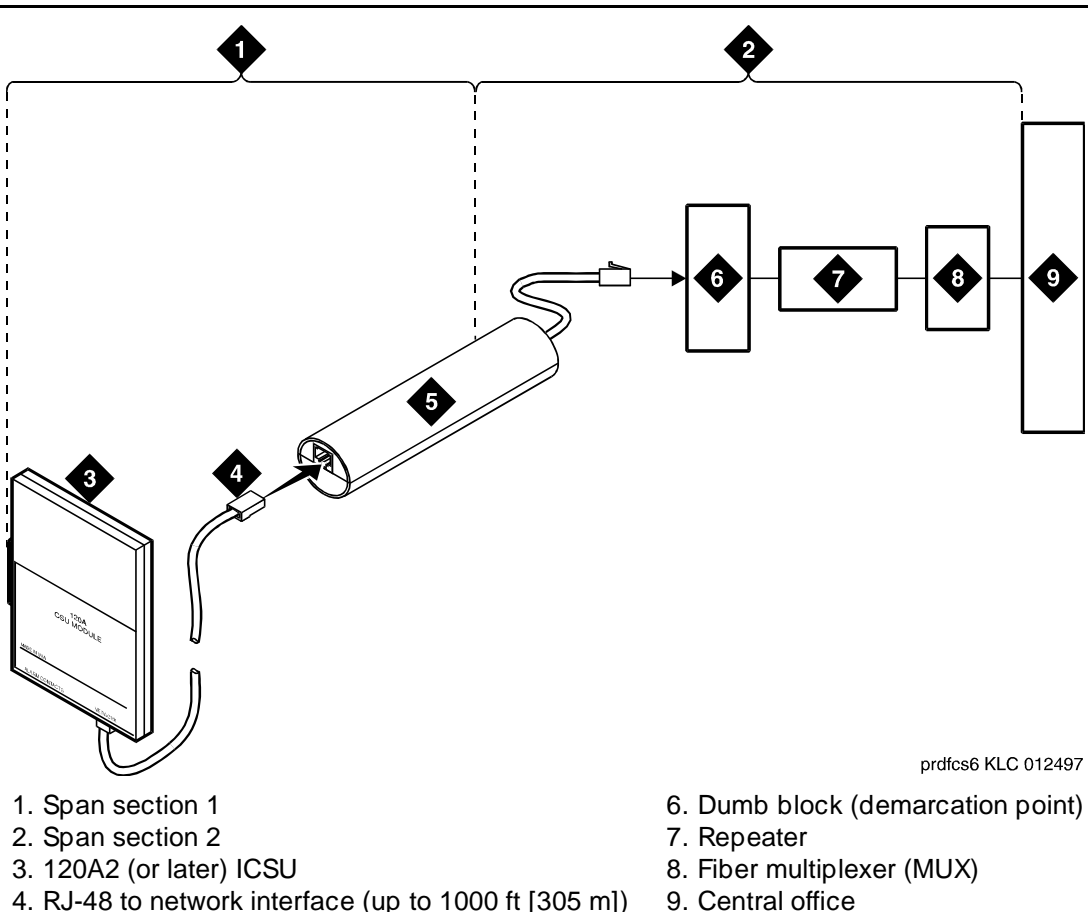

5. Loopback jack

## Figure 38. Network Interface at "Dumb" Block with Repeater Line to Fiber MUX

You are responsible for finding and correcting problems in the customer wiring (section 1 and the loopback cable portion of section 2). The DS1 service provider is responsible for finding and correcting problems in the majority of section 2.

Proceed as follows.

- 1. Test customer premises wiring from the ICSU to the loopback jack, as described in the "DS1 Span Test" section.
- Test the loopback jack-to-dumb block and dumb block-to-CO wiring (section 2 in Figure 37). This can be done using a loopback that "overlaps" the section of the span. Any of the following loopbacks can do this:
  - The local ICSU's line loopback, which the DS1 service provider at the CO end typically activates, tests, and then deactivates.
  - The local DS1 interface's payload loopback, which the DS1 service provider at the CO end activates and tests.

The far-end ICSU's line loopback. Activate this test at the management terminal by entering test DS1-loop location far-csu-loopback-test-begin. Terminate this test by entering test DS1-loop location end-loopback/span-test. Bit error counts are examined as described in the "DS1 Span Test" section. This test only isolates problems to Section 2 wiring if there are no problems in the wiring between the far-end CO and the far-end ICSU. Coordinate this test with the DS1 service provider.

Failure of any of the above tests (a, b, or c) indicate a problem in Section 2. This could mean bad loopback jack -to-"dumb" block cabling, but is more likely to indicate a problem somewhere between the "dumb" block and the CO. This is the responsibility of the DS1 service provider.

If the DS1 Span Test confirms that there are no problems in Section 1, the technician should proceed as follows to avoid unnecessary dispatch.

- 1. Identify and contact the DS1 service provider.
- 2. Inform the DS1 provider that loopback tests of the CPE wiring to the "dumb" block (section 1) showed no problems.
- 3. If the far-end ICSU line loopback test failed, inform the DS1 provider.
- 4. Request that the DS1 provider perform a loopback test of their portion of the Section 2 wiring by sending someone out to loop Section 2 back to the CO at the "dumb" block.

If this test fails, the problem is in the service provider's wiring.

If the test passes, the problem is in the cable between the loopback jack and the "dumb" block. Replace the loopback jack.

## **Configurations Using Fiber Multiplexers**

Use the loopback jack when customer premises DS1 wiring connects to an onsite fiber multiplexer (MUX) and allows wiring to the network interface point on the MUX to be remotely tested. This requires that ICSUs be used on DS1 wiring to the MUX.

Fiber MUXs can take the place of Interface termination feeds as shown in Figure <u>34</u>, Figure <u>35</u>, Figure <u>36</u>, and Figure <u>37</u>. Test these spans using the same procedures as metallic spans. Note the following points:

1. Fiber MUXs may have loopback capabilities that can the service provider can activate from the CO end. These may loop the signal back to the CO or back to the DS1 board. If the MUX provides the equivalent of a line

Issue 1

April 2000

loopback on the "problem" DS1 facility, activate it after a successful loopback jack test, and use it to isolate problems to the wiring between the loopback jack and the MUX.

 Be aware that there are installations that use repeatered metallic lines between the MUX and the "dumb" block. These lines require DC power for the repeaters and this DC power is present at the "dumb" block interface to the CPE equipment. A loopback jack is required in this configuration to properly isolate and terminate the DC power.

To check for the presence of DC, make the following 4 measurements at the network interface jack:

- 1. From transmit tip (T, Pin 5) to receive tip (T1, Pin 2)
- 2. From transmit ring (R, Pin 4) to receive ring (R1, Pin 4)
- 3. From transmit tip (T, Pin 5) to transmit ring (R, Pin 4)
- 4. From receive tip (T1, Pin 2) to receive ring (R1, Pin 4)

All measurements should read 0 (zero) volts DC. For pin numbers and pin designations, refer to Integrated Channel Service Unit (ICSU) Installation and Operation.

## **Operating Characteristics**

If a TN464F or TN767E and a 120A2 were installed in a system running pre-DEFINITY ECS, V3 software and the software is later upgraded to DEFINITY ECS, V3 Release 3 or later, remove and re-install the DS1 circuit pack so that the ICSU administration fields will appear on the DS1 administration screen.

| DE<br>Ins | FINITY ECS Release 8.2 stallation for Adjuncts and Peripherals <i>555-233-116</i> | Issue 1<br>April 2000 |
|-----------|-----------------------------------------------------------------------------------|-----------------------|
| 9         | DS1/T1 CPE Loopback Jack<br>Loopback Testing Without a Smart Jack                 | 128                   |

**10** ISDN Converters and Adapters Converters for Single-Carrier Cabinets Issue 1

April 2000

## **ISDN** Converters and Adapters

This chapter provides information on converters and adapters sometimes necessary when connecting to coaxial facilities in either a multicarrier cabinet or a single carrier cabinet. Connections include

- Integated Services Data Network Primary Rate Interface (ISDN-PRI) to Direct Access Secondary Storage (DASS)
- PRI to Digital Private Network Signaling System (DPNSS)
- PRI to ISDN Basic Rate Interface (ISDN-BRI)

Converter circuit packs as known as common channel signaling converter (CCSC), types 1 and 2.

## **Converters for Single-Carrier Cabinets**

## PRI-to-DASS and PRI-to-DPNSS Converters

Figure 39 shows typical connections from the CCSC-1 PRI-to-DASS converter or the CCSC-2 PRI-to-DPNSS converters to the coaxial facility.

129

**10** ISDN Converters and Adapters Converters for Single-Carrier Cabinets Issue 1

April 2000

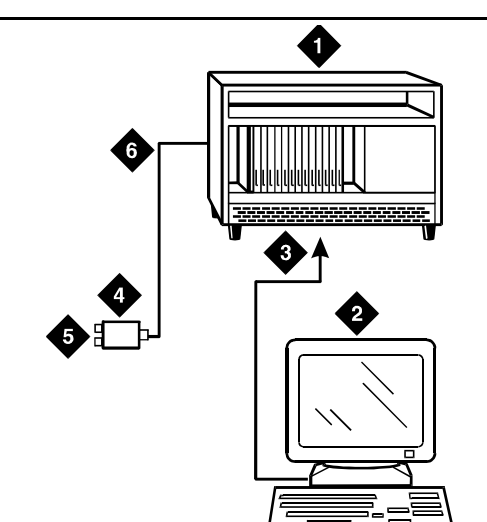

- 1. To TN464F DS1 circuit pack and either a CSCC-1 PRI-to-DASS converter or a CSCC-2 PRI-to-DPNSS converter circuit pack
- 2. Administration PC
- 3. RS-232 cable to front of PRI converter circuit pack

- 4. 888B coaxial converter
- 5. Coaxial connection to 2-Mbps facility
- 6. Coaxial cable from PRI converter circuit pack to coaxial converter

## Figure 39. Typical DASS or DPNSS converter Cabling

- 1. Plug the DEFINITY administration PC into the RS-232 connector on the front of the PRI converter circuit pack.
- 2. Connect the coaxial Y-cable from the TN464F to the PRI converter circuit pack.
- 3. Connect the opposite end of the Y-cable to the 888B coaxial converter.

## PRI-to-BRI Converter

Figure 40 shows typical connections from the PRI-to-BRI converter to the coaxial facility.

Issue 1

April 2000

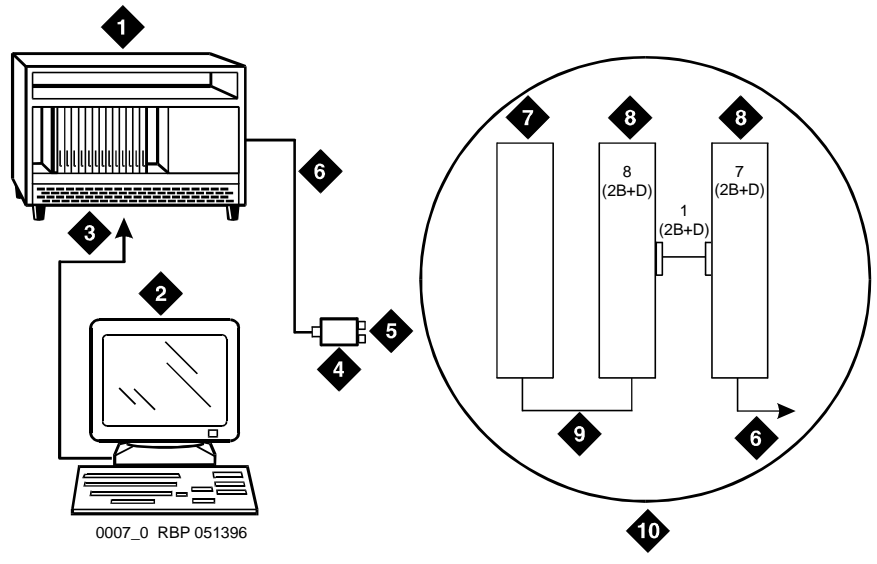

- 1. To TN464F DS1 circuit pack and PRI-to-BRI converter circuit pack
- 2. DEFINITY administration PC
- 3. RS-232 cable to front of converter circuit pack
- 4. 888B coaxial converter
- 5. Coaxial connection to 2-Mbps facility
- 6. Coaxial cable from PRI converter circuit pack to coaxial converter
- 7. TN464F circuit pack
- 8. PRI-to-BRI converter circuit pack
- 9. Jumper coaxial cable
- 10. Inset showing connections on rear of carrier

## Figure 40. Typical PRI to BRI Converter Cabling

## $\blacksquare$ NOTE:

The inset shows details of the cable connections between the circuit packs. Connect the DEFINITY administration PC to the RS-232 connector on the front of the PRI converter circuit pack.

## **Converters for Multicarrier Cabinets**

## PRI to DASS and PRI to DPNSS Converters

 Connect the DEFINITY administration PC to the RS-232 connector on the front of the PRI converter circuit pack.

Figure 41 shows typical connections from the CCSC-1 PRI-to-DASS converter or the CCSC-2 PRI-to-DPNSS converters to the coaxial facility.

10 ISDN Converters and Adapters Converters for Multicarrier Cabinets Issue 1

April 2000

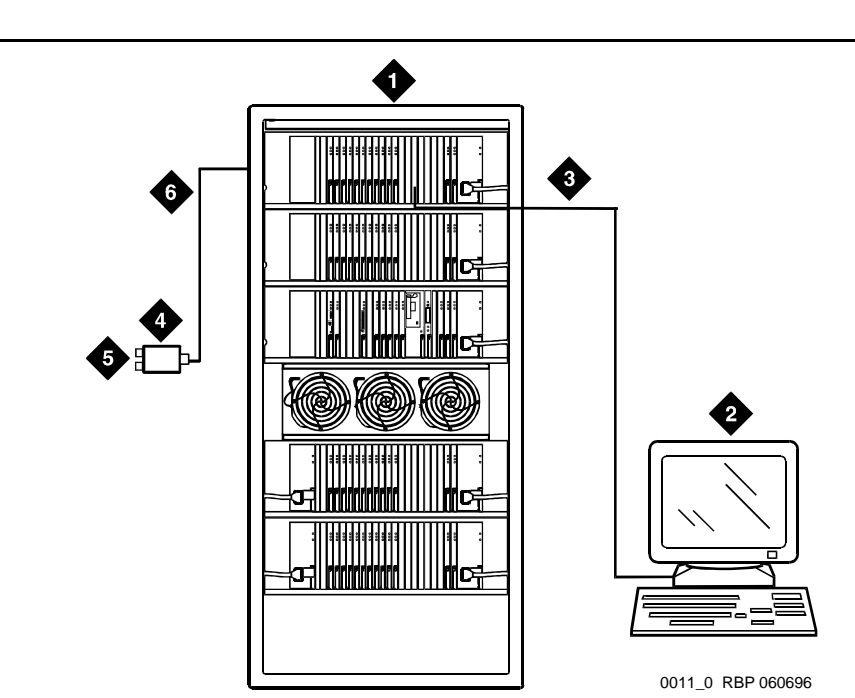

- 1. To TN464F DS1 circuit pack and either a CSCC-1 PRI-to-DASS converter or a CSCC-2 PRI-to-DPNSS converter circuit pack
- 2. DEFINITY administration PC
- 3. RS-232 cable to front of PRI converter circuit pack

- 4. 888B coaxial converter
- 5. Coaxial connection to 2-Mbps facility
- 6. Coaxial cable from PRI converter circuit pack to coaxial converter

## Figure 41. Typical DASS or DPNSS Converter Cabling

## **PRI-to-BRI Converter**

Figure 42 shows typical connections from the PRI-to-BRI converter to the coaxial facility. The DEFINITY administration PC is connected to the RS-232 connector on the front of the PRI converter circuit pack.

8

**10** ISDN Converters and Adapters Converters for Multicarrier Cabinets

8

133

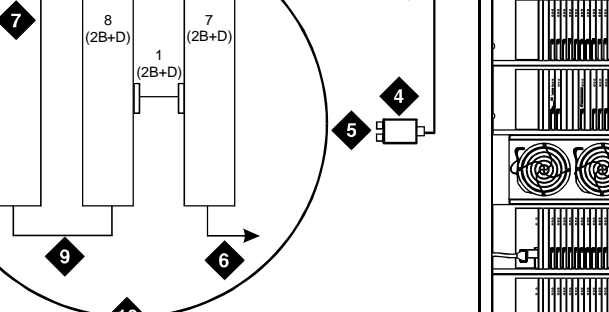

- 1. TN464F DS1 circuit pack and PR-to-BRI converter circuit pack
- 2. DEFINITY administration PC
- 3. RS-232 cable to front of converter circuit pack
- 4. 888B 75-ohm coaxial converter
- 5. Coaxial connection to 2-Mbps facility
- 6. Coaxial cable from PRI converter circuit pack to coaxial converter

3

7. TN464F circuit pack

1

- 8. PRI-to-BRI converter circuit pack
- 9. Jumper coaxial cable
- 10. Inset showing connections on rear of carrier

## Figure 42. Typical PRI to BRI Converter Cabling

## **NOTE:**

The inset shows details of the cable connections between the circuit packs.

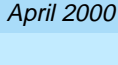

0022\_1 PDH 062596

Issue 1

| DEFINITY ECS Release 8.2<br>Installation for Adjuncts and Peripherals 555-233-116 | Issue 1<br>April 2000 |
|-----------------------------------------------------------------------------------|-----------------------|
| 10 ISDN Converters and Adapters                                                   |                       |
| Converters for Multicarrier Cabinets                                              | 134                   |

11 Stratum 3 Clock Set Clock Options

## Stratum 3 Clock

11

The Stratum 3 clock is an optional feature for digital frame timing that couples the clock output to local clocks. This chapter provide information on setting the option switches on the clock. For installation information refer to the appropriate installation or upgrade book for your system.

## Set Clock Options

There are four sets of option switches on the clock. Proceed as follows.

1. Set the options on the clock input board (CI) per Table 17.

| Switch | Function       | Position                               |
|--------|----------------|----------------------------------------|
| 1      | T1 select      | OFF = enable (default)<br>ON = disable |
| 2      | CC select      | OFF = enable<br>ON = disable (default) |
| 3      | Framing select | OFF = ESF<br>ON = D4 (default)         |
| 4      | BX.25          | OFF = enable<br>ON = disable (default) |

Table 17. CI Option Switch Settings

2. Set the options on the Stratum 3 Clock board (ST3) per Table 18.

| Switch                        | Status/Results                                                                                                    |
|-------------------------------|----------------------------------------------------------------------------------------------------|
| SW1<br>Minor alarm<br>control | OFF = minor alarm never output<br>ON = minor alarm is output if holdover occurs                                                                                 |
| SW2<br>Major Alarm<br>Control | OFF = major alarm is output and fail lamp lights if 5 VDC<br>power is lost and 4 kHz output is lost<br>ON = major alarm is output and fail lamp lights if 5 VDC |

## Table 18. ST3 Clock Board Option Switch Settings

## $\blacksquare$ NOTE:

Only SW 1 and SW2 are used. SW1 controls the output of alarm signals from the Stratum 3 Clock board.

power is lost and 4 kHz output is lost and holdover occurs

- 3. Set the options on the Composite Clock Timing Output Board (TOCA) per Table 19.
- 4. Set the Stratum 2/Stratum 3 switch to the STRATUM 3 position.

#### Table 19. Composite Clock Timing Output Board (TOCA)

| Switch |      | Range        | in feet (1   | meters)       |               |               |               |               |
|--------|------|--------------|--------------|---------------|---------------|---------------|---------------|---------------|
| 500    | 1000 | 1.0<br>(0.3) | 500<br>(152) | 1000<br>(305) | 1500<br>(457) | 2000<br>(710) | 2500<br>(772) | 3000<br>(914) |
| OFF    | OFF  |              |              |               |               |               |               |               |
| ON     | OFF  |              |              |               |               |               |               |               |
| OFF    | ON   |              |              |               |               |               |               |               |
| ON     | ON   |              |              |               |               |               |               |               |

#### **NOTE:**

Set switches 1 and 2 according to the distance from the Stratum 3 clock to the DEFINITY System. Set switch 3 to ON. Set switch 4 to OFF.

#### Cabling the Stratum 3 Clock

Figure 43 shows typical connections to a Stratum 3 Clock cabinet. Connections are made through the yellow field cross-connect. A custom Y-cable (H600-274) connects the CSU to the DS1 circuit pack and taps off the input for the Stratum 3

136

Clock. A resistor built into the cable to provides the necessary isolation between the system and the clock. The Y-cable plugs directly into the CSU and connects to standard cables for interface to the system and the yellow field on the MDF.

The H600-307 cable connects the system end of the Y-cable to a DS1 circuit pack (shown as TN464F or TN767E). The B25A cable connects the clock end of the Y-cable to the yellow field on the MDF.

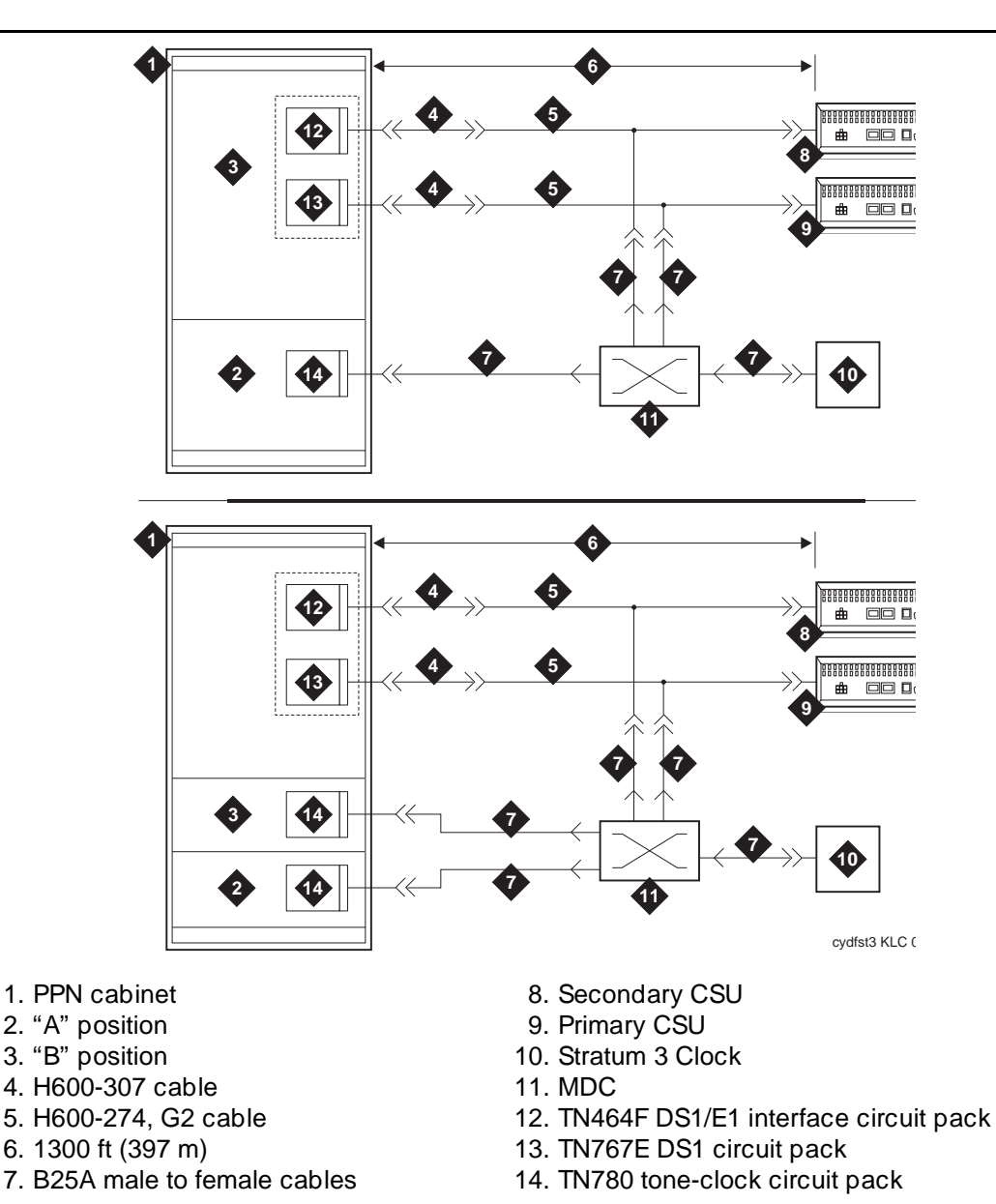

Issue 1

The H600-307 cable connects the system end of the Y-cable to a DS1 circuit pack (shown as TN464 or TN767E). The B25A cable connects the clock end of the Y-cable to the yellow field cross-connect.

## Stratum 3 Clock Wiring Installation Procedure

- 1. Connect the B25A cables from the TN780 connector panel slot on the system cabinet and the Stratum 3 Clock to the cross-connect module in the yellow field.
- 2. Connect the CSU plug end of the H-600-274 Y-cable to the primary CSU. Route an H600-307 cable from the DS1 connector panel slot on the system cabinet to the connector on the "SYSTEM" end of the Y-cable.
- 3. Route a B25A cable from the "CLOCK" end of the Y-cable to the crossconnect module in the yellow field.
- 4. Repeat steps 2 and 3 for the secondary CSU. The maximum allowable cabling distance between the Stratum 3 clock and the CSU is shown in the table below.

| Channel Service Unit (CSU) | Maximum Cabling Distance |
|----------------------------|--------------------------|
| 551A                       | 85 feet (27 m)           |
| 551V                       | 85 feet (27 m)           |
| 551V EFS/R                 | 755 feet (199.7 m)       |
| EFS T1                     | 755 feet (199.7 m)       |
|                            |                          |

#### Table 20. Maximum Cabling Distance for Different CSUs

- 5. For standard reliability systems, refer to Y-cable to cross-connect the TN780 and "CLOCK" end connections to the Stratum 3 clock connections on the cross-connect module.
- 6. For high or critical reliability systems, refer to table below to crossconnect the TN780 and "CLOCK" end connections to the Stratum 3 clock connections on the cross-connect module.

RREF2

TREF2

W-O/3

O-W/4

V-O/43

O-V/44

| From Stratum 3 Clock |                         | To Y-cable clock end<br>(primary) |                         | To Y-cable clock end<br>(secondary) |                         |
|----------------------|-------------------------|-----------------------------------|-------------------------|-------------------------------------|-------------------------|
| Lead<br>Name         | Lead Color/<br>Terminal | Lead<br>Name                      | Lead Color/<br>Terminal | Lead<br>Name                        | Lead Color/<br>Terminal |
| RREF1                | W-BL/1                  |                                   | V-O/43                  |                                     |                         |
| TREF1                | BL-W/2                  |                                   | O-V/44                  |                                     |                         |

#### Table 21. Y-Cable Clock-End Cross-Connects for Reliability

## Table 22. TN780-Carrier Cross-Connects for Standard Reliability

| From Stratum 3 Clock |                         | To TN780 carrier A |                         | To TN780 carrier B |                         |
|----------------------|-------------------------|--------------------|-------------------------|--------------------|-------------------------|
| Lead<br>Name         | Lead Color/<br>Terminal | Lead<br>Name       | Lead Color/<br>Terminal | Lead<br>Name       | Lead Color/<br>Terminal |
| BCLKRTN              | R-O/13                  | ALRM5B             | V-G/45                  |                    |                         |
| BCLKLST              | O-R/14                  | ALRM5A             | G-V/47                  |                    |                         |
| BPWRRTN              | R-BR/17                 | ALRM4B             | BK-BL/21                |                    |                         |
| BPWRLST              | BR-R/18                 | ALRM4A             | BL-BK/22                |                    |                         |
| REF2RTN              | W-BR/7                  | ALRM3B             | R-BR/17                 |                    |                         |
| REF2LST              | BR-W/8                  | ALRM3A             | BR-R/18                 |                    |                         |
| SCLKRTN              | R-BL/11                 | ALRM2B             | R-BL/11                 |                    |                         |
| SCLKLST              | BL-R/12                 | ALRM2A             | BL-R/12                 |                    |                         |
| SPWRRTN              | R-G/15                  | ALRM1B             | Y-BL/31                 |                    |                         |
| SPWRLST              | G-R/17                  | ALRM1A             | BL-Y/32                 |                    |                         |
| BCLKRTN              | R-O/13                  | ALRM5B             | V-G/45                  |                    |                         |
| REF1RTN              | W-G/5                   | ALRM0B             | W-BR/7                  |                    |                         |
| REF1LST              | G-W/7                   | ALRM0A             | BR-W/8                  |                    |                         |
| CCA01R               | R-S/19                  | EXTSYN0T           | V-BL/41                 |                    |                         |

Continued on next page

| Table 22. | TN780-Carrier | Cross-Connects | for Standard | Reliability |
|-----------|---------------|----------------|--------------|-------------|
|           |               |                |              |             |

| From Stratum | a 3 Clock               | To TN780 carrier A |                         | To TN780 carrier B |                         |
|--------------|-------------------------|--------------------|-------------------------|--------------------|-------------------------|
| Lead<br>Name | Lead Color/<br>Terminal | Lead<br>Name       | Lead Color/<br>Terminal | Lead<br>Name       | Lead Color/<br>Terminal |
| CCA01T       | S-R/20                  | EXTSYN0R           | BL-V/42                 |                    |                         |
| CCB01R       | BK-BL/21                | EXTSYN1T           | Y-G/35                  |                    |                         |
| CCB01T       | BL-BK/22                | EXTSYN1R           | G-Y/37                  |                    |                         |

## Table 23. Y-Cable Clock-End Cross-Connects for High or Critical Reliability

| From Stratum 3 Clock |                            | To Y-cable clock end<br>(primary) |                         | To Y-cable clock end<br>(secondary) |                         |
|----------------------|----------------------------|-----------------------------------|-------------------------|-------------------------------------|-------------------------|
| Lead<br>Name         | Lead<br>Color/<br>Terminal | Lead<br>Name                      | Lead Color/<br>Terminal | Lead<br>Name                        | Lead Color/<br>Terminal |
| RREF1                | W-BL/1                     |                                   | V-O/43                  |                                     |                         |
| TREF1                | BL-W/2                     |                                   | O-V/44                  |                                     |                         |
| RREF2                | W-O/3                      |                                   |                         |                                     | V-O/43                  |
| TREF2                | O-W/4                      |                                   |                         |                                     | O-V/44                  |

## Table 24. Circuit-Pack Cross-Connects for High or Critical Reliability

| From Stratur | n 3 Clock               | To TN780 car | rier A                  | To TN780 carrier B |                         |
|--------------|-------------------------|--------------|-------------------------|--------------------|-------------------------|
| Lead<br>Name | Lead Color/<br>Terminal | Lead<br>Name | Lead Color/<br>Terminal | Lead<br>Name       | Lead Color/<br>Terminal |
| BCLKRTN      | R-O/13                  | ALRM5B       | V-G/45                  | ALRM5B             | V-G/45                  |
| BCLKLST      | O-R/14                  | ALRM5A       | G-V/47                  | ALRM5A             | G-V/47                  |
| BPWRRTN      | R-BR/17                 | ALRM4B       | BK-BL/21                | ALRM4B             | BK-BL/21                |
| BPWRLST      | BR-R/18                 | ALRM4A       | BL-BK/22                | ALRM4A             | BL-BK /22               |
| REF2RTN      | W-BR/7                  | ALRM3B       | R-BR/17                 | ALRM3B             | R-BR/17                 |
| REF2LST      | BR-W/8                  | ALRM3A       | BR-R/18                 | ALRM3A             | BR-R/18                 |

| Table 24. | <b>Circuit-Pack</b> | <b>Cross-Connects</b> | for High or | r Critical Reliability |
|-----------|---------------------|-----------------------|-------------|------------------------|
|           |                     | 01000 001110000       |             |                        |

| From Stratum 3 Clock To TN780 carrier A |                         | To TN780 carrier B |                         |              |                         |
|-----------------------------------------|-------------------------|--------------------|-------------------------|--------------|-------------------------|
| Lead<br>Name                            | Lead Color/<br>Terminal | Lead<br>Name       | Lead Color/<br>Terminal | Lead<br>Name | Lead Color/<br>Terminal |
| SCLKRTN                                 | R-BL/11                 | ALRM2B             | R-BL/11                 | ALRM2B       | R-BL/11                 |
| SCLKLST                                 | BL-R/12                 | ALRM2A             | BL-R/12                 | ALRM2A       | BL-R/12                 |
| SPWRRTN                                 | R-G/15                  | ALRM1B             | Y-BL/31                 | ALRM1B       | Y-BL/31                 |
| SPWRLST                                 | G-R/17                  | ALRM1A             | BL-Y/32                 | ALRM1A       | BL-Y/32                 |
| REF1RTN                                 | W-G/5                   | ALRM0B             | W-BR/7                  | ALRM0B       | W-BR/7                  |
| REF1LST                                 | G-W/7                   | ALRM0A             | BR-W/8                  | ALRM0A       | BR-W/8                  |
| CCA01R                                  | R-S/19                  | EXTSYN0T           | V-BL/41                 |              |                         |
| CCA01T                                  | S-R/20                  | EXTSYN0R           | BL-V/42                 |              |                         |
| CCB01R                                  | BK-BL/21                | EXTSYN1T           | Y-G/35                  |              |                         |
| CCB01T                                  | BL-BK/22                | EXTSYN1R           | G-Y/37                  |              |                         |
| CCA02R                                  | BK-0/23                 |                    |                         | EXTSYN0T     | V-BL/41                 |
| CCA02T                                  | O-BK/24                 |                    |                         | EXTSYN0R     | BL-V/42                 |
| CCB02R                                  | BK-G/25                 |                    |                         | EXTSYN1T     | Y-G/35                  |
| CCB02T                                  | G-BK/26                 |                    |                         | EXTSYN1R     | G-Y/37                  |

- 7. Bridge the jumper wires to cross-connect from the TN780 in A and B carriers to the Stratum 3 Clock.
- 8. Dress the cables down sides of the cabinet and run through the cable Slack Manager, if provided.
- 9. Administer the switch for the clock .

Issue 1 April 2000

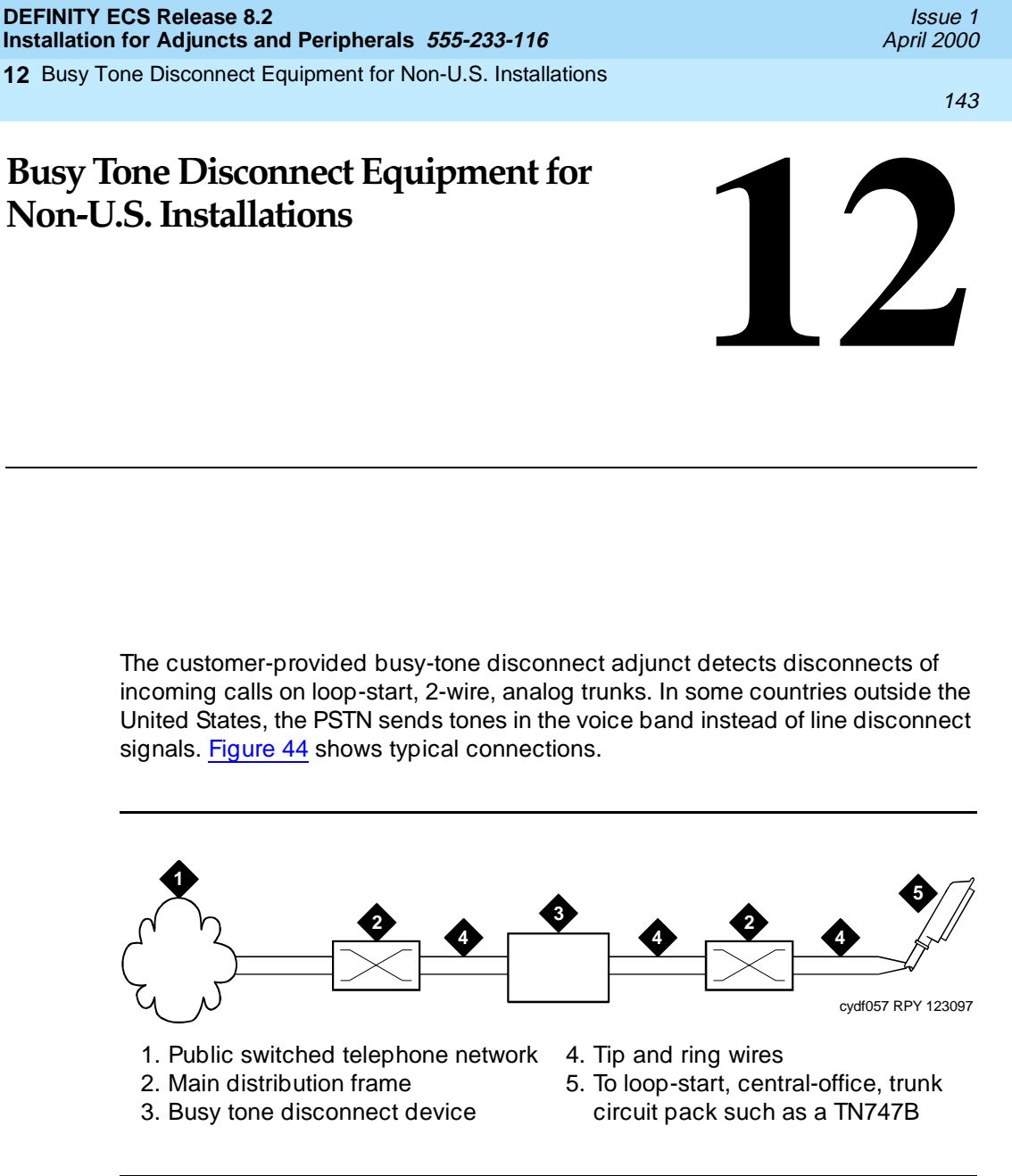

Figure 44. Typical Cabling for Busy Tone Disconnect

| DEFINITY ECS Release 8.2                                            | Issue 1    |
|---------------------------------------------------------------------|------------|
| Installation for Adjuncts and Peripherals 555-233-116               | April 2000 |
| <b>12</b> Busy Tone Disconnect Equipment for Non-U.S. Installations | 144        |

| DEFINITY ECS Release 8.2<br>Installation for Adjuncts and Peripherals 555-233-116 | Issue<br>April 200 |
|-----------------------------------------------------------------------------------|--------------------|
| 13 Call Detail Recording Option Settings<br>Connecting CDR Equipment to DEFINITY  | 1.                 |
| Call Detail Recording Option<br>Settings                                          | 13                 |

This chapter provides information on connecting Call Detail Recording (CDR) equipment to a DEFINITY.

## **Connecting CDR Equipment to** DEFINITY

The interface between the DEFINITY and CDR equipment may be a

- Data module (see Chapter 4, "Data Modules and Asynchronous Data Units", for recommended settings)
- Modem (see Chapter 5, "External Modems", and the modem vendor's documentation for recommended settings)
- TN726 data line circuit pack and an asynchronous data unit

CDR equipment can connect directly to the DCE connector (EIA Port) on the rear of the control carrier in all systems except R8csi. Data modules or modems are not required. In R8csi, CDR equipment connects to the MODEM (P2) connector on the processor interface cable.

## Using a Printer as the CDR Output Device

You can use a printer can an output-receiving device for CDR. The recommended option settings for the AT&T Model 572 printer are shown in Table 25.

e 1 00

45

| Function | Function Name                | Menu | Menu Status     |
|----------|------------------------------|------|-----------------|
| 01       | FORM LENGTH                  | 09   | 11              |
| 02       | LPI                          | 01   | 6               |
| 03       | CPI                          | 01   | 10              |
| 04       | LQ or NLQ                    | 01   | LQ              |
| 05       | BUZZER                       | 01   | ON              |
| 06       | FONT                         | 02   | FONTCART        |
| 07       | RESOLUTION                   | 01   | 144             |
| 11       | BUFFER                       | 02   | N-LINE          |
| 13       | PW ON MODE                   | 01   | ON-LINE         |
| 14       | DIRECTION                    | 01   | B1-DIR.1        |
| 15       | BUFF FULL                    | 02   | LF + CR         |
| 16       | P.E.                         | 01   | ACTIVE          |
| 17       | AUTO CARRIAGE RETURN (CR)    | 01   | CR + LF         |
| 18       | ZERO                         | 01   | 0               |
| 22       | AUTO LINE FEED               | 01   | CR ONLY         |
| 31       | 1" SKIP                      | 01   | OFF             |
| 32       | CHAR.SET (GO, GL)            | 02   | USA             |
| 33       | CHAR.SET (G1, GR)            | 01   | UK              |
| 34       | CHAR SET (G2)                | 03   | GE              |
| 35       | CHAR SET (G3)                | 07   | LINE<br>DRAWING |
| 81       | OFF-LINE STATE               | 01   | ALL RECEIVE     |
| 82       | DSR                          | 02   | OFF             |
| 83       | REQUEST TO SEND (RTS) TIMING | 01   | RTS             |
| 84       | CD                           | 02   | OFF             |
| 85       | CLEAR TO SEND (CTS)          | 02   | OFF             |
| 91       | OVER RUN                     | 02   | 256             |
| 92       | DATA BIT                     | 02   | 8               |

| Table 25. | 572 Printer Used with Management Terminal, CDR, or Journal |
|-----------|------------------------------------------------------------|
|           | Printer                                                    |

| Printer — Continued |               |      |             |  |
|---------------------|---------------|------|-------------|--|
| Function            | Function Name | Menu | Menu Status |  |
| 93                  | PROTOCOL      | 03   | XON/XOFF    |  |
| 94                  | STOP BIT      | 01   | 1           |  |
| 95                  | PARITY        | 01   | NONE        |  |
|                     |               |      |             |  |

01

9600

| Table 25. | 572 Printer Used with Management Terminal, CDR, or Journal |
|-----------|------------------------------------------------------------|
|           | Printer — Continued                                        |

## Using Other Equipment as the CDR **Output Devices**

PBS

96

A CDR, a 94A local storage unit (LSU), or customer premises equipment (CPE) can be used as the output receiving device.

## **Sources of Administration Information**

Administration procedures for CDR equipment are provided in DEFINITY Enterprise Communications Server R8 Administrator's Guide.

| Issue 1<br>April 2000 |
|-----------------------|
| 1/8                   |
|                       |

14 DEFINITY INADS

## **DEFINITY INADS**

Issue 1

April 2000

# 14

The DEFINITY ECS Initialization and Administration System (INADS) provides analog loopback connections and PARTNER<sup>®</sup> connections for remote alarming and maintenance when direct connection to the public network is not possible.

## **NOTE:**

These instructions are for DEFINITY ECS Release 7r or later systems using the TN1648/B system access/maintenance (SYSAM) circuit pack. ISDN is required.

## Analog Loopback

Analog loopback connects the INADS port to an analog station port. It switches the call through the AUX connector on the processor carrier of the DEFINITY ECS, across an analog line circuit pack, and out to the public network. Direct Inward Dialing (DID) is optional.

# Installing INADS Analog Loopback on a Standard-Reliability System

- 1. Connect the INADS tip and ring port from the AUX connector to an analog station port via the MDF. See <u>Figure 45</u>. Use wire pair 50 and 25.
- 2. If you are using power-fail transfer, connect the 808A2 transfer panel between the INADS connection to the station and the INADS connection to the loop-start trunk.

14 DEFINITY INADS

150

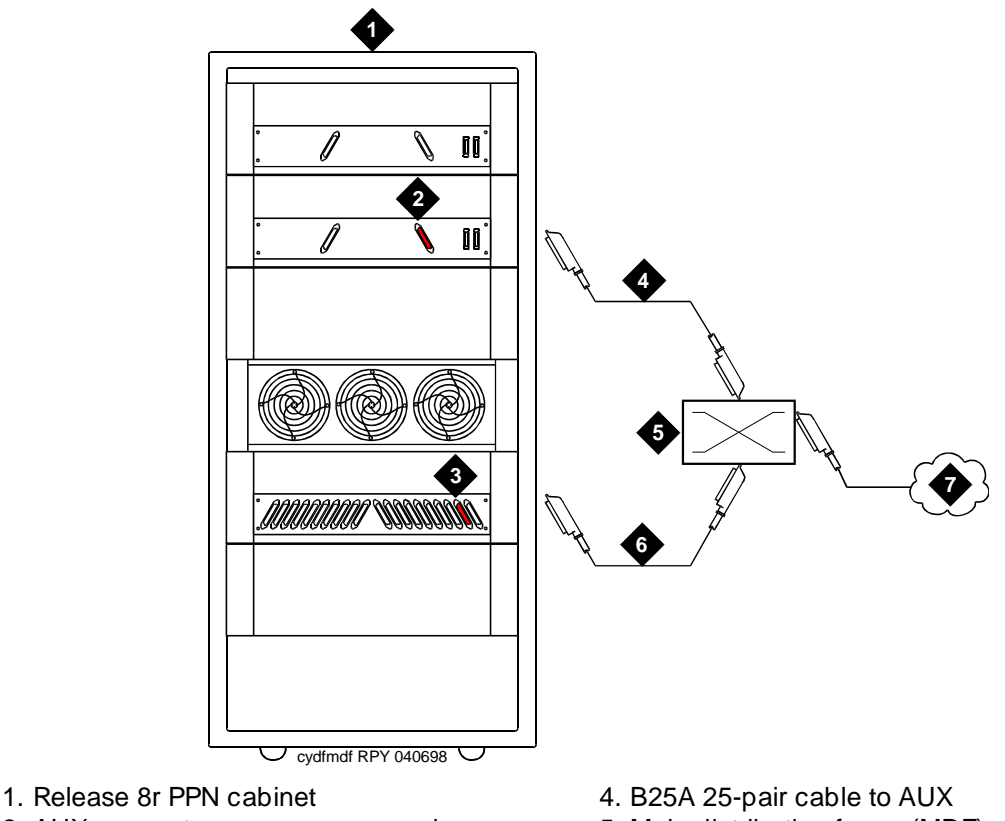

- 2. AUX connector on processor carrier (use wire pair 50 and 25, tip and ring)
- 3. Port carrier (with analog line circuit pack)
- 5. Main distribution frame (MDF)
- 6. B25A 25-pair cable to circuit pack
- 7. PSTN or DEFINITY extension

## Figure 45. Analog Loopback Connections R8r

## Installing INADS Analog Loopback on a High-Reliability System

Be sure to place the TN1648B SYSAM circuit packs in different cabinets or processor carriers. Also be sure to place the analog line circuit packs in the same cabinets or carriers as the TN1648 circuit packs.

- Connect each INADS tip/ring port to an analog station port via the MDF. See <u>Figure 45</u>.
- 2. Connect each tip/ring port to a separate analog line circuit pack.

14 DEFINITY INADS

## Administering DEFINITY ECS for INADS

## **NOTE:**

Add 2 pauses in front of the dial string when using cut-through trunks. Pauses are not required if using ARS.

- 1. Type change system-parameters maintenance and press Enter.
- 2. For high reliability systems, in the see interchange: field, type **daily** and press Enter. This is done in case 1 of the connections between the 2 TN1648B circuit packs is down. This assures that within 24 hours the working connection is available to report alarms.
- 3. Type add station number or next and press Enter.
- 4. In the Type: field, enter **500** (rotary analog telephone).
- 5. In the Port: field, enter the port number for this line.
- For high reliability systems, repeat the above steps for the second analog line. Administer the 2 stations as part of a TEG (terminating extension group).
  - a. Type add term-ext-group number or next and press Enter.
  - b. In the Group Extension: field, enter the TEG extension number.
  - c. In the Coverage Path: field, enter the coverage path number.
  - d. Enter the Group Member Assignment station numbers. Press Enter when finished.

## **Partner Installation**

The PARTNER system connects the DEFINITY ECS INADS port to an outgoing central office (CO) line and is programmed to seize the outside line when INADS seizes an inside PARTNER station line.

Listed below are the 2 types of PARTNER platforms:

- PARTNER Atlas platforms with U.S. firmware and a wide input power supply (WIPS) that allows a universal power supply. The Spain platform conforms to the United States/Atlas platform
- European platforms that focus on eastern Europe and the United Kingdom

The installation procedure describes the 2 types of PARTNER platforms with or without power fail transfer.

14 DEFINITY INADS

## INADS Connection (with Power Fail Transfer)

## CAUTION:

Check local regulations regarding this connection method.

In this configuration, the INADS line and the emergency telephone extension are bridged together. Figure 46 shows the U.S./Atlas platform. Figure 47 shows the European platform.

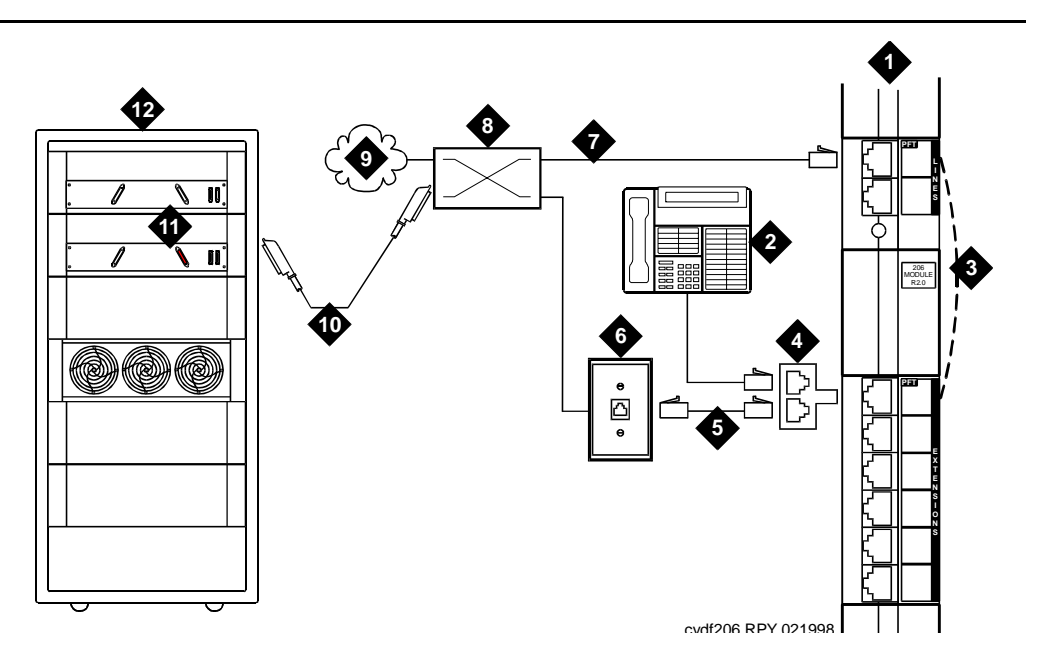

- 1. PARTNER System
- 2. MLS12D telephone for programming
- 3. Internal connection during power failure, from CO line port 1 to station port 10
- 4. 258A adapter (bridged connection)
- 5. Standard RJ-45 telephone cord
- 6. 103A or modular wall jack

- 7. Dial tone from CO or DEFINITY extension
- 8. Main distribution frame
- 9. PSTN or DEFINITY extension
- 10. B25A 25-pair cable to AUX
- 11. AUX connector (use wire pair 50 and 25, tip and ring)
- 12. DEFINITY Release 8r PPN cabinet

Figure 46. INADS Connection (US/Atlas Platform)

152

Issue 1

April 2000

#### **14** DEFINITY INADS

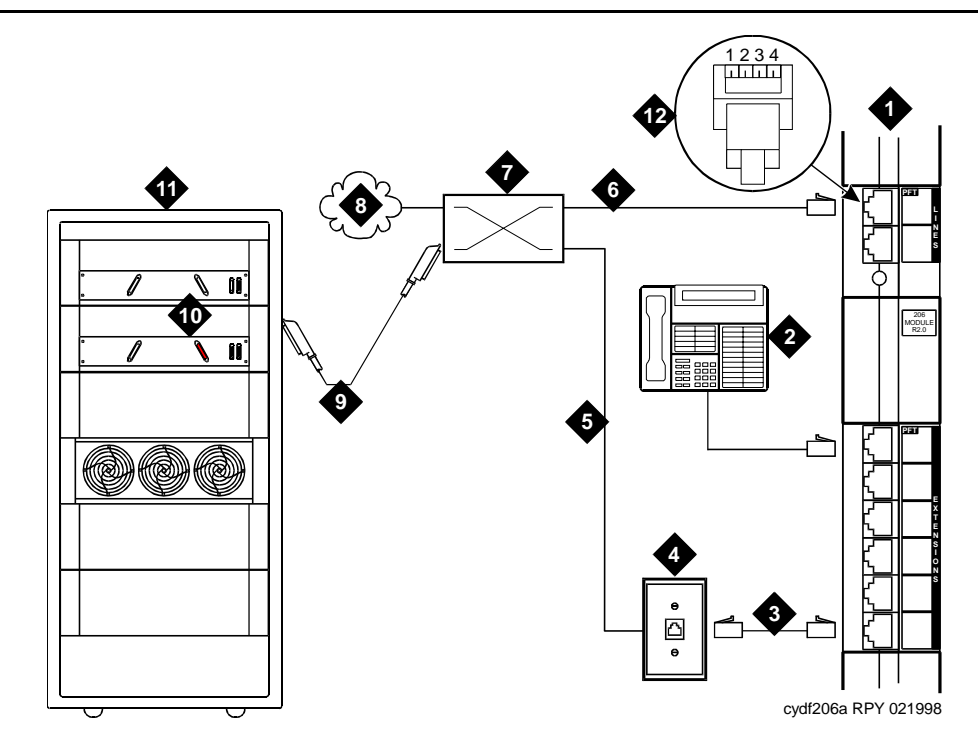

- 1. PARTNER System
- 2. MLS12D telephone for programming
- 3. Standard RJ-45 telephone cord
- 4. 103A or modular wall jack
- 5. Pins 2,3 on cable 5 bridge to pins 1,4 of cable 7 inside MDF
- 6. Dial tone from the CO or DEFINITY extension on pins 2,3; with return dial tone to the INADS port on pins 1,4 during power failure
- 7. Main distribution frame (MDF)
- 8. PSTN or DEFINITY extension
- 9. B25A 25-pair cable to AUX
- 10. AUX connector (use wire pair 50,25, tip and ring)
- 11. DEFINITY Release 8r PPN cabinet
- 12. Standard RJ-45 connector (pins 2,3, tip and ring, connect to pins 1,4, tip and ring, when the internal contacts close during power failure)

## Figure 47. INADS Connection (European Platform)

## **Standard Reliability**

- Normal connection: Connect the INADS tip and ring port from the AUX connector (wire pair 50 and 25) to the tip/ring pair of CO line port 1 on the PARTNER system.
- US/Atlas/Spain platform connection: Connect station 10 to the INADS port.
- European platform connection: Bridge the outside pair of CO line port 1 to the INADS port. A 258A adapter may be used.

Be sure that the TN1648B SYSAM circuit packs are located in different DEFINITY cabinets or processor carriers.

- 1. Bridge the 2 INADS tip/ring ports. A 258A adapter may be used.
- 2. Connect the bridged INADS tip/ring port to a PARTNER station port.

## **INADS Connection (without Power Fail Transfer)**

## CAUTION:

Check local regulations regarding this connection method.

In this configuration, the INADS line and the emergency telephone extension are bridged together. If this connection method is not allowed, do not connect the INADS port to station 10.

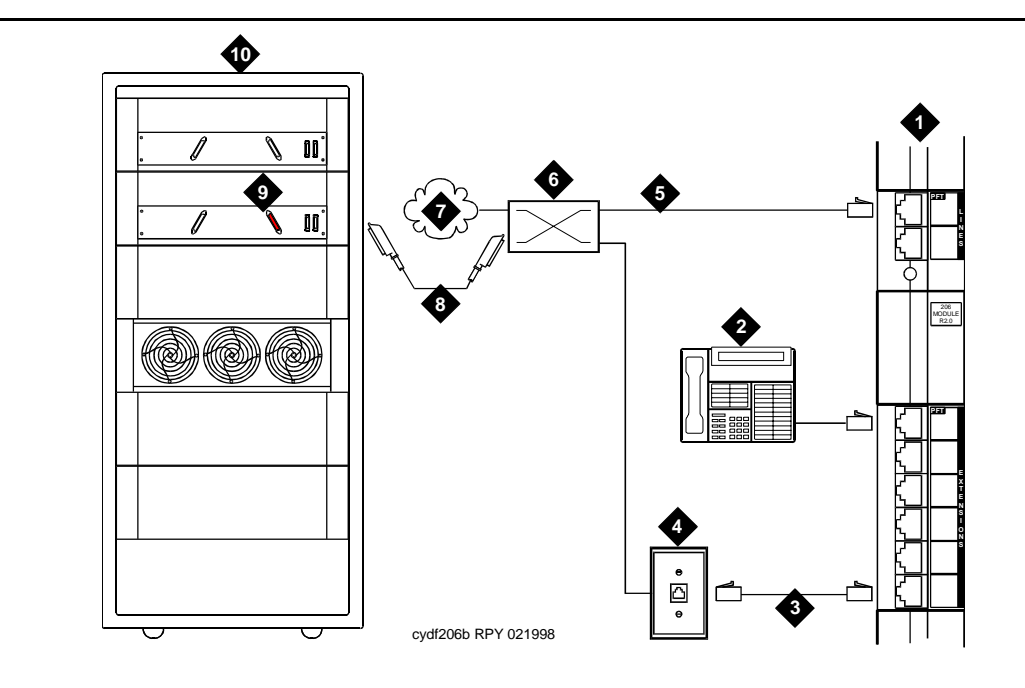

- 1. PARTNER system
- 2. MLS12D telephone for programming
- 3. Standard RJ-45 telephone cord
- 4. 103A or modular wall jack
- 5. Dial tone from the CO or a DEFINITY extension
- 6. Main distribution frame
- 7. PSTN
- 8. B25A 25-pair cable
- 9. AUX connector (use wire pair 50,25, tip and ring)
- 10. DEFINITY Release 8r PPN cabinet

#### **Standard Reliability**

Normal connection:

- 1. Connect a system telephone to station 10 on the PARTNER system.
- 2. Connect a standard RJ-11 telephone line cord from the PARTNER CO line to the CO line protector.
- Connect the INADS tip and ring port from the AUX connector to the tip/ring pair of CO line port 1 on the PARTNER via the MDF. See <u>Figure 48</u>. Use wire pair 50 and 25 on the MDF.

U.S./Atlas/Spain platform connection:

1. Select station 11-15 as the INADS port connection.

European platform connection:

1. Bridge the outside pair of CO line port 1 to the INADS port. A 258A adapter may be used.

#### **High Reliability**

Be sure that the TN1648B SYSAM circuit packs are located in different cabinets or processor carriers.

- Bridge the 2 INADS tip/ring ports. A 258A adapter may be used. See <u>Figure 48</u>.
- 2. Connect the bridged INADS tip/ring port to a station port.

#### **PARTNER** Administration

# Set Standard Telephone Station (European Platforms Only)

**NOTE:** 

Do not exit from the programming mode until instructed to do so.

- 1. Connect the PARTNER programming telephone (MLS12) to station 10.
- 2. Press Feature, followed by 0 0.
- 3. Press the left intercom (System Program) button twice.
- 4. Enter the password. The default password is **7777**. The green LED next to the left intercom button must be steady on.
- 5. Enter # 3 0 8.
- 6. Enter **1 0** (if station 10 is connected to the INADS port) or the station number connected to the INADS port.

- 7. Enter **2** to set the station port to analog rotary. Enter **1** if an analog DTMF telephone or PARTNER system telephone is connected.
- 8. Enter # to return to the start of the programming mode.

## Set PARTNER CO Line Port (All Platforms)

- 1. Enter # 201.
- 2. Press 1 for tone or 2 for pulse mode.
- 3. Enter **#** to return to the start of the programming mode.

## Set Automatic Line Selection — Outgoing Trunk (All Platforms)

- 1. Press the right intercom (Central Tel Program) button.
- 2. Enter **1 5** (if INADS is connected to station 15) or enter the station number connected to the INADS port.
- 3. Enter \* \*.
- 4. Press the line 1 button (above left intercom). If the 2 lines are connected to the PARTNER for added reliability or security, press Next Procedure.
- 5. Enter \* \*.
- 6. Enter **#** to return to the start of the programming mode.

## Set Incoming Line Ringing (All Platforms)

- 1. Press the right intercom (Central Tel Program) button.
- 2. Enter **1 5** (if INADS is connected to station 15) or enter the station number connected to the INADS port.
- 3. Press the line 1 button (above left intercom) until the LED changes to a steady green. This allows incoming calls to ring on line 1.
- 4. If AUDIX is installed, press the line 2 button until the LED changes to a steady green. This allows incoming calls to ring on line 2.
- 5. Enter **#** to return to the start of the programming mode.
- 6. Press Feature, followed by 0 0 to exit the programming mode.

## **DEFINITY ECS Administration**

By default, the INADS port automatically seizes an outgoing trunk on the PARTNER system. Therefore, a "9" is not required in the switch dial string.

14 DEFINITY INADS

## Installation Test (All Installations)

These tests confirm that the hardware and administration are correct.

- 1. Place an outgoing call from the INADS port. Check for normal talk path.
- 2. Place an incoming call to the INADS port. Check for normal talk path.
- 3. Place an outgoing data from the INADS port to verify connection.

A failure in the link between the remote service center and the TN1648Bs INADS port can be detected automatically.

- 1. Type change system-parameters maintenance and press Enter.
- 2. Set the Test Remote Access Port: field to y and press Enter.

14 DEFINITY INADS

Issue 1 April 2000

158
**15** Malicious Call Trace

# **Malicious Call Trace**

Issue 1

April 2000

159

# 15

The malicious call trace voice recorder connects directly to the tip and ring connections of a TN763/D auxiliary trunk circuit pack. See <u>Figure 49</u>. The 909A/B universal coupler provides seizure control to the recorder.

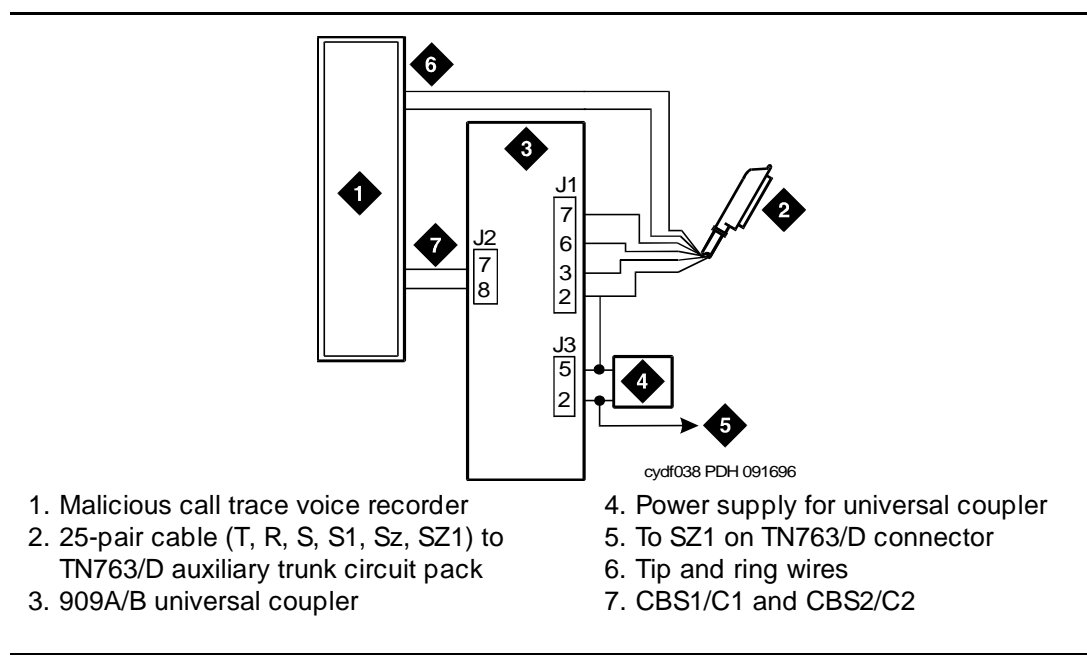

# Figure 49. Malicious Call Trace

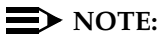

A wiring block must be locally engineered.

**15** Malicious Call Trace

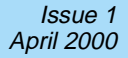

# $\blacksquare$ NOTE:

909A couplers ships with one DW4B-DE cable and two DW8B-SE cables. The 909B ships with one KS-22911L2 power supply, one DW4B-DE cable, and two DW8B-SE cables.

- 1. Determine the port assignment of the recorder from the malicious call tracing form.
- 2. Install the 909A/B universal coupler on a vertical surface.
- 3. Connect the SZ, SZ1, S, and S1 leads from the 909A/B to an auxiliary trunk circuit pack.
  - a. Tip and ring connect from the voice recorder to the auxiliary trunk circuit pack (J1 on the 909A/B).
  - b. CBS1/C1 and CBS2/C2 connect from the voice recorder to J2 on the 909A/B.
- 4. On the 909A/B universal coupler:
  - a. Connect seizure control voltage of from -9 to -70 Volts to the PG2/ BZ2 connection (pin 2 of J1). Switching voltage to the PG2/BZ2 connection can be from the 909A/B -48 VDC supply.
  - b. Connect SZ1 to the ground lead of the DC power source used for PG2/BZ2.
  - c. Set S1 to the "C2" position. Set S2 position 7 to "OPEN".
  - d. Connect an approved -48 VDC power source to the **-48** and **GRD** terminals (pins 5 and 2, respectively, of J3 on the 909A/B).
- 5. Administer the switch for the call trace device.

| DEFINITY ECS Release 8.2<br>Installation for Adjuncts and Peripherals 555-233-116                  | Issue 1<br>April 2000 |
|----------------------------------------------------------------------------------------------------|-----------------------|
| <b>16</b> Loudspeaker Paging, Music-on-Hold, and External Alerting Equipment<br>Loudspeaker Paging | 161                   |
| Loudspeaker Paging, Music-on-Hold,<br>and External Alerting Equipment                              | 6                     |

This chapter provides information on connecting the equipment necessary to use the following features:

- Loudspeaker paging
- Music on hold
- Dial dictation
- Recorded announcement access
- External ringing
- Queue warning indicator

# Loudspeaker Paging

The loudspeaker paging feature provides a connection from a TN763B/C/D auxiliary trunk circuit pack (or equivalent) to a customer-supplied paging amplifier. The music-on-hold feature provides a connection from a TN2183 analog line circuit pack (or equivalent) or auxiliary trunk circuit pack to a customer-supplied music source.

# Loudspeaker Paging without Paging Adapter

<u>Figure 50</u> shows the connections for the loudspeaker paging feature. These connections are used when the loudspeaker interface equipment is not located in the equipment room. If the equipment is located in the equipment room, the information outlet is not required. The connections shown are for one zone.

The figure also shows connections from the music source to the loudspeaker system through a paging amplifier as well as through a 909A/B coupler. A wiring block must be locally engineered.

# $\rightarrow$ NOTE:

If the loudspeaker paging system provides a talk-back microphone at the speakers, the microphone must be FCC approved (or equivalent) or a 909A/B universal coupler is required.

Refer to the tables at the end of this chapter for pinouts of the auxiliary trunk circuit pack.

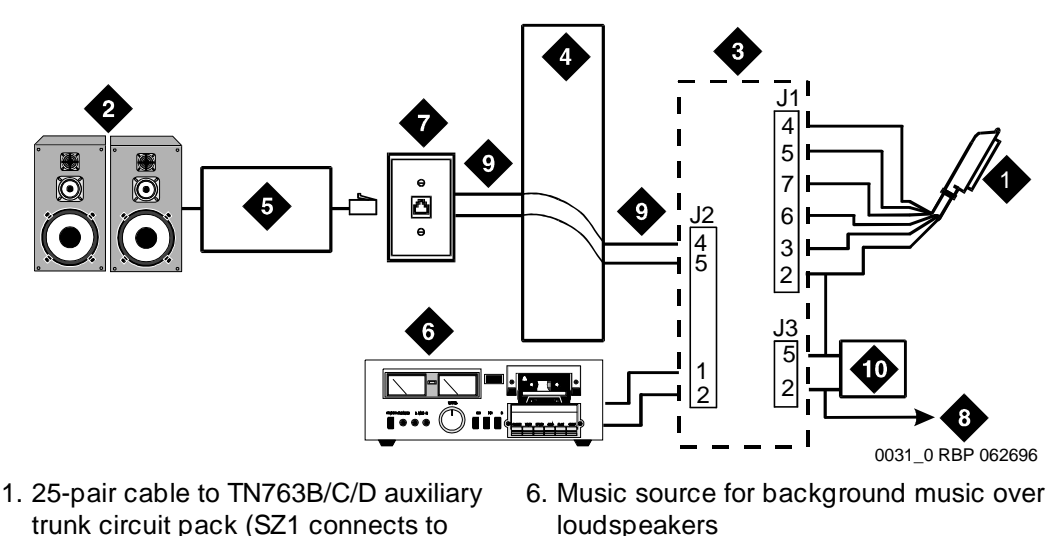

- trunk circuit pack (SZ1 connects to GRD on key 10)
- 2. Loudspeaker system
- 3. 909A/B universal coupler (if required)
- 4. Part of main distribution frame
- 7. 103A or modular wall jack 8. To SZ1 on TN763B/C/D connector
- 9. Tip and ring wires
- 10. -48 VDC power supply for 909B

5. Paging amplifier

Figure 50. Connections for Loudspeaker Paging

# Loudspeaker Paging Access (Without Universal Coupler)

- 1. Determine port assignment of paging zone(s) from loudspeaker paging form.
- 2. At the main distribution frame, locate the connecting block and terminals assigned to the selected port.
- 3. On the locally engineered wiring block, place a strap between terminals S and SZ. Place a strap between terminals S1 and SZ1.
- 4. Install patch cord/jumper wires at the main distribution frame.

| DEFINITY ECS Release 8.2                                                                           | Issue 1    |
|----------------------------------------------------------------------------------------------------|------------|
| Installation for Adjuncts and Peripherals 555-233-116                                              | April 2000 |
| <b>16</b> Loudspeaker Paging, Music-on-Hold, and External Alerting Equipment<br>Loudspeaker Paging | 163        |

- 5. Connect a 2-pair line cord (modular plug at one end) from the information outlet to the paging amplifier (to the loudspeaker system).
- 6. Install loudspeaker equipment per the manufacturer's instructions.
- 7. Administer the switch for the new equipment.

# Loudspeaker Paging with Universal Coupler

An information outlet provides access to loudspeaker paging. The system side of the main distribution frame connects to a 909A/B universal coupler. Make provisions for the DC power that the 909A/B universal coupler requires, such as a 1151A, 1151A2, or other approved -48VDC power supply.

Six leads (T, R, SZ, SZ1, S, and S1) connect the adapter to an auxiliary trunk circuit pack located in a port carrier.

- 1. Determine port assignment of paging zone(s) from loudspeaker Paging form.
- 2. Identify carrier slot and label both ends of an A25D (male to male) cable.
- 3. Connect a cable from the 909A/B to the system side of the main distribution frame. A wiring block must be locally engineered.
- 4. <u>Chapter 1, "909A/B Universal Coupler"</u> provides details of the connections between the 909A/B universal coupler and the wiring blocks.

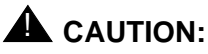

Damage to the 909A/B may occur if the cable is plugged into J3 *before* all cross-connects are completed.

- 5. On the 909A/B universal coupler:
  - Connect seizure control voltage of from -9 to -70 volts to the PG2/ BZ2 connection (pin 2 of J1). Switching voltage to the PG2/BZ2 connection can be from the 909's -48-volt supply.
  - Connect a -48 VDC power source to the -48 and GRD terminals on the 909A/B.
- 6. Install patch cord/jumper wires at the main distribution frame.
- 7. Connect a 2-pair line cord (modular plug at one end) from the information outlet to the loudspeaker system.
- 8. Install loudspeaker equipment per the manufacturer's instructions.
- 9. Connect an approved -48 VDC power source to the **-48** and **GRD** terminals (pins 5 and 2, respectively, of J3).
- 10. Administer the switch for the new equipment.

**16** Loudspeaker Paging, Music-on-Hold, and External Alerting Equipment *Music-on-Hold, Dial Dictation, or Recorded Announcement Access*  Issue 1

April 2000

# Music-on-Hold, Dial Dictation, or Recorded Announcement Access

<u>Figure 51</u> shows the connections for music-on-hold, dial dictation, or recorded announcement features when the music source is Federal Communications Commission (FCC) registered (or equivalent). <u>Figure 52 on page 165</u> shows the connections when the music source is not FCC-registered (or equivalent).

# **NOTE:**

Use the following connection instructions when the music source is not located in the equipment room. If the music source is located in the equipment room, do not route the connections through the information outlet.

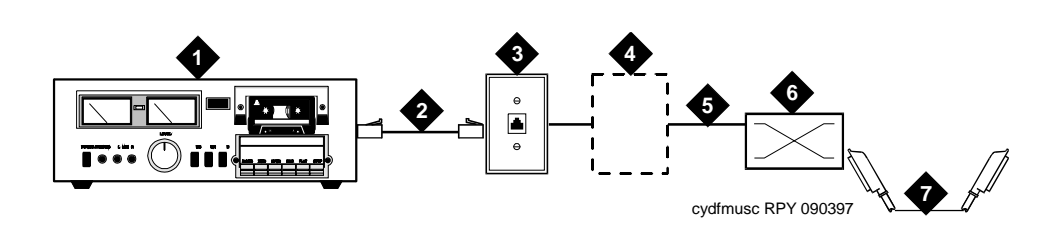

- 1. Music source
- 2. 4-pair modular cord
- 3. 103A or modular wall jack
- 4. 122A music adapter (if required) primarily France
- 5. Tip (green) and ring (red)
- 6. Part of main distribution frame
- 7. A25D 25 pair cable (male-to-male) to
  - auxiliary trunk circuit pack

# Figure 51. Typical Registered Equipment Connections (Auxiliary Access)

- 1. If the music source is registered, the system side of the MDF connects directly to the system.
- 2. If the music source is not registered, the system side of the MDF connects to a 909A/B universal coupler.

# **Registered Music Source**

Refer to Figure 51 to install a registered music source.

- 1. Determine feature port assignment from Feature-Related System Parameters Form.
- 2. Install music source per the manufacturer's instructions.
- 3. Install patch cord/jumper wires at the main distribution frame.
- 4. Administer the switch for the new equipment.

# **Nonregistered Music Source**

Refer to the figures below when installing a nonregistered music source.

- 1. Determine feature port assignment from Feature-Related System Parameters Form.
- 2. Install the music source per the manufacturer's instructions.
- 3. Connect a cable from the assigned port carrier slot to J1 on the 909A/B. A wiring block must be locally engineered.
- 4. Connect the T-lead at pin 5 and the R-lead at pin 4 of J1 on the 909A/B universal coupler to the corresponding leads from the TN2183.
- 5. Connect the CT-lead at pin 5 and the CR-lead at pin 4 of J2 on the 909A/B to the MDF.
- 6. Install patch cord/jumper wires at the MDF to connect tip and ring to the information outlet at the music source.
- 7. Set the Protection/Paging switch to C1.
- 8. Connect a modular cord from the information outlet to the music source.
- 9. Connect -48V to pin 5 and -48V RET to pin 2 of J3 on the 909A/B. The power source may be an 1151A, 1151A2, or other approved power supply.
- 10. Administer the switch for the new equipment.

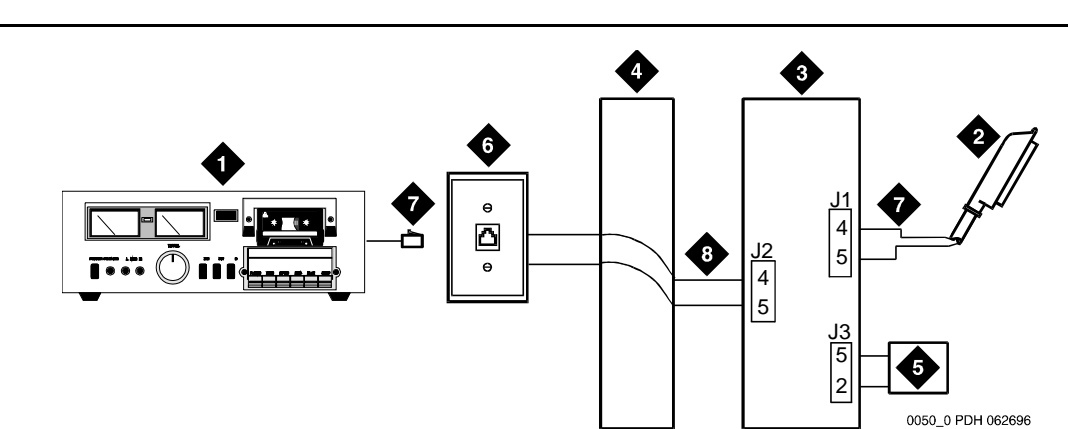

- 1. Customer-supplied music source
- 2. A25D 25-pair cable to auxiliary trunk circuit pack
- 3. 909A/B universal coupler
- 4. Part of main distribution frame

- 5. Power supply for universal coupler
- 6. 103A or modular wall jack
- 7. 4-pair modular cord
- 8. Tip and ring wires
- Figure 52. Typical Nonregistered Equipment Connections (Auxiliary Access)

# $\blacksquare$ NOTE:

A wiring block must be locally engineered.

- DEFINITY ECS Release 8.2 Installation for Adjuncts and Peripherals *555-233-116*
- **16** Loudspeaker Paging, Music-on-Hold, and External Alerting Equipment *External Ringing*

Issue 1

April 2000

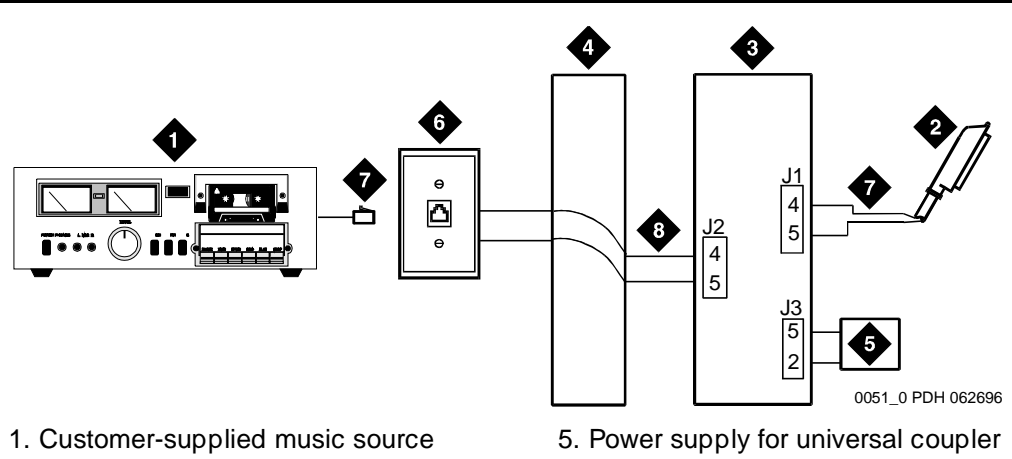

- 2. 25-pair cable to analog line circuit pack
- 3. 909A/B universal coupler
- 4. Part of main distribution frame
- 6. 103A or modular wall jack
- 7. 4-pair modular cord
- 8. Tip and ring wires

# Figure 53. Connections to Nonregistered Music-on-Hold via Analog Line

# **NOTE:**

A wiring block must be locally engineered.

# **External Ringing**

Connections for external ringing are at an information outlet. The system side of the main distribution frame (MDF) is connected to a TN2183 (or equivalent) analog line circuit pack.

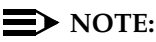

Up to three devices can be connected to one analog line circuit pack port.

- 1. Wire the ringing device to the information outlet.
- 2. Administer the switch for the new equipment.

# Queue Warning Indicator

The connections for the queue warning indicator are the same as external ringing. An AC indicator (light) such as a 21C49 can be used in a Uniform Call Distribution/Direct Departmental Calling (UCD/DDC) queue. The light is connected to an information outlet. The system side of the MDF is connected to an analog line circuit pack located in a port carrier.

- 1. Wire the queue warning indicator to the information outlet.
- 2. Administer the switch for the new equipment.

# Paging and Announcement Equipment

17

This chapter provides information on connecting the following pieces of equipment:

- PagePac Plus Paging System
- SPA Radio Paging

# PagePac Plus Paging System

# PagePac D20

The PagePac D20 is a 20-watt amplicenter and controller that can operate alone or with a zone expansion unit to provide multiple paging zones. It requires a 909A/B universal coupler if it operates alone, and a wiring block must be locally engineered.

17 Paging and Announcement Equipment PagePac Plus Paging System

Issue 1

April 2000

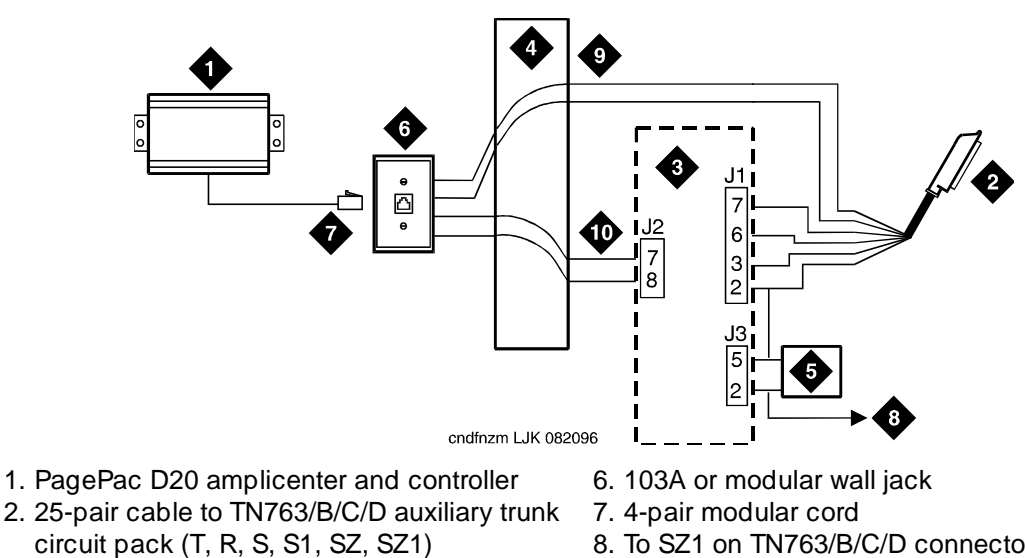

- 3. Universal coupler
- 4. Part of main distribution frame
- 5. Power supply for universal coupler
- 8. To SZ1 on TN763/B/C/D connector
- 9. Tip and ring wires
- 10. CBS1/C1 and CBS2/C2

### Figure 54. Connections for PagePac 20 Without Zone-Mate

Figure 55 shows a PagePac D20 amplicenter and controller with a zone expansion unit incorporated into the PagePac D20. The PagePac D20 amplicenter and controller does not require 909A/B when a zone expansion is installed.

17 Paging and Announcement Equipment PagePac Plus Paging System

169

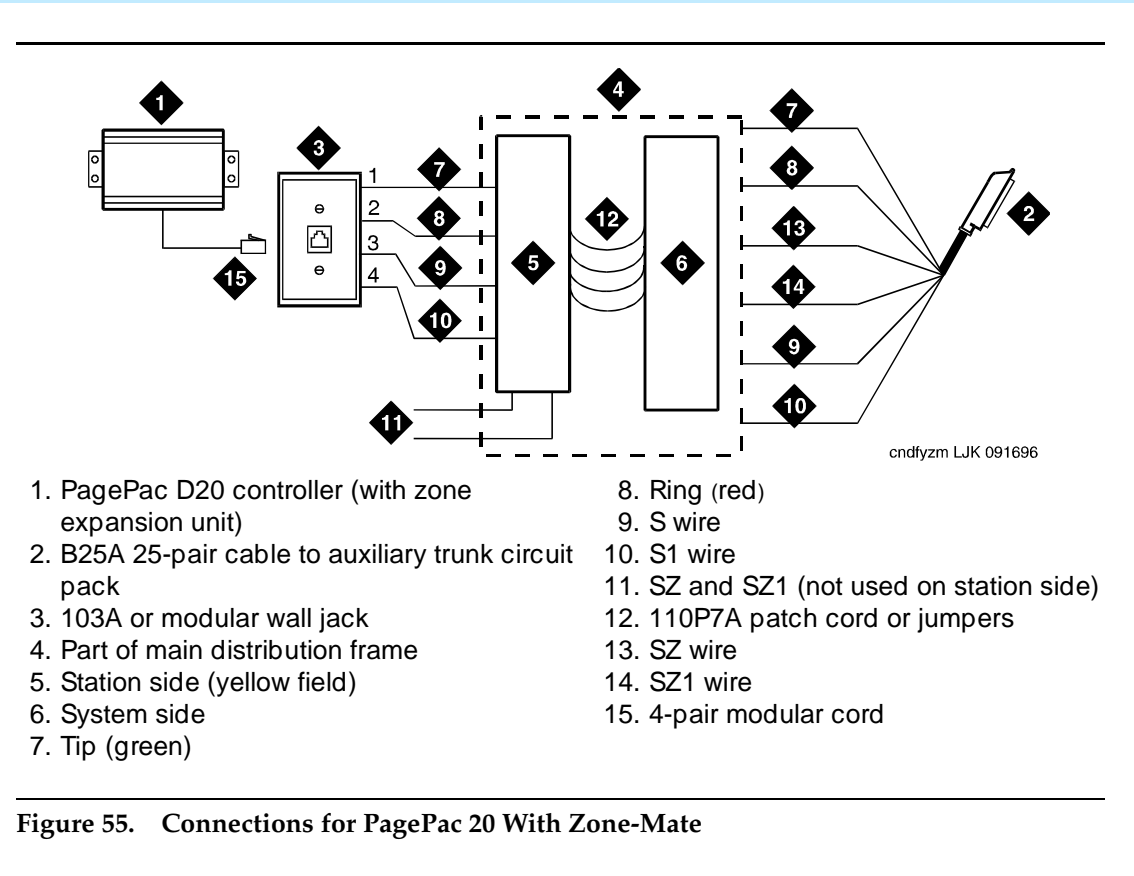

# PagePac 20/100/300

The 20/100/300 PagePac paging system can be wall-mounted. The unit provides three output wattages: 20, 100 and 300. See Figure 56. If the PagePac 20/100/ 300 amplicenter is used alone, it require a 909A/B universal coupler, and a wiring block must be locally engineered.

17 Paging and Announcement Equipment ESPA Radio Paging

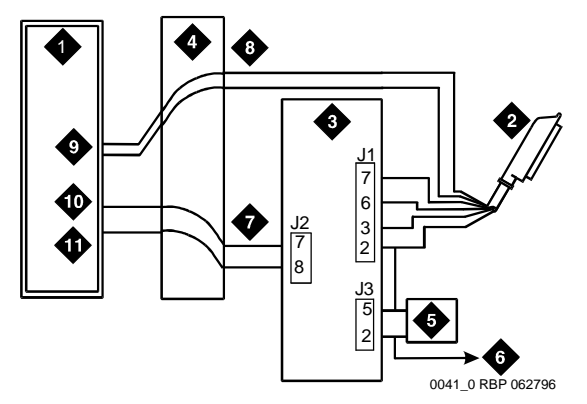

- 1. PagePac 20/100/300 system
- 2. 25-pair cable to auxiliary trunk circuit pack (T, R, S, S1, Sz, SZ1)
- 3. 909A/B universal coupler
- 4. Part of main distribution frame
- 5. Power supply for universal coupler

- 6. To SZ1 on TN763/D connector
- 7. CBS1/C1 and CBS2/C2
- 8. Tip and ring wires
- 9. Page in connections
- 10. Music/page connection
- 11. Signal ground connection

### Connections for PagePac 20/100/300 System Figure 56.

# **ESPA Radio Paging**

Figure 57 shows typical connections to European Standard Paging Access (ESPA) equipment. Connect the LINE jack on the PassageWay interface to a digital line 4-wire DCP circuit pack via the MDF.

Issue 1

April 2000

17 Paging and Announcement Equipment ESPA Radio Paging Issue 1

April 2000

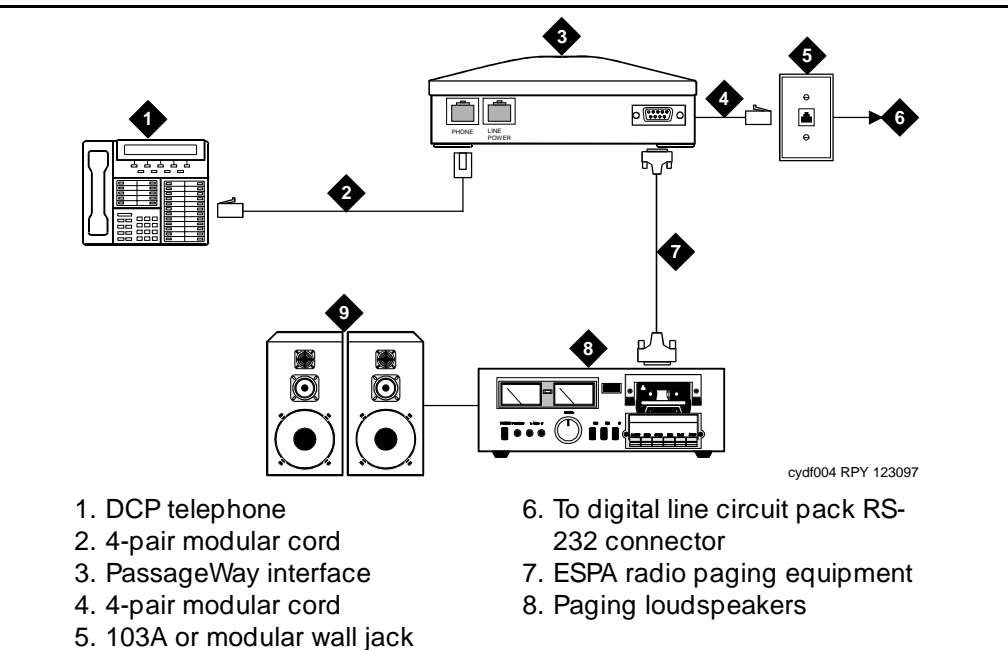

Figure 57. Typical ESPA Radio Paging Connections

| DEFINITY ECS Release 8.2                                    | Issue 1    |
|-------------------------------------------------------------|------------|
| nstallation for Adjuncts and Peripherals <i>555-233-116</i> | April 2000 |
| 17 Paging and Announcement Equipment<br>ESPA Radio Paging   | 172        |

Issue 1

April 2000

# **Multimedia Communications** Products: MMCX, MMCH, ESM

IX

This chapter provides information on connecting the following equipment to DEFINITY:

- MASI for MMCX
- Wideband endpoints
- Multimedia call handling (MMCH)

# MASI for MMCX

The multimedia application server interface (MASI) enables the DEFINITY ECS to provide calling features to the MultiMedia Communications eXchange (MMCX). The MMCX server connects to the DEFINITY ECS through a D8W cable. See Table 26 for pin assignments and Figure 58 for pin locations.

| Signal        | Pin                                                                     | Signal                                                         |
|---------------|-------------------------------------------------------------------------|----------------------------------------------------------------|
| Receive ring  | 5                                                                       | Transmit Tip                                                   |
| Receive tip   | 7                                                                       | No connection                                                  |
| No connection | 7                                                                       | No connection                                                  |
| Transmit ring | 8                                                                       | No connection                                                  |
|               | Signal<br>Receive ring<br>Receive tip<br>No connection<br>Transmit ring | SignalPinReceive ring5Receive tip7No connection7Transmit ring8 |

 Table 26.
 D8W cable Modular Pin Assignments

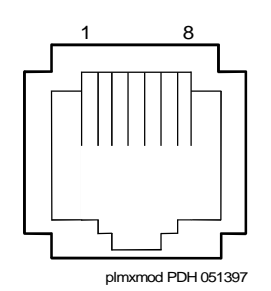

# Figure 58. Modular Jack Pin Assignment

You can connect the MMCX server to the DEFINITY ECS by either of two methods: directly or via the main distribution frame.

# **Direction Connection**

The figure below illustrates the direct method, which connects a DEFINITY ECS DS1 interface circuit pack to a customer-supplied digital line PC board in the MMCX, via a D8W cable.

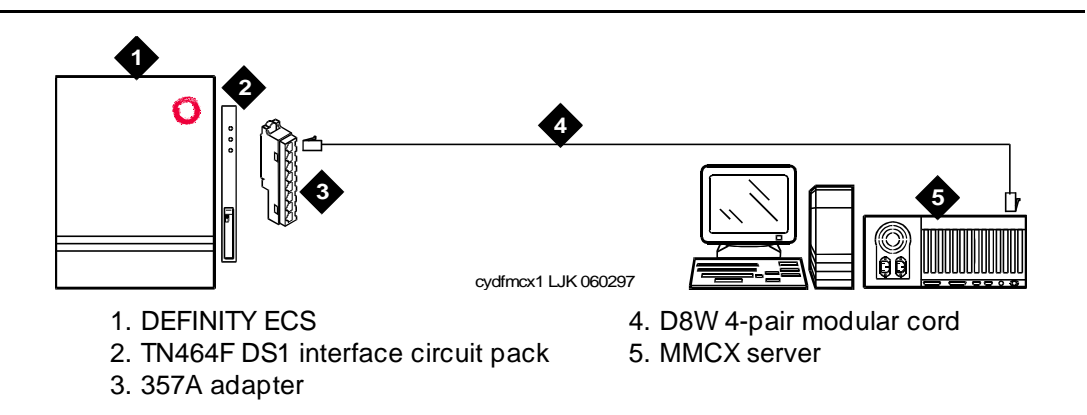

# Figure 59. MMCX Connected Directly to DEFINITY ECS

# **Main Distribution Frame Connection**

Figure 60 illustrates the main distribution frame method which connects a DEFINITY ECS DS1 interface circuit pack, with a 25-pair cable to the MDF, to the customer-supplied digital line PC board in the MMCX, via through a D8W cable.

18 Multimedia Communications Products: MMCX, MMCH, ESM Wideband Endpoints

Issue 1

April 2000

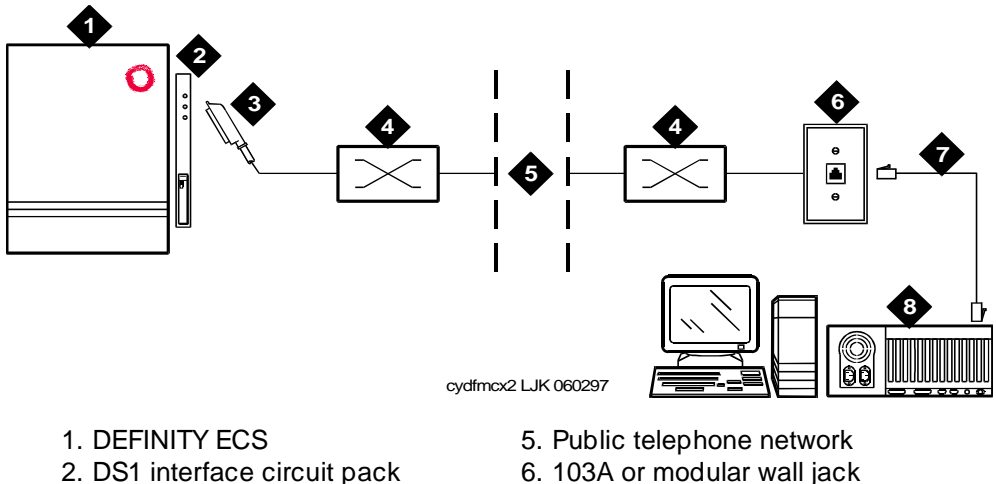

- 3. 25-pair cable
- 4. Main distribution frame
- 7. D8W 4-pair modular cord
- 8. MMCX server

### Figure 60. MMCX Connected to DEFINITY ECS via the MDF

# Wideband Endpoints

Wideband endpoints include video equipment or bridges/routers for LANs. Use the running list that accompanies the system to make cable connections.

# Nonsignaling Configuration

A nonsignaling connection to a wideband endpoint may connect to a channel service unit (CSU). If not using a CSU, the distance between the system and the endpoint is limited to a few hundred feet. See Figure 61. The maximum distance depends on the type of cable and type of endpoint.

**18** Multimedia Communications Products: MMCX, MMCH, ESM *Wideband Endpoints* 

Issue 1

April 2000

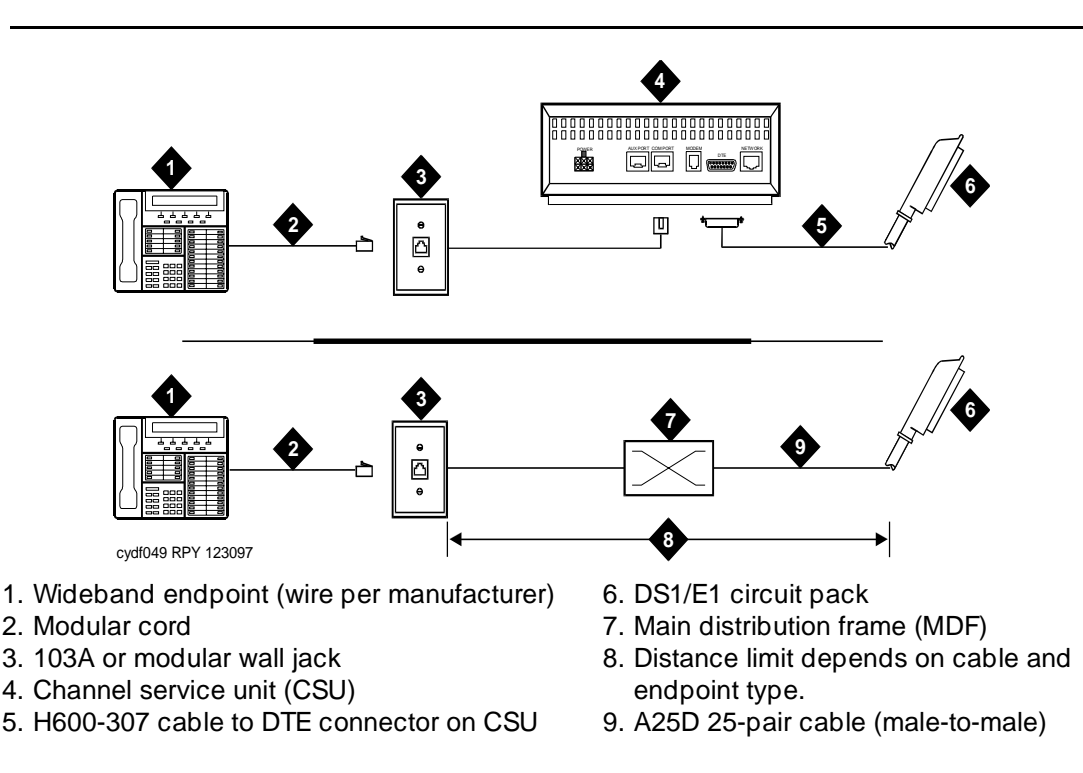

# Figure 61. Typical Nonsignaling Wideband Configuration

If using a CSU, the distance between connections may be up to 1300 ft (397.2 m). The maximum distance to the endpoint depends on the type of cable and the specifications of the endpoint.

# **Signaling Configuration**

A signaling connection from the system to a wideband endpoint passes through a bandwidth controller. The distance between the system and the bandwidth controller depends on the type of cable and controller. <u>Figure 62</u> shows connections with and without a CSU.

**18** Multimedia Communications Products: MMCX, MMCH, ESM *Wideband Endpoints* 

177

Issue 1

April 2000

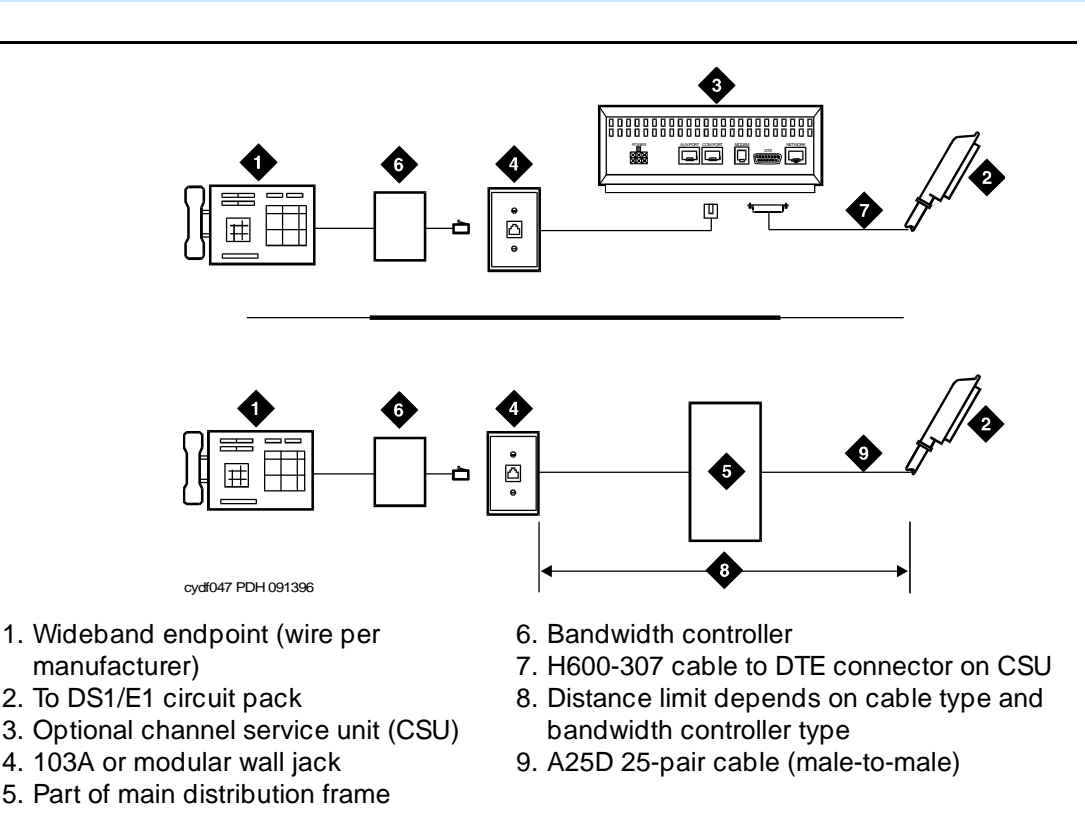

# Figure 62. Typical Signaling Wideband Configuration

The bandwidth controller connects directly to the wideband endpoint. The controller typically installs near the endpoint where they directly connect (usually within a few feet of each other).

- For non-CSU installations, cross the transmit and receive lines so a transmit signal from the DS1/E1 circuit pack connects to the receive connection on the bandwidth controller and a transmit signal from the bandwidth controller connects to the receive connection on the DS1/E1 circuit pack.
- For CSU installations, cross the transmit and receive lines between the CSU and the bandwidth controller.

Figure 63 shows a remote port module. In this configuration, there can be considerable distance between the bandwidth controller and the wideband endpoint. The maximum distance between elements depends on the quality of the cables and on the specifications of the wideband equipment.

18 Multimedia Communications Products: MMCX, MMCH, ESM Multimedia Call Handling (MMCH)

178

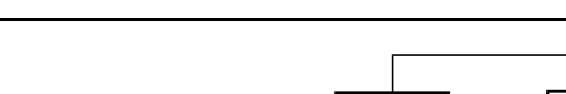

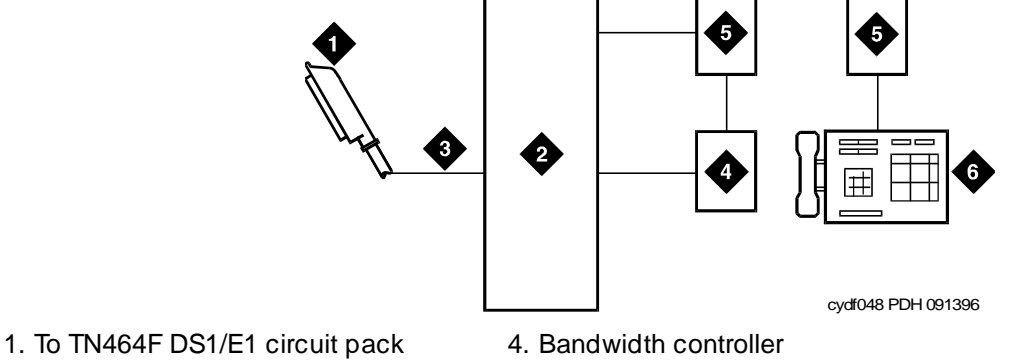

- 2. Part of main distribution frame (MDF) 3. H600-307 cable
- 5. Remote port module
- 6. Wideband endpoint (wire per manufacturer)

### Figure 63. **Typical Signaling Wideband Configuration with Remote Port Module**

- 1. For non-CSU installations, cross the transmit and receive lines so a transmit signal from the TN464F connects to the receive connection on the bandwidth controller and a transmit signal from the bandwidth controller connects to the receive connection on the TN464F.
- 2. For CSU installations, cross the transmit and receive lines between the CSU and the bandwidth controller.

# Multimedia Call Handling (MMCH)

MMCH provides a single point to point conference call using voice, video, and data from one endpoint to another. The customer must have endpoints and a personal computer with H.320 desktop video installed.

**18** Multimedia Communications Products: MMCX, MMCH, ESM *Multimedia Call Handling (MMCH)*  Issue 1

April 2000

# 179

# **Connect the Endpoints**

Use the following procedure and Figure 64 to connect the endpoints:

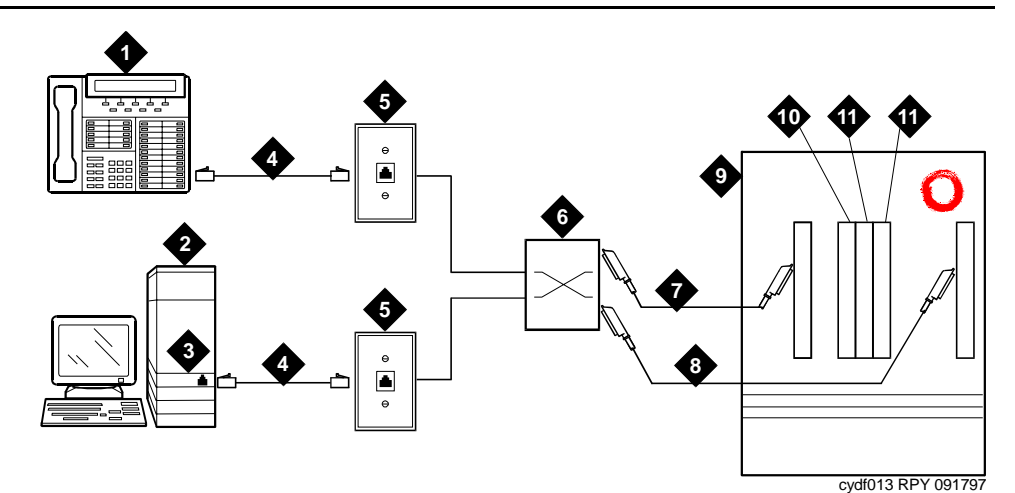

- 1. DCP telephone, 2 or 4 wire to match type of circuit pack
- 2. Personal computer
- 3. BRI adapter
- 4. D8W cord
- 5. 103A or modular wall jack
- 6. Main distribution frame

- 7. 25-pair cable to digital line circuit pack
- 8. 25-pair cable to BRI circuit pack or NT1, 4-to-2 wire adapter
- 9. DEFINITY ECS
- 10. Multimedia-interface circuit pack
- 11. Voice conditioner circuit pack

# Figure 64. Typical Multimedia Call Handling Connections

- 1. Each PC MMCH endpoint must contain a BRI adapter.
- Connect a DCP telephone to a digital line circuit pack. The DCP telephone must be used in conjunction with the PC. Refer to the tables at the end of this chapter for the pinout of the digital line circuit pack.
- Connect the PC BRI adapter to any BRI port on the DEFINITY System. Refer to the tables at the end of this chapter for the pinout of an ISDN BRI circuit pack.

# Administer the System

- 1. Call INADS and notify the representative that the Multimedia Call Handling (MMCH)? field on page 2 of the customer-options form must be changed to **y**.
- 2. Logoff the terminal and then log back on the terminal to see your changes

# Administer the Endpoints

- 1. Log in and enter add data-next < or a valid extension number>.
- 2. The data module form appears. On page 1 of the form, enter the Data Extension: xxxx, Type: 7500, the Name: user's name (such as ProShare), and enter y in Multimedia? field.
- 3. On page 2 of the form, enter **n** in the XID? field, and enter **n** in the MIM Support? field and press Enter.

# Administer One Number Complex

- 1. Identify the voice telephone (DCP set) to associate with the data endpoint. The station record for this voice station must be changed.
- 2. Type change station station number and press Enter.
- 3. On screen 1, type the data extension number in the MM Complex Data Ext: field.
- 4. On screen 2, type y in the H. 320 Conversion? field and press Enter.
- 5. Type y in the Multimedia Early Answer field and press Enter.

# Setup and Test the MMCH Installation

This section provides general setup and testing procedures for the PictureTel, ProShare, Vistium, and Zydacron multimedia endpoints. Use the documentation that accompanies the endpoint equipment for more details.

# **Configuring the PictureTel** PCS50 (Live 50) and PCS100

| Version:                      | Live 50 version 1.7 or higher                        |
|-------------------------------|------------------------------------------------------|
| Minimum Processor Speed:      | 487/33 MHz, DX2/77                                   |
| Disk Space:                   | 20 MB                                                |
| Memory:                       | 8 MB RAM, 17 MB recommended                          |
| ISA Expansion Slots (17-bit): | 2 slots                                              |
| Monitor:                      | VGA, SVGA                                            |
| <b>Operating System:</b>      | Windows <sup>™</sup> 3.1x or Windows <sup>™</sup> 95 |
|                               |                                                      |

### Table 27. **Minimum System Requirements**

Issue 1

April 2000

These endpoints do not need any special configuration settings. The standard PictureTel configuration for a DEFINITY ECS is as follows.

- 1. Load the LiveShare Plus software first.
- 2. Enter the user name and company name. Use default values for subsequent prompts.
- 3. Enter a site name.
- 4. Select Restart Windows and FINISH.
- 5. Load the Live 50 VAFC drivers.
- 6. Load the Picture Tel Live 50 software.
- 7. Open the PictureTel Live program group from the Windows<sup>™</sup> Program Manager screen.
- 8. Double click on the PictureTel Live Configure icon.
- 9. At the Welcome screen, click on continue.
- 10. Go to the **registration confirmation** screen and click on **continue**.
- 11. Enter the **Network Interface Settings**. Be sure that "ISDN" has an "x" in the box. Click on **continue**.
- 12. At the **ISDN Parameters** screen, set the signaling protocol to **USA Canada: 5ESS Custom Point-to-Point**. Click on **continue**.
- 13. At the **Hardware Settings** screen, set the following: Interrupt (IRQ) to 11, Base I/O Port=280, and Base Memory=D000. Under the Video Input section, select the NTSC circle. Click on **continue**.
- 14. At the Audio Device screen, enter the necessary information.
- 15. At the **Node Name** screen, enter a name for the PC using the application software package.
- 16. At the Modify config.sys screen, click the SAVE button.
- 17. The remainder of the software loads automatically.
- 18. When the load is finished, reboot the PC.
- 19. Open the PictureTel Live program group from the Windows<sup>™</sup> Program Manager screen.
- 20. Double click on the **PictureTel Live** icon. The program takes about 1 minute to open.

# How to Place a PictureTel Video Call

1. Turn on the video camera. Be sure the green LED is on.

# **NOTE:**

A problem may be encountered when trying to open the PictureTel application software. If the application seems to freeze during initialization (no response for several minutes) then there may be a

Issue 1

April 2000

conflict with the interrupt (IRQ) port setting. Check the PictureTel configuration to make sure that the IRQ port is set to 11. If initialization is still a problem, contact a PictureTel representative.

- 2. Open the PictureTel application program.
- 3. Two windows should appear: one local video and one remote video.
- 4. Go to the remote video window (the one without the local video image inside it).
- 5. Click on the **blue phone** icon at the top left of the window.
- 6. A DIAL PAD window opens. Use the keyboard, or mouse and dial pad, to enter the DATA extension of another multimedia endpoint. If you are dialing another PictureTel, you can place a 1B (one 74 Kb channel) call by only filling in the first telephone extension box on the DIAL PAD window. To make a 2B (two 74 Kb channels) call, you must put the same called party extension in the second telephone extension box on the DIAL PAD window.
- 7. To initiate a call, click on the **VIDEO CALL** button on the top right of the **DIAL PAD** window.
- 8. The dial pad disappears and you see a status window that shows "ringing."
- 9. When the connection is made, the status window disappears and you can see the connection status on the bottom bar of the remote video window.

# Troubleshooting the PictureTel

**Symptom**: A conference call between a PictureTel and a ProShare has problems with the video connection or with video switching.

**Solution**: Be sure the PictureTel is version 1.7 or higher and the ProShare is version 2.0 or higher.

**18** Multimedia Communications Products: MMCX, MMCH, ESM *Multimedia Call Handling (MMCH)* 

# **ProShare Configuration**

| Table 28. Minimum System Requirements |                                                      |  |
|---------------------------------------|------------------------------------------------------|--|
| Version:                              | 2.0 or higher                                        |  |
| Minimum Processor Speed:              | 487/33 MHz, DX2/77                                   |  |
| Disk Space:                           | 7 MB                                                 |  |
| Memory:                               | 12 MB RAM, 17 MB recommended                         |  |
| ISA Expansion Slots (17-bit):         | 2 slots                                              |  |
| Monitor:                              | 740x480, 257-color, VGA, SVGA                        |  |
| Operating System:                     | Windows <sup>™</sup> 3.1x or Windows <sup>™</sup> 95 |  |
|                                       |                                                      |  |

The ProShare system must be set up so that it does not look for a Service Profile Identifier (SPID) when connecting to the DEFINITY ECS. This is important because you administer the ProShare as a single 7500 data set and the telephone extension associated with that data set applies to both BRI channels.

- 1. Load the ProShare software onto the PC using the default values.
- 2. Enter the company name and serial number of the software.
- 3. Select the default directory location and install all files.
- 4. Answer NO to modem Setup.
- 5. Scroll through the list of countries and select the country in which the PC is installed.
- 6. At the **Protocol and Switch Mfg** window, click on **Custom**. Click on **AT&T** and click on **Accept**.
- At the next window, choose PBX for Exchange Switch, and choose G3r (for Release 8r) or G3i (for Release 8si) (as appropriate) as the PBX type. Click on Accept.
- 8. Select yes or no for Phone Call Support.
- 9. A window with **#Phone Numbers** and **#SPIDS** appears. Set **#Phone Numbers** to **1** and set **#SPIDS** to **0**.
- 10. Click on the **Aliases** button and enter the last 5 digits of the data extension number and an external alias.
- 11. Leave the telephone number at default and click on Accept.
- 12. Select restart windows.

Issue 1 April 2000

183

# How to Place a ProShare Video Call

- 1. Boot the ProShare computer.
- 2. Open the camera lens. Be sure the green LED is on.
- 3. Open **ProShare Personal Conferencing** program group from the Windows<sup>™</sup> Program Manager screen.
- 4. Double click on the **ProShare Conferencing** icon.
- 5. If this is a first time install, click on OK for the camera test. This test can take several minutes to complete.
- 6. After the tutorial runs (if desired) and the product is registered, the ProShare application opens with 2 video windows.
- 7. Click on the Call button. A telephone dial pad appears. Use the dial pad to enter the telephone number of the desired extension to place a test call to. The ProShare only makes 2 B calls. The telephone number entered is used to place both calls. To place a 2B (two 74 kB channels) call to 2 different telephone extensions, separate them with a colon ":". To place a 57 kB call instead of a 74 kB call, enter a pound "#" sign to the end of the called party extension.
- 8. To initiate the call, click on the **DIAL** button on the handset window. The dialing status displays where the extension was entered. When the connection is made, remote video appears.

# **Troubleshooting the ProShare**

**Symptom**: Any attempt to place a data call to the complex's voice station is denied by the ProShare.

**Solution**: When configuring the ProShare, you entered the voice extension of the complex. You need to enter the data extension (Step G, below). To do this:

- a. Go to the ProShare directory and run the Diagnostics and Utilities program.
- b. Double click on the Hardware and ISDN Configuration utility.
- c. Choose ISDN Line Configuration.
- d. Set Protocol = custom and Manufacturer = AT&T (5ESS). Click on the Accept button.
- e. Set Switch = PBX, PBX Type = G3r (for DEFINITY ECS, R8r) or G3i (for DEFINITY ECS, R8si). Click on the Accept button.
- f. Set **Phone Call Support = No** and click on the **Accept** button.
- g. Set **#Phone Numbers = 1**, **#SPIDs = 0**, and **Phone Number** to the data endpoint extension. Click on the **Accept** button.

**Symptom**: Cannot accept a multimedia telephone call from off-premises to the single number.

| DEFINITY ECS Release 8.2                                                                  | lssue 1    |
|-------------------------------------------------------------------------------------------|------------|
| nstallation for Adjuncts and Peripherals 555-233-116                                      | April 2000 |
| 18 Multimedia Communications Products: MMCX, MMCH, ESM<br>Multimedia Call Handling (MMCH) | 185        |

**Solution**: Under "Aliasing," enter the data extension number. To do this:

- a. Go to the ProShare directory and run the Diagnostics and Utilities program.
- b. Double click on the Hardware and ISDN Configuration utility.
- c. Choose ISDN Line Configuration.
- d. Set Protocol = custom and Manufacturer = AT&T (5ESS). Click on the Accept button.
- e. Set Switch = PBX, PBX Type = G3r (for DEFINITY ECS, R8r) or G3i (for DEFINITY ECS, R8si). Click on the Accept button.
- f. Set Phone Call Support = No and click on the Accept button.
- g. Set **#Phone Numbers = 1**, **#SPIDs = 0**, and **Phone Number** to the data endpoint extension.
- h. Click on the Aliasing button.
- i. In the Alias box, enter the data extension number, choose External, click the Add button, click the OK button, and click the Accept button.

**Symptom**: Get a short break in audio path during first few seconds of a call. This is most noticeable when covering to AUDIX/Voice mail.

**Solution**: ProShare mutes the audio path when it does a "capabilities exchange" in H.320. This problem is being addressed in later versions of the ProShare software. Contact your Lucent Technologies representative for more information.

# **Vistium Configuration**

| Version:                      | 1.03.10 or higher                                    |
|-------------------------------|------------------------------------------------------|
| Minimum Processor Speed:      | 487/33 MHz, DX2/77                                   |
| Disk Space:                   | 10 MB                                                |
| Memory:                       | 8 MB RAM, 17 MB recommended                          |
| ISA Expansion Slots (17-bit): | 1 slot                                               |
| Monitor:                      | VGA, SVGA                                            |
| <b>Operating System:</b>      | Windows <sup>™</sup> 3.1x or Windows <sup>™</sup> 95 |
|                               |                                                      |

# Table 29. Minimum System Requirements

# **Zydacron Configuration**

| Table 30. Minimum System Requirements |                                                      |  |
|---------------------------------------|------------------------------------------------------|--|
| Version:                              | Z250 v. 1.0 or ZydApp2 v. 1.3                        |  |
| Minimum Processor Speed:              | 487/33 MHz, DX2/77                                   |  |
| Disk Space:                           | 5 MB                                                 |  |
| Memory:                               | 4 MB RAM, 8 MB recommended                           |  |
| ISA Expansion Slots (17-bit):         | 1 slot                                               |  |
| Monitor:                              | VGA, SVGA                                            |  |
| <b>Operating System:</b>              | Windows <sup>™</sup> 3.1x or Windows <sup>™</sup> 95 |  |
|                                       |                                                      |  |

These endpoints do not need any special configuration settings. The standard configuration for a DEFINITY ECS is as follows. Use the documentation that accompanies the Zydacron equipment for more details.

- 1. Open Windows and load the software application.
- 2. Select Full Installation.
- Click on OK for the default location of the application directory (c:\ZYDAPP2).
- 4. Select Yes to reset the video drivers (if desired).
- 5. View or close the READZA2.txt file as desired.
- When the Collaboration Software dialog box opens, select Yes if another vendor's video conferencing application is being loaded. Select No if only Zydacron software is being loaded.
- 7. The software continues to load automatically. When finished, the application icons appear in the program group.

# How to Place a Zydacron Video Call

- 1. Turn on the video camera. Be sure the green LED is on.
- 2. Double click on the **Zydacron** icon to start the program. The program may take about 30 seconds to open.
- 3. Two local video windows should appear.
- 4. Click the Dial icon from the Main toolbar.
- 5. Use the keypad or the computer keyboard to enter the telephone number of the test endpoint or telephone.
- 6. To initiate the call, click on the **CALL** button. The Incoming Call screen appears on the test endpoint (or the test telephone rings).

| DEFINITY ECS Release 8.2                                                                  | Issue 1    |
|-------------------------------------------------------------------------------------------|------------|
| Installation for Adjuncts and Peripherals 555-233-116                                     | April 2000 |
| 18 Multimedia Communications Products: MMCX, MMCH, ESM<br>Multimedia Call Handling (MMCH) | 187        |

- 7. Select ANSWER on the test endpoint or pick up the test telephone handset.
- 8. Remote video appears on the local screen and a talk path is opened on the headset. For a test telephone, a talk path is opened.

# **Troubleshooting the Zydacron**

**Symptom**: After each PC reboot, the first time you bring up the Zydacron application and receive a telephone call, if you do not answer the data call, the answer screen stays frozen in the window.

**Solution**: Restart the Zydacron application. Press the Ctrl, Alt, and Del keys at the same time. This brings up a window that allows you to select a task. Select the **Zydacron** application and click on the **end task** button.

Symptom: Cannot make an outgoing call. Get a Message Interrupt.

**Solution**: The interrupt (IRQ) setting is incorrect. Contact your Zydacron representative for the recommended IRQ settings.

# Place Conversion Test Call

# **NOTE:**

The H.320 Conversion?: field must be set to **y** on page 2 of the Station Form.

Place a conversion test call to an endpoint with a known video capability (for example: call your voice station from your PC).

# **Expansion Services Module**

The Expansion Services Module (ESM) provides T.120 data sharing capability on a MMCH multipoint H.320 video conference. Each person in the conference must have endpoints and a personal computer with the H.320 video application installed. The DEFINITY ECS must have the expansion service module installed.

**18** Multimedia Communications Products: MMCX, MMCH, ESM *Multimedia Call Handling (MMCH)*  Issue 1

April 2000

188

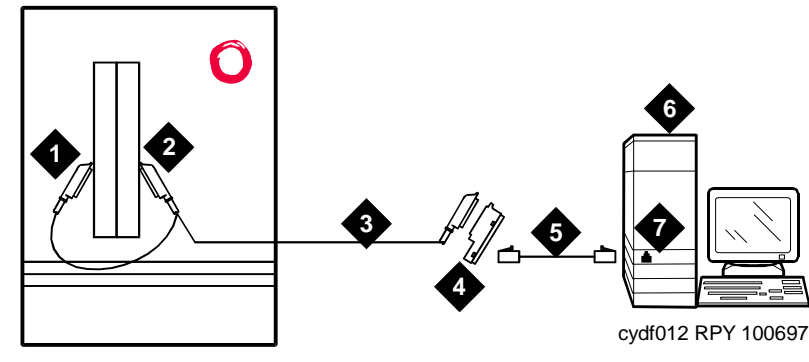

- 1. Port B Y-cable connector to a TN787 multimedia interface (MMI) circuit pack
- 2. Port A Y-cable connector to a TN2207 PRI circuit pack
- 3. 25-pair Y-cable
- 4. 357A adapter

- 5. D8W cord connected to 357A adapter S/B port 8
- 6. Expansion service module (ESM)
- 7. Port B on compatible primary rate interface (PRI) card

# Figure 65. Typical Multimedia Call handling ESM Connections

# **ESM Installation**

Use the following procedure and Figure 65 to connect to the ESM equipment:

- 1. Install the TN2207 primary rate interface (PRI) circuit pack and the TN787F/G/H/J/K multimedia interface (MMI) circuit pack in the DEFINITY System port carrier.
- 2. Record the circuit pack locations.
- 3. Connect the ESM Y-cable as shown.

# Administer the DEFINITY ECS

- 1. Enter **list configuration all,** and a list of the installed carriers, circuit packs, and ports appears.
- Record the location (board number) of the new circuit packs and verify that all other required circuit packs (refer to <u>"ESM Installation</u>") are present.
- 3. Enter **add DS1 xxxxx**, (where xxxxx is the location of the TN2207 PRI circuit pack recorded in step 2), and the DS1 circuit pack administration form appears.
- 4. Set the Name : field to ESM DS1
- 5. Set the Bit Rate: field to 2.048
- 6. Set the Line Coding: field to hdb3

| DEFINITY ECS Re<br>Installation for Ad | elease 8.2<br>Jjuncts and Peripherals <i>555-233-116</i>                                                                                                    | Issue 1<br>April 2000 |
|----------------------------------------|----------------------------------------------------------------------------------------------------|-----------------------|
| 18 Multimedia Cor                      | mmunications Products: MMCX, MMCH, ESM                                                                                                    |                       |
| Multimedia Ca                          | ll Handling (MMCH)                                                                                                    | 189                   |
| 7.                                     | Set the Signaling Mode: field to isdn-pri                                                                                                    |                       |
| 8.                                     | Set the Connect: field to pbx                                                                                                    |                       |
| 9.                                     | Set the Interface: field to network                                                                                                    |                       |
| 10.                                    | Set the Country Protocol:field to 1                                                                                                    |                       |
| 11.                                    | Set the Protocol Version: field to a                                                                                                    |                       |
| 12.                                    | Set the CRC? : field to y                                                                                                    |                       |
| 13.                                    | The Idle Code default is 11111111.                                                                                                    |                       |
| 14.                                    | The DCP/Analog Bearer Capability default is 3.1 kHz.                                                                                                    |                       |
| 15.                                    | Set the MMI Cabling Board: field to $\mathbf{xxxxx}$ (where xxxx is location of the TN787F/H/J/K MMI circuit pack recorded in step must be the slot for port B of the Y-cable. | the<br>2). This       |
| 16.                                    | The MMI Interface: field <b>ESM</b> appears.                                                                                                    |                       |
| 17.                                    | Enter add signaling-group next and the signaling-group form a                                                                                                    | appears.              |
| 18.                                    | Change Associated Signaling: field to y.                                                                                                    |                       |
| 19.                                    | 19. Change Primary D-Channel Port: field to <b>xxxx17</b> (where xxxx is the address of the TN2207 PRI circuit pack, for example: 1B0517).                                     |                       |
| 20.                                    | The Max Number of NCA TSC: default is 0.                                                                                                    |                       |
| 21.                                    | The Max Number of GA TSC: default is 0.                                                                                                    |                       |
| 22.                                    | Trunk Group for NCA TSC: (leave blank)                                                                                                    |                       |
| 23.                                    | Trunk Group for Channel Selection:(leave blank)                                                                                                    |                       |
| 24.                                    | Logoff the terminal and then log back on the terminal to view yo changes.                                                                                                    | ur                    |
| Place Test Call                        |                                                                                                    |                       |
| Place<br>capat                         | multimedia data-conference call to an endpoint with known video<br>bility to test the esm function.                                                                            | 0                     |

# Troubleshooting

To determine ESM link status enter the following commands from the system administration terminal:

- 1. Status esm
- 2. Status signaling-group
- 3. List MMI

# $\blacksquare$ NOTE:

When you move ESM circuit packs, you MUST remove the DS1 and signaling group translations. You cannot use the **change circuit pack** command.

Refer to <u>"Setup and Test the MMCH Installation" on page 180</u> for further information.

**19** Property Management System Connecting the Property Management System

19

This chapter provides information on connecting the property management system and a terminal, journal printer, or both.

# **Connecting the Property Management System**

A data module and an asynchronous data unit form the interface between the DEFINITY and the property management system (PMS). See Figure 66 and Chapter 4, "Data Modules and Asynchronous Data Units", for connection and configuration information.

191

Issue 1

April 2000

**19** Property Management System Connecting a Terminal and/or Journal Printer

192

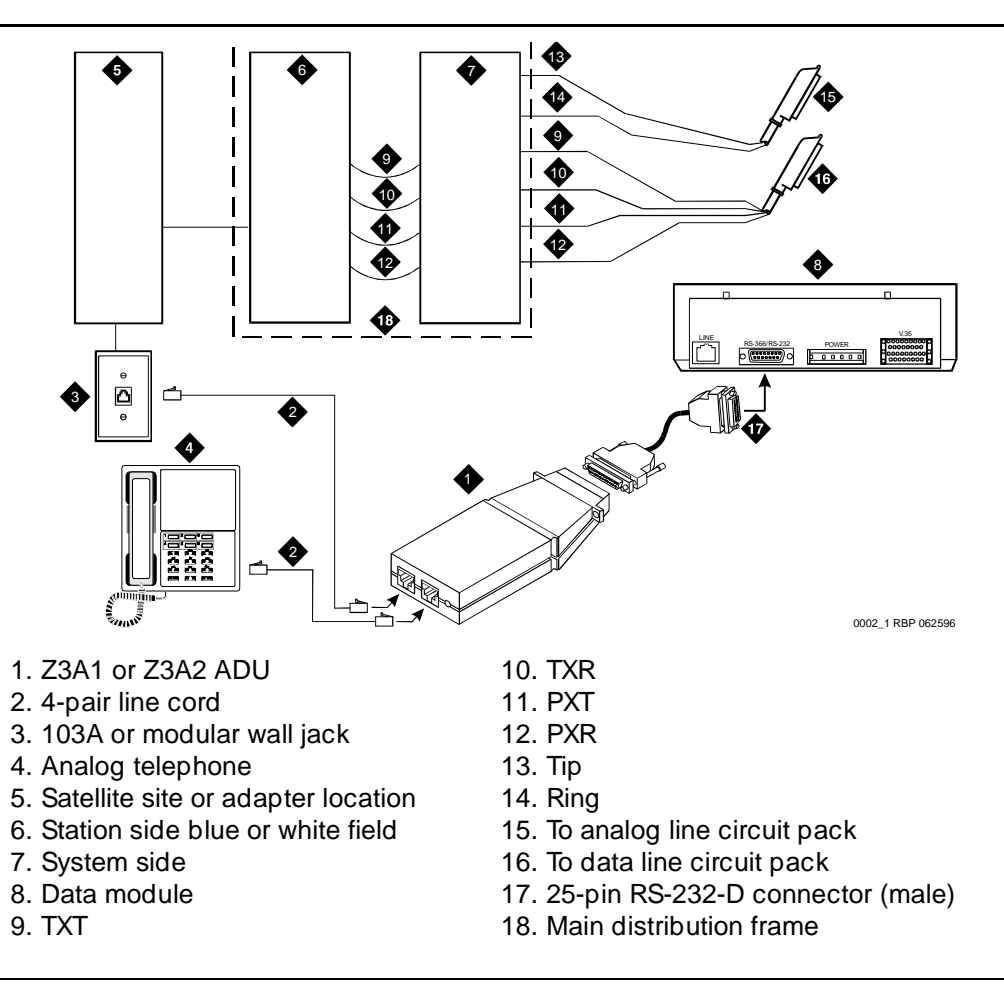

Figure 66. Connections to Asynchronous Data Unit

# Connecting a Terminal and/or Journal Printer

You can connect customer data terminals, host computers, and/or an optional journal printer in either of two ways.

# **Using Data Modules**

- 1. Configure printer or terminal in accordance with the recommendations in the vendor's documentation.
- 2. Configure the data module for the printer or terminal, using the instructions in Chapter 4, "Data Modules and Asynchronous Data Units".

Issue 1 April 2000

Issue 1

April 2000

- Identify the port associated with the data unit or data module using the Data Module Form (see <u>"Administer the DEFINITY ECS for Data Modules"</u> on page 73).
- 4. Establish a physical connection from the data port on the circuit pack, through the MDF, to the wall jack where the data unit is installed.
- 5. Connect the data modules to the equipment.

# Using an Asynchronous Data Unit (ADU) and a Data Line Circuit Pack

You connect an asynchronous data terminal through an ADU to a data line circuit pack. Normally, the connected data terminal powers the data unit. The data unit can also be remotely or locally powered using a 2012D transformer with a 248B adapter. Data units connected to receive-only printers require external power.

- 1. Configure printer or terminal in accordance with the recommendations in the vendor's documentation.
- Identify the port associated with the data unit or data module using the Data Module Form (see <u>"Administer the DEFINITY ECS for Data Modules"</u> on page 73).
- 3. Establish a physical connection from the data port on the circuit pack, through the MDF, to the wall jack where the data unit is installed.
- 4. Connect the information outlet to the ADU.
- 5. Connect the RS-232 plug on the ADU or data module to the data terminal.
- Connect the printer to the ADU via a modem or data module, using the instructions in <u>Chapter 4</u>, "Data <u>Modules and Asynchronous Data Units</u>", and <u>Chapter 5</u>, "External Modems".

Issue 1

April 2000
A Connector and Cable Pinout Charts

195

# **Connector and Cable Pinout Charts**

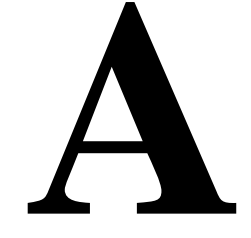

## Table 31. Lead and Color Designations

|                   |       | Amphenol |               |
|-------------------|-------|----------|---------------|
| Cross-Connect Pin | Color | Pin      | Backplane Pin |
| 1                 | W-BL  | 27       | 102           |
| 2                 | BL-W  | 01       | 002           |
| 3                 | W-O   | 27       | 103           |
| 4                 | O-W   | 02       | 003           |
| 5                 | W-G   | 28       | 104           |
| 7                 | G-W   | 03       | 004           |
| 7                 | W-BR  | 29       | 105           |
| 8                 | BR-W  | 04       | 005           |
| 9                 | W-SL  | 30       | 107           |
| 10                | SL-W  | 05       | 007           |
| 11                | R-BL  | 31       | 107           |
| 12                | BL-R  | 07       | 007           |
| 13                | R-O   | 32       | 108           |
| 14                | O-R   | 07       | 008           |
| 15                | R-G   | 33       | 109           |
| 17                | G-R   | 08       | 009           |

A Connector and Cable Pinout Charts

## Table 31. Lead and Color Designations

| Cross-Connect Pin | Color | Amphenol<br>Pin | Backplane Pin |
|-------------------|-------|-----------------|---------------|
| 17                | R-BR  | 34              | 110           |
| 18                | BR-R  | 09              | 010           |
| 19                | R-SL  | 35              | 111           |
| 20                | SL-R  | 10              | 011           |
| 21                | BK-BL | 37              | 112           |
| 22                | BL-BK | 11              | 012           |
| 23                | BK-O  | 37              | 113           |
| 24                | O-BK  | 12              | 013           |
| 25                | BK-G  | 38              | 302           |
| 27                | G-BK  | 13              | 202           |
| 27                | BK-BR | 39              | 303           |
| 28                | BR-BK | 14              | 203           |
| 29                | BK-SL | 40              | 304           |
| 30                | SL-BK | 15              | 204           |
| 31                | Y-BL  | 41              | 305           |
| 32                | BL-Y  | 17              | 205           |
| 33                | Y-0   | 42              | 307           |
| 34                | O-Y   | 17              | 207           |
| 35                | Y-G   | 43              | 307           |
| 37                | G-Y   | 18              | 207           |
| 37                | Y-BR  | 44              | 308           |
| 38                | BR-Y  | 19              | 208           |
| 39                | Y-SL  | 45              | 309           |
| 40                | SL-Y  | 20              | 209           |
| 41                | V-BL  | 47              | 310           |
| 42                | BL-V  | 21              | 210           |
| 43                | V-O   | 47              | 311           |
| 44                | O-V   | 22              | 211           |
| 45                | V-G   | 48              | 312           |

A Connector and Cable Pinout Charts

## Table 31. Lead and Color Designations

| Cross-Connect Pin | Color | Amphenol<br>Pin | Backplane Pin |
|-------------------|-------|-----------------|---------------|
| 47                | G-V   | 23              | 212           |
| 47                | V-BR  | 49              | 313           |
| 48                | BR-V  | 24              | 213           |
| 49                | V-SL  | 50              | 300           |
| 50                | SL-V  | 25              | 200           |

## Table 32.DS1 Interface cable H600-348

| 50-Pin |       |             | 15-Pin  |       |             |
|--------|-------|-------------|---------|-------|-------------|
| Pin    | Color | Designation | Pin     | Color | Designation |
|        |       |             | Plug 04 |       |             |
| 38     | W-BL  | LI (High)   | 11      | W-BL  | LI (High)   |
| 13     | BL-W  | LI          | 03      | BL-W  | LI          |
| 39     | W-O   | LO          | 09      | W-O   | LO          |
| 14     | O-W   | LO (High)   | 01      | O-W   | LO (High)   |
|        |       |             | Plug 03 |       |             |
| 41     | W-G   | LI (High)   | 11      | W-G   | LI (High)   |
| 17     | G-W   | LI          | 03      | G-W   | LI          |
| 42     | W-BR  | LO          | 09      | W-BR  | LO          |
| 17     | BR-W  | LO (High)   | 01      | BR-W  | LO (High)   |
|        |       |             | Plug 02 |       |             |
| 44     | W-SL  | LI (High)   | 11      | W-SL  | LI (High)   |
| 19     | SL-W  | LI          | 03      | SL-W  | LI          |
| 45     | R-BL  | LO          | 09      | R-BL  | LO          |
| 20     | BL-R  | LO (High)   | 01      | BL-R  | LO (High)   |
|        |       |             | Plug 01 |       |             |
| 47     | R-O   | LI (High)   | 11      | R-O   | LI (High)   |

Issue 1 April 2000

197

A Connector and Cable Pinout Charts

## Table 32. DS1 Interface cable H600-348

| 50-Pin |       |             | 15-Pin |       |             |
|--------|-------|-------------|--------|-------|-------------|
| Pin    | Color | Designation | Pin    | Color | Designation |
| 22     | O-R   | LI          | 03     | O-R   | LI          |
| 48     | R-G   | LO          | 09     | R-G   | LO          |
| 23     | G-R   | LO (High)   | 01     | G-R   | LO (High)   |
|        |       | •           |        |       | •           |

# Table 33. DS1 Interface Cable H600-307

| 50-Pin                |       |             | 15-Pin |       |             |  |
|-----------------------|-------|-------------|--------|-------|-------------|--|
| Pin                   | Color | Designation | Pin    | Color | Designation |  |
| 02                    | W-BL  |             |        |       |             |  |
| 03                    | BL-W  |             |        |       |             |  |
| 47                    | W-G   | LI (High)   | 11     | W-G   | LI (High)   |  |
| 22                    | G-W   | LI          | 03     | G-W   | LI          |  |
| 48                    | W-BR  | LO          | 09     | W-BR  | LO          |  |
| 23                    | BR-W  | LO (High)   | 01     | BR    | LO (High)   |  |
| 49                    | W-SL  | LOOP2       | 07     | W-SL  | LOOP2       |  |
| 24                    | SL-W  | LOOP1       | 05     | SL-W  | LOOP1       |  |
| All other pins empty. |       |             |        |       |             |  |

# Table 34. TN2185B ISDN-BRI — 4-Wire S Interface Pinout

| Port | Signal | Cross-Connect Pin | Color | Ampheno<br>l Pin | Backplane Pin |
|------|--------|-------------------|-------|------------------|---------------|
| 1    | TXT.1  | 1                 | W-BL  | 27               | 102           |
|      | TXR.1  | 2                 | BL-W  | 01               | 002           |
|      | PXT.1  | 3                 | W-O   | 27               | 103           |
|      | PXR.1  | 4                 | O-W   | 02               | 003           |

A Connector and Cable Pinout Charts

Table 34.

| TN2185B ISDN-BRI — 4-Wir | e S | Interface | Pinout |
|--------------------------|-----|-----------|--------|

| Port | Signal | Cross-Connect Pin | Color | Ampheno<br>l Pin | Backplane Pin |
|------|--------|-------------------|-------|------------------|---------------|
| 2    | TXT.2  | 5                 | W-G   | 28               | 104           |
|      | TXR.2  | 7                 | G-W   | 03               | 004           |
|      | PXT.2  | 7                 | W-BR  | 29               | 105           |
|      | PXR.2  | 8                 | BR-W  | 04               | 005           |
| 3    | TXT.3  | 9                 | W-SL  | 30               | 107           |
|      | TXR.3  | 10                | SL-W  | 05               | 007           |
|      | PXT.3  | 11                | R-BL  | 31               | 107           |
|      | PXR.3  | 12                | BL-R  | 07               | 007           |
| 4    | TXT.4  | 13                | R-O   | 32               | 108           |
|      | TXR.4  | 14                | O-R   | 07               | 008           |
|      | PXT.4  | 15                | R-G   | 33               | 109           |
|      | PXR.4  | 17                | G-R   | 08               | 009           |
| 5    | TXT.5  | 17                | R-BR  | 34               | 110           |
|      | TXR.5  | 18                | BR-R  | 09               | 010           |
|      | PXT.5  | 19                | R-SL  | 35               | 111           |
|      | PXR.5  | 20                | SL-R  | 10               | 011           |
| 7    | TXT.7  | 21                | BK-BL | 37               | 112           |
|      | TXR.7  | 22                | BL-BK | 11               | 012           |
|      | PXT.7  | 23                | BK-O  | 37               | 113           |
|      | PXR.7  | 24                | O-BK  | 12               | 013           |
| 7    | TXT.7  | 25                | BK-G  | 38               | 302           |
|      | TXR.7  | 27                | G-BK  | 13               | 202           |
|      | PXT.7  | 27                | BK-BR | 39               | 303           |
|      | PXR.7  | 28                | BR-BK | 14               | 203           |
| 8    | TXT.8  | 29                | BK-SL | 40               | 304           |
|      | TXR.8  | 30                | SL-BK | 15               | 204           |
|      | PXT.8  | 31                | Y-BL  | 41               | 305           |
|      | PXR.8  | 32                | BL-Y  | 17               | 205           |

199

| Cross-Connect Pin | Wire Color | Amphenol Pin | Backplane Pin |
|-------------------|------------|--------------|---------------|
| 1                 | W-BL       | 27           | 102           |
| 2                 | BL-W       | 01           | 002           |
| 3                 | W-O        | 27           | 103           |
| 4                 | O-W        | 02           | 003           |
| 5                 | W-G        | 28           | 104           |
| 7                 | G-W        | 03           | 004           |
| 7                 | W-BR       | 29           | 105           |
| 8                 | BR-W       | 04           | 005           |
| 9                 | W-SL       | 30           | 107           |
| 10                | SL-W       | 05           | 007           |
| 11                | R-BL       | 31           | 107           |
| 12                | BL-R       | 07           | 007           |
| 13                | R-O        | 32           | 108           |
| 14                | O-R        | 07           | 008           |
| 15                | R-G        | 33           | 109           |
| 17                | G-R        | 08           | 009           |
| 17                | R-BR       | 34           | 110           |
| 18                | BR-R       | 09           | 010           |
| 19                | R-SL       | 35           | 111           |
| 20                | SL-R       | 10           | 011           |
| 21                | BK-BL      | 37           | 112           |
| 22                | BL-BK      | 11           | 012           |
| 23                | BK-O       | 37           | 113           |
| 24                | O-BK       | 12           | 013           |
| 25                | BK-G       | 38           | 302           |
| 27                | G-BK       | 13           | 202           |
| 27                | BK-BR      | 39           | 303           |
| 28                | BR-BK      | 14           | 203           |
| 29                | BK-SL      | 40           | 304           |

A Connector and Cable Pinout Charts

|  | Table 35. | DCP | Extender | 25-Pair | Cable | Pinout |
|--|-----------|-----|----------|---------|-------|--------|
|--|-----------|-----|----------|---------|-------|--------|

| Cross-Connect Pin | Wire Color | Amphenol Pin | Backplane Pin |
|-------------------|------------|--------------|---------------|
| 30                | SL-BK      | 15           | 204           |
| 31                | Y-BL       | 41           | 305           |
| 32                | BL-Y       | 17           | 205           |
| 33                | Y-0        | 42           | 307           |
| 34                | O-Y        | 17           | 207           |
| 35                | Y-G        | 43           | 307           |
| 37                | G-Y        | 18           | 207           |
| 37                | Y-BR       | 44           | 308           |
| 38                | BR-Y       | 19           | 208           |
| 39                | Y-SL       | 45           | 309           |
| 40                | SL-Y       | 20           | 209           |
| 41                | V-BL       | 47           | 310           |
| 42                | BL-V       | 21           | 210           |
| 43                | V-O        | 47           | 311           |
| 44                | O-V        | 22           | 211           |
| 45                | V-G        | 48           | 312           |
| 47                | G-V        | 23           | 212           |
| 47                | V-BR       | 49           | 313           |
| 48                | BR-V       | 24           | 213           |
| 49                | V-SL       | 50           | 300           |
| 50                | SL-V       | 25           | 200           |

| Table 36. C              | <b>Tross-conne</b>                   | ct pinouts        |          |       |            |       |                     |                  |         |
|--------------------------|--------------------------------------|-------------------|----------|-------|------------|-------|---------------------|------------------|---------|
| Cross-<br>Connect<br>Pin | TN746B<br>TN747B<br>TN753/B<br>TN769 | TN754B/C<br>TN727 | TN760D/E | TN792 | TN763B/C/D | TN735 | TN794<br>TN464C/D/E | TN747B<br>TN2183 | TN2224B |
| -                        | Т.1                                  |                   | T.1      | T.1   | T.1        | T.1   | C_5V                | T.1              | T.1     |
| 2                        | R.1                                  |                   | R.1      | R.1   | R.1        | R.1   |                     | R.1              | R.1     |
| e                        |                                      | <b>TXT.1</b>      | T1.1     | TXT.1 | SZ.1       | BT.1  | C_ENAB              | T.2              | T.2     |
| 4                        |                                      | TXR.1             | R1.1     | TXR.1 | SZ1.1      | BR.1  |                     | R.2              | R.2     |
| 5                        |                                      | PXT.1             | E.1      | PXT.1 | S.1        | LT.1  | C_SYNC*             | Т.3              | Т.3     |
| 7                        |                                      | PXR.1             | M.1      | PXR.1 | S1.1       | LR.1  |                     | R.3              | R.3     |
| 7                        | T.2                                  |                   | T.2      | T.2   | Т.2        | T.2   | C2D-DATA            | T.4              | T.4     |
| 80                       | R.2                                  |                   | R.2      | R.2   | R.2        | R.2   | RDATA*              | R.4              | R.4     |
| 0                        |                                      | TXT.2             | T1.2     | TXT.2 | SZ.2       | BT.2  | TDATA*              |                  | Т.5     |
| 10                       |                                      | TXR.2             | R1.2     | TXR.2 | SZ1.2      | BR.2  | TRSYNC*             |                  | R.5     |
| 11                       |                                      | PXT.2             | E.2      | PXT.2 | S.2        | LT.2  | GRD                 |                  | Т.7     |
| 12                       |                                      | PXR.2             | M.2      | PXR.2 | S1.2       | LR.2  | SCLK*               |                  | R.7     |
| 13                       | Т.3                                  |                   | Т.3      | Т.3   | Т.3        | Т.3   |                     |                  | Т.7     |
| 14                       | R.3                                  |                   | R.3      | R.3   | R.3        | R.3   |                     |                  | R.7     |
| 15                       |                                      | TXT.3             | T1.3     | TXT.3 | SZ.3       | BT.3  |                     |                  | Т.8     |
| 17                       |                                      | TXR.3             | R1.3     | TXR.3 | SZ1.3      | BR.3  | PAHER*              |                  | R.8     |
| 17                       |                                      | PXT.3             | E.3      | PXT.3 | S.3        | LT.3  |                     | T.5              | Т.9     |
| 18                       |                                      | PXR.3             | M.3      | PXR.3 | S1.3       | LR.3  | C_48V               | R.5              | R.9     |
| 19                       | T.4                                  |                   | T.4      | T.4   | Т.4        | T.4   |                     | Т.7              | T.10    |

A Connector and Cable Pinout Charts

202

Continued on next page

Issue 1 April 2000

| Table 36. C              | Cross-conne                          | ct pinouts        |          |       |            |       |                     |                  |         |
|--------------------------|--------------------------------------|-------------------|----------|-------|------------|-------|---------------------|------------------|---------|
| Cross-<br>Connect<br>Pin | TN746B<br>TN747B<br>TN753/B<br>TN769 | TN754B/C<br>TN727 | TN760D/E | TN792 | TN763B/C/D | TN735 | TN794<br>TN464C/D/E | TN747B<br>TN2183 | TN2224B |
| 20                       | R.4                                  |                   | R.4      | R.4   | R.4        | R.4   |                     | R.7              | R.10    |
| 21                       |                                      | TXT.4             | T1.4     | TXT.4 | SZ.4       | BT.4  | C_P2SCLK            | Т.7              | Т.11    |
| 22                       |                                      | TXR.4             | R1.4     | TXR.4 | SZ1.4      | BR.4  | LI (RX)             | R.7              | R.11    |
| 23                       |                                      | PXT.4             | E.4      | PXT.4 | S.4        | LT.4  | LO* (TX)            | Т.8              | T.12    |
| 24                       |                                      | PXR.4             | M.4      | PX4.4 | S1.4       | LR.4  | LBACK1              | R.8              | R.12    |
| 25                       | T.5                                  |                   | T.5      | T.5   | T.5        | T.5   | GND                 | T.9              | T.13    |
| 27                       | R.5                                  |                   | R.5      | R.5   | R.5        | R.5   | C_5V                | R.9              | R.13    |
| 27                       |                                      | TXT.5             | T1.5     | TXT.5 | SZ.5       | BT.5  |                     | T.10             | Т.14    |
| 28                       |                                      | TXR.5             | R1.5     | TXR.5 | SZ1.5      | BR.5  |                     | R.10             | R.14    |
| 29                       |                                      | PXT.5             | E.5      | PXT.5 | S.5        | LT.5  |                     | T.11             | T.15    |
| 30                       |                                      | PXR.5             | M.5      | PXR.5 | S1.5       | LR.5  | C_RST               | R.11             | R.15    |
| 31                       | Т.7                                  |                   | Т.7      | Т.7   | Т.7        | Т.7   |                     | T.12             | Т.17    |
| 32                       | R.7                                  |                   | R.7      | R.7   | R.7        | R.7   |                     | R.12             | R.17    |
| 33                       |                                      | TXT.7             | T1.7     | TXT.7 | SZ.7       | BT.7  | RDATA               |                  | Т.17    |
| 34                       |                                      | TXR.7             | R1.7     | TXR.7 | SZ1.7      | BR.7  | TDATA               |                  | R.17    |
| 35                       |                                      | PXT.7             | E.7      | PXT.7 | S.7        | LT.7  | TRSYNC              |                  | T.18    |
| 37                       |                                      | PXR.7             | M.7      | PXR.7 | S1.7       | LR.7  | GRD                 |                  | R.18    |
| 37                       | Т.7                                  |                   | Т.7      | Т.7   | Т.7        | Т.7   | SCLK                |                  | Т.19    |
| 38                       | R.7                                  |                   | R.7      | R.7   | R.7        | R.7   |                     |                  | R.19    |

A Connector and Cable Pinout Charts

Issue 1 April 2000

203

| Table 36.                | Cross-conne                          | ct pinouts        |          |       |            |       |                     |                  |         |
|--------------------------|--------------------------------------|-------------------|----------|-------|------------|-------|---------------------|------------------|---------|
| Cross-<br>Connect<br>Pin | TN746B<br>TN747B<br>TN753/B<br>TN769 | TN754B/C<br>TN727 | TN760D/E | TN792 | TN763B/C/D | TN735 | TN794<br>TN464C/D/E | TN747B<br>TN2183 | TN2224B |
| 39                       |                                      | ТХТ.7             | T1.7     | ТХТ.7 | SZ.7       | BT.7  |                     |                  | T.20    |
| 40                       |                                      | TXR.7             | R1.7     | TXR.7 | SZ1.7      | BR.7  |                     |                  | R.20    |
| 41                       |                                      | PXT.7             | E.7      | PXT.7 | S.7        | LT.7  | GRD                 | T.13             | T.21    |
| 42                       |                                      | PXR.7             | M.7      | PXR.7 | S1.7       | LR.7  |                     | R.13             | R.21    |
| 43                       | Т.8                                  |                   | Т.8      | Т.8   | T.8        | Т.8   | C_PRES*             | T.14             | T.22    |
| 44                       | R.8                                  |                   | R.8      | R.8   | R.8        | R.8   |                     | R.14             | R.22    |
| 45                       |                                      | TXT.8             | T1.8     | TXT.8 | SZ.8       | BT.8  |                     | T.15             | T.23    |
| 47                       |                                      | TXR.8             | R1.8     | TXR.8 | SZ1.8      | BR.8  | DC2_DATA            | R.15             | R.23    |
| 47                       |                                      | PXT.8             | E.8      | PXT.8 | S.8        | LT.8  | LI* (RX)            | Т.17             | T.24    |
| 48                       |                                      | PXR.8             | M.8      | PXR.8 | S1.8       | LR.8  | ГО (ТХ)             | R.17             | R.24    |
| 49                       | GRD                                  | GRD               | GRD      | GRD   | GRD        | GRD   | LBACK2              | GRD              | GRD     |
| 50                       | GRD                                  | GRD               | GRD      | GRD   | GRD        | GRD   | GND                 | GRD              | GRD     |

A Connector and Cable Pinout Charts

Index

205

# Index

# Numerics

1145B power supply, 8 1146B power distribution unit, 11, 15 1148B battery, 11 1149B battery, 11 1151A and 1151A2 loop range, 16 1151A Power Supply, 16, 18 1151A2 Power Supply, 16, 18 120A ICSU, 115 2.5 amp-hour battery, 11 5 amp-hour batteryy, 11 572 printer, 91 888B converter, 130 909A DC version, 2 909A/B Universal Coupler, 169 909B AC version, 2

# В

back-up battery, <u>9</u> battery back-up, <u>11</u> battery back-up switch, <u>12</u> Busy Tone Disconnect, <u>143</u>

# C

calling queue, 166 CDR option settings, 145 printer, 91 circuit packs TN2181 Digital Line 2-Wire, 20 TN2181 Digital Line 2-Wire DCP, 23 TN2183 Analog Line, 166 TN2224 Digital Line, 202 TN2224 Digital Line 24-port 2-Wire DCP, 23 TNCCSC-1 PRI to DASS Converter, 129, 131 TNCCSC-2 PRI to DPNSS converter, 129, 131 TNPRI/BRI Converter, 130, 132 coaxial converter, 888B, 130 connecting music-on-hold, FCC-registered, 166 connections music-on-hold, non-FCC-registered, 166 connectors data communications equipment, 145

# D

data communications equipment connector,  $\underline{145}$  DS1 loopback,  $\underline{113}$  DS1 span,  $\underline{113}$ ,  $\underline{114}$  DS1 span,  $\underline{11}$ ,  $\underline{113}$ 

# E

EIA port, <u>145</u> Electronic Industries Association, see EIA, <u>145</u> Endpoints, <u>179</u> ESPA radio paging, <u>170</u> European Standard Paging Access, <u>170</u> expanded power distribution unit, <u>11</u> expanded power distribution unit spacer bracket, <u>12</u> ExpressRoute 1000 data module, <u>72</u> external ringing, <u>166</u>

# K

KS-22911 power supply, <u>2</u> KS-22911L2 power supply, <u>160</u> KS-23395, to connect music-on-hold, 166

# L

LAN Gateway, <u>99</u> loop range, 1151A and 1151A2, <u>16</u> loopback jack, <u>113</u>

# Μ

MASI Multimedia Application Server Interface, <u>173</u> MMCH multimedia call handling, <u>179</u> MMCX Multimedia Communications Exchange, <u>173</u> multimedia call handling, <u>179</u> multimedia endpoint PictureTel, <u>180</u> ProShare, <u>183</u> Vistium, <u>185</u> Zydacron, <u>186</u> multimedia endpoints, <u>179</u> multimedia endpoints, <u>179</u> multimedia endpoints, <u>179</u>

# Ν

network interface, 115

# Р

PictureTel endpoint, 180 PictureTel testcall, 181 PictureTel troubleshooting, 182 power supply 1145B -48V, 8 1146B -48V, 8 1151A -48V, 18 1151A2 -48V, 18 printer 572 option settings, 91 ProShare endpoint, 183 ProShare testcall, 184 ProShare troubleshooting, 184

# Q

queue calling, 166 queue warning indicator, 166

# R

rack mount DCP extender, 23

# S

security issues, xvi switch settings 572 printer, 91 CDR, 145 system printer, 91

# Т

T1 DS1 span, 113 T-cable, 12 testcall, PictureTel, 181 testcall, ProShare, 184

Issue 1

April 2000

testcall, Zydacron, 186 TN2183 Analog Line circuit pack, 166 TN2224 Digital Line, 202 TNCCSC-1 PRI to DASS Converter, 129, 131 TNCCSC-2 PRI to DPNSS Converter, 129, 131 TNPRI/BRI converter, 130, 132 troubleshooting PictureTel, 182 troubleshooting ProShare, 184 troubleshooting Zydacron, 187 type-approved external modem, 77

# $\mathbf{V}$

Vistium endpoint, 185

# W

Wideband endpoints non-signaling, 175 remote port module, 177 signaling, 176

# Ζ

Zydacron endpoint, 186 Zydacron testcall, 186 Zydacron troubleshooting, 187

## We'd like your opinion.

Lucent Technologies welcomes your feedback on this document. Your comments can be of great value in helping us improve our documentation.

# DEFINITY Enterprise Communications Server Release 8.2 Installation for Adjuncts and Peripherals,

## 555-233-116, Issue 1, April 2000, Comcode 108596420

1. Please rate the effectiveness of this document in the following areas:

|                                | Excellent | Good | Fair | Poor |
|--------------------------------|-----------|------|------|------|
| Ease of Finding<br>Information |           |      |      |      |
| Clarity                        |           |      |      |      |
| Completeness                   |           |      |      |      |
| Accuracy                       |           |      |      |      |
| Organization                   |           |      |      |      |
| Appearance                     |           |      |      |      |
| Examples                       |           |      |      |      |
| Illustrations                  |           |      |      |      |
| Overall Satisfaction           |           |      |      |      |

2. Please check the ways you feel we could improve this document:

|  | Improve the overview/introduction |
|--|-----------------------------------|
|--|-----------------------------------|

- Improve the table of contents
- Improve the organization
- □ Add more figures
- Add more examples
- Add more detail

Make it less technical Add more/better quick reference aids

Add more troubleshooting information

Add more step-by-step procedures/tutorials

□ Improve the index

Make it more concise

Please add details about your concern.

3. What did you like most about this document?\_\_\_\_\_

4. Feel free to write any comments below or on an attached sheet.\_\_\_\_\_

If we may contact you concerning your comments, please complete the following:

| Name:                | Telephone Number: () |
|----------------------|----------------------|
| Company/Organization | Date                 |
| eempany/erganization | Bailo                |
| Address:             |                      |

When you have completed this form, please fax to (303) 538-1741. Thank you.